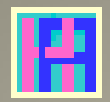

## Gebruikershandleiding

Deel 3: BUDGETBEHEER

# Hot-Accounts

Beheer persoonlijke financiën

Edward Kosatka

## Voorwoord

Zoals de meesten van ons gebruikte ook ik vroeger gewoon Microsoft Excel om mijn persoonlijke financiën 'bij te houden'. Excel is heel flexibel en heeft heel wat mogelijkheden, maar voor de functies die ik voor ogen had schoot het tekort. En aan bestaande financiële software wilde ik geen geld spenderen. Ik vond het namelijk vrij cynisch om mensen eerst geld te laten spenderen voor een budget programma, dat net als hoofdbedoeling heeft ... geld te besparen. Bovendien heb ik tijdens een groot deel van mijn leven zelf software ontwikkeld, zij het vooral op een ander platform.

Toen ik op pensioen ging had ik plots genoeg tijd om zelf een programma te schrijven. En zonder 'baas' in de buurt om mij in te tomen is het project uiteindelijk uitgegroeid tot iets dat zonder schroom in het Engels als 'Personal Finance Software' mag betiteld worden.

Voor de opslag van de financiële gegevens heb ik gekozen voor Microsoft's SQL Server Compact 4.0. Deze database werd op dat ogenblik erg gepromoot door Microsoft. De gebruiker ziet een normaal Windows bestand met .sdf extensie. De gegevens worden zowel geëncrypteerd als beveiligd met een paswoord. Bovendien is deze relationele database ook vrij performant. Microsoft heeft ondertussen de verdere ontwikkeling ervan helaas stop gezet, met SP1 als laatste versie. Dit product wordt wel nog een tijdje ondersteund.

Ik gebruik nu al een paar jaar probleemloos Hot-Accounts. Ik ben overtuigd dat het programma ook nuttig kan zijn voor anderen. Arm of rijk, iedereen is gebaat met een duidelijk overzicht van de eigen bezittingen en schulden evenals de evolutie ervan op langere of kortere termijn.

Uiteraard kost het wat inspanning en tijd om dit te bereiken. Cash betalingen registreert men best zo snel mogelijk. Ook als men heel snel de zaken wil opvolgen is dagelijkse invoer aangewezen. Voor anderen kan het volstaan om eenmaal in de maand een door de bank aangeleverd CSV-bestand te importeren.

Het vergt ook wat tijd en moeite om het programma te leren gebruiken. Via deze handleiding hoop ik de introductie tot Hot-Accounts zo leerrijk en efficiënt mogelijk te maken.

Edward Kosatka

| Voorwoord                                                             | 1  |
|-----------------------------------------------------------------------|----|
| Wat is Hot-Accounts?                                                  | 3  |
| Betreffende deze handleiding                                          | 4  |
| DEEL 3: BUDGETBEHEER                                                  | 5  |
| INLEIDING                                                             | 5  |
| BUDGET OPVOLGING, standaard instellingen.                             | 6  |
| Aanpassen instellingen                                                | 9  |
| Transactie details in budget opvolging                                | 11 |
| AANPASSING STANDAARD Budget Types en Budget Items STRUCTUUR           | 13 |
| Deactiveren standaard budget items voor INKOMSTEN en UITGAVEN         | 14 |
| Definitie nieuwe budget items voor INKOMSTEN en UITGAVEN.             | 17 |
| (En passant) Aanpassen budget items in transacties                    | 21 |
| OPMAAK VAN EEN NIEUW BUDGET                                           | 24 |
| MANUELE OPMAAK van een BUDGET                                         | 25 |
| 100% manuele input (met herhalingsoptie)                              | 28 |
| Wijzigen van een budget lijn                                          | 30 |
| Invoer via Kopie naar het klembord, Plak, wijzigen input en Toevoegen | 30 |
| Versnelde input via kopiëren van één lijn uit het linkse 'budget'     | 32 |
| Kopiëren van een budget                                               | 42 |
| Schrappen van een budget                                              | 49 |
| IMPORT van BUDGET TRANSACTIES                                         | 50 |
| Intro                                                                 | 50 |
| VOORBEELD van import van budget transacties                           | 51 |
| Eigenlijke import van budget transacties                              | 52 |

## Wat is Hot-Accounts?

Hot-Accounts is een Windows PC programma om persoonlijke financiën te beheren, met als voornaamste kenmerken:

- **100% gratis** 

0

- Alle gegevens worden geëncrypteerd en zijn enkel via een paswoord toegankelijk
- Het is een zeer uitgebreid programma, met o.a.
  - Basisfuncties
    - Krachtige wizard om nieuwe (bank)rekeningen te definiëren
    - manuele invoer van bewegingen
    - overzicht rekeningen met huidig saldo
    - overzicht per rekeningtype met actueel totaal saldo
    - standaard beschikbare categorieën, hoofdcategorieën en rekeningtypes
    - overzicht inkomsten en uitgaven in definieerbare of selecteerbare periodes en dit op 3 niveaus en met drill-down van de onderliggende bewegingen
    - Import van bewegingen vanuit Excel, CSV bestanden of tabellen in bv. een website
  - o Definitie van eigen categorieën, hoofdcategorieën en rekeningtypes.
  - o Budgetbeheer
    - Manuele aanmaak budgetten (faciliteit om bv. records per week, maand, 2M, 3M, 4M, 6M te genereren)
    - Importeren van een budget vanuit Excel, CSV of tabel.
    - Opvolging over zowel gelijke als ongelijke periodes
    - Ook Actuals met elkaar vergelijken (bv. huidige maand t.o.v. vorig jaar)
  - Portefeuillebeheer
    - Vaste activa, met lineaire afschrijvingen
    - Aandelen en Opties, Futures, eenvoudig magazijnbeheer
  - **o** Financieel Projectbeheer
  - Berekening intresten
    - Basisintresten en getrouwheidspremies
    - Optimalisatie voorstellen
    - Rente profielen, Tax profielen
    - Talrijke overzichten op verschillende niveaus.
  - Betalingsmodule
    - O.a. aanmaak ISO 20022 CT betalingsbestanden
- Het programma is beschikbaar in het Nederlands en het Engels.
  - De taalkeuze kan op elk ogenblik gewijzigd worden.
  - Ook beperkte beschikbaarheid in een aantal andere talen
  - Vertalingsmodule waarin gebruiker zelf elementen kan vertalen
- Consolidatie naar een hoofdmunt
  - Import wisselkoersen van een ECB website
- Uitgebreide Help in de gekozen taal.

## Betreffende deze handleiding.

De hoofbedoeling van deze handleiding is toekomstige gebruikers snel inzicht te verschaffen in de werking van het Hot-Accounts programma.

Slechts weinig mensen zullen echt alle functies van het programma gebruiken. Voor de meesten volstaan gewoon de basisfuncties, eventueel aangevuld met het importeren van bewegingen. Daarom worden deze mogelijkheden uiteraard ook eerst besproken.

Men kan deze handleiding best lezen in chronologische volgorde, dus als een soort roman, althans voor wat het 1<sup>e</sup> gedeelte betreft: de basisfuncties. Daarna kan men het hoofdstuk kiezen waarin men specifiek geïnteresseerd is en dat dan weer best chronologisch lezen. Door de vele schermafbeeldingen is het chronologisch lezen heel doenbaar. Wel best via een pc of laptop lezen zodat men indien nodig de schermafbeeldingen gemakkelijk kan uitvergroten.

In deze handleiding zal U geen systematische gedetailleerde uitleg krijgen van de schermen. Dat zou namelijk heel saai zijn. U kunt informatie betreffende het gebruik van velden, knoppen en schermen opvragen via de uitgebreide tekstballon Help.

De methode die ik volg is uitleggen hoe bepaalde belangrijke acties kunnen uitgevoerd worden. Bv: Hoe het programma installeren? Of hoe nieuwe (bank)rekeningen aanmaken? Deze acties zijn in de inhoudstabel terug te vinden. Dit geeft dus, na het doorspartelen van het basisgedeelte, een alternatieve manier om de handleiding te lezen.

Na eerste lezing zou men deze handleiding ook gewoon kunnen proberen na te volgen op de eigen pc, bv. in een test database. Dat geeft snel voldoende inzicht hoe men dan de eigen financiën best organiseert.

Ten slotte: let vooral op tekst die in het groen staat. Meestal wordt dan, in het kader van een specifiek geval, algemeen gedrag van het programma beschreven.

Nb: Als aanvulling bevat deze handleiding ook enkele links naar (Engelstalige) screencasts.

## DEEL 3: BUDGETBEHEER

## INLEIDING

#### Een gedetailleerde lijst van te verwachten toekomstige inkomsten en uitgaven noemen we een budget.

Budgetbeheer kan men dan definiëren als enerzijds het opmaken van dergelijk budget en anderzijds ook het toetsen van de reële inkomsten en uitgaven aan het budget.

Bij de opmaak van een budget trachten we uiteraard een zo positief mogelijk resultaat te bereiken, zonder echter de realiteit uit het oog te verliezen.

Bij de opvolging is het belangrijk dat reële inkomsten groter of gelijk zijn aan de gebudgetteerde inkomsten en dat de reële uitgaven kleiner of gelijk zijn aan de gebudgetteerde uitgaven.

Normaal gezien wordt een budget opgesteld en daarna niet meer gewijzigd. Maar als onze verwachtingen totaal onrealistisch blijken te zijn dan kan men ofwel het budget toch wijzigen ofwel een ander meer realistisch budget aanmaken waarbij het eerste budget toch blijft bestaan.

Ik denk dat voor persoonlijke financiën één budget meestal volstaat. Bedrijven gebruiken vaak meerdere budgetten.

Hoe dan ook, in Hot-Accounts kan U tot 4 meerjarige budgetten definiëren en aanpassen.

Naast manuele invoer kunnen budgetten ook geïmporteerd worden vanaf bv. een Excel werkblad.

Normaliter worden de actuele inkomsten en uitgaven in een bepaalde periode vergeleken met deze in een budget. In Hot-Accounts worden deze **actuele cijfers ook impliciet als een budget** beschouwd. Dit heeft het voordeel dat men, zonder een echt budget te moeten definiëren, gemakkelijk cijfers van bv. deze maand met de cijfers van bv. vorige maand kan vergelijken.

Deze faciliteit is ook geldig als men meerdere budgetten zou gedefinieerd hebben: het ene budget vergelijken met het andere.

Bovendien is het ook mogelijk om **periodes van ongelijke duur met elkaar te vergelijken** (bv. actuele cijfers van deze maand vergelijken met actuele of budget cijfers van vorig jaar). Het programma doet dan automatisch een correctie op basis van het aantal dagen in de verschillende periodes.

Een belangrijk aspect van budgetbeheer is het niveau van detaillering.

Hot-Accounts is zeer flexibel op dat vlak: standaard zijn budget types zoals 'Inkomsten" en 'Uitgaven' gedefinieerd, met daarin de verschillende standaard budget items of categorieën zoals Wedde,

Voeding, ... enz. Het programma laat echter toe om heel deze standaard structuur van budget types en categorieën door eigen instellingen te vervangen. Dit wordt verderop geïllustreerd.

Bovendien kan men in de graad van opvolging nog een stapje verder gaan via portfolio of project items. Men kan zo, voor bv. een bepaald project, met zijn verschillende inkomsten en uitgaven, over om het even welke periode, of gewoon alles, in detail zien of de projectdoelstellingen, althans in financiële termen, al dan niet gehaald werden. Dit laatste zal uitgediept worden in de handleiding **Portefeuille en Financieel Projectbeheer**.

Er is nog een niveau van detaillering dat voor persoonlijke financiën meestal totaal onbelangrijk is maar in sommige bedrijf situaties toch nuttig kan zijn: nl. de **rekening**.

In Hot-Accounts wordt een budget nl. opgebouwd door de aanmaak van **budget transacties**. Dergelijk budget transactie is eigenlijk een vereenvoudigde versie van een gewone transactie met rekeningnummer, datum, bedrag, budget item, opmerking en project/portfolio item.

## BUDGET OPVOLGING, standaard instellingen.

We hebben al eerder kennisgemaakt met het belangrijke **Budget Overzicht** scherm, dat ik hier ter herinnering nog eens toon. (Nb: ik gebruik dezelfde Test database als in de twee vorige handleidingen. Ik veronderstel ook dat de lezer Handleiding Deel 1 grondig heeft gelezen en basis acties kan uitvoeren. Mijn expliciete instructies zullen hier dus wat beperkter zijn)

| 🛃 Budge    | et Overview                                  |                                       |                             |                               |                       |                                         |                                |               |                                                  |           | $\times$      |
|------------|----------------------------------------------|---------------------------------------|-----------------------------|-------------------------------|-----------------------|-----------------------------------------|--------------------------------|---------------|--------------------------------------------------|-----------|---------------|
| Rekening   | gen Transacties                              | Portfolio                             | Budget E                    | Bank Intresten                | Munten And            | ere Database N                          | IL Nederlands 🔹                | Help          |                                                  |           |               |
| EUR        | BUDGET C                                     | VERZICH                               | T (ACTUAI                   | LS)                           | Activee               | r Nieuwe Selectie                       | 25 ?                           | - 31/03/2018  | Budget Ty                                        | Einde     | 9             |
| Kies e     | een Periode: 22/0<br>100%<br><b>1.950,00</b> | 03/2018<br>Totaal<br><b>1.080.3</b> 9 | ] ▼ 22/03/2<br>9 <b>5</b> ! | 2018 💽 M<br>%<br>5 <b>.40</b> | aand v T<br>Ger<br>1. | oon op niveau:<br>m.Maand<br>080,39 + N | Budget Type Houd Huidige Sel ~ | O Budget Item | <ul> <li>O Project/Pc</li> <li>Export</li> </ul> | Print Gri | em<br>3<br>id |
|            | Budget.Type                                  | EUR                                   | Procent                     | Gem.Maand                     |                       |                                         |                                |               |                                                  |           |               |
| •          | 02. INKOMSTEN                                | 1950,00                               | 100.00                      | 1950.00                       |                       |                                         |                                |               |                                                  |           |               |
|            | 04 TRANSFERS                                 | -869,61                               | -44,60                      | -869,61                       |                       |                                         |                                |               |                                                  |           |               |
|            | UI. HURIOFER                                 | 0.00                                  | 0.00                        | 0,00                          |                       |                                         |                                |               |                                                  |           |               |
|            |                                              |                                       |                             |                               |                       |                                         |                                |               |                                                  |           |               |
|            |                                              |                                       |                             |                               |                       |                                         |                                |               |                                                  |           |               |
|            |                                              |                                       |                             |                               |                       |                                         |                                |               |                                                  |           |               |
|            |                                              |                                       |                             |                               |                       |                                         |                                |               |                                                  |           |               |
|            |                                              |                                       |                             |                               |                       |                                         |                                |               | Toon All                                         | es        |               |
|            |                                              |                                       |                             |                               | Kas:                  |                                         | Portf.                         |               | Export                                           | Print Gr  | id            |
|            |                                              |                                       |                             |                               |                       |                                         |                                |               |                                                  |           |               |
|            |                                              |                                       |                             |                               |                       |                                         |                                |               |                                                  |           |               |
|            |                                              |                                       |                             |                               |                       |                                         |                                |               |                                                  |           |               |
|            |                                              |                                       |                             |                               |                       |                                         |                                |               |                                                  |           |               |
|            |                                              |                                       |                             |                               |                       |                                         |                                |               |                                                  |           |               |
|            |                                              |                                       |                             |                               |                       |                                         |                                |               |                                                  |           |               |
|            |                                              |                                       |                             |                               |                       |                                         |                                |               |                                                  |           |               |
| C:\Llsers\ | Edward\Documents\H                           | ot-Accounts (                         | Databases\HA                | v1 Test sdf                   |                       |                                         |                                |               |                                                  |           |               |

Het **Budget Overzicht** scherm toont een gecategoriseerd beeld van <u>echte</u> inkomsten en uitgaven (=Actuals) in een bepaalde periode met als <u>hoofdbedoeling na te gaan of men al dan niet een batig</u> <u>saldo heeft in deze periode</u>. (Nb: De term 'Budget' is een beetje misleidend. Het duidt niet op een echt budget maar verwijst eerder naar de budget items of categorieën.)

Voor manuele input en opvolging van een echt budget gebruiken we een ander scherm . We bereiken dit scherm door in de menubalk '**Budget'** te kiezen en daarna '**Definieer/Contr. Budget'**.

| 🖳 My Acc    | ounts                |                   |                                                      |           |          |                |          |             |         |                 |           | -      | - □     | ı ×  |
|-------------|----------------------|-------------------|------------------------------------------------------|-----------|----------|----------------|----------|-------------|---------|-----------------|-----------|--------|---------|------|
| Rekeninge   | en Transacties       | Portfolio Budg    | et Bank Int                                          | resten    | Munten   | Andere Dat     | abase NL | Nederland   | ls •    | Help            |           |        |         |      |
| EUR         | REKENI               | NGEN              | Budget Overzicht<br>Budget/Portfolio<br>Budget Types | ltems     | oevo     | egen Init      |          | Wijzi       | gen     | Schrappe        | en Pla    | k <    | > E     | inde |
| Rekening    | type:                |                   | Definieer/Contr. I                                   | Budget    |          | Activeer       | nput     |             |         |                 |           |        | P       | ?    |
|             |                      |                   |                                                      |           |          |                |          |             |         |                 |           |        | 1000    |      |
|             |                      |                   |                                                      |           |          |                |          |             |         |                 |           |        |         |      |
| 🖳 Define :  | and Check Budget     |                   |                                                      |           |          |                |          |             |         |                 |           | _      |         | ×    |
| Rekeninge   | en Transacties F     | Portfolio Budge   | et Bank Intre                                        | sten M    | lunten A | Andere Data    | ase NLN  | lederlands  | -       | Help            |           |        |         |      |
| FUR         |                      |                   |                                                      |           |          |                |          |             |         |                 |           |        | -       |      |
| EUR         | BUDGET AAN           | IMAAK/KUNTR.      | Activeer                                             | Selecties | ; ?      |                |          |             |         |                 |           |        | Einde   | e    |
|             |                      | *AI               | LLES                                                 |           | ACT      | 1/03/2018      | - 31/03  | 3/2018 E    | BUD 1   | /03/2018        | - 31/0    | 3/2018 | Туре    |      |
| 1e 22       | 2/03/2018 💷 22       | /03/2018 🔍 🗸      | Actueel ~ M                                          | laand     | ∨ 2e     | 22/03/2018     | 22       | 2/03/2018   | •       | Budget v        | Maand     | ~      | Туре    | ~    |
| c1:         | 1.080,39 c2:         | 0.00              | Adj:                                                 | 0,00 Di   | f:       | 1.080,39       | 100,00%  | Houd Huidig | e Sel ∨ | Afknotting me   | ogelijk v | Export | Print G | irid |
|             | Budget.Type          | ACT_Maand         | BUD_Maand                                            | x1        | Verschil | %.Verschil     |          |             |         |                 |           |        |         |      |
| •           | 02. INKOMSTEN        | 1950,00           | 0.00                                                 | 0.00      | 1950,00  | 100.00         |          |             |         |                 |           |        |         |      |
|             | 03. UITGAVEN         | -869,61           | 0,00                                                 | 0,00      | -869,61  | -100,00        |          |             |         |                 |           |        |         |      |
|             | 04. TRANSFERS        | 0.00              | 0.00                                                 | 0,00      | 0.00     | 0,00           |          |             |         |                 |           |        |         |      |
|             |                      |                   |                                                      |           |          |                |          |             |         |                 |           |        |         |      |
|             |                      |                   |                                                      |           |          |                |          |             |         |                 |           |        |         |      |
|             |                      |                   |                                                      |           |          |                |          |             |         |                 |           |        |         |      |
|             |                      |                   |                                                      |           |          |                |          |             |         |                 |           |        |         |      |
|             |                      |                   |                                                      |           |          |                |          |             |         |                 |           |        |         |      |
| ACT         | land                 |                   | A.U                                                  |           |          |                | _        |             |         |                 |           | _      |         |      |
| ACT_N       | viaand               | I oon /           | Alles                                                |           |          | Activeer input | _        | +           | N       | Afknotting moge | elijk 🗸   | Export | Print G | irid |
|             |                      |                   |                                                      |           |          |                |          |             |         |                 |           |        |         |      |
|             |                      |                   |                                                      |           |          |                |          |             |         |                 |           |        |         |      |
|             |                      |                   |                                                      |           |          |                |          |             |         |                 |           |        |         |      |
|             |                      |                   |                                                      |           |          |                |          |             |         |                 |           |        |         |      |
| BUD_N       | Maand                |                   |                                                      |           |          |                |          | +           |         |                 |           | Export | Print G | irid |
|             |                      |                   |                                                      |           |          |                |          |             |         |                 |           |        |         |      |
|             |                      |                   |                                                      |           |          |                |          |             |         |                 |           |        |         |      |
|             |                      |                   |                                                      |           |          |                |          |             |         |                 |           |        |         |      |
|             |                      |                   |                                                      |           |          |                |          |             |         |                 |           |        |         |      |
| C:\Lleare\F | dward) Documents) Ho | -Accounte Databae | es\HAv1 Test edf                                     |           |          | _              |          |             | _       |                 |           | -      | -       |      |

We zien een scherm dat gelijkenis vertoont met het scherm 'Budget Overzicht' maar dat nog wat ingewikkelder (\*)lijkt.

Dit scherm heeft als **hoofdbedoeling**: **cijfers** (meestal actuele inkomsten en uitgaven van de huidige periode) <u>te vergelijken</u> met andere cijfers (meestal gebudgetteerde inkomsten en uitgaven van al dan niet dezelfde periode).

(\*)Het scherm is het gevolg van het 'compactheidsprincipe' in Hot-Accounts: alle functies betreffende eenzelfde onderwerp bevinden zich best in eenzelfde scherm en moeten met zo weinig mogelijk tussenstappen kunnen uitgevoerd worden.

Laat we dit scherm van dichterbij bekijken:

| 🖳 Defin | e and Check Budget |                 |               |          |          |              |         |             |          |              |            | —      |         | ×    |
|---------|--------------------|-----------------|---------------|----------|----------|--------------|---------|-------------|----------|--------------|------------|--------|---------|------|
| Rekenin | gen Transacties    | Portfolio Budge | et Bank Intre | esten l  | Munten A | Andere Datab | ase N   | L Nederland | s •      | Help         |            |        |         |      |
| EUR     | BUDGET AAN         | MAAK/KONTR.     | Activeer      | Selectie | s ?      |              |         |             |          |              |            |        | Einde   | e    |
|         |                    | *Al             | LLES          |          | ACT      | 1/03/2018    | - 31/   | /03/2018    | BUD      | 1/03/2018    | - 31/03    | /2018  | Туре    |      |
| 1e      | 22/03/2018 💷 22    | 2/03/2018       | Actueel ~     | Maand    | ~ 2e     | 22/03/2018   |         | 22/03/201   | 8 🗐 🔻    | Budget       | ~ Maand    | ~      | Туре    | ~    |
| c1:     | 1.080.39 c2:       | 0.00            | Adj:          | 0.00 D   | )if:     | 1.080,39     | 100.00% | Houd Hui    | dige Sel | ~ Afknotting | mogelijk 🗸 | Export | Print G | àrid |
|         | Budget.Type        | ACT_Maand       | BUD_Maand     | x1       | Verschil | %.Verschil   |         |             |          |              |            |        |         |      |
| •       | 02. INKOMSTEN      | 1950.00         | 0.00          | 0.00     | 1950,00  | 100,00       |         |             |          |              |            |        |         |      |
|         | 03. UITGAVEN       | -869,61         | 0.00          | 0.00     | -869,61  | -100,00      |         |             |          |              |            |        |         |      |
|         | 04. TRANSFERS      | 0,00            | 0.00          | 0.00     | 0.00     | 0.00         | ]       |             |          |              |            |        |         |      |

In dit scherm worden standaard de (ACT) actuele inkomsten en uitgaven van de lopende maand vergeleken met de in het **BUD** budget gedefinieerde inkomsten en uitgaven. De vergelijking gebeurt op het hoogste niveau (=Type). De '\*Alles' geeft aan dat er geen sub-selecties of beperkingen actief zijn.

Zoals in andere schermen worden de actieve instellingen door blauwe velden aangegeven (Nb: ACT en BUD staan hier wel in het rood).

Hoewel we nog geen BUD budget gedefinieerd hebben gaan we proberen te begrijpen wat het getoonde scherm eigenlijk zegt.

In de kolom ACT\_Maand zien we dezelfde cijfers voor de Inkomsten, Uitgaven en Transfers als eerder in het gewone Budget Overzicht scherm. Positieve bedragen zijn groen en negatieve bedragen zijn rood.

In de kolom BUD\_Maand staan overal nullen. Dit is normaal gezien we geen BUD budget gedefinieerd hebben. Er werden geen inkomsten noch uitgaven voorzien voor deze maand. Hoewel niet zichtbaar zijn ook hier positieve bedragen groen en negatieve bedragen rood.

Dan volgt een kolom 'x1'. Dit is een correctie factor voor het geval links en rechts ongelijke periodes staan. De rechtse bedragen worden met deze factor vermenigvuldigd. Maar in dit geval is nul maal 1 nog nul, vandaar de nullen in deze kolom. Blijkbaar wordt voor deze kolom geen kleur getoond maar eigenlijk volgt het de kleur van de kolom ervoor.

Dan is er de **Verschil** kolom: de linkse bedragen minus de (in x1 aangepaste) rechtse bedragen. In dit geval is dit natuurlijk gelijk aan de linkse bedragen. Positieve bedragen worden in deze kolom groen aangegeven, negatieve in het rood.

**We moeten dit als volgt interpreteren**: we hebben een effectieve inkomst van 1950 EUR maar we hebben 0 EUR aan inkomsten gebudgetteerd. We doen dus beter dan 'verwacht'. Dit is groen.

We hebben -869,61 EUR aan effectieve uitgaven, maar we hebben 0 EUR aan uitgaven gebudgetteerd. Dit is slechter dan 'verwacht'. Dit is rood.

Het verschil wordt ook nog in Procent uitgedrukt. Het 'Verschil' wordt hierbij gedeeld door het (aangepaste) gebudgetteerde bedrag. (Nb: Indien, zoals hier, de noemer nul is, neemt het programma automatisch 100% als resultaat i.p.v. het theoretische oneindig). De kleur is hetzelfde als de kleur in de Verschil kolom. Bemerk dat de % kolom een ingebouwde horizontale staafgrafiek bevat die het procentuele verschil visualiseert. Indien een procent groter is dan 100% is wordt toch slechts een staafgrafiek ter grootte van 100% getoond.

### Aanpassen instellingen.

We kunnen voor zowel de linkse als de rechtse kant de instellingen wijzigen evenals het detailleringsniveau.

Bij wijze van vingeroefening gaan we nu de actuele cijfers van deze maand vergelijken met de actuele cijfers van vorige maand.

| 🖳 Defin  | e and Check Budget |                |               |          |          |            |         |             |            |                   | 1            |      |          | ×      |
|----------|--------------------|----------------|---------------|----------|----------|------------|---------|-------------|------------|-------------------|--------------|------|----------|--------|
| Rekenin  | gen Transacties P  | ortfolio Budge | et Bank Intre | sten N   | Munten A | ndere Data | base NI | L Nederland | s •        | Help              |              |      |          |        |
| EUR      | BUDGET AAN         | Maak/Kontr.    | Activeer      | Selectie | s ?      |            |         |             |            |                   |              |      | Einde    | •      |
|          |                    | *AI            | LLES          |          | ACT      | 1/03/2018  | - 31/   | 03/2018     | BUD        | 1/03/2018         | - 31/03/20   | 18   | Туре     |        |
| 1e       | 22/03/2018 🔲 🛪 22/ | /03/2018       | Actueel ~ M   | Maand    | ~ 2e     | 22/03/201  | 8 🔍 🗸   | 22/03/2018  | 3 🔍 –      | Budget ~          | Maand        | ~    | Туре     | $\sim$ |
| c1:      | 1.080,39 c2:       | 0.00           | Adj:          | 0.00     | )if:     | 1.080,39   | 100.00% | Houd Huid   | lige Sel 🚿 | Actueel<br>Budget | gelijk 🗸 Exp | oort | Print Gr | id     |
|          | Budget.Type        | ACT_Maand      | BUD_Maand     | x1       | Verschil | %.Verschil |         |             |            | Budget 2          |              |      |          |        |
| <b>F</b> | 02. INKOMSTEN      | 1950.00        | 0.00          | 0.00     | 1950,00  | 100,00     |         |             |            | SIM Buda          |              |      |          |        |
|          | 03. UITGAVEN       | -869,61        | 0.00          | 0.00     | -869,61  | -100,00    |         |             |            |                   |              |      |          |        |
|          | 04. TRANSFERS      | 0.00           | 0.00          | 0.00     | 0.00     | 0.00       | )       |             |            |                   |              |      |          |        |
| 5        |                    |                |               |          |          |            |         |             |            |                   |              |      |          |        |

#### > Selecteer rechts de optie 'Actueel' als budget code.

| 🛛 Defi | ne and Check Budget |                    |               |          |          |                |        |             |       |                                   | -            |    |               | ×  |
|--------|---------------------|--------------------|---------------|----------|----------|----------------|--------|-------------|-------|-----------------------------------|--------------|----|---------------|----|
| Rekeni | ngen Transacties P  | ortfolio Budge     | et Bank Intre | esten N  | lunten A | ndere Datab    | ase N  | Nederlands  | •     | Help                              |              |    |               |    |
| EUR    | BUDGET AAN          | MAAK/KONTR.<br>*AI | Activeer      | Selectie | a ?      | 1/03/2018      | - 31/  | 03/2018     | BUD   | 1/03/2018                         | - 31/03/201  | 18 | Einde<br>Type | •  |
| 1e     | 22/03/2018 🔍 🕇 22/  | /03/2018           | Actueel ~ I   | Maand    | ∨ 2e     | 22/03/2018     | •      | 22/03/2018  |       | Actueel ~                         | Maand        | ~  | Туре          | ~  |
| c1:    | 1.080,39 c2:        | 0.00               | Adj:          | 0.00 D   | f:       | 1.080,39 1     | 00.00% | Houd Huidig | e Sel | <ul> <li>Afknotting mo</li> </ul> | Maand-1      |    | Print G       | id |
|        | Budget.Type         | ACT_Maand          | BUD_Maand     | x1       | Verschil | %.Verschil     |        |             |       |                                   | Jr->Mnd      |    |               |    |
| +      | 02. INKOMSTEN       | 1950.00            | 0.00          | 0.00     | 1950.00  | 100,00         |        |             |       |                                   | Maand.Jr-1   |    |               |    |
|        | 03. UITGAVEN        | -869,61            | 0.00          | 0.00     | -869,61  | -100.00        |        |             |       |                                   | Mnd-1.Jr-1   |    |               |    |
|        | 04. TRANSFERS       | 0.00               | 0.00          | 0.00     | 0.00     | 0.00           |        |             |       |                                   | Jr->Mnd.Jr-1 |    |               |    |
|        |                     |                    |               |          |          |                |        |             |       |                                   | KW1          |    |               |    |
|        |                     |                    |               |          |          |                |        |             |       |                                   | KW2          |    |               |    |
|        |                     |                    |               |          |          |                |        |             |       |                                   | KW3          |    |               |    |
|        |                     |                    |               |          |          |                |        |             |       |                                   | KW4          |    |               |    |
|        |                     |                    |               |          |          |                |        |             |       |                                   | KW2 Jr-1     |    |               |    |
|        |                     |                    |               |          |          |                |        |             |       |                                   | KW3.Jr-1     |    |               |    |
|        |                     |                    |               |          |          |                |        |             |       |                                   | KW4.Jr-1     |    |               |    |
| ACT    | Maand               | Toop               | Allos         |          |          | etivo or Input |        |             | N     | Alleration                        | Jaar+1       |    | Dave C        |    |
| ACT    | _maanu              |                    | - IIIes       |          |          | cuveer input   | _      | +           | IN    | Arknotting moge                   | Alles        |    | Print G       |    |
|        |                     |                    |               |          |          |                |        |             |       |                                   | Manueel      | ~  |               |    |

- > Selecteer rechts in de periode keuzelijst 'Maand-1'
- Druk op de toets 'Activeer Selecties'

| cening      | gen Transacties F                                                             | ortfolio Budge                                 | t Bank Intres                                                       | ten Mur                                              | nten Ande                                    | ere Database                                               | NL Nederlands                                         | - H       | Help      |                     |             |                 |           |
|-------------|-------------------------------------------------------------------------------|------------------------------------------------|---------------------------------------------------------------------|------------------------------------------------------|----------------------------------------------|------------------------------------------------------------|-------------------------------------------------------|-----------|-----------|---------------------|-------------|-----------------|-----------|
| UR          | BUDGET AAN                                                                    | MAAK/KONTR.                                    | Activeer S                                                          | electies                                             | ?                                            |                                                            |                                                       |           |           |                     |             | Eind            | е         |
|             |                                                                               | *Al                                            | LES                                                                 |                                                      | ACT 1/0                                      | 03/2018 - 3                                                | 31/03/2018                                            | ACT 1/    | 02/2018   | - 28/02/            | 2018        | Туре            |           |
|             |                                                                               |                                                |                                                                     |                                                      |                                              |                                                            |                                                       |           |           | -                   |             | -               |           |
| 1e 2        | 22/03/2018 💷 22                                                               | /03/2018                                       | Actueel ~ M                                                         | aand                                                 | ✓ 2e 2                                       | 22/03/2018 🔲                                               | - 22/03/2018                                          |           | Actueel ~ | Maand-1             | $\sim$      | Туре            | ~         |
| 1e 2<br>:1: | 22/03/2018 • 22.<br><b>1.080,39</b> c2:                                       | 1.572,32                                       | Actueel V M                                                         | aand<br><b>72.32</b> Dif:                            | ✓ 2e 2<br>-49                                | 22/03/2018 🗐<br>91.93 -31.2                                | <ul> <li>22/03/2018</li> <li>29% Houd Huid</li> </ul> | ige Sel V | Actueel ~ | Maand-1<br>gelijk v | ~<br>Export | Type<br>Print G | àrid      |
| 1e 2<br>:1: | 22/03/2018 22,<br>1.080,39 c2:<br>Budget.Type                                 | /03/2018                                       | Actueel         M           Adj:         1.57           ACT_Maand-1 | aand<br><b>'2.32</b> Dif:<br>x1                      | ✓ 2e 2<br>-49<br>Verschil                    | 22/03/2018<br><b>91.93 -31.2</b><br>%.Verschil             | <ul> <li>22/03/2018</li> <li>29% Houd Huid</li> </ul> | ige Sel V | Actueel ~ | Maand-1<br>gelijk v | ~<br>Export | Type<br>Print G | ~<br>irid |
| 1e 2<br>:1: | 22/03/2018<br><b>1.080,39</b> c2:<br>Budget.Type<br>02. INKOMSTEN             | /03/2018 • • • • • • • • • • • • • • • • • • • | Actueel > M<br>Adj: 1.57<br>ACT_Maand-1<br>1950,00                  | aand<br><b>72.32</b> Dif:<br>x1<br>1950,00           | ✓ 2e 2<br>-49<br>Verschil<br>0,00            | 22/03/2018<br><b>91,93 -31,2</b><br>%.Verschil<br>0.00     | <ul> <li>22/03/2018</li> <li>29% Houd Huid</li> </ul> | ige Sel 🗸 | Actueel ~ | Maand-1<br>gelijk ~ | ~<br>Export | Type<br>Print G | àrid      |
| 1e 2<br>:1: | 22/03/2018 22<br>1.080,39 c2:<br>Budget.Type<br>02. INKOMSTEN<br>03. UITGAVEN | /03/2018 • • • • • • • • • • • • • • • • • • • | Actueel V M<br>Adj: 1.57<br>ACT_Maand-1<br>1950,00<br>-377,68       | aand<br><b>2,32</b> Dif:<br>x1<br>1950,00<br>-377,68 | ✓ 2e 2<br>-49<br>Verschil<br>0,00<br>-491,93 | 22/03/2018<br>91.93 -31.2<br>%.Verschil<br>0.00<br>-130.25 | <ul> <li>22/03/2018</li> <li>29% Houd Huid</li> </ul> | ige Sel ∨ | Actueel ~ | Maand-1<br>gelijk ~ | ∽<br>Export | Type<br>Print G | àrid      |

De blauwe velden geven de nieuwe instellingen weer: actuele cijfers van maart 2018 worden vergeleken met de actuele cijfers van februari 2018 en dit op type niveau.

De actuele cijfers van vorige maand worden hier dus als een virtueel budget beschouwd. De titel van de kolom is gewijzigd naar 'ACT\_Maand-1' en uiteraard zijn de bedragen voor inkomsten en uitgaven niet nul.

De 'x1' geeft aan dat het programma beide periodes als even lang beschouwt, hoewel februari en maart niet evenveel dagen tellen. (Nb: dit is enkel zo als we de periodes uit de lijst kiezen. Als we dezelfde van/tot data zouden kiezen via manuele definitie, zal het programma wel rekening houden met het echte aantal dagen in elke periode en een correctie factor verschillend van 1 nemen)

Wat inkomsten betreft geeft de Verschil kolom 0 EUR: het inkomen in deze maand (links) is perfect gelijk aan de 'verwachting', zoals in de vorige maand. Ook de **0%** verschil geeft hier aan dat de inkomsten van deze maand helemaal (=100%) corresponderen met de inkomsten van vorige maand.

De uitgaven van deze maand zijn echter aanzienlijk groter dan die van vorige maand: er werd 491,33 EUR meer uitgegeven of <u>130% meer dan</u> de uitgaven de maand ervoor. Deze **130%** geeft dus aan dat de uitgaven van deze maand <u>2,30 maal</u> zo groot zijn als de uitgaven van de maand ervoor.

We willen nu meer in detail weten waaraan precies we meer gespendeerd hebben t.o.v. vorige maand.

| 🖳 Defir | ne and Check Budget |                 |                  |           |           |             |                  |                        | 5. <del></del>  |              | × |
|---------|---------------------|-----------------|------------------|-----------|-----------|-------------|------------------|------------------------|-----------------|--------------|---|
| Rekenir | ngen Transacties P  | Portfolio Budge | t Bank Intres    | ten Mu    | nten Ande | re Database | NL Nederlands    |                        |                 |              |   |
| EUR     | BUDGET AAN          | MAAK/KONTR.     | Activeer S       |           | ?         |             |                  |                        |                 | Einde        | , |
|         |                     | *AI             | LLES             |           | ACT 1/0   | )3/2018 -   | 31/03/2018       | ACT 1/02/2018          | - 28/02/2018    | Туре         |   |
| 1e      | 22/03/2018 💷 22/    | /03/2018 🔍 🗸    | Actueel ~ M      | aand      | ~ 2e 2    | 22/03/2018  | 22/03/2018       | Actueel ~              | Maand-1 v       | Туре         | ~ |
| c1:     | 1.080,39 c2:        | 1.572,32        | Adj: <b>1.57</b> | 2,32 Dif: | -49       | 91,93 -31,  | .29% Houd Huidig | ge Sel 🗸 Afknotting mo | gelijk 🗸 Export | Type<br>Item |   |
|         | Budget.Type         | ACT_Maand       | ACT_Maand-1      | x1        | Verschil  | %.Verschil  |                  |                        |                 | Proj/Pl      |   |
|         | 02. INKOMSTEN       | 1950,00         | 1950.00          | 1950,00   | 0.00      | 0.00        |                  |                        |                 |              |   |
|         | 03. UITGAVEN        | -869,61         | -377,68          | -377,68   | -491,93   | -130,25     |                  |                        |                 |              |   |
|         | 04. TRANSFERS       | 0.00            | 0.00             | 0.00      | 0.00      | 0.00        |                  |                        |                 |              |   |
|         |                     |                 |                  |           |           |             |                  |                        |                 |              |   |

- Wijzig daartoe het getoonde detail niveau naar 'Item'
- > Druk op de toets 'Activeer Selecties' (We bekomen een nieuw meer gedetailleerd overzicht.)
- Klik in het rooster op de titel van de kolom 'Verschil'

| ening | en Transacties F | ortfolio Budget Bank Intresten Munten Andere Databa   | se NL Nederland | is • Help        |            |                  |              |
|-------|------------------|-------------------------------------------------------|-----------------|------------------|------------|------------------|--------------|
| UR    | BUDGET AAN       | MAAK/KONTR. Activeer Selecties ?                      |                 |                  |            |                  | Einde        |
|       |                  | *ALLES ACT 1/03/2018                                  | - 31/03/2018    | ACT 1/02/20      | 18 -       | 28/02/2018       | ltem         |
| e 2   | 2/03/2018 🔍 - 22 | /03/2018 🖉 Actueel 🗸 Maand 🗸 2e 22/03/2018            | 22/03/201       | 8 🕞 Actuee       | I ~ N      | Maand-1 v        | Item         |
| 1:    | 1.080,39 c2:     | 1.572,32 Adj: 1.572,32 Dif: -491,93 -                 | 31,29% Houd Hui | idige Sel 🗸 Afkn | otting mog | jelijk v Expor   | rt Print Gri |
|       | Budget.Type      | Budget.ltem                                           | ACT_Maand       | ACT_Maand-1      | x1         | Verschil 🔺       | %.Verschil   |
|       | 03. UITGAVEN     | KLEDING/SCHOENEN                                      | -195,50         | 0.00             | 0,0        | -195,50          | -100,00      |
|       | 03. UITGAVEN     | NUTSVOORZIENINGEN (Gas, Electriteit, Water)           | -104,49         | 0.00             | 0.0        | 0 <u>-104,49</u> | -100,0       |
|       | 03. UITGAVEN     | MEUBILAIR/HUISHOUDTOESTELLEN/ANDERE (directe kost)    | -87,45          | 0.00             | 0,0        | 0 -87,45         | -100,0       |
|       | 03. UITGAVEN     | ABONNEMENTEN (tijdschriften, kranten)                 | -80,50          | 0.00             | 0.0        | -80,50           | -100.0       |
|       | 03. UITGAVEN     | INTERNET/TV/Telefoon/gsm                              | -80,48          | 0.00             | 0.0        | -80,48           | -100,0       |
|       | 03. UITGAVEN     | VOEDING en allerlei (Kruidenier)                      | -262,69         | -183,92          | -183,92    | 2 -78,77         | -42,8        |
|       | 03. UITGAVEN     | LICHAAMSVERZORGING/FITNESS                            | -36,50          | 0,00             | 0,0        | 0 -36,50         | -100.0       |
|       | 03. UITGAVEN     | BELASTINGEN (Staat, Provincie, Gemeenschap, Gemeente) | -12,00          | 0.00             | 0.0        | 0 -12.00         | -100.0       |
|       | 03. UITGAVEN     | VERSLAVINGEN (Koffie, Roken, Drinken)                 | -10,00          | 0.00             | 0.0        | 0 -10,00         | -100.0       |
|       | 02. INKOMSTEN    | WEDDE (+ premies)                                     | 1950,00         | 1950,00          | 1950,00    | 0.00             | 0.0          |
|       | 04. TRANSFERS    | TRANSFER tussen eigen rekeningen                      | 0,00            | 0.00             | 0.0        | 0.00             | 0.0          |
|       | 03. UITGAVEN     | AUTOGEBRUIK (brandstof,banden/onderh.,parking,tol)    | 0,00            | -43,10           | -43,10     | 43,10            | 100,0        |
|       | 03. UITGAVEN     | VERZEKERINGEN (Woning, BA, brand)                     | 0.00            | -150,66          | -150,66    | 6 150,66         | 100,0        |

Door de laatste klik werd het rooster gesorteerd volgens het veld Verschil, van klein naar groot.

Blijkbaar werden deze maand een aantal uitgaven gedaan voor zaken waarvoor de maand ervoor helemaal niets werd uitgegeven. Men kan hier duidelijk zien voor welke budget items (categorieën) dit gebeurd is.

In geval van Voeding zien we uitgaven in beide periodes. Er werd in de lopende maand 78,77 EUR meer uitgegeven of **bijna 43% meer dan** de maand ervoor of nog anders geformuleerd: **bijna 1,43 keer zoveel** als de maand ervoor.

Beneden zien we dat voor de budget items Autogebruik en Verzekeringen niets werd uitgegeven terwijl dat wel het geval was in de maand ervoor.

Nb: als exact 100,00% wordt aangeduid voor het % Verschil betekent dit **meestal** dat er voor het betreffende onderdeel geen cijfers beschikbaar zijn in het rechtse budget (i.g.v. rood) of in het linkse budget (i.g.v. groen). Het kan natuurlijk voorkomen dat zowel het linkse als het rechtse een niet-nul bedrag hebben, met het ene bedrag precies het dubbele van de andere. In dat geval is de 100% natuurlijk wel betekenisvol.

## Transactie details in budget opvolging

Net als in het Budget Overzicht scherm zien we de onderliggende transacties als we in het bovenste rooster op een lijn klikken.

Het 2<sup>e</sup> rooster geeft de transacties voor de betreffende lijn in het linkse 'budget' en het 3<sup>e</sup> rooster toont de corresponderende transacties voor de betreffende lijn in het rechtse 'budget'.

Als we bv. op de lijn 'ABONNEMENTEN' klikken zien we in het 2<sup>e</sup> rooster de twee transacties waaruit het bedrag van -80,50 EUR voor de lopende is opgebouwd. Het 3<sup>e</sup> rooster geeft geen transacties aan, wat correspondeert met de 0 EUR voor het 'rechtse budget'.

| Define<br>kening | e and Check Budget<br>Jen Transacties I | Portfolio Budget Ban        | k Intresten      | Munten          | Andere [    | Database  | NL Nederla | inds     | • Help         |               | -           |                |
|------------------|-----------------------------------------|-----------------------------|------------------|-----------------|-------------|-----------|------------|----------|----------------|---------------|-------------|----------------|
| UR               | BUDGET AAN                              |                             |                  | cties ?         | 1/03/20     | 18 -      | 31/03/201  | 8 A      | CT 1/02/20     | 18 - 2        | 28/02/2018  | Einde          |
| 1e 2             | 23/03/2018 🔍 🛛 23                       | /03/2018 🖉 Actuee           | I v Maar         | nd ~ 2          | e 23/03/    | 2018      | 23/03/2    | 018      | Actuee         | I v Ma        | and-1       | / Item 、       |
| c1:              | 1.080,39 c2:                            | 1.572,32 Adj:               | 1.572,3          | 2 Dif:          | -491.93     | -31,      | 29% Houd I | Huidige  | e Sel V Afknot | ting mogelijk | Export      | Print Grid     |
|                  | Budget.Type                             | Budget.Item                 |                  |                 |             | A         | CT_Maand   | AC       | T_Maand-1      | x1            | Verschil 🔺  | %.Verschil     |
|                  | 03. UITGAVEN                            | KLEDING/SCHOENEN            | 1                |                 |             |           | -195,5     | 0        | 0,00           | 0,00          | -195,50     | -100,          |
|                  | 03. UITGAVEN                            | NUTSVOORZIENING             | EN (Gas, Ele     | ctriteit, Water | )           |           | -104.4     | 9        | 0.00           | 0.00          | -104,49     | -100.          |
|                  | 03. UITGAVEN                            | MEUBILAIR/HUISHOU           | <b>JDTOESTEL</b> | LEN/ANDEF       | RE (directe | kost)     | -87.4      | 5        | 0.00           | 0.00          | -87,45      | -100.0         |
|                  | 03. UITGAVEN                            | ABONNEMENTEN (tij           | dschriften, kr   | anten)          |             |           | -80,5      | 0        | 0.00           | 0.00          | -80,50      | -100,1         |
|                  | 03. UITGAVEN                            | INTERNET/TV/Telefo          | on/gsm           |                 |             |           | -80,4      | 8        | 0.00           | 0.00          | -80,48      | -100,0         |
|                  | 03. UITGAVEN                            | VOEDING en allerlei (M      | (ruidenier)      |                 |             |           | -262,6     | 9        | -183,92        | -183,92       | -78,77      | -42,           |
|                  | 03. UITGAVEN                            | LICHAAMSVERZORG             | ING/FITNES       | S               |             |           | -36,5      | 0        | 0.00           | 0.00          | -36,50      | -100,1         |
|                  | 03. UITGAVEN                            | BELASTINGEN (Staat          | Provincie,Ge     | emeenschap      | .Gemeente   | e)        | -12,0      | 0        | 0,00           | 0.00          | -12,00      | -100.0         |
|                  | 03. UITGAVEN                            | VERSLAVINGEN (Koff          | ie, Roken, Di    | rinken)         |             |           | -10.0      | 0        | 0.00           | 0.00          | -10.00      | -100.1         |
| CT_              | Maand                                   | Toon Alles                  |                  |                 | Activeer In | put       | 2          | +        | N Afknotting   | g mogelijk    | ~ Export    | Print Grid     |
|                  | Budget.Item                             |                             | * Reke           | ning Valut      | adatum      | Bedrag    | Munt       | Opm      | n/Referentie   |               | Project     | Portfolio.ltem |
|                  | ABONNEMENTE                             | N (tijdschriften, kranten)  | ArgZ             | r               | 1/03/2018   | -21.0     | 0 EUR      | AA/      | BR/TG 02-201   | 8 070773      | 8-26        |                |
|                  | ABONNEMENTE                             | N ( tijdschriften, kranten) | ArgZ             | r 14            | 4/03/2018   | -59,5     | 0 EUR      | Abo      | KNACK:1107     | 051           |             |                |
| 2                |                                         |                             |                  |                 |             |           |            |          |                |               |             |                |
| CT_              | Maand-1                                 |                             |                  |                 |             |           | 0          | +        |                |               | Export      | Print Grid     |
|                  | Budget.ltem *                           | Rekening Valutada           | atum Bedr        | ag Munt         | Opm/R       | eferentie | Project/P  | ortfolio | .ltem Budg     | et.Type       | Bankrekenin | g Registi      |

Klik in het hoofdrooster op bv. de lijn 'Abonnementen'. (het 2<sup>e</sup> en 3<sup>e</sup> rooster geven de onderliggende transacties voor respectievelijk het 'linkse' en 'rechtse' 'budget')

Als we op de lijn 'VOEDING' klikken zien we in zowel 2<sup>e</sup> als 3<sup>e</sup> rooster effectieve transacties voor de respectievelijke totaal bedragen -262,69 EUR en -183,92 EUR voor de linkse en rechtse budgetten.

|      | Construction of the Construction of the |                    | 110     | eloon/gsm       |                |             |      | -80.4  | 48     |      | 0,00       | 0.00          | -80,48       | -10                       | 0.1        |
|------|-----------------------------------------|--------------------|---------|-----------------|----------------|-------------|------|--------|--------|------|------------|---------------|--------------|---------------------------|------------|
|      | 03. UITGAVEN                            | VOEDING en a       | allerle | ei (Kruidenier) | 1              |             |      | -262.0 | 69     |      | -183,92    | -183,92       | -78,77       | -4                        | 2,         |
|      | 03. UITGAVEN                            | LICHAAMSVE         | RZO     | RGING/FITN      | ESS            |             |      | -36,   | 50     |      | 0.00       | 0.00          | -36,50       | -10                       | 0,1        |
|      | 03. UITGAVEN                            | BELASTINGEN        | N (St   | aat,Provincie   | .Gemeenschap.( | Gemeente)   |      | -12.   | 00     |      | 0.00       | 0.00          | -12,00       | -10                       | 0.1        |
| :    | 03. UITGAVEN                            | VERSLAVING         | EN (I   | Koffie, Roken   | Drinken)       |             |      | -10.0  | 00     |      | 0,00       | 0,00          | -10,00       | -10                       | 0.I ¥<br>> |
| CT_N | Naand                                   | Toon /             | Alles   |                 | A              | ctiveer Inp | ut   | 3      | +      | Ν    | Afknotting | mogelijk 🗸    | Export       | Print                     | Grid       |
|      | Budget.Item                             |                    | •       | Rekening        | Valutadatum    | Bedrag      | Munt | Opm/R  | eferer | ntie |            |               | Project/Port | f <mark>olio.lte</mark> n | ^          |
|      | VOEDING en alle                         | erlei (Kruidenier) |         | ArgZr           | 13/03/2018     | -44,20      | EUR  | 3137 C | OLR    | UYT  | VEUVEUR    | RNE 8630      |              |                           |            |
|      | VOEDING en alle                         | erlei (Kruidenier) |         | ArgZr           | 19/03/2018     | -117,67     | EUR  | 3137 C | OLR    | UYT  | VEUVEUR    | RNE 8630      |              |                           |            |
|      | VOEDING en alle                         | erlei (Kruidenier) |         | ArgZr           | 26/03/2018     | -100,82     | EUR  | 3137 C | OLR    | UYT  | VEUVEUR    | RNE 8630      |              |                           | ×          |
| :    |                                         |                    |         |                 |                |             |      |        |        |      |            |               |              |                           | >          |
| CT_N | /laand-1                                |                    |         |                 |                |             |      | 3      | +      |      |            |               | Export       | Print                     | Grid       |
|      | Budget.ltem                             |                    | •       | Rekening        | Valutadatum    | Bedrag      | Munt | Opm/R  | eferer | ntie | Project/P  | ortfolio.ltem | Budget.Ty    | pe                        | Ban        |
|      | VOEDING en alle                         | erlei (Kruidenier) |         | ArgZr           | 2/02/2018      | -75,25      | EUR  | Colruy | t      |      |            |               | 03. UITG     | AVEN                      | AR         |
|      | VOEDING en alle                         | erlei (Kruidenier) |         | ArgZr           | 9/02/2018      | -53,66      | EUR  | Colruy | t      |      |            |               | 03. UITG     | AVEN                      | AR         |
|      | VOEDING en alle                         | erlei (Kruidenier) |         | ArgZr           | 16/02/2018     | -55,01      | EUR  | Colruy | t      |      |            |               | 03. UITG     | AVEN                      | AR         |
|      |                                         |                    |         |                 |                |             |      |        |        |      |            |               |              |                           | >          |

**Klik in het hoofdrooster op de lijn 'VOEDING'.** (2<sup>e</sup> en 3<sup>e</sup> rooster tonen de detail transacties)

**BELANGRIJKE CONCLUSIE:** We kunnen de budget module ook gebruiken zonder echte budgetten te definiëren. Enkele maanden transacties zijn al voldoende daartoe.

## AANPASSING STANDAARD Budget Types en Budget Items STRUCTUUR

Vooraleer we echte budgetten gaan definiëren is dit misschien het ogenblik om de standaard structuur van Budget Types en Budget Items (categorieën) eventueel te herbekijken.

In handleiding, deel 1 heb ik al een overzicht gegeven van deze standaard structuur. Het is een vrij gedetailleerde lijst die voor de meesten zeker voldoende is. Men kan indien nodig ook snel eigen budget items toevoegen.

Hot-Accounts is geschreven met primair persoonlijke financiën is gedachten, maar clubs en organisaties die niet verplicht zijn om een boekhouding te voeren kunnen het programma eveneens gebruiken. Typisch heeft men daar budget categorieën als 'Lidgelden', 'Subsidies', 'Huur zaal', enz. Ook willen clubs graag weten wat bv. een bepaald tornooi of activiteit netto heeft opgeleverd. Dit laatste is perfect mogelijk in Hot-Accounts via de eerder vermelde project items.

Deze handleiding is geen gedetailleerde gids in hoe men nu precies een budget moet opstellen. Wel zal ik hier via voorbeelden aangeven hoe Hot-Accounts kan helpen bij het opstellen van een budget.

Ik heb op internet eens gezocht naar Nederlandstalige informatie betreffende budgetten en ben op volgende interessante site terecht gekomen, nl. <u>http://www.budgetplanner.be/</u> Men kan hier in detail verwachte Inkomsten en uitgaven ingeven.

## Bij wijze van voorbeeld zal ik eerst tonen hoe de huidige standaard budget item structuur kan vervangen worden door volgende structuur, zoals voorgesteld in de budget planner website.

- 1) Inkomsten
  - a. Werk
  - b. Uitkeringen
  - c. Onregelmatige inkomsten
  - d. Andere Inkomsten
- 2) Uitgaven
  - a. Wonen
  - b. Dagelijks leven
  - c. Gezondheid
  - d. Belastingen
  - e. Kinderen
  - f. Mobiliteit
  - g. Communicatie
  - h. Vrije tijd en relaties
  - i. Afgesproken betalingen
  - j. Onvoorziene uitgaven

Eigenlijk hebben we wat geluk daar de budget types 'INKOMSTEN' en 'UITGAVEN' hetzelfde blijven.

In Hot-Accounts kan men eventueel ook de budget types vervangen door andere hoofd categorieën. **Het programma voorziet in een 2-ledige hiërarchische structuur van Budget Types en Budget Items, waarbij elk budget item behoort tot één bepaald Budget Type**. (Nb: zoals eerder vermeld er is nog een derde niveau, nl. Project/Portfolio item, maar dat wordt in de module Portefeuillebeheer gebruikt om bv. per project of portfolio item het totaal van inkomsten en uitgaven te kennen, en is dus niet te beschouwen als een verdere detaillering van budget items).

Aanpassingen aan de structuur van budget types en categorieën gebeuren natuurlijk best als er nog geen transacties ingevoerd werden. Ik ga hier de wijziging toch doen in de huidige Test database. Dit betekent wel dat we straks voor al deze bewegingen het budget item moeten aanpassen.

Nb: Als men dergelijke uitgebreide werkzaamheden aanvat is het aangewezen om veiligheidshalve een **Database Back-up kopie** aan te maken, zodat men, indien nodig kan terugkeren naar de oorspronkelijke situatie. Dit kan (zie ook handleiding Deel 2) door in de menubalk de optie **Database** te kiezen en dan **Aanmaak DB Backup Kopie**.

| UR  | BUDGET A4        | NMAAK/KONTR.<br>*ALL                           | Activeer Se                     | ACT                 | 1/03/2018 | - 3    | 1/03/201 | 8 ACT 1/0     | 2/2018           | - 28/02/2  | 018 Ite      | Einde<br>m |
|-----|------------------|------------------------------------------------|---------------------------------|---------------------|-----------|--------|----------|---------------|------------------|------------|--------------|------------|
| e   | 23/03/2018 🔲 🚽 🕯 | 23/03/2018 🔍 A                                 | ctueel v Ma                     | aand v 2e           | 23/03/20  | 18 🔲 🛪 | 23/03/2  | 018 🖃 🗛       | ctueel ~         | Maand-1    | ~ Ite        | m v        |
| 1:  | 1.080,39 c2      | 1.572,32 A                                     | dj: 1.57                        | 2,32 Dif:           | -491,93   | -31,2  | 9% Houd  | Huidige Sel 🗸 | Afknotting mod   | jelijk v I | xport F      | Print Grid |
|     | Budget.Type      | Budget.ltem                                    |                                 |                     |           | ACT_   | Maand    | ACT_Maand-1   | x1               | Verschil   | %.Versch     | nil 🦯      |
|     | 03. UITGAVEN     | KLEDING/SCHOEN                                 | IEN                             |                     |           |        | -195,50  | 0.            | 00.00            | -195,50    | -10          | 00.00      |
|     | 03. UITGAVEN     | NUTSVOORZIENIN                                 | GEN (Gas, Ele                   | ctriteit, Water)    |           |        | -104,49  | 0.            | 00.00            | -104.49    | -10          | 00.00      |
|     | 03. UITGAVEN     | MEUBILAIR/HUISH                                | OUDTOESTEL                      | directe kost        | )         | -87,45 | 0.       | 00.00         | -87,45           | -10        | 00,00        |            |
|     | 03. UITG. HA     |                                                | ×                               |                     | -80,50    | 0.     | 00,00    | -80,50        | -10              | 0.00       |              |            |
|     | 03. UITG.        |                                                |                                 |                     |           |        | -80,48   | 0.            | 00.00            | -80,48     | -10          | 00,00      |
|     | 03. UITG Een co  | opy van de database we                         | erd aangemaakt ir               | n de \Backup subfol | der,      |        | -262,69  | -183,         | 92 -183,92       | -78,77     |              |            |
|     | 03. UITG.        | orgende naam.                                  |                                 |                     |           |        | -36,50   | 0.            | 00,00            | -36,50     | -10          | 00.00      |
|     | 03. UITG. Datab  | ers\Edward\Documents\<br>ases\Backup\HAv1_Test | Hot-Accounts<br>BU-2018-03-23T1 | 60905.sdf           |           |        | -12,00   | 0.            | 00,00            | -12.00     | -10          | 00.00      |
|     | 03. UITG.        |                                                |                                 |                     |           |        | -10.00   | 0.            | 00.00            | -10.00     | -10          | 0.00       |
| СТ. | _Maand           |                                                |                                 | (                   | ок ри     | t      | 3        | + N Afl       | knotting mogeli  | jk v E     | oport F      | Print Grid |
|     | Budget.Item      | •                                              | Rekening                        | Valutadatum         | Bedrag    | Munt   | Opm/Re   | ferentie      |                  | Proje      | ct/Portfolio | .ltem /    |
|     | VOEDING en al    | lerlei (Kruidenier)                            | ArgZr                           | 13/03/2018          | -44.20    | EUR    | 3137 C   | OLRUYT VEL    | VEURNE           | 8630       |              |            |
|     | VOEDING en al    | lerlei (Kruidenier)                            | ArgZr                           | 19/03/2018          | -117,67   | EUR    | 3137 C   | OLRUYT VEL    | VEURNE           | 8630       |              |            |
|     | VOEDING en al    | lerlei (Kruidenier)                            | ArgZr                           | 26/03/2018          | -100,82   | EUR    | 3137 C   | OLRUYT VEL    | VEURNE           | 8630       |              |            |
|     |                  |                                                |                                 |                     |           |        |          |               |                  |            |              | >          |
| CT. | _Maand-1         |                                                |                                 |                     |           |        | 3        | +             |                  | Ð          | port F       | Print Grid |
|     | Budget.Item      | · ·                                            | Rekening                        | Valutadatum         | Bedrag    | Munt   | Opm/Re   | ferentie Pr   | oject/Portfolio. | tem Bu     | lget.Type    | Ba         |
|     | VOEDING en al    | lerlei (Kruidenier)                            | ArgZr                           | 2/02/2018           | -75,25    | EUR    | Colruyt  |               |                  | 03.        | UITGAVE      | EN AF      |
|     | VOEDING en al    | lerlei (Kruidenier)                            | ArgZr                           | 9/02/2018           | -53,66    | EUR    | Colruyt  |               |                  | 03.        | UITGAVE      | EN AF      |
|     | VOEDING en al    | lerlei (Kruidenier)                            | ArgZr                           | 16/02/2018          | -55,01    | EUR    | Colruyt  |               |                  | 03.        | UITGAVE      | EN AF      |
|     |                  |                                                |                                 |                     |           |        |          |               |                  |            |              | _          |

Een boodschap schermpje geeft aan waar en met welke naam de back-up kopie aangemaakt werd.

## Deactiveren standaard budget items voor INKOMSTEN en UITGAVEN

We gaan de bestaande budget items voor Inkomsten en Uitgaven dus vervangen door een nieuw set. We beginnen met het 'deactiveren' van de bestaande budget items voor INKOMSTEN en UITGAVEN. We doen dit best door deze budget items te '**verbergen**'. Dit betekent o.m. dat bv. in het Transacties scherm, bij een opzoeking van budget items, deze verborgen budget items niet meer getoond worden. Verbergen is een techniek die in heel wat Hot-Accounts schermen gebruikt wordt. Bv. (bank)rekeningen die niet meer gebruikt worden kunnen ook verborgen worden. De meeste roosters hebben daarom een optie om hetzij enkel zichtbare records te tonen, hetzij enkel de verborgen records, hetzij alles. Verborgen records kunnen ook weer gereactiveerd worden op elk ogenblik.

We gaan eerst naar het **Budget/Portfolio items** scherm door op de menubalk 'Budget' en dan 'Budget/Portfolio Items' te klikken:

| Define and Check Budge                                                                                                    | .t                                                                                              |                                                                                                    |                                                                   |                                                          |                   |                              |                                                                                                    |                                                                             |                           |               |                            |           |
|----------------------------------------------------------------------------------------------------|-------------------------------------------------------------------------------------------------|----------------------------------------------------------------------------------------------------|-------------------------------------------------------------------|----------------------------------------------------------|-------------------|------------------------------|----------------------------------------------------------------------------------------------------|-----------------------------------------------------------------------------|---------------------------|---------------|----------------------------|-----------|
| ekeningen Transacties                                                                                                    | Portfolio Bu                                                                                    | dget Bank Intre                                                                                                    | asten Munte                                                       | an A                                                     | Andere            | Database                     | NL Nederlands                                                                                                    | <ul> <li>Help</li> </ul>                                                    |                           |               |                            |           |
| EUR BUDGET A                                                                                                    | ANMAAK/K                                                                                        | Budget Overzicht                                                                                                    | tems                                                              | ?                                                        |                   |                              |                                                                                                    |                                                                             |                           |               | Eind                       | le        |
|                                                                                                    |                                                                                                 | Budget Types                                                                                                    |                                                                   | ACT                                                      | 1/03/20           | 119                          | 31/03/2019 PI                                                                                                    | 1/03/2018                                                                   | - 31/0                    | 3/2019        |                            |           |
|                                                                                                    |                                                                                                 | Definieer/Contr. B                                                                                                    | udget                                                             | ACT                                                      | 1/05/20           | 10                           | 51/05/2010 BC                                                                                                    | 1/05/2010                                                                   | - 51/0                    | 5/2010        | s Type                     |           |
| 1e 30/03/2018                                                                                                    | 30/03/2018                                                                                      | Acideei                                                                                                    | viaanu                                                            | ~ 2e                                                     | a 30/03/          | /2018                        | - 30/03/2018                                                                                                    | Budget                                                                      | ~ Maand                   |               | ~ Туре                     | 1         |
|                                                                                                    |                                                                                                 |                                                                                                    |                                                                   |                                                          |                   |                              |                                                                                                    |                                                                             |                           |               |                            |           |
|                                                                                                    |                                                                                                 |                                                                                                    |                                                                   |                                                          |                   |                              |                                                                                                    |                                                                             |                           |               |                            |           |
|                                                                                                    |                                                                                                 |                                                                                                    |                                                                   |                                                          |                   |                              |                                                                                                    |                                                                             |                           |               |                            |           |
| 3udget Items                                                                                                    |                                                                                                 |                                                                                                    |                                                                   |                                                          |                   |                              |                                                                                                    |                                                                             |                           | -             |                            |           |
| eningen Transacties                                                                                                    | Portfolio Bu                                                                                    | dget Bank Intre                                                                                                    | sten Munter                                                       | n Ar                                                     | ndere [           | Database                     | NL Nederlands                                                                                                    | <ul> <li>Help</li> </ul>                                                    |                           |               |                            |           |
| UR BUDGE                                                                                                    | T/PORTE                                                                                         | OLIO ITEMS                                                                                                    | To                                                                |                                                          | non li            | nitialiaara                  | n Wijzigon                                                                                                    | Schronner                                                                   | Plak                      |               | Finde                      | _         |
| 50545                                                                                                    | ,                                                                                               |                                                                                                    | 106                                                               | evoeg                                                    | jen i             | illansere                    | n wijzigen                                                                                                    | Schlapper                                                                   | Fidk                      |               | Ende                       | -         |
|                                                                                                    |                                                                                                 |                                                                                                    |                                                                   |                                                          |                   |                              |                                                                                                    |                                                                             |                           |               | _                          |           |
| Budget Item                                                                                                    |                                                                                                 |                                                                                                    |                                                                   |                                                          |                   |                              | Verberger                                                                                                    | n Tonen                                                                     |                           |               |                            | ?         |
| Budget Type                                                                                                    |                                                                                                 |                                                                                                    |                                                                   |                                                          | Zo                | eken van                     | Geselect. B                                                                                                    | udget Type:                                                                 | Select                    | eer lijn      | Wis                        |           |
| Partfalia Itam Tuna                                                                                                    |                                                                                                 |                                                                                                    |                                                                   |                                                          | В                 | udget.Type                   |                                                                                                    | Portfolio.ltem.1                                                            | Гуре                      |               |                            | ^         |
| oniono neni rype                                                                                                    | 0                                                                                               |                                                                                                    |                                                                   |                                                          | ─ 01              | . INITIALI                   | SATIES                                                                                                    | 0                                                                           | _                         |               |                            |           |
| Sorteernummer                                                                                                    | 0                                                                                               | Afschrijvings %                                                                                                    |                                                                   | 0                                                        | 02                | 2. INKOMS                    | STEN                                                                                                    | 0                                                                           | _                         |               |                            |           |
| .ocatie/Tickercode                                                                                                    |                                                                                                 |                                                                                                    |                                                                   |                                                          | 03                |                              |                                                                                                    | 0                                                                           | _                         |               |                            |           |
| Contract multiplicator                                                                                                    |                                                                                                 | 1 Dec. Hoev.To                                                                                                    | elaten 🗌                                                          |                                                          | 04                | SPARE                        | N                                                                                                    | 0                                                                           | _                         |               |                            |           |
| Futures Tick Eenheid                                                                                                    |                                                                                                 | 1 Tick Waarde                                                                                                    |                                                                   | 1                                                        | 05                | 5. TRANS                     | FERS (# Munt)                                                                                                    | 0                                                                           |                           |               |                            |           |
| Verkoopprijs                                                                                                    |                                                                                                 | 0 Eenh                                                                                                    |                                                                   |                                                          | 06                | 5. W&V V/                    | ASTE ACTIVA                                                                                                    | 0                                                                           |                           |               |                            |           |
|                                                                                                    |                                                                                                 | n Bestel Hoey                                                                                                    |                                                                   | 0                                                        |                   |                              |                                                                                                    |                                                                             |                           |               |                            | -         |
| Bestelpunt                                                                                                    |                                                                                                 | 0 Desternioev.                                                                                                    |                                                                   |                                                          |                   |                              |                                                                                                    |                                                                             |                           |               |                            | \$        |
| Bestelpunt<br>Verberg Budget Item 〔                                                                                                    | _ Gesele                                                                                        | ct. Budget Type:                                                                                                    |                                                                   |                                                          |                   |                              |                                                                                                    |                                                                             |                           |               |                            |           |
| Bestelpunt<br>/erberg Budget Item 〔<br><b>Overzicht Budget Iter</b>                                                                                                    | Gesele                                                                                          | ct. Budget Type:                                                                                                    |                                                                   |                                                          |                   | Wis                          | Toon Zichtbaar                                                                                                    | ✓ Afknotting ma                                                             | ogelijk 🗸                 | Export        | Print Gri                  | id        |
| Bestelpunt<br>/erberg Budget Item [<br><b>Dverzicht Budget Iter</b><br>Budget.tem                                                                                                    | Gesele                                                                                          | ct. Budget Type:<br>MSTEN<br>Budget.Type                                                                                                    | SorteerNr                                                         | Portfo                                                   |                   | Wis<br>pe %-                 | Toon Zichtbaar<br>¥schrijvingen/Jaar                                                                                                    | Afknotting ma     Plaatscode                                                | ogelijk v<br>Ticker.Cod   | Export<br>e C | Print Gri<br>Contract.Groo | id<br>ott |
| Bestelpunt<br>/erberg Budget Item [<br>Dverzicht Budget Iter<br>Budget.ttem<br>▶ ALIMENTATIE                                                                                                    | Gesele<br>ns 02. INKO<br>(ontvangen)                                                            | ct. Budget Type:<br>MSTEN<br>Budget.Type<br>02. INKOMSTEN                                                                                                    | SorteerNr<br>400                                                  | Portfo<br>0                                              | <br>olio.ltem.Typ | Wis<br>pe %-                 | Toon Zichtbaar<br>Afschrijvingen/Jaar<br>0.0                                                                                                    | Afknotting me     Plaatscode                                                | ogelijk 🗸                 | Export<br>e C | Print Gri<br>Contract.Groo | id<br>ott |
| Bestelpunt<br>/erberg Budget Item [<br>Dverzicht Budget Iten<br>Budget.tem<br>ALIMENTATIE<br>BELASTINGEN                                                                                                 | Gesele<br>ns 02. INKO<br>(ontvangen)<br>I TERUGGAVE                                             | Budget Type:<br>Budget.Type<br>02. INKOMSTEN<br>02. INKOMSTEN                                                                                                    | SorteerNr<br>400<br>600                                           | Portfo<br>0<br>0                                         |                   | Wis<br>pe %-                 | Toon Zichtbaar<br>Afschrijvingen/Jaar<br>0,0<br>0,0                                                                                                    | Afknotting mo     Plaatscode     10     0                                   | ogelijk 🗸 🗌               | Export<br>e C | Print Gri                  | id<br>ott |
| Bestelpunt<br>/erberg Budget Item [<br>Dverzicht Budget Item<br>Budget.tem<br>► ALIMENTATIE<br>BELASTINGEN<br>DIVIDENDEN (                                                                               | Gesele<br>ns 02. INKO<br>(ontvangen)<br>I TERUGGAVE<br>ontvangen)                               | Budget.Type<br>02. INKOMSTEN<br>02. INKOMSTEN<br>02. INKOMSTEN<br>02. INKOMSTEN                                                                                                    | SorteerNr<br>400<br>600<br>800                                    | Portfc<br>0<br>0<br>0                                    |                   | Wis<br>pe %-/                | Toon Zichtbaar<br>Afschrijvingen/Jaar<br>0,0<br>0,0                                                                                                    | Afknotting mo     Plaatscode     Plaatscode     0                           | ogelijk 🗸                 | Export<br>e C | Print Gri                  | ott       |
| Bestelpunt<br>/erberg Budget Item [<br>Dverzicht Budget Item<br>■ Budget.tem<br>■ ALIMENTATIE<br>BELASTINGEN<br>DIVIDENDEN (<br>INKOMSTEN u<br>■ NTDESTEN(C)                                             | Gesele<br>ns 02. INKO<br>(ontvangen)<br>I TERUGGAVE<br>ontvangen)<br>t VERHURING                | Budget.Type<br>Budget.Type<br>02. INKOMSTEN<br>02. INKOMSTEN<br>02. INKOMSTEN<br>02. INKOMSTEN<br>02. INKOMSTEN                                                                     | SorteerNr<br>400<br>600<br>800<br>300                             | Portfc<br>0<br>0<br>0<br>0                               | Jolio.ltem.Typ    | Wis<br>pe %-                 | Toon Zichtbaar<br>Afschrijvingen/Jaar<br>0,0<br>0,0<br>0,0<br>0,0                                                                                                    | Afknotting me<br>Plaatscode<br>10<br>10<br>10                               | ogelijk V                 | Export<br>e C | Print Gri                  | ott       |
| Bestelpunt<br>/erberg Budget Item [<br>Dverzicht Budget Item<br>■ Budget.item<br>■ ALIMENTATIE<br>BELASTINGEN<br>DIVIDENDEN (<br>INKOMSTEN u<br>UNDERGELD                                                | Gesele<br>ns 02. INKO<br>(ontvangen)<br>I TERUGGAVE<br>ontvangen)<br>it VERHURING<br>intvangen) | Budget.Type<br>Budget.Type<br>02. INKOMSTEN<br>02. INKOMSTEN<br>02. INKOMSTEN<br>02. INKOMSTEN<br>02. INKOMSTEN<br>02. INKOMSTEN<br>02. INKOMSTEN                                   | SotteerNr<br>400<br>600<br>800<br>300<br>700                      | Portfc 0 0 0 0 0 0 0 0 0 0 0 0 0 0 0 0 0 0 0             | olio.tem.Typ      | Wis                          | Toon Zichtbaar           Afschrijvingen/Jaar           0,0           0,0           0,0           0,0           0,0           0,0           0,0           0,0           0,0           0,0           0,0           0,0           0,0           0,0                                                                       | Afknotting mu<br>Plaatscode<br>00<br>10<br>10<br>10<br>10                   | ogelijk V                 | Export<br>e C | Print Gri                  | ott       |
| Bestelpunt<br>/erberg Budget Item [<br>Dverzicht Budget Item<br>Budget.item<br>ALIMENTATIE<br>BELASTINGEN<br>DIVIDENDEN (<br>INKOMSTEN u<br>INTRESTEN (c<br>KINDERGELD<br>OVERIGE BAT                    | Gesele ns 02. INKO (ontvangen) I TERUGGAVE ontvangen) it VERHURING intvangen) EN                | Budget Type<br>MSTEN<br>Budget Type<br>02. INKOMSTEN<br>02. INKOMSTEN<br>02. INKOMSTEN<br>02. INKOMSTEN<br>02. INKOMSTEN<br>02. INKOMSTEN<br>02. INKOMSTEN<br>02. INKOMSTEN         | SorteerNr<br>400<br>600<br>800<br>300<br>700<br>500<br>900        | Portfc<br>0<br>0<br>0<br>0<br>0<br>0<br>0<br>0<br>0<br>0 |                   | Wis                          | Toon Zichtbaar           Afschrijvingen/Jaar           0.0           0.0           0.0           0.0           0.0           0.0           0.0           0.0           0.0           0.0           0.0           0.0           0.0           0.0           0.0                                                         | Afknotting ma<br>Plaatscode<br>0<br>0<br>0<br>0<br>0<br>0<br>0<br>0         | ogelijk V                 | Export<br>e C | Print Gr                   | ott       |
| Bestelpunt<br>/erberg Budget Item [<br>Dverzicht Budget Item ]<br>Budget.ttem<br>ALIMENTATIE<br>BELASTINGEN<br>DIVIDENDEN (<br>INKOMSTEN u<br>INTRESTEN (c<br>KINDERGELD<br>OVERIGE BAT<br>WEDDE (+ pre  | Gesele ns 02. INKO (ontvangen) I TERUGGAVE ontvangen) it VERHURING intvangen) EN mies)          | budget.Type<br>Budget.Type<br>02. INKOMSTEN<br>02. INKOMSTEN<br>02. INKOMSTEN<br>02. INKOMSTEN<br>02. INKOMSTEN<br>02. INKOMSTEN<br>02. INKOMSTEN<br>02. INKOMSTEN<br>02. INKOMSTEN | SorteerNr<br>400<br>600<br>800<br>300<br>700<br>500<br>900<br>200 | Portfc 0 0 0 0 0 0 0 0 0 0 0 0 0 0 0 0 0 0 0             | Olio.ltem.Typ     | Wis           pe         %-1 | Toon Zichtbaar           Afschrijvingen/Jaar           0,0           0,0           0,0           0,0           0,0           0,0           0,0           0,0           0,0           0,0           0,0           0,0           0,0           0,0           0,0           0,0           0,0           0,0           0,0 | Afknotting me<br>Plaatscode<br>00<br>00<br>00<br>00<br>00<br>00<br>00<br>00 | ogelijk V                 | Export<br>e C | Print Gr.                  | ott       |
| Bestelpunt<br>/erberg Budget Item [<br>Dverzicht Budget Item ]<br>Budget.item<br>ALIMENTATIE<br>BELASTINGEN<br>DIVIDENDEN (<br>INKOMSTEN u<br>INTRESTEN (c<br>KINDERGELD<br>OVERIGE BAT<br>WEDDE (+ pre  | Gesele ns 02. INKO (ontvangen) I TERUGGAVE ontvangen) it VERHURING intvangen) EN mies)          | ct. Budget Type:<br>MSTEN<br>Budget.Type<br>02. INKOMSTEN<br>02. INKOMSTEN<br>02. INKOMSTEN<br>02. INKOMSTEN<br>02. INKOMSTEN<br>02. INKOMSTEN<br>02. INKOMSTEN<br>02. INKOMSTEN    | SorteerNr<br>400<br>600<br>800<br>300<br>700<br>500<br>900<br>200 | Portfc 0 0 0 0 0 0 0 0 0 0 0 0 0 0 0 0 0 0 0             | Jolio.ltem.Tyg    | Wis                          | Toon Zichtbaar<br>4fschrijvingen/Jaar<br>0,0<br>0,0<br>0,0<br>0,0<br>0,0<br>0,0<br>0,0<br>0,0                                                                                                    | Afknotting ma<br>Plaatscode<br>00<br>00<br>00<br>00<br>00<br>00<br>00       | ogelijk v [<br>Ticker.Cod | Export<br>e C | Print Gr                   | ott       |
| Bestelpunt<br>/erberg Budget Item [<br>Dverzicht Budget Item [<br>Budget.tem<br>► ALIMENTATIE<br>BELASTINGEN<br>DIVIDENDEN (<br>INKOMSTEN u<br>INTRESTEN (c<br>KINDERGELD<br>OVERIGE BAT<br>WEDDE (+ pre | Gesele ns 02. INKO (ontvangen) I TERUGGAVE ontvangen) it VERHURING intvangen) EN mies)          | ct. Budget Type:<br>MSTEN<br>Budget.Type<br>02. INKOMSTEN<br>02. INKOMSTEN<br>02. INKOMSTEN<br>02. INKOMSTEN<br>02. INKOMSTEN<br>02. INKOMSTEN<br>02. INKOMSTEN<br>02. INKOMSTEN    | SorteerNr<br>400<br>600<br>800<br>300<br>700<br>500<br>900<br>200 | Portfc 0 0 0 0 0 0 0 0 0 0 0 0 0 0 0 0 0 0 0             |                   | Wis pe %                     | Toon Zichtbaar           Afschrijvingen/Jaar           0,0           0,0           0,0           0,0           0,0           0,0           0,0           0,0           0,0           0,0           0,0           0,0           0,0           0,0           0,0           0,0           0,0           0,0               | Afknotting m<br>Plaatscode<br>00<br>00<br>00<br>00<br>00<br>00<br>00<br>00  | ogelijk v [               | Export        | Print Gr                   | ott       |

We vragen in dit scherm eerst een overzicht van budget items voor het budget type 'INKOMSTEN':

- > Druk op de opzoekingsknop boven het rooster (links van 'Wis')
- Klik in het opzoekingsrooster op de lijn 'INKOMSTEN'. (het overzicht wordt nu beperkt tot enkel budget items voor het budget type 'INKOMSTEN')

Om deze standaard budget items voor het budget type 'INKOMSTEN' te verbergen doen we het volgende:

Klik in de lege linkerbovenhoek van het rooster (alle budget items voor het budget type 'INKOMSTEN' worden geselecteerd.)

| 🖳 Budget It | tems                  |           |                |             |               |             |                      |                 |               | - 🗆 X            |
|-------------|-----------------------|-----------|----------------|-------------|---------------|-------------|----------------------|-----------------|---------------|------------------|
| Rekeningen  | n Transacties Portfol | lio Budge | t Bank Intre   | sten Munter | n Andere      | Database    | NL Nederlands        | Help            |               |                  |
| EUR         | BUDGET / PC           | DRTFOL    | IO ITEMS       | Тое         | evoegen       | Initialiser | en Wijzigen          | Schrappe        | n Plak <      | > Einde -        |
| Budget      | ltem                  |           |                |             |               | _           | 8 Verbergen          | Tonen           |               | ?                |
| Budget      | Туре                  |           |                |             |               | Zoeken va   | n Geselect. Bu       | udget lype:     | Selecteer li  | n Wis            |
| Portfolio   | ltem Type             |           | [              |             |               | Budget.Typ  | e                    | Portfolio.ltem. | Туре          | ^                |
| Sorteerr    |                       | o Afe     | chriivings %   |             | ~             |             |                      | 0               | _             |                  |
| Locatio     | Tickorcodo            | 0 713     | chillyings 76  |             | 0             | 03 UITGA    | VEN                  | 0               | _             |                  |
| Cantract    | traultializates       |           |                |             |               | 04. TRAN    | SFERS                | 0               |               |                  |
| Contract    | t multiplicator       | 1         | Dec. Hoev. I o | elaten 🔄    |               | 04: SPAR    | EN                   | 0               |               |                  |
| Futures     | Lick Eenheid          | 1         | lick Waarde    |             | 1             | 05. TRAN    | SFERS (# Munt)       | 0               |               |                  |
| Verkoop     | pprijs                | 0         | Eenh           |             |               | 06. W&V \   | ASTE ACTIVA          | 0               |               | <b>v</b>         |
| Bestelp     | unt                   | 0         | Bestel Hoev.   |             | 0             |             |                      |                 |               |                  |
| Verberg     | Budget Item 🔲         | Geselect. | Budget Type:   |             |               |             |                      |                 |               | 8                |
| Overzic     | ht Budget Items       | 2. INKOMS | TEN            |             |               | Wis         | Toon Zichtbaar       | ✓ Afknotting m  | ogelijk 🗸 Exp | Print Grid       |
|             | Budget.ltem           | B         | udget.Type     | SorteerNr   | Portfolio.lte | m.Type 🕺    | -Afschrijvingen/Jaar | Plaatscode      | Ticker.Code   | Contract.Grootte |
| ► /         | ALIMENTATIE (ontvanç  | gen) 02   | 2. INKOMSTEN   | 400         | 0             |             | 0.0                  | 0               |               |                  |
| E           | BELASTINGEN TERU      | GGAVE 0   | 2. INKOMSTEN   | 600         | 0             |             | 0.0                  | 0               |               |                  |
|             | DIVIDENDEN (ontvang   | en) 02    | 2. INKOMSTEN   | 800         | 0             |             | 0.0                  | 0               |               |                  |
|             | NKOMSTEN uit VERH     | URING 02  | 2. INKOMSTEN   | 300         |               |             | 0,0                  | D               |               |                  |
|             | NTRESTEN (ontvange    | en) 02    | 2. INKOMSTEN   | 700         |               |             | 0.0                  | 0               |               |                  |
| K           | KINDERGELD            | 02        | 2. INKOMSTEN   | 500         |               |             | 0.0                  | 0               |               |                  |
| C           | OVERIGE BATEN         | 02        | 2. INKOMSTEN   | 900         |               |             | 0.0                  | 0               |               |                  |
| V           | WEDDE ( + premies)    | 02        | 2. INKOMSTEN   | 200         | 0             |             | 0,0                  | 0               |               |                  |

> Druk op de knop 'Verbergen' (het rooster wordt geleegd)

We kunnen verborgen budget items eventueel terug zichtbaar maken door boven het rooster de optie 'Toon enkel verborgen' te kiezen of 'Toon Alles' (=verborgen en niet verborgen records)

| Verberg Budget Item 🗌  | Geselect. Budget Ty | vpe:                |                       |                                                      |                         |        | 0           |
|------------------------|---------------------|---------------------|-----------------------|------------------------------------------------------|-------------------------|--------|-------------|
| Overzicht Budget Items | 02. INKOMSTEN       |                     | Wis                   | Toon Zichtbaar 🗸 🗸                                   | Afknotting mogelijk 🗸 🗸 | Export | Print Grid  |
| Budget.ltem Budg       | et.Type SorteerNr   | Portfolio.ltem.Type | %-Afschrijvingen/Jaar | Toon Zichtbaar<br>Toon Enkel verborgen<br>Toon Alles | Code Contract Groot     | e Deci | malen_In_Aa |

We gaan dat nu niet doen. In de plaats daarvan klikken in het opzoekingsrooster op de lijn 'UITGAVEN'.

**Klik in het opzoekingsrooster op de lijn 'UITGAVEN'**.

We zien nu (met 'Toon Zichtbaar' nog actief), de huidige budget items voor het budget type UITGAVEN. Aan de teller rechts boven de 'Print Grid' toets zien we dat er zich 31 records in het rooster bevinden. Klik in de lege linkerbovenhoek van het rooster (alle 31 budget items voor het budget type 'UITGAVEN' worden geselecteerd. Nb: het getal naast de 'Verbergen' knop geeft aan hoeveel records er geselecteerd werden)

| 🚽 Budge  | et Items             |                     |                          |            |       |                |                |                            |                      | <del></del> |           | ×  |
|----------|----------------------|---------------------|--------------------------|------------|-------|----------------|----------------|----------------------------|----------------------|-------------|-----------|----|
| Rekening | gen Transacties F    | Portfolio Budge     | t Bank Intresten Mur     | nten And   | ere [ | atabase NL     | Nederlands     |                            |                      |             |           |    |
| EUR      | BUDGET               | / PORTFOL           | IO ITEMS                 | oevoeger   | n lı  | nitialiseren   | Wijzige        | Sch                        | rappen Plak          | < >         | Einde     |    |
| Budg     | et Item              |                     |                          |            | Zo    | 31<br>eken van | Verberg        | en To<br>Budget Ty         | onen<br>pe: Sele     | ecteer lijn | Wis       | ?  |
| Budg     | et Type              |                     |                          |            |       | udget Type     |                | Portfol                    | io Item Tune         |             |           | ~  |
| Portfo   | olio Item Type       | 0                   |                          |            |       |                | TIES           | 0                          | io.item.rype         |             |           |    |
| Sorte    | ernummer             | 0 Afs               | chrijvings %             | 0          | 02    | INKOMSTE       | N              | 0                          |                      |             |           |    |
| Locat    | tie/Tickercode       |                     |                          |            | 03    | UITGAVEN       |                | 0                          |                      |             |           |    |
| Contr    | act multiplicator    | 1                   | Dec Hoey Toelsten        |            | 04    | TRANSFER       | RS             | 0                          |                      |             |           |    |
| Eutur    | as Tick Forhoid      | 1                   | Tick Waardo              | -          | 04    | SPAREN         |                | 0                          |                      |             |           |    |
| Vark     | Futures Tick Eenheid |                     | Feeb                     | _          | 05    | . TRANSFEF     | RS (# Munt)    | 0                          |                      |             |           |    |
| Verko    | popprijs             | 0                   | Eenn                     |            | 06    | W&V VAST       | E ACTIVA       | 0                          |                      |             |           | ~  |
| Beste    | elpunt               | 0                   | Bestel Hoev.             | 0          |       |                |                |                            |                      |             |           |    |
| Verbe    | erg Budget Item 🗌    | Geselect.           | Budget Type:             |            | _     |                |                |                            |                      |             |           | 31 |
| Over     | zicht Budget Items   | 03. UITGAV          | EN                       |            |       | Wis To         | on Zichtbaar   | <ul> <li>✓ Afkn</li> </ul> | otting mogelijk 🗸 🗸  | Export      | Print Gri | id |
|          | Budget.ltem          |                     |                          | Budget.Typ | pe    | SorteerNr      | Portfolio.lten | n.Type                     | 6-Afschrijvingen/Jaa | ar Plaa     | tscode    | ^  |
| •        | ABONNEMENTE          | N (tijdschriften, k | kranten)                 | 03. UITG/  | AVEN  | 1800           | 0              |                            |                      | 0.00        |           |    |
|          | ANDERE AFBET         | ALINGEN             |                          | 03. UITG   | AVEN  | 3800           | 0              |                            |                      | 0.00        |           |    |
|          | ANDERE VERGO         | EDINGEN (Ban        | k, Advocaat)             | 03. UITG   | AVEN  | 3500           | 0              |                            |                      | 0.00        |           |    |
|          | AUTO (belastinge     | n, verzekering, l   | ening, leasing )         | 03. UITG   | AVEN  | 2000           | 0              |                            |                      | 0.00        |           |    |
|          | AUTOGEBRUIK (I       | brandstof,bande     | n/onderh.,parking,tol)   | 03. UITG/  | AVEN  | 2100           | 0              |                            |                      | 0.00        |           |    |
|          | BELASTINGEN (S       | staat,Provincie,G   | iemeenschap,Gemeente)    |            | AVEN  | 3900           | 0              |                            |                      | 0.00        |           |    |
|          | BIJSTAND (aan ta     |                     |                          |            | AVEN  | 3300           | 0              |                            |                      | 0,00        |           |    |
|          | GENIEENSCHAPS        | ZORC (Mut Cor       |                          |            |       | 3000           | 0              |                            |                      | 0.00        |           |    |
|          | GIETEN on CESC       |                     | reesh,Apoineek, Landans) |            |       | 3200           | 0              |                            |                      | 0.00        |           | ~  |
| <        |                      |                     |                          | TUS. OTT G |       | 3200           | 10             |                            |                      | 0,00        | >         |    |

C:\Users\Edward\Documents\Hot-Accounts Databases\HAv1\_Test.sdf

#### > Druk op de knop 'Verbergen' (het rooster wordt weer geleegd)

Alle standaard budget items voor de budget types 'INKOMSTEN' en 'UITGAVEN' zijn nu verborgen.

We gaan nu, zoals eerder aangegeven, nieuwe budget items definiëren voor deze budget types.

## Definitie nieuwe budget items voor INKOMSTEN en UITGAVEN.

We definiëren eerst nieuwe budget items voor het budget type 'UITGAVEN' (de sub-selectie voor UITGAVEN is nog actief ). De volgende 10 categorieën gaan we toevoegen. Ik heb naast de categorie ook een getal geplaats dat we in het SorteerNr veld gaan invullen. Door deze opgaande nummering zullen de nieuwe budget items in het Transacties scherm ook in deze volgorde getoond worden i.g.v. opzoekingen in een opzoekingsscherm.

| WONEN                  | 950 |
|------------------------|-----|
| DAGELIJKS LEVEN        | 955 |
| GEZONDHEID             | 960 |
| BELASTINGEN            | 965 |
| KINDEREN               | 970 |
| MOBILITEIT             | 975 |
| COMMUNICATIE           | 980 |
| VRIJE TIJD EN RELATIES | 985 |
| AFGESPROKEN BETALINGEN | 990 |
| ONVOORZIENE UITGAVEN   | 995 |

| Budget Items           |                 |                    |                 |                              |                                         | - 🗆 ×                     |
|------------------------|-----------------|--------------------|-----------------|------------------------------|-----------------------------------------|---------------------------|
| Rekeningen Transacties | Portfolio Budge | t Bank Intreste    | n Munten And    | lere Database NL Nederlands  | Help                                    |                           |
| EUR BUDGE              | ſ∕PORTFOL       | IO ITEMS           | Toevoege        | n Initialiseren Wijzigen     | Schrappen                               | Plak < > Einde            |
| Budget Item            | WONEN           |                    |                 | Zoeken van Budget Typ        | n Tonen                                 | ?<br>Selecteer liin Wis   |
| Budget Type            | 03. UITGAVEN    |                    |                 | Budget Type                  | Portfolio Item Tune                     |                           |
| Portfolio Item Type    | 0               |                    |                 | V 01. INITIALISATIES         | 0                                       | - i i i                   |
| Sorteernummer          | 950 Afso        | hrijvings %        | 0               | 02. INKOMSTEN                | 0                                       | _                         |
| Locatie/Tickercode     |                 |                    |                 | 03. UITGAVEN                 | 0                                       |                           |
| Contract multiplicator | 1               | Dec. Hoev. Toel    | aten            | 04. TRANSFERS                | 0                                       |                           |
| Futures Tick Eenheid   | 1               | Tick Waarde        | 1               | 04: SPAREN                   | 0                                       | _                         |
| Verkooppriis           |                 | Fenh               |                 | 05. TRANSFERS (# Munt)       | 0                                       | _                         |
| Bostolpunt             | 0               | Bostol Hooy        | 0               | 06. W&V VASTE ACTIVA         | 0                                       | ~                         |
|                        | 0               | Desternoev.        | 0               |                              |                                         |                           |
| Verberg Budget Item    | Geselect. E     | Budget Type:       |                 |                              |                                         | 0                         |
| Overzicht Budget Item  | s 03. UITGAV    | EN                 |                 | Wis Toon Zichtbaar           | <ul> <li>Afknotting mogelijk</li> </ul> | k V Export Print Grid     |
| Budget.Item B          | udget.Type Sort | teerNr Portfolio.h | tem.Type %-Afsc | hrijvingen/Jaar Plaatscode T | icker.Code Contract                     | t.Grootte Decimalen In Aa |

- > Type 'WONEN' in het Budget Item input veld
- Druk op de opzoekingsknop achter het Budget Type veld (Opgelet: deze actie moet uitgevoerd worden! Het getoonde Budget Type overzicht is namelijk nog afkomstig van de eerdere sub-selectie opzoeking (knop naast de WIS toets). Het rooster in weliswaar in beide gevallen identiek maar de 'Zoeken van' term is verschillend. Deze moet 'Budget Type' zijn en niet 'Geselect. Budget Type')
- Klik in het opzoekingsveld op de lijn 'UITGAVEN. (dit budget type wordt nu naar de input zone gekopieerd)
- > Type '950' in het Sorteernummer veld.
- > Druk op de Toevoegen toets. (het nieuwe record wordt in het rooster getoond )

We definiëren nu het budget item 'DAGELIJKS LEVEN' met sorteernummer 955

| 🖳 Budget | ttems            |              |                 |                     |             |              |                      |                          |                 | _          |            | × |
|----------|------------------|--------------|-----------------|---------------------|-------------|--------------|----------------------|--------------------------|-----------------|------------|------------|---|
| Rekening | en Transacties   | Portfolio Bu | dget Bank       | Intresten Munten    | Andere      | Database     | NL Nederlands        | <ul> <li>Help</li> </ul> |                 |            |            |   |
| EUR      | BUDG             | ET / PORTF   | OLIO ITE        | M S Toe             | voegen      | Initialisere | <b>n</b> Wijzige     | en Schrap                | pen Plak        | < >        | Einde      | - |
| Budge    | et Item          | DAGELIJKS    |                 |                     |             | Zoeken van   | Verberg<br>Budget Ty | gen Tone<br>ype          | en<br>Seleo     | cteer lijn | ?<br>Wis   |   |
| Budge    | a Type           | 03. UH GAV   | EN              |                     |             | Budget.Type  |                      | Portfolio.lt             | em.Type         |            | /          | ^ |
| Portfol  | io Item Type     | 0            |                 |                     | ~           | 01. INITIAL  | SATIES               | 0                        |                 |            |            |   |
| Sortee   | ernummer         | 955          | Afschrijvings ' | %                   | 0           | 02. INKOMS   | STEN                 | 0                        |                 |            |            |   |
| Locati   | e/Tickercode     |              |                 |                     |             | 03. UITGAN   | /EN                  | 0                        |                 |            |            |   |
| Contra   | ct multiplicator |              | 1 Dec. Ho       | ev.Toelaten         |             | 04. TRANS    | FERS                 | 0                        |                 |            |            |   |
| Futuro   | s Tick Eenheid   |              | Tick Wa         | arde                | 1           | 04: SPARE    | N                    | 0                        |                 |            |            |   |
| i uture  |                  |              |                 | arue                | 1           | 05. TRANS    | FERS (# Munt)        | 0                        |                 |            |            |   |
| Verko    | opprijs          |              | 0 Eenh          |                     |             | 06. W&V V    | ASTE ACTIVA          | 0                        |                 |            |            | - |
| Bestel   | punt             |              | 0 Bestel H      | oev.                | 0           |              |                      |                          |                 |            |            |   |
| Verber   | rg Budget Item   | Gesele       | ct. Budget Type |                     |             |              |                      |                          |                 |            |            | 1 |
| Overz    | icht Budget Ite  | ms 03. UITO  | AVEN            |                     |             | Wis          | Toon Zichtbaar       | ∼ Afknottin              | ig mogelijk 🗸 🗸 | Export     | Print Grid | I |
|          | Budget.Item      | Budget.Type  | SorteerNr       | Portfolio.ltem.Type | %-Afschrijv | ringen/Jaar  | Plaatscode           | Ticker.Code              | Contract.Groot  | te Dec     | imalen_ln_ | A |
| •        | WONEN            | 03. UITGAVEN | 950             | 0                   |             | 0.00         |                      |                          |                 | 1 0        |            |   |
|          |                  |              |                 |                     |             |              |                      |                          |                 |            |            |   |

- > Type 'DAGELIJKS LEVEN' in het Budget Item input veld
- Klik in het opzoekingsveld op de lijn 'UITGAVEN. (NB: daar de juiste opzoeking 'Budget Type' al actief is, kunnen we onmiddellijk op de UITGAVEN lijn klikken.
- > Type '955' in het Sorteernummer veld.
- > Druk op de Toevoegen toets. (het nieuwe record wordt in het rooster toegevoegd )

We herhalen dit voor de 8 andere nieuwe UITGAVEN budget items met het aangegeven sorteernummer. Het overzicht in het rooster is alfabetisch (binnen een bepaald Budget Type). Als we echter in het rooster op de titel 'SorteerNr' klikken krijgen we volgend overzicht.

| Verb | erg Budget Item 📋 Geselect    | : Budget Type: |             |                     |                       |                |               | 10               |
|------|-------------------------------|----------------|-------------|---------------------|-----------------------|----------------|---------------|------------------|
| Ove  | rzicht Budget Items 03. UITGA | VEN            |             | Wis                 | Toon Zichtbaar        | ✓ Afknotting r | mogelijk ~ Ex | port Print Grid  |
|      | Budget.ltem                   | Budget.Type    | SorteerNr 🔺 | Portfolio.ltem.Type | %-Afschrijvingen/Jaar | Plaatscode     | Ticker.Code   | Contract.Grootte |
| •    | WONEN                         | 03. UITGAVEN   | 950         | 0                   | 0,00                  |                |               |                  |
|      | DAGELIJKS LEVEN               | 03. UITGAVEN   | 955         | 0                   | 0.00                  |                |               |                  |
|      | GEZONDHEID                    | 03. UITGAVEN   | 960         | 0                   | 0.00                  |                |               |                  |
|      | BELASTINGEN                   | 03. UITGAVEN   | 965         | 0                   | 0.00                  |                |               |                  |
|      | KINDEREN                      | 03. UITGAVEN   | 970         | 0                   | 0.00                  |                |               |                  |
|      | MOBILITEIT                    | 03. UITGAVEN   | 975         | 0                   | 0.00                  |                |               |                  |
|      | COMMUNICATIE                  | 03. UITGAVEN   | 980         | 0                   | 0.00                  |                | 0             |                  |
|      | VRIJE TIJD EN RELATIES        | 03. UITGAVEN   | 985         | 0                   | 0.00                  |                |               |                  |
|      | AFGESPROKEN BETALINGEN        | 03. UITGAVEN   | 990         | 0                   | 0.00                  |                |               |                  |
|      | ONVOORZIENE UITGAVEN          | 03. UITGAVEN   | 995         | 0                   | 0.00                  |                |               |                  |

Klik op SorteerNr in het rooster. (we zien dan de volgorde zoals in bv. het Transacties scherm i.g.v. opzoeking budget types)

We doen nu hetzelfde met de 4 nieuwe INKOMSTEN budget items:

| WERK                    | 905 |
|-------------------------|-----|
| UITKERINGEN             | 910 |
| ONREGELMATIGE INKOMSTEN | 915 |
| ANDERE INKOMSTEN        | 920 |

We zetten eerst even de sub-selectie filter af:

## Klik op de WIS knop boven het rooster (alle niet-verborgen budget items worden weer getoond):

| Ove | rzicht Budget Items              |                    |           | Wis Tool            | n Zichtbaar 🗸 Afknottin | ng mogelijk 🗸 🗸 | Export     | Print Grid |
|-----|----------------------------------|--------------------|-----------|---------------------|-------------------------|-----------------|------------|------------|
|     | Budget.ltem                      | Budget.Type        | SorteerNr | Portfolio.ltem.Type | %-Afschrijvingen/Jaar   | Plaatscode      | Ticker.Coo | le (/      |
| •   | INITIALISATIE REKENING           | 01. INITIALISATIES | 100       | 0                   | 0.00                    |                 |            |            |
|     | AFGESPROKEN BETALINGEN           | 03. UITGAVEN       | 990       | 0                   | 0.00                    |                 |            |            |
|     | BELASTINGEN                      | 03. UITGAVEN       | 965       | 0                   | 0.00                    |                 |            |            |
|     | COMMUNICATIE                     | 03. UITGAVEN       | 980       | 0                   | 0.00                    |                 |            |            |
|     | DAGELIJKS LEVEN                  | 03. UITGAVEN       | 955       | 0                   | 0.00                    |                 |            |            |
|     | GEZONDHEID                       | 03. UITGAVEN       | 960       | 0                   | 0.00                    |                 |            |            |
|     | KINDEREN                         | 03. UITGAVEN       | 970       | 0                   | 0.00                    |                 |            |            |
|     | MOBILITEIT                       | 03. UITGAVEN       | 975       | 0                   | 0.00                    |                 |            |            |
|     | ONVOORZIENE UITGAVEN             | 03. UITGAVEN       | 995       | 0                   | 0.00                    |                 |            |            |
|     | VRIJE TIJD EN RELATIES           | 03. UITGAVEN       | 985       | 0                   | 0.00                    |                 |            |            |
|     | WONEN                            | 03. UITGAVEN       | 950       | 0                   | 0.00                    |                 |            |            |
|     | TRANSFER tussen eigen rekeningen | 04. TRANSFERS      | 4200      | 0                   | 0.00                    |                 |            |            |
| <   |                                  |                    |           |                     |                         |                 |            | >          |

We voegen het eerste INKOMSTEN budget item toe, nl. WERK

- > Type 'WERK in het Budget Item input veld
- Klik in het opzoekingsveld op de lijn 'INKOMSTEN. (NB: daar de juiste opzoeking 'Budget Type' nog actief is, kunnen we onmiddellijk op de INKOMSTEN lijn klikken.
- > Type '905' in het Sorteernummer veld.
- > Druk op de Toevoegen toets. (het nieuwe record wordt in het rooster getoond )

We herhalen dit voor de 3 andere budget items, met het aangegeven Sorteernummer.

| Over | zicht Budget Items      |                    |           | WIS                 | Toon Zichtbaar V      | Arknotting mogelijk | ✓ Export    | Print Grid |
|------|-------------------------|--------------------|-----------|---------------------|-----------------------|---------------------|-------------|------------|
|      | Budget.ltem             | Budget.Type        | SorteerNr | Portfolio.ltem.Type | %-Afschrijvingen/Jaar | Plaatscode          | Ticker.Code | Contra 🖍   |
| •    | INITIALISATIE REKENING  | 01. INITIALISATIES | 100       | 0                   | 0.00                  | D                   |             |            |
|      | ANDERE INKOMSTEN        | 02. INKOMSTEN      | 920       | 0                   | 0.00                  | D                   |             |            |
|      | ONREGELMATIGE INKOMSTEN | 02. INKOMSTEN      | 915       | 0                   | 0.00                  | D                   |             |            |
|      | UITKERINGEN             | 02. INKOMSTEN      | 910       | 0                   | 0.00                  | D                   |             |            |
|      | WERK                    | 02. INKOMSTEN      | 905       | 0                   | 0.00                  | D                   |             |            |
|      | AFGESPROKEN BETALINGEN  | 03. UITGAVEN       | 990       | 0                   | 0.00                  | 0                   |             |            |
|      | BELASTINGEN             | 03. UITGAVEN       | 965       | 0                   | 0,00                  | D                   |             |            |
|      | COMMUNICATIE            | 03. UITGAVEN       | 980       | 0                   | 0,00                  | D                   |             |            |
|      | DAGELIJKS LEVEN         | 03. UITGAVEN       | 955       | 0                   | 0.00                  | D                   |             |            |
|      | GEZONDHEID              | 03. UITGAVEN       | 960       | 0                   | 0.00                  | 0                   |             |            |
|      | KINDEREN                | 03. UITGAVEN       | 970       | 0                   | 0,0                   | 0                   |             |            |
|      | MOBILITEIT              | 03. UITGAVEN       | 975       | 0                   | 0.00                  | D                   |             |            |

C:\Users\Edward\Documents\Hot-Accounts Databases\HAv1\_Test.sdf

We hebben nu alle standaard budget items voor de budget types INKOMSTEN en UITGAVEN vervangen door een nieuw set.

### (En passant) Aanpassen budget items in transacties

Hoewel wij de oude budget items gedeactiveerd hebben tonen zowel het Budget Overzicht als Aanmaak/Controle Budget schermen nog dezelfde oude budget items als voorheen.

Als we dit willen wijzigen dan moeten we aan alle bestaande transacties een nieuw budget item toewijzen. Volgende methode beschrijft hoe dit kan gebeuren.

Eerst zoeken we welke oude budget items effectief ooit in een transactie gebruikt werden. Daartoe doen we in het **Budget Overzicht** scherm een speciale selectie van de periode: nl. **`ALLES**'.

| Budge    | et Overview      |                    |                     |                  |   |                       |          |                |                          |          |             |              | ×   |
|----------|------------------|--------------------|---------------------|------------------|---|-----------------------|----------|----------------|--------------------------|----------|-------------|--------------|-----|
| Rekening | gen Transacties  | Portfolio Bud      | dget Bank In        | tresten Munten   | , | Andere Databa         | se NL Ne | ederlands      | <ul> <li>Help</li> </ul> |          |             |              |     |
| EUR      | BUDGET           | OVERZICHT (A       | ACTUALS)            | A                |   | iveer Nieuwe Se       |          | ?              |                          |          |             | Einde        | , - |
|          |                  |                    |                     | *ALLE            | S |                       |          | 1/03/2018      | - 31/03/2                | 2018     | Budget Ite  | m            |     |
| Kies (   | een Periode: 23  | /03/2018           | 23/03/2018          | Maand            | ~ | Toon op nive          | au: 🔿    | Budget Ty      | pe 🖲 Budget              | Item     | ○ Project/P | ortfolio Ite | em  |
|          | 100%<br>1.950,00 | Totaal<br>1.080,39 | %<br>55.40          | Maand<br>Maand-1 | ^ | Gem.Maand<br>1.080,39 | Н        | oud Huidige Se | el 🗸 Afknotting m        | iogelijk | ✓ Export    | Print Gri    | d   |
|          | Budget.Type      | Budget.Item        |                     | Jaar             |   |                       | EUR      | Procent        | Gem.Maand                |          |             |              |     |
| •        | 02. INKOMSTEN    | WEDDE (+)          | premies)            | Maand.Jr-1       |   |                       | 1950.00  | 100.00         | 1950,00                  |          |             |              |     |
|          | 03. UITGAVEN     | ABONNEME           | ENTEN ( tijdschri   | fter Mnd-1.Jr-1  |   |                       | -80,50   | -4,13          | -80,50                   |          |             |              |     |
|          | 03. UITGAVEN     | BELASTING          | EN (Staat, Provir   | ncie Jaar-1      |   | Gemeente)             | -12,00   | -0.62          | -12,00                   |          |             |              |     |
|          | 03. UITGAVEN     | INTERNET/          | TV/Telefoon/gs      | m KW1            |   |                       | -80,48   | -4,13          | -80,48                   |          |             |              |     |
|          | 03. UITGAVEN     | KLEDING/SO         | CHOENEN             | KW2              |   |                       | -195,50  | -10.03         | -195,50                  |          |             |              |     |
| -        | 03. UITGAVEN     | LICHAAMSV          | ERZORGING/F         | TN KW4           |   |                       | -36,50   | -1.87          | -36,50                   |          |             |              |     |
|          | 03. UITGAVEN     | MEUBILAIR          | HUISHOUDTO          | STKW1.Jr-1       |   | E (directe kost)      | -87,45   | -4,48          | -87,45                   |          |             |              |     |
|          | 03. UITGAVEN     | NUTSVOOF           | ZIENINGEN (Ga       | as, KW3.Jr-1     |   |                       | -104,49  | -5,36          | -104,49                  |          |             |              |     |
|          | 03. UITGAVEN     | VERSLAVIN          | IGEN (Koffie, Ro    | ken KW4.Jr-1     |   |                       | -10,00   | -0.51          | -10,00                   |          |             |              |     |
|          | 03. UITGAVEN     | VOEDING e          | n allerlei (Kruidei | nier Jaar+1      |   |                       | -262,69  | -13,47         | -262,69                  |          |             |              |     |
|          | 04. TRANSFER     | S TRANSFER         | tussen eigen re     | ken Alles        | 1 |                       | 0.00     | 0.00           | 0.00                     |          |             |              |     |
|          |                  |                    |                     | Manueel          | Y |                       |          |                |                          |          |             |              |     |

Selecteer in het Budget Overzicht scherm de periode 'Alles'

#### Druk op 'Activeer Nieuwe Selecties'

| 🖳 Budge  | t Overview          |                                                           |            |                   |                     | 1.7          |                     |
|----------|---------------------|-----------------------------------------------------------|------------|-------------------|---------------------|--------------|---------------------|
| Rekening | en Transacties Por  | rtfolio Budget Bank Intresten Munten Andere Datab         | ase NL N   | derlands 🔹        | Help                |              |                     |
| EUR      | BUDGET OVE          | RZICHT (ACTUALS) Activeer Nieuwe S                        |            | ?                 |                     |              | Einde               |
|          |                     | *ALLES                                                    |            | 1/01/1900         | - 31/12/2099        | Budget Ite   | m                   |
| Kies e   | en Periode: 23/03/2 | 2018 v 23/03/2018 Alles Toon op niv<br>Totaal % Gem.Maand | reau: O    | Budget Type       | Budget Item         | O Project/Po | ortfolio Item<br>14 |
|          | 13.614,68 12        | 2.367,39 90.84 5,15                                       | н          | oud Huidige Sel 🚿 | Afknotting mogelijk | ✓ Export     | Print Grid          |
|          | Budget.Type         | Budget.ltem                                               | EUR        | Procent           | Gem.Maand           |              |                     |
| •        | 01. INITIALISATIES  | INITIALISATIE REKENING                                    | 9714.6     | 8 71,35           | 4.05                |              |                     |
|          | 02. INKOMSTEN       | WEDDE ( + premies)                                        | 3900.0     | 0 28,65           | 1,63                |              |                     |
|          | 03. UITGAVEN        | ABONNEMENTEN (tijdschriften, kranten)                     | -80,5      | 0 -0,59           | -0.03               |              |                     |
|          | 03. UITGAVEN        | AUTOGEBRUIK (brandstof,banden/onderh.,parking,tol)        | -43,1      | 0 -0.32           | -0.02               |              |                     |
|          | 03. UITGAVEN        | BELASTINGEN (Staat, Provincie, Gemeenschap, Gemeente)     | -12.0      | 0 -0.09           | -0.01               |              |                     |
|          | 03. UITGAVEN        | INTERNET/TV/Telefoon/gsm                                  | -80.4      | 8 -0,59           | -0,03               |              |                     |
|          | 03. UITGAVEN        | KLEDING/SCHOENEN                                          | -195,5     | 0 -1,44           | -0,08               |              |                     |
|          | 03. UITGAVEN        | LICHAAMSVERZORGING/FITNESS                                | -36,5      | 0 -0.27           | -0,02               |              |                     |
|          | 03. UITGAVEN        | MEUBILAIR/HUISHOUDTOESTELLEN/ANDERE (directe ko           | ost) -87.4 | 5 -0,64           | -0.04               |              |                     |
|          | 03. UITGAVEN        | NUTSVOORZIENINGEN (Gas, Electriteit, Water)               | -104.4     | 9 -0.77           | -0,04               |              |                     |
|          | 03. UITGAVEN        | VERSLAVINGEN (Koffie, Roken, Drinken)                     | -10.0      | 0 -0.07           | 0.00                |              |                     |
|          | 03. UITGAVEN        | VERZEKERINGEN (Woning, BA, brand)                         | -150,6     | 6 -1,11           | -0,06               |              |                     |
|          | 03. UITGAVEN        | VOEDING en allerlei (Kruidenier)                          | -446.6     | -3,28             | -0,19               |              |                     |
|          | 04. TRANSFERS       | TRANSFER tussen eigen rekeningen                          | 0.0        | 0.00              | 0.00                |              |                     |

Gezien de van/tot periode 'Alles' bevat dit overzicht al de budget items die ooit in transacties gebruikt werden. De budget items voor INKOMSTEN en UITGAVEN in dit overzicht moeten vertaald worden naar een nieuw budget item. Men stelt daartoe best een 'vertalingstabel' op met de conversies die moeten gebeuren, zoals b.v. hieronder.

| OUDITEM                                               | => | TYPE      | NIEUW ITEM      |
|-------------------------------------------------------|----|-----------|-----------------|
| BELASTINGEN (Staat, Provincie, Gemeenschap, Gemeente) | => | UITGAVEN  | BELASTINGEN     |
| INTERNET/TV/Telefoon/gsm                              | => | UITGAVEN  | COMMUNICATIE    |
| KLEDING/SCHOENEN                                      | => | UITGAVEN  | DAGELIJKS LEVEN |
| LICHAAMSVERZORGING/FITNESS                            | => | UITGAVEN  | DAGELIJKS LEVEN |
| MEUBILAIR/HUISHOUDTOESTELLEN/ANDERE (directe kost)    | => | UITGAVEN  | DAGELIJKS LEVEN |
| VERSLAVINGEN (Koffie, Roken, Drinken)                 | => | UITGAVEN  | DAGELIJKS LEVEN |
| VOEDING en allerlei (Kruidenier)                      | => | UITGAVEN  | DAGELIJKS LEVEN |
| AUTOGEBRUIK (brandstof, banden/onderh., parking, tol) | => | UITGAVEN  | MOBILITEIT      |
| WEDDE ( + premies)                                    | => | INKOMSTEN | WERK            |
| ABONNEMENTEN (tijdschriften, kranten)                 | => | UITGAVEN  | WONEN           |
| NUTSVOORZIENINGEN (Gas, Electriteit, Water)           | => | UITGAVEN  | WONEN           |
| VERZEKERINGEN (Woning, BA, brand)                     | => | UITGAVEN  | WONEN           |
|                                                       | 1  |           |                 |

Nb: Omdat de standaard budget items gedetailleerder zijn dan de nieuwe is een conversie tabel vrij eenvoudig op te stellen. Omgekeerd zou het wat moeilijker zijn.

We gaan nu de effectieve omvorming doen in het Transacties scherm.

Belangrijk is dat we ook in het Transacties scherm een overzicht nemen dat voldoende ver in het verleden ligt om alle transacties ooit te omvatten. (Nb: de oudste datum is 1/1/1900 en de datum die het verst in de toekomst ligt is 31/12/2099)

- Wijzig in het Transacties scherm de begindatum van het overzicht naar 1/1/1900
- Wijzig de einddatum van het overzicht naar 31/12/2099
- > Druk de VNieuw toets (we zijn nu zeker dat alle records in het rooster zitten)
- In het rooster klikken we op de Budget Item kolom (de transacties worden nu alfabetisch gesorteerd volgens budget item)

| Tran | sacties         | 1/01/1900   | - Re    | k. 🗌 Opr | n BS VNieuw                                           |                              | 39         |
|------|-----------------|-------------|---------|----------|-------------------------------------------------------|------------------------------|------------|
| Ze   | elfde Als Toev. | 31/12/2099  |         | 🗌 PI     | TP ASC Reset                                          | Afknotting mogelijk V Export | Print Grid |
|      | Rekening        | Valutadatum | Bedrag  | Munt     | Budget.ltem                                           | Opm/Referentie               | Proje /    |
|      | ArgZr           | 14/03/2018  | -59,50  | EUR      | ABONNEMENTEN (tijdschriften, kranten)                 | Abo KNACK:1107051            |            |
| •    | ArgZr           | 1/03/2018   | -21.00  | EUR      | ABONNEMENTEN (tijdschriften, kranten)                 | AA/BR/TG 02-2018 0707738-26  |            |
|      | ArgMC           | 19/02/2018  | -43,10  | EUR      | AUTOGEBRUIK (brandstof,banden/onderh.,parking,tol)    | Esso tankbeurt               |            |
|      | ArgZr           | 2/03/2018   | -12.00  | EUR      | BELASTINGEN (Staat, Provincie, Gemeenschap, Gemeente) | +++161/0483/12377+++         |            |
|      | Cash            | 31/01/2018  | 35,22   | EUR      | INITIALISATIE REKENING                                |                              |            |
|      | ArgMC           | 31/01/2018  | -45.80  | EUR      | INITIALISATIE REKENING                                |                              |            |
|      | ArgZr           | 31/01/2018  | 1875,01 | EUR      | INITIALISATIE REKENING                                |                              |            |
|      | ArgSR           | 25/06/2017  | 585,25  | EUR      | INITIALISATIE REKENING                                | beweging 9 (storting)        |            |
|      | ArgSR           | 26/05/2017  | 800,00  | EUR      | INITIALISATIE REKENING                                | beweging 8 (storting)        |            |
|      | AraSR           | 26/04/2017  | 665.00  | EUR      | INITIALISATIE REKENING                                | beweaina 7 (stortina)        |            |

We gaan nu bv. eerst de twee eerste lijnen converteren van ABONNEMENTEN naar WONEN

Dat doen we als volgt:

- Klik in het lege vakje vooraan (multi-lijn selectie!) in de eerste ABONNENMENTEN lijn
- Selecteer nu ook de overige lijn(en). (Boven de Schrappen toets ziet men het aantal lijnen dat werd geselecteerd evenals het totaal bedrag. Bovendien is ook de 'B' toets beschikbaar gekomen.)
- Overschrijf het budget item input veld met de beginletters van het nieuwe budget item 'WONEN'

| Transa   | actions             |               |             |         |            |         |            |               |          |           |         |                 |                       | -         |          | ×  |
|----------|---------------------|---------------|-------------|---------|------------|---------|------------|---------------|----------|-----------|---------|-----------------|-----------------------|-----------|----------|----|
| Rekening | <b>gen</b> Transact | ies Portfolio | Budget Ba   | ank Int | resten N   | lunten  | Andere     | Database      | NL Neo   | derlands  | -       | Help            |                       |           |          |    |
| EUR      | TRA                 | NSACTIES      | Or          | kuis    | 40         | Toevo   | egen       | Initialise    | ren      | Wijzige   | n       | 2<br>Schrappen  | - <b>80</b> .<br>Plak | .50       | Einde    |    |
| Reke     | ening               |               | 4.331,92 E  | UR      | ArgZr      |         |            | wA R          | DBF      | P Bet     | alinger | ZB ZC           | DIE                   | GC        | Fx       | ?  |
| Valut    | adatum              | 23/0          | 3/2018 ~    | >       | 1/0        | 3/2018  |            | Zoeken va     | an Bu    | udget Ite | m       |                 | Select                | teer lijn | Wisse    | n  |
| Bedra    | ag                  |               |             | [       |            | -21,00  |            | Budget_Ite    | m_Alias  |           |         | Budget          | _Type                 |           |          |    |
| Budg     | et Item             | Wo            |             |         |            |         |            | WONEN         |          |           |         | 03. UI          | TGAVEN                | N         |          |    |
| Opm.     | /Referentie         | AA/BR/TG 02-2 | 2018 070773 | 3-26    |            | _       |            | WOONKF        | REDIET ( | gedeelte  | e KAPI  | TAAL) 04. TF    | ANSFE                 | RS        |          |    |
| Proie    | ct/PI               |               |             |         |            | _       |            |               |          |           |         |                 |                       |           |          |    |
| Begu     | inst/B res          | SC TEST ACH   | ATS/AANK    | OOP CV  | to         |         | sel        |               |          |           |         |                 |                       |           |          |    |
| Betaa    | alstatus            | 1 6/03/20     | 18 23:50:51 |         |            |         | 501        |               |          |           |         |                 |                       |           |          |    |
| Huidige  | e Selecties:        | 1/01/1900 -   | 31/12/2099  |         |            |         |            |               | _        | -         | -       | _               | -                     | _         | -        |    |
| Tran     | sacties             | 1/01/1900     | - Rek       | . 🗌 Opr | n 🗌 BS     | VNieuw  | v          |               |          |           |         |                 |                       |           | :        | 39 |
| Ze       | Ifde Als Toev       | 31/12/2099    | - □ BI      | 🗌 PI    | 🗌 ТР       |         |            |               |          | SC Re     | eset    | Afknotting moge | lijk v                | Export    | Print Gr | id |
|          | Rekening            | Valutadatum   | Bedrag      | Munt    | Budget.lte | m       |            |               |          |           |         | Opm/Referent    | tie                   |           | Proje    | ^  |
|          | ArgZr               | 14/03/2018    | -59,50      | EUR     | ABONN      | MENTE   | EN ( tijds | schriften, kr | anten)   |           |         | Abo KNACk       | (:110705              | 51        |          |    |
| •        | ArgZr               | 1/03/2018     | -21.00      | EUR     | ABONN      | EMENTE  | EN ( tijds | schriften, kr | anten)   |           |         | AA/BR/TG        | 02-2018               | 0707738-  | 26       |    |
|          | ArgMC               | 19/02/2018    | -43,10      | EUR     | AUTOG      | BRUIK   | brands     | tof,banden,   | onderh., | parking,  | tol)    | Esso tankb      | eurt                  |           |          |    |
|          | ArgZr               | 2/03/2018     | -12,00      | EUR     | BELAST     | INGEN ( | Staat,P    | rovincie,Ge   | meensc   | hap,Gen   | neente) | +++161/0483     | 3/12377+              | +++       |          |    |
|          | Cash                | 21/01/2010    | 25.00       |         | INTELLO    |         |            |               |          |           |         |                 |                       |           |          |    |

- Klik in het opzoekingsrooster het nieuwe budget item 'WONEN' (de budget type wordt naar het corresponderend input veld gekopieerd)
- Klik nu op de toets 'B'

We krijgen een waarschuwingsschermpje:

| Reker   | ning                                              | 4              | .331,92 EUR     | ArgZr         |             | wA          | R D        | BP          | Betalinge | en ZB     | ZO          | IE      | GC      | Fx       | ?   |
|---------|---------------------------------------------------|----------------|-----------------|---------------|-------------|-------------|------------|-------------|-----------|-----------|-------------|---------|---------|----------|-----|
| Valuta  | adatum                                            | 23/03/         | 2018 ~ ->       | 1/03          | /2018       | Zoek        | en van     | Budg        | et Item   |           |             | Selecte | er lijn | Wisse    | 'n  |
| Bedra   | ag                                                |                |                 |               | -21.00      |             |            |             |           |           |             |         |         |          |     |
| Budge   | et Item                                           | WONEN          |                 |               |             |             |            |             |           |           |             |         |         |          |     |
| Opm./   | Referentie                                        | AA/BR/TG 02-20 | 18 0707738-26   |               |             | -           |            |             |           |           |             |         |         |          |     |
| Projec  | ct/PI                                             |                |                 |               |             |             |            |             |           |           |             |         |         |          |     |
| Begur   | nst/B                                             |                |                 |               |             | ~           |            |             |           |           |             |         |         |          |     |
| Betaa   | aalstatus 2 records werden geselecteerd. Igv OK v |                | ordt het Budget | tem gewijzigd |             |             |            |             |           |           |             |         |         |          |     |
|         | naa                                               | r: WONEN       |                 |               |             |             |            |             |           |           |             |         |         |          |     |
| Huidige | Selecties                                         |                |                 |               | 1           | _           |            |             |           |           |             |         |         |          |     |
| Trans   | ransacties                                        |                |                 | OK            | Cancel      | _           |            |             |           |           |             |         |         | :        | 39  |
| Zel     | lfde Als Toev.                                    | 31/12/2099     | BI              | PI TP         |             |             |            |             | Reset     | Afknottin | g mogelijk  | ~       | Export  | Print Gr | rid |
|         | Rekening                                          | Valutadatum    | Bedrag Munt     | Budget.lter   | 1           |             |            |             |           | Opm/F     | leferentie  |         |         | Proje    | ^   |
|         | ArgZr                                             | 14/03/2018     | -59.50 EUR      | ABONNE        | MENTEN ( ti | ijdschrifte | en, krante | en)         |           | Abo K     | NACK:11     | 07051   |         |          |     |
| •       | ArgZr                                             | 1/03/2018      | -21.00 EUR      | ABONNE        | MENTEN (ti  | ijdschrifte | en, krante | en)         |           | AA/BF     | R/TG 02-    | 2018 0  | 707738- | 26       |     |
|         | AraMC                                             | 10/02/2018     | 43 10 EUD       | ALITOCE       |             | 1           | 1 1        | بالمراب الم | Line to D | E         | and the sum |         |         |          |     |

Het vraagt bevestiging tot wijzigen van het budget item voor de geselecteerde lijnen naar WONEN.

| Fran | sacties         | 1/01/1900   | - Rel   | k. 🗌 Opr | n 🗆 BS VNieuw                                      | 3                                   |
|------|-----------------|-------------|---------|----------|----------------------------------------------------|-------------------------------------|
| Ze   | elfde Als Toev. | 31/12/2099  |         | D PI     | TP ASC Reset Afkn                                  | otting mogelijk V Export Print Grid |
|      | Rekening        | Valutadatum | Bedrag  | Munt     | Budget.ltem                                        | Opm/Referentie                      |
| •    | ArgZr           | 28/03/2018  | -80,48  | EUR      | INTERNET/TV/Telefoon/gsm                           | ++++118/2522/76432+++               |
|      | ArgZr           | 26/03/2018  | -100,82 | EUR      | VOEDING en allerlei (Kruidenier)                   | 3137 COLRUYT VEUVEURNE              |
|      | ArgZr           | 26/03/2018  | -10,00  | EUR      | VERSLAVINGEN (Koffie, Roken, Drinken)              | NATIONALE LOTERIBRUSSEL             |
|      | ArgZr           | 19/03/2018  | -117,67 | EUR      | VOEDING en allerlei (Kruidenier)                   | 3137 COLRUYT VEUVEURNE              |
|      | ArgZr           | 15/03/2018  | -104,49 | EUR      | NUTSVOORZIENINGEN (Gas, Electriteit, Water)        | IN-182140739330                     |
|      | ArgZr           | 14/03/2018  | -59,50  | EUR      | WONEN                                              | Abo KNACK:1107051                   |
|      | ArgZr           | 14/03/2018  | -87,45  | EUR      | MEUBILAIR/HUISHOUDTOESTELLEN/ANDERE (directe kost) | 10839783                            |
|      | ArgMC           | 13/03/2018  | 238,60  | EUR      | TRANSFER tussen eigen rekeningen                   | Aanzuivering rekening               |
|      | ArgZr           | 13/03/2018  | -44,20  | EUR      | VOEDING en allerlei (Kruidenier)                   | 3137 COLRUYT VEUVEURNE              |
|      | AraZr           | 13/03/2018  | -238.60 | EUR      | TRANSFER tussen eigen rekeningen                   |                                     |

We zien dat het budget item inderdaad is gewijzigd voor de betreffende transacties.

We herhalen bovenstaande procedure voor alle transacties met oude budget items die we nog zien. Nb: Als er slechts 1 transactie voor het oude budget item is kunnen we natuurlijk simpel de lijn aanklikken, het budget item wijzigen en dan Wijzigen drukken.

Als we daarna terugkeren naar het Budget Overzicht scherm mogen we enkel nog nieuwe budget items zien:

| 🖶 Budge  | t Overview          |                                 |          |                        |               |                 |                     | 1000                         |                          | ×        |
|----------|---------------------|---------------------------------|----------|------------------------|---------------|-----------------|---------------------|------------------------------|--------------------------|----------|
| Rekening | en Transacties Po   | rtfolio Budget Bank Intresten   | Munten A | ndere Data             | abase NL Nede | erlands 🔹       | Help                |                              |                          |          |
| EUR      | BUDGET OVE          | ERZICHT (ACTUALS)               | Activ    | eer Nieuwe             | Selecties     | ?               |                     |                              | Eind                     | le       |
|          |                     |                                 | *ALLES   |                        | 1,            | 01/1900         | - 31/12/2099        | Budget It                    | em                       |          |
| Kies e   | en Periode: 23/03/2 | 2018 🖉 23/03/2018 🖉 Alles       | ~        | Toon op n<br>Gem.Maand | iveau: 🔿 E    | udget Type      | Budget Item         | O Project/F                  | <sup>P</sup> ortfolio It | tem<br>8 |
|          | 13.614,68 1         | 2.367,39 90.84                  |          | 5,15                   | + N Hou       | d Huidige Sel 🗸 | Afknotting mogelijk | <ul> <li>✓ Export</li> </ul> | Print G                  | irid     |
|          | Budget.Type         | Budget.ltem                     | EUR      | Procent                | Gem.Maand     |                 |                     |                              |                          |          |
| •        | 01. INITIALISATIES  | INITIALISATIE REKENING          | 9714,68  | 71,35                  | 4,05          |                 |                     |                              |                          |          |
|          | 02. INKOMSTEN       | WERK                            | 3900,00  | 28,65                  | 1,63          |                 |                     |                              |                          |          |
|          | 03. UITGAVEN        | BELASTINGEN                     | -12.00   | -0,09                  | -0,01         |                 |                     |                              |                          |          |
|          | 03. UITGAVEN        | COMMUNICATIE                    | -80,48   | -0.59                  | -0.03         |                 |                     |                              |                          |          |
|          | 03. UITGAVEN        | DAGELIJKS LEVEN                 | -776,06  | -5,70                  | -0,32         |                 |                     |                              |                          |          |
|          | 03. UITGAVEN        | MOBILITEIT                      | -43,10   | -0,32                  | -0,02         |                 |                     |                              |                          |          |
|          | 03. UITGAVEN        | WONEN                           | -335,65  | -2.47                  | -0,14         |                 |                     |                              |                          |          |
|          | 04. TRANSFERS       | TRANSFER tussen eigen rekeninge | en 0.00  | 0.00                   | 0.00          |                 |                     |                              |                          |          |

Dat is inderdaad het geval.

Nb: de budget items 'Initialisatie rekening' en 'Transfer tussen eigen rekeningen' blijven ook in het nieuwe model bestaan.

### **OPMAAK VAN EEN NIEUW BUDGET**

We kunnen nu eindelijk verder gaan met een toch niet onbelangrijk gedeelte van het Budgetbeheer, nl. de opmaak van een nieuw budget.

Eerst bekijken we de **manuele opmaak van een budget** met de talrijke **mogelijkheden van versnelde input**. Daarna zien we hoe we een **budget** al dan niet gedeeltelijk kunnen **kopiëren**, **wijzigen** en eventueel ook **importeren** vanaf bv. een Excel werkblad.

### MANUELE OPMAAK van een BUDGET

In de eerder vermelde **budget planner** website heb ik wat cijfers ingeven betreffende verwachte inkomsten en uitgaven met volgend overzicht als resultaat.

## 4. Resultaat: 50.33 / maand over

| Bekijk het advies       |                   |                  |
|-------------------------|-------------------|------------------|
| Inkomsten               |                   |                  |
| Werk                    | € 1733.33 / maand | € 20800.00 / jaa |
| Uitkeringen             | € 0.00 / maand    | € 0.00 / jaa     |
| Onregelmatige inkomsten | € 0.00 / maand    | € 0.00 / jaa     |
| Andere inkomsten        | € 0.00 / maand    | € 0.00 / jaa     |
| Totaal inkomsten        | € 1733.33 / maand | € 20800.00 / jaa |
| Uitgaven                |                   |                  |
| Wonen                   | € 785.00 / maand  | € 9420.00 / jaa  |
| Dagelijks leven         | € 468.00 / maand  | € 5616.00 / jaa  |
| Gezondheid              | € 29.17 / maand   | € 350.00 / jaa   |
| Belastingen             | € 0.00 / maand    | € 0.00 / jaa     |
| Kinderen                | € 0.00 / maand    | € 0.00 / jaa     |
| Mobiliteit              | € 33.33 / maand   | € 400.00 / jaa   |
| Communicatie            | € 105.00 / maand  | € 1260.00 / jaa  |
| Vrije tijd en relaties  | € 162.50 / maand  | € 1950.00 / jaa  |
| Afgesproken betalingen  | € 0.00 / maand    | € 0.00 / jaa     |
| Onvoorziene uitgaven    | € 0.00 / maand    | € 0.00 / jaa     |
| Totaal uitgaven         | € 1583.00 / maand | € 18996.00 / jaa |
| Sparen                  |                   |                  |
| Sparen                  | € 100.00 / maand  | € 1200.00 / jaa  |
| Totaal sparen           | € 100.00 / maand  | € 1200.00 / jaa  |

Als oefening gaan we nu in Hot-Accounts een overeenkomstig budget aanmaken.

Daartoe keren we eerst terug naar het scherm voor het **beheer van budgetten**: in de menubalk klikken we op B**udget** en dan op **Definieer/Contr. Budget**.

| ekeningen       | Transacties P                                              | ortfolio Buda                           | et Bank Intr                      | esten I                    | Munten A                               | ndere Datab                                                  | ase N | II Nederlands             |           | Help            |                                                                                             |                 |                  |         |
|-----------------|------------------------------------------------------------|-----------------------------------------|-----------------------------------|----------------------------|----------------------------------------|--------------------------------------------------------------|-------|---------------------------|-----------|-----------------|---------------------------------------------------------------------------------------------|-----------------|------------------|---------|
| EUR             | BUDGET AAN                                                 | MAAK/KONTR                              | Activeer                          | Selectie                   | s ?<br>ACT                             | 1/03/2018                                                    | - 31  | /03/2018                  | BUD       | 1/03/2018       | - 31/03/                                                                                    | 2018            | Einde<br>Type    |         |
| 1e 26/0         | 03/2018 🔍 🖉 26/<br>1.080,39 c2:                            | /03/2018 🔍 🗸                            | Actueel v                         | Maand<br><b>0.00</b> [     | ∨ 2e                                   | 26/03/2018<br>1.080.39 1                                     | 00.00 | 26/03/2018<br>K Houd Huid | ige Sel 🗸 | Budget ~        | Maand<br>Maand<br>Maand-1                                                                   | ~               | Type<br>Print Gr | ~<br>id |
| E<br>► 02<br>03 | Budget.Type<br>2. INKOMSTEN<br>3. UITGAVEN<br>4. TRANSFERS | ACT_Maand<br>1950,00<br>-869,61<br>0,00 | BUD_Maand<br>0.00<br>0.00<br>0.00 | x1<br>0.00<br>0.00<br>0.00 | Verschil<br>1950,00<br>-869,61<br>0,00 | %.Verschil           100,00           -100,00           0,00 |       |                           |           |                 | Jr->Mnd<br>Jaar<br>Maand.Jr<br>Mnd-1.Jr-<br>Jr->Mnd.J<br>Jaar-1<br>KW1<br>KW2<br>KW3<br>KW4 | -1<br>1<br>Jr-1 |                  |         |
|                 | and                                                        | Toon                                    | Alles                             |                            |                                        | .ctiveer Input                                               |       |                           |           | Afknotting mage | KW1.Jr-1<br>KW2.Jr-1<br>KW3.Jr-1<br>KW4.Jr-1<br>Jaar+1<br>Jaar+2                            |                 | Print Gr         | id      |

We gaan een budget opmaken voor het budget met code '**BUD**' (staat standaard zo ingesteld) en daar we een budget gaan opmaken voor het **huidig jaar** kiezen we <u>aan de rechterkant</u> als periode 'Jaar'

- Selecteer rechts de budget code 'BUD' (Nb: staat standaard al zo ingesteld)
- Selecteer <u>rechts</u> de periode 'Jaar'
- Klik op de toets 'Activeer Selecties'

#### **OPGELET: Budgetten kunnen enkel voor de rechterkant gedefinieerd worden!**

| 🚽 Defin | e and Check Budget |                                |               |               |        |                               |                |            |        |          | ×   |
|---------|--------------------|--------------------------------|---------------|---------------|--------|-------------------------------|----------------|------------|--------|----------|-----|
| Rekenin | gen Transacties P  | ortfolio Budget Bank Intresten | Munten Andere | e Database    | NL Ned | erlands                       | Help           |            |        |          |     |
| EUR     | BUDGET AAN         | MAAK/KONTR. Activeer Selecti   | es ?          |               |        |                               |                |            |        | Einde    | 3   |
|         |                    | *ALLES                         | ACT 1/01      | 1/2018 - 3    | 1/12/2 | 018 BUD                       | 1/01/2018      | - 31/12    | /2018  | ltem     |     |
| 1e      | 30/03/2018 💷 30/   | 03/2018 🖉 Actueel 🗸 Jaar       | ✓ 2e 30       | )/03/2018 🔲 🖷 | 30/03  | 3/2018 🔲 -                    | Budget ~       | Jaar       | ~      | Item     | ~   |
| c1:     | 4.517.14 c2:       | 0.00 Adj: 0.00                 | Dif: 4.517    | 7.14 100.0    | 0% Ho  | ud Hui <mark>d</mark> ige Sel | ~ Afknotting n | nogelijk v | Export | Print Gr | rid |
|         | Budget.Type        | Budget.ltem                    | ACT_Jaar      | BUD_Jaar      | x1     | Verschil                      | %.Verschil     |            |        |          |     |
| •       | 01. INITIALISATIES | S INITIALISATIE REKENING       | 1864,43       | 0.00          | 0.00   | 1864,43                       | 100,00         |            |        |          |     |
|         | 02. INKOMSTEN      | WERK                           | 3900,00       | 0.00          | 0,00   | 3900,00                       | 100,00         |            |        |          |     |
|         | 03. UITGAVEN       | BELASTINGEN                    | -12,00        | 0.00          | 0,00   | -12,00                        | -100,00        |            |        |          |     |
|         | 03. UITGAVEN       | COMMUNICATIE                   | -80,48        | 0.00          | 0.00   | -80,48                        | -100.00        |            |        |          |     |
|         | 03. UITGAVEN       | DAGELIJKS LEVEN                | -776,06       | 0.00          | 0.00   | -776.06                       | -100.00        |            |        |          |     |
|         | 03. UITGAVEN       | MOBILITEIT                     | -43,10        | 0.00          | 0.00   | -43,10                        | -100,00        |            |        |          |     |
|         | 03. UITGAVEN       | WONEN                          | -335,65       | 0.00          | 0.00   | -335,65                       | -100.00        |            |        |          |     |
|         | 04. TRANSFERS      | TRANSFER tussen eigen rekening | en 0,00       | 0.00          | 0.00   | 0,00                          | 0.00           |            |        |          |     |
|         |                    |                                | di di         | in di         |        |                               |                |            |        |          |     |
| ACT     | _Jaar Transacties  | Toon Alles                     | Active        | er Input      |        | + N                           | Afknotting mog | jelijk ~   | Export | Print Gr | rid |

Links mag om het even wat staan. Soms wil men wel snel consulteren wat zich in een gelijkaardige periode heeft afgespeeld in het verleden. Als men zich baseert op bv. op de actuele gegevens van het

voorbije jaar dan kiest men links best voor ACT, Jaar-1. In ons geval zit er echter nog niets in Jaar-1, dus heb ik in het bovenstaande overzicht links de opties 'ACT' en ' Jaar' gekozen.

### Vink de optie 'Activeer input' aan. (Nb: deze optie is enkel beschikbaar als rechts een echt budget gekozen werd)

| Petine and Check Budget               —             —                                                                                                    |          |                 |       |              |               |        |           |          |            |         |           |              |                          |             |           |          |           |      |
|----------------------------------------------------------------------------------------------------|----------|-----------------|-------|--------------|---------------|--------|-----------|----------|------------|---------|-----------|--------------|--------------------------|-------------|-----------|----------|-----------|------|
| Rekeningen       Transacties       Portfolio       Budget       Bank       Intresten       Munten       Andere       Database       NL Nederlands       • Help         EUR       BUDGET AANMAAK/KONTR       Activeer Selecties       ?       Toevoegen       Initialiseren       Wilzigen       Schrap       Piek < >       Einde         *ALLES       Act       1/01/2018       - 31/12/2018       BuD       1/01/2018       - 31/12/2018       Hem          1e       1/02/2018       31/03/2018       Actueel       Jaar       2e       26/03/2018       Budget       Jaar       Item          c1:       4.517,14       c2:       0.00 Adj:       0.00 Dr       4.517,14       100,002       Houd Huidge Sel       #knoting mogelik       Epot       Print Grd         Budget.Type       Budget tem       ACT_Jaar       1864,43       0.00       0.00       180,43       100,000         02. INKOMSTEN       WERk       3900.00       0.00       0.00       12.00       100,000       0.00       12.00       100,000       0.00       12.00       100,000       0.00       12.00       100,000       0.00       12.00       100,000       0.00       12.00       100,000       0.00       12.0                                                                                                    | Define   | and Check Budg  | jet   |              |               |        |           |          |            |         |           |              |                          |             |           | _        |           | >    |
| BUDGET AANMAAK/KONTR.         Activeer Selecties         ?         Toevoegen         Initialiseren         Wizigen         Schraß         Plak         <         >         Eind           *ALLES         ACT         1/01/2018         - 31/12/2018         BuD         1/01/2018         - 31/12/2018         Item           1e         1/02/2018         31/03/2018         Actuel         Jaar         2e         26/03/2018         - 26/03/2018         Budget         Jaar         Item           c1:         4.517.14         c2:         0.00 Ad;         0.00 Df;         4.517.14         100.00%         Houd Huidge Sel          Afknotting mogelik         Export         Pint Gid           Budget.Type         Budget.tem         ACT_Laar         BUD_Jaar         x1         Venchil         'Venchil         0.0000         0.00         0.00         1864.43         100.000         0.00         0.00         0.00         0.00         12.00         100.000         0.00         0.00         0.00         0.00         0.00         0.00         0.00         0.00         0.00         0.00         0.00         0.00         0.00         0.00         0.00         0.00         0.00         0.00         0.00         0.00         0.00         0.00 <td>Rekening</td> <td>gen Transactie</td> <td>s Po</td> <td>rtfolio Budg</td> <td>et Bank</td> <td>Intre</td> <td>sten Mu</td> <td>nten And</td> <td>lere Dat</td> <td>abase</td> <td>NL Ned</td> <td>erlands</td> <td><ul> <li>Help</li> </ul></td> <td></td> <td></td> <td></td> <td></td> <td></td>                              | Rekening | gen Transactie  | s Po  | rtfolio Budg | et Bank       | Intre  | sten Mu   | nten And | lere Dat   | abase   | NL Ned    | erlands      | <ul> <li>Help</li> </ul> |             |           |          |           |      |
| *ALLES         ACT         1/01/2018         - 31/12/2018         BUD         1/01/2018         - 31/12/2018         Item           1e         1/02/2018         31/03/2018         Actueel         Jaar         2e         26/03/2018         26/03/2018         Budget         Jaar         Item           c1:         4.517.14         c2:         0.00 Ad;         0.00 Df;         4.517.14         100.00x         Houd Hudige Sel         Afknotting mogelik         Export         Print Grid           Budget.Type         Budget.tem         ACT_Jaar         BUD_Jaar         x1         Verschil         10.00.00         100.000         100.000         100.000         100.000         100.000         100.000         100.000         100.000         100.000         100.000         100.000         100.000         100.000         100.000         100.000         100.000         100.000         100.000         100.000         100.000         100.000         100.000         100.000         100.000         100.000         100.000         100.000         100.000         100.000         100.000         100.000         100.000         100.000         100.000         100.000         100.000         100.000         100.000         100.000         100.000         100.000                                                                                                    | EUR      | BUDGET          | AANM  | AAK/KONTR    | Ac            | tiveer | Selecties | ? T      | pevoegen   | Init    | ialisere  | n Wij        | zigen                    | Schrap      | Plak      | < >      | Eind      | е    |
| 1e       1/02/2018       31/03/2018       Actueel       Jaar       2e       26/03/2018       26/03/2018       Budget       Jaar       Item         c1:       4.517,14       c2:       0.00       Addiget.Type       Budget.Type       Budget.Type       Type       Print.Grid         01.       INITIALISATIES       INITIALISATIESATIES       INITIALISATIESATIES<                                                                                                    |          |                 |       | *A           | LLES          |        |           | ACT 1    | /01/2018   | - 3     | 31/12/2   | 018 BU       | D 1/01/2                 | )18 -       | - 31/12   | 2/2018   | ltem      |      |
| c1:       4.517,14       c2:       0.00       Ddf:       4.517,14       100.00%       Houd Huidge Sel ∨       Alknotting mogelijk ∨       Export       Print Grid         Budget.Type       Budget.tem       ACT_Jaar       BUD_Jaar       x1       Verschil       %.Verschil       %.Verschil <td< td=""><td>1e</td><td>1/02/2018</td><td>31/0</td><td>3/2018 🔲 🚽</td><td>Actueel</td><td>~ J</td><td>laar</td><td>~ 2e</td><td>26/03/201</td><td>8 🔲 -</td><td>26/03</td><td>3/2018</td><td>Budge</td><td>t v</td><td>Jaar</td><td>~</td><td>ltem</td><td>~</td></td<> | 1e       | 1/02/2018       | 31/0  | 3/2018 🔲 🚽   | Actueel       | ~ J    | laar      | ~ 2e     | 26/03/201  | 8 🔲 -   | 26/03     | 3/2018       | Budge                    | t v         | Jaar      | ~        | ltem      | ~    |
| Budget.Type         Budget.tem         ACT_Jaar         BUD_Jaar         x1         Verschil         X.Verschil         X.Verschil                                                                                                    | c1:      | 4.517,14        | c2:   | 0.0          | <b>0</b> Adj: |        | 0,00 Dif: | 4.       | 517,14     | 100.0   | 0% Hou    | ud Huidige S | Sel 🗸 Afkno              | otting mog  | elijk ~   | Export   | Print G   | àrid |
| 01. INITIALISATIES       INITIALISATIE REKENING       1864.43       0.00       0.00       1864.43       100.00         02. INKOMSTEN       WERK       3900.00       0.00       0.00       3900.00       100.00         03. UITGAVEN       BELASTINGEN       -12.00       0.00       0.00       -12.00       100.00         03. UITGAVEN       COMMUNICATIE       -80.48       0.00       0.00       -80.48       100.00         03. UITGAVEN       DAGELIJKS LEVEN       -776.06       0.00       0.00       -43.10       -100.00         03. UITGAVEN       MOBILITEIT       -43.10       0.00       0.00       -335.65       -100.00         03. UITGAVEN       WONEN       -335.65       0.00       0.00       -335.65       -100.00         > 03. UITGAVEN       WONEN       -335.65       0.00       0.00       -335.65       -100.00          Act       26/03/2018       0.00       -       Enkel 1 x          BI                                                                                                    |          | Budget.Type     |       | Budget.Item  |               |        |           | ACT_Jaar | BUD_J      | aar     | x1        | Verschil     | %.Verschi                |             |           |          |           | ^    |
| 02. INKOMSTEN       WERK       3900.00       0.00       3900.00       100.00         03. UITGAVEN       BELASTINGEN       -12.00       0.00       0.00       -12.00       -100.00         03. UITGAVEN       COMMUNICATIE       -80.48       0.00       0.00       -80.48       -100.00         03. UITGAVEN       DAGELIJKS LEVEN       -776.06       0.00       0.00       -776.06       -100.00         03. UITGAVEN       DAGELIJKS LEVEN       -776.06       0.00       0.00       -776.06       -100.00         03. UITGAVEN       MOBILITEIT       -43.10       0.00       0.00       -43.10       -100.00         >       03. UITGAVEN       WONEN       -335.65       0.00       0.00       -335.65       -100.00         >       03. UITGAVEN       WONEN       -335.65       0.00       0.00       -335.65       -100.00         >       0.3. UITGAVEN       WONEN       Acc 26/03/2018       0.00       -       -       Pipertite       Pipertite       Pipertite       -       Dag Wk/Mnd 0       -         ACT_Jaar Transacties       Toon Alles       Munt       Opm/Referentie       Project/Portfolio.tem       Budget.Type       Bankre ^         WONEN       ArgZr<                                                                                                    |          | 01. INITIALISA  | ATIES | INITIALISAT  | IE REKEN      | IING   |           | 1864,4   | 13         | 0,00    | 0,00      | 1864,4       | 3 100                    | 00.00       |           |          |           |      |
| 03. UITGAVEN       BELASTINGEN       -12.00       0.00       0.00       -12.00       -100.00         03. UITGAVEN       COMMUNICATIE       -80.48       0.00       0.00       -80.48       -100.00         03. UITGAVEN       DAGELIJKS LEVEN       -776.06       0.00       0.00       -776.06       -100.00         03. UITGAVEN       DAGELIJKS LEVEN       -776.06       0.00       0.00       -43.10       -100.00         03. UITGAVEN       MOBILITEIT       -43.10       0.00       0.00       -43.10       -100.00         > 03. UITGAVEN       WONEN       -335.65       0.00       0.00       -335.65       -100.00         > 03. UITGAVEN       WONEN       -335.65       0.00       0.00       -335.65       -100.00         > Act 26/03/2018       > 26/03/2018       0.00       -       Enkel 1 x          BI                                                                                                    |          | 02. INKOMST     | EN    | WERK         |               |        |           | 3900,0   | 00         | 0,00    | 0,00      | 3900,0       | 0 100                    | 00.00       |           |          |           |      |
| 03. UITGAVEN       COMMUNICATIE       -80,48       0,00       -80,48       -100,00         03. UITGAVEN       DAGELIJKS LEVEN       -776,06       0,00       0,00       -776,06       -100,00         03. UITGAVEN       MOBILITEIT       -43,10       0,00       0,00       -43,10       -100,00         >       03. UITGAVEN       MOBILITEIT       -43,10       0,00       0,00       -43,10       -100,00         >       03. UITGAVEN       WONEN       -335,65       0,00       0,00       -335,65       -100,00       ~         Ac       26/03/2018       >       26/03/2018       0,00       -       Enkel 1 x       ~         BI                                                                                                    |          | 03. UITGAVE     | N     | BELASTING    | EN            |        |           | -12,0    | 00         | 0.00    | 0.00      | -12,0        | 0 100                    | 0.00        |           |          |           |      |
| 03. UITGAVEN       DAGELIJKS LEVEN       -776,06       0,00       0,00       -776,06       -100,00         03. UITGAVEN       MOBILITEIT       -43,10       0,00       0,00       -43,10       -100,00         >       03. UITGAVEN       WONEN       -335,65       0,00       0,00       -335,65       -100,00       ×         Ac       26/03/2018        >       26/03/2018       0,00       -       Enkel 1 x       ×         Bil                                                                                                    |          | 03. UITGAVE     | N     | COMMUNIC     | ATIE          |        |           | -80,4    | 18         | 0.00    | 0.00      | -80,4        | 8                        | 0.00        |           |          |           |      |
| 03. UITGAVEN       MOBILITEIT       -43.10       0.00       -43.10       -100.00         >       03. UITGAVEN       WONEN       -335,65       0.00       0.00       -335,65       -100.00       ~         Ac       26/03/2018        >       26/03/2018       0.00       -335,65       -100.00       ~         Ac       26/03/2018        >       26/03/2018       0.00       -       Enkel 1 x       ~         Bil                                                                                                    |          | 03. UITGAVE     | N     | DAGELIJKS    | LEVEN         |        |           | -776,0   | )6         | 0.00    | 0.00      | -776,0       | 6                        | 0.00        |           |          |           |      |
| > 03. UITGAVEN       WONEN       -335,65       0.00       0.00       -335,65       -100,00          Ac       26/03/2018        > 26/03/2018       0.00       Enkel 1 x          BI                                                                                                    |          | 03. UITGAVE     | N     | MOBILITEIT   |               |        |           | -43,     | 10         | 0,00    | 0.00      | -43,1        | 0                        | 0.00        |           |          |           |      |
| Ac       26/03/2018 v       >       26/03/2018       0.00       Enkel 1 x         Bl       PI       Yr+:       0       Dag Wk/Mnd       0         ACT_Jaar Transacties       Toon Alles       Activeer Input       4       +       N       Aknotting mogelijk v       Export       Print Grid         Budget.tem       Rekening       Valutadatum       Bedrag       Munt       Opm/Referentie       Project/Portfolio.tem       Budget.Type       Bankre ^         WONEN       ArgZr       7/02/2018       -150.66       EUR       DVV       03. UITGAVEN       ARGE         WONEN       ArgZr       1/03/2018       -21.00       EUR       AA/BR/TG 02-2018 0707738-26       03. UITGAVEN       ARGE         WONEN       ArgZr       14/03/2018       -59.50       EUR       Abo KNACK:1107051       03. UITGAVEN       ARGE       >         BUD_Jaar Transacties       0       +       Export       Print Grid         Budget.tem       Budget.Code       Rekening       Valutadatum       Bedrag       Munt       Opm/Referentie       Project/Portfolio.tem       Budget.Type       Bankrekening                                                                                                    | •        | 03. UITGAVE     | N     | WONEN        |               |        |           | -335,0   | 65         | 0,00    | 0.00      | -335,6       | 5                        | 0.00        |           |          |           | ~    |
| ACT_Jaar Transacties       Toon Alles       Activeer Input       4       N       Aknotting mogelijk       Export       Print Grid         Budget.tem       *       Rekening       Valutadatum       Bedrag       Munt       Opm/Referentie       Project/Portfolio.tem       Budget.Type       Bankre ^         WONEN       ArgZr       7/02/2018       -150.66       EUR       DVV       03       UITGAVEN       ARGE         WONEN       ArgZr       1/03/2018       -21.00       EUR       AA/BR/TG 02-2018 0707738-26       03       UITGAVEN       ARGE         WONEN       ArgZr       14/03/2018       -59.50       EUR       Abo KNACK:1107051       03       UITGAVEN       ARGE       >         BUD_Jaar Transacties       0       +       Export       Print Grid         Budget.tem       Budget.Code       Rekening       Valutadatum       Bedrag       Munt       Opm/Referentie       Project/Portfolio.tem       Budget.Type       Bankrekening                                                                                                    |          |                 | .Ac   | 26/03/2018 、 | / >           | 26/03/ | 2018      | 0,00     | )          |         |           |              |                          |             |           | Enkel 1  | x         | ~    |
| ACT_Jaar Transacties       Toon Alles       Activeer Input       4       N       Afknotting mogelijk       Export       Print Grid         Budget.tem       Rekening       Valutadatum       Bedrag       Munt       Opm/Referentie       Project/Portfolio.tem       Budget.Type       Bankre A         WONEN       ArgZr       7/02/2018       -150,66       EUR       DVV       03. UITGAVEN       ARGE         WONEN       ArgZr       1/03/2018       -21,00       EUR       AA/BR/TG 02-2018 0707738-26       03. UITGAVEN       ARGE         WONEN       ArgZr       14/03/2018       -59,50       EUR       Abo KNACK:1107051       03. UITGAVEN       ARGE v         SUDD_Jaar Transacties       0       +       Export       Print Grid         Budget.tem       Budget.Code       Rekening       Valutadatum       Bedrag       Munt       Opm/Referentie       Project/Portfolio.tem       Budget.Type       Bankrekening                                                                                                    |          |                 |       |              |               |        | .BI       |          |            |         |           |              | .PI                      | Yr+:        | <b>0</b>  | Dag Wk/N | Ind O     | •    |
| Budget.tem     *     Rekening     Valutadatum     Bedrag     Munt     Opm/Referentie     Project/Portfolio.tem     Budget.Type     Bankra ^       WONEN     ArgZr     7/02/2018     -150.66     EUR     DVV     03. UITGAVEN     ARGE       WONEN     ArgZr     1/03/2018     -21.00     EUR     AA/BR/TG 02-2018 0707738-26     03. UITGAVEN     ARGE       WONEN     ArgZr     14/03/2018     -59.50     EUR     Abo KNACK:1107051     03. UITGAVEN     ARGE       SUD_Jaar Transacties     0     +     Export     Print Grid       Budget.tem     Budget.Code     Rekening     Valutadatum     Bedrag     Munt     Opm/Referentie     Project/Portfolio.tem     Budget.Type     Bankra ^                                                                                                    | ACT_     | Jaar Transactie | es    | 🗌 Toon       | Alles         |        |           | Act      | iveer Inpu | t       | 4         | + N          | Afknotti                 | ng mogeliji | k ~       | Export   | Print G   | àrid |
| WONEN         ArgZr         7/02/2018         -150.66         EUR         DVV         03. UITGAVEN         ARGE           WONEN         ArgZr         1/03/2018         -21.00         EUR         AA/BR/TG 02-2018 0707738-26         03. UITGAVEN         ARGE           WONEN         ArgZr         14/03/2018         -59.50         EUR         Abo KNACK:1107051         03. UITGAVEN         ARGE           S           BUD_Jaar Transacties         0 +         Export         Print Grid           Budget.tem         Budget.Code         Rekening         Valutadatum         Bedrag         Munt         Opm/Referentie         Project/Portfolio.tem         Budget.Type         Bankrekening                                                                                                    |          | Budget.Item     | •     | Rekening     | Valutadatu    | ım     | Bedrag    | Munt     | Opm/Refer  | entie   |           |              | Project/Portfo           | io.ltem     | Budge     | t.Type   | Bankr     | re 🔨 |
| WONEN         ArgZr         1/03/2018         -21.00         EUR         AA/BR/TG 02-2018 0707738-26         03. UITGAVEN         ARGE           WONEN         ArgZr         14/03/2018         -59.50         EUR         Abo KNACK:1107051         03. UITGAVEN         ARGE <                                                                                                    | ▶        | WONEN           |       | ArgZr        | 7/02          | 2018   | -150,66   | EUR      | DVV        |         |           |              |                          |             | 03. UI    | TGAVEN   | I ARG     | E    |
| WONEN       ArgZr       14/03/2018       -59,50       EUR       Abo KNACK:1107051       03. UITGAVEN       ARGE v         s       s       s       s       s       s       s       s         BUD_Jaar Transacties       s       s       s       s       s       s         Budget.tem       Budget.Code       Rekening       Valutadatum       Bedrag       Munt       Opm/Referentie       Project/Portfolio.item       Budget.Type       Bankrekening                                                                                                    | <u> </u> | WONEN           |       | ArgZr        | 1/03          | 2018   | -21,00    | EUR      | AA/BR/T    | G 02-20 | 018 0707  | 738-26       |                          |             | 03. UI    | TGAVEN   | ARG       | E    |
| BUD_Jaar Transacties     0     +     Export     Print Grid       Budget.tem     Budget.Code     Rekening     Valutadatum     Bedrag     Munt     Opm/Referentie     Project/Portfolio.tem     Budget.Type     Bankrekening                                                                                                    |          | WONEN           |       | ArgZr        | 14/03         | 2018   | -59,50    | EUR      | Abo KNA    | CK:110  | 7051      |              |                          |             | 03. UI    | TGAVEN   | ARG       | E∨   |
| BUD_Jaar Transacties         0         +         Export         Print Grid           Budget.tem         Budget.Code         Rekening         Valutadatum         Bedrag         Munt         Opm/Referentie         Project/Portfolio.item         Budget.Type         Bankrekening                                                                                                    | <        |                 |       |              |               |        |           |          |            |         |           |              |                          |             |           |          | >         | -    |
| Budget.ttem Budget.Code Rekening Valutadatum Bedrag Munt Opm/Referentie Project/Portfolio.ttem Budget.Type Bankrekening                                                                                                    | BUD_     | Jaar Transacti  | es    |              |               |        |           |          |            |         | 0         | +            |                          |             |           | Export   | Print G   | àrid |
|                                                                                                    |          | Budget.Item     | Budg  | et.Code R    | ekening       | Valuta | idatum    | Bedrag   | Munt       | Opm/R   | eferentie | Projec       | ct/Portfolio.lter        | n B         | udget.Typ | e Bar    | nkrekenin | ng   |
|                                                                                                    |          |                 |       |              |               |        |           |          |            |         |           |              |                          |             |           |          |           |      |

Een aantal velden zijn extra beschikbaar gekomen waarin we de **input kunnen doen van budget transacties**. Naast <u>rekening, datum, bedrag</u>, optioneel een opmerking, <u>budget item</u> en optioneel ook een project/portfolio item (dat we hier niet gaan gebruiken) zijn er nog een paar zeer krachtige opties om de input te versnellen. Ik ga deze verduidelijken aan de hand van enkele voorbeelden.

## 1. Inkomsten

| Werk                         | Partner 1 |         | Partne | r 2     | Totaal            |
|------------------------------|-----------|---------|--------|---------|-------------------|
| Loon                         | € 1600    | / maand | €      | / maand | € 1600.00 / maand |
| Maaltijdcheques              | €         | / maand | €      | / maand | € 0.00 / maand    |
| Ecocheques                   | €         | / jaar  | €      | / jaar  | € 0.00 / maand    |
| 13e maand / Eindejaarspremie | € 1600    | / jaar  | €      | / jaar  | € 133.33 / maand  |
| Vakantiegeld                 | €         | / jaar  | €      | / jaar  | € 0.00 / maand    |
| (On)kostenvergoeding         | €         | / maand | €      | / maand | € 0.00 / maand    |
| Andere                       | €         | / maand | €      | / maand | € 0.00 / maand    |

#### Eerst gaan we de inkomsten budgetteren:

Hierboven zien we de details betreffende de te verwachten INKOMSTEN.

Voor **WERK** ontvangen we rond de 25<sup>e</sup> van iedere maand op onze zichtrekening 1600 EUR. Rond 20 december ontvangen we ook nog een extra 1600 EUR eindejaarspremie.

### 100% manuele input (met herhalingsoptie)

In het inputgebied drukken we op de **toets .AC** (=account). Er verschijnt een opzoekingsscherm om de rekening aan te duiden. We klikken op de lijn met de zichtrekening (ArgZr) zodat de rekening naar het inputveld wordt gekopieerd.

Dan stellen we de datum in, het bedrag, en eventueel opmerking.

Om het budget item te vinden kunnen we ofwel de **.BI** toets indrukken ofwel de eerste letters van het budget item (bv. 'we') in het budget item input veld typen. In beide gevallen wordt een opzoeking gestart voor budget items. We klikken in het opzoekingsvenster op de lijn 'Werk', waarna dit budget item naar het input veld wordt gekopieerd.

Ten slotte stellen we de herhalingsfactor in op '+Elke maand' en drukken op de Toevoegen toets.

| 🖳 Defin | e and Check Budget                 |                             |           |         |          |                |           |                  |                            | -           |            | ×          |
|---------|------------------------------------|-----------------------------|-----------|---------|----------|----------------|-----------|------------------|----------------------------|-------------|------------|------------|
| Rekenin | g <mark>en Transacties P</mark> or | tfolio Budget               | Bank In   | tresten | Munten   | Andere Data    | base NL   | Nederlands -     | Help                       |             |            |            |
| EUR     | BUDGET AANM                        | AAK/KONTR.                  | Activee   |         | ties ?   | Toevoegen      | Initialis | seren Wijzig     | en Schrap Pla              | k < >       | Einde      |            |
|         |                                    | *AL                         | LES       |         | ACT      | 1/01/2018      | - 31/1    | 2/2018 BUD       | 1/01/2018 - 31/            | /12/2018    | Туре       |            |
| 1e      | 26/03/2018 🔍 26/03                 | 3/2018                      | Actueel v | Jaar    | ~        | 2e 26/03/201   | 8 🖉 - 2   | 6/03/2018        | Budget v Jaar              | ~           | Туре       | ~          |
| c1:     | 4.517.14 c2:                       | 0.00                        | Adj:      | 0.00    | Dif:     | 4.517,14       | 100.00%   | Houd Huidige Sel | ✓ Afknotting mogelijk      | ~ Export    | Print Grid | Ac         |
|         | Budget.Type                        | ACT_Jaar                    | BUD_Jaar  | x1      | Verschil | %.Verschil     |           | Rekening         | IBAN                       | Bankrekenin | ng         |            |
| +       | 01. INITIALISATIES                 | 1864,43                     | 0.00      | 0.00    | 1864,43  | 100.00         | 8         | ArgMC            | 5256111122223333           | ARGENTA     | A (EUR) K  | R          |
|         | 02. INKOMSTEN                      | 3900.00                     | 0.00      | 0.00    | 3900.00  | 100.00         |           | ArgSR            | BE3597911111111            | ARGENTA     | A (EUR) S  | P          |
|         | 03. UITGAVEN                       | -1247,29                    | 0.00      | 0.00    | -1247,29 | -100,00        |           | ArgZr            | BE5497910000001            | ARGENTA     | A (EUR) Z  | IC         |
|         | 04. TRANSFERS                      | 0.00                        | 0,00      | 0.00    | 0.00     | 0.00           |           | Cash             |                            | DUMMY B     | ANK (EUF   | R)         |
|         |                                    |                             |           |         |          |                |           |                  |                            |             |            |            |
|         |                                    |                             |           |         |          |                |           | <                |                            | _           |            | >          |
|         | .Ac                                | 26/0 <mark>1/</mark> 2018 ~ | > 26/0    | 1/2018  |          | 0.00           |           |                  |                            | Enkel 1     | x x        | <i>v</i> - |
|         |                                    |                             |           | .BI     |          |                |           |                  | .PI Yr+: 0                 | Dag Wk/M    | Mnd 0      | •          |
| ACT_    | Jaar Transacties                   | Toon A                      | lles      |         |          | Activeer Input |           | + N              | Afknotting mogelijk $\sim$ | Export      | Print Grid |            |

- > Klik op de toets '<u>.Ac' in het input gebied</u>. (een rekening opzoekingsscherm verschijnt)
- Klik in het opzoekingsscherm op de lijn met de zichtrekening (ArgZr) (De zichtrekening wordt naar het inputveld gekopieerd)
- Stel de datum in op de eerste keer dat de wedde wordt toegekend, nl. 25/01/2018)
- Stel het bedrag in op 1600 EUR
- Type in het opmerkingsveld eventueel 'Wedde'
- Klik op de toets .BI (budget item) (een opzoekingsscherm budget items verschijnt)
- Klik op de lijn 'WERK' (het budget item wordt naar de inputzone gekopieerd)

|     |                      | *AI          | LES       |        | ACT      | 1/01/2018      | - 31/   | 12/2018   | BUD      | 1/01/201   | 8 - 3                     | 81/12/2018                           | Туре                            |
|-----|----------------------|--------------|-----------|--------|----------|----------------|---------|-----------|----------|------------|---------------------------|--------------------------------------|---------------------------------|
| 1e  | 26/03/2018 🔍 🗸 26/03 | 3/2018       | Actueel ~ | Jaar   | ~ 2      | 2e 26/03/201   | B 🔍 -   | 26/03/201 | 8 🔍      | Budget     | <ul> <li>✓ Jaa</li> </ul> | ar v                                 | Туре                            |
| c1: | 4.517,14 c2:         | 0.00         | Adj:      | 0.00   | Dif:     | 4.517,14       | 100.00% | Houd Hui  | dige Sel | ~ Afknotti | ng mogelijk               | <ul> <li>✓ Export</li> </ul>         | Print Grid                      |
|     | Budget.Type          | ACT_Jaar     | BUD_Jaar  | x1     | Verschil | %.Verschil     |         |           |          |            |                           |                                      |                                 |
| •   | 01. INITIALISATIES   | 1864,43      | 0.00      | 0.00   | 1864,43  | 100.00         |         |           |          |            |                           |                                      |                                 |
|     | 02. INKOMSTEN        | 3900,00      | 0.00      | 0.00   | 3900,00  | 100,00         |         |           |          |            |                           |                                      |                                 |
|     | 03. UITGAVEN         | -1247,29     | 0.00      | 0.00   | -1247,29 | -100,00        |         |           |          |            |                           |                                      |                                 |
|     | 04. TRANSFERS        | 0.00         | 0.00      | 0.00   | 0.00     | 0.00           |         |           |          |            |                           |                                      |                                 |
| Arg | Zr .Ac               | 25/01/2018 ~ | > 25/0    | 1/2018 |          | 1600 EUR       | Wedd    | e         |          |            |                           | Enkel                                | 1x -                            |
| WE  | RK                   |              |           | BL     |          |                |         |           |          | PI         | Yr+: 0                    | 🚊 c Enkel                            | 1 x                             |
| ACT | T_Jaar Transacties   | 🗌 Toon /     | Alles     |        |          | Activeer Input |         | +         | N        | Afknotting | mog <mark>el</mark> ijk v | + Elke<br>+ Elke<br>+ Elke<br>+ Elke | Week<br>Maand<br>2 Mnd<br>3 Mnd |
|     |                      |              |           |        |          |                |         |           |          |            |                           | + Elke                               | 4 Mnd                           |

- Selecteer als herhalingsoptie: '+Elke maand' (belangrijk: er wordt maandelijks herhaald vanaf de opgegeven datum en zo vaak als dat de budget periode niet overschreden wordt)
- Druk bovenaan de knop Toevoegen.

De informatielijn geeft aan dat 12 records toegevoegd werden in het BUD budget. We kunnen deze effectief zien door a) in het hoofdrooster op het budget type 'INKOMSTEN' te klikken ofwel b) de optie 'Toon Alles' aanvinken (=transacties voor alle budget items worden getoond, zowel voor het linkse als het rechtse 'budget').

| Denn  | e and Check Budge                                                                                         | =t                             |                                                                                        |                                                                                                    |                                                                                                    |                                                                               |                                                               |                                                    |                                 |              |               |                                                         |                                                            |                                                                                            | 10                                                                                                |                                                                   | _                                                                 |
|-------|----------------------------------------------------------------------------------------------------|--------------------------------|----------------------------------------------------------------------------------------|----------------------------------------------------------------------------------------------------|----------------------------------------------------------------------------------------------------|-------------------------------------------------------------------------------|---------------------------------------------------------------|----------------------------------------------------|---------------------------------|--------------|---------------|---------------------------------------------------------|------------------------------------------------------------|--------------------------------------------------------------------------------------------|---------------------------------------------------------------------------------------------------|-------------------------------------------------------------------|-------------------------------------------------------------------|
| kenin | gen Transacties                                                                                           | Port                           | f <mark>olio</mark> Budge                                                              | et Bank Ir                                                                                                    | ntresten M                                                                                                    | lunten An                                                                     | dere Da                                                       | tabase N                                           | VL Neder                        | rlands       | •             | Help                                                    |                                                            |                                                                                            |                                                                                                   |                                                                   |                                                                   |
| UR    | BUDGET A                                                                                                  | ANMA                           | AK/KONTR.                                                                              | Active                                                                                                    |                                                                                                    | ? T                                                                           | oevoege                                                       | n Initia                                           | aliseren                        |              | Wijzig        | en S                                                    | chrap                                                      | Plak                                                                                       | < ;                                                                                               |                                                                   | Einde                                                             |
|       |                                                                                                    |                                | *A                                                                                     | LLES                                                                                                    |                                                                                                    | ACT 1                                                                         | /01/2018                                                      | - 31                                               | 1/12/20                         | 18           | BUD           | 1/01/20                                                 | 18                                                         | - 31/1                                                                                     | 2/2018                                                                                            | Ту                                                                | уре                                                               |
| 1e    | 26/03/2018 💷 🗸                                                                                            | 26/03                          | /2018                                                                                  | Actueel ~                                                                                                    | Jaar                                                                                                    | ✓ 2e                                                                          | 26/03/20                                                      | 18 🔲 🕆                                             | 26/03/                          | 2018         |               | Budget                                                  | t v                                                        | Jaar                                                                                       | `                                                                                                 | / T                                                               | уре                                                               |
| c1:   | 4.517,14 c                                                                                                | :2:                            | 19.200.00                                                                              | Adj: 1                                                                                                    | 9.200,00 Dif                                                                                                    | -14                                                                           | 682,86                                                        | -76,47                                             | % Hour                          | d Huidi      | ge Sel        | ~ Afknot                                                | tting mog                                                  | gelijk ~                                                                                   | Export                                                                                            |                                                                   | Print Gri                                                         |
|       | Budget.Type                                                                                               |                                | ACT_Jaar                                                                               | BUD_Jaar                                                                                                    | x1                                                                                                    | Verschil                                                                      | %.Verschil                                                    |                                                    |                                 |              |               |                                                         |                                                            |                                                                                            |                                                                                                   |                                                                   |                                                                   |
|       | 01. INITIALISA                                                                                            | TIES                           | 1864,43                                                                                | 0.00                                                                                                    | 0.00                                                                                                    | 1864.43                                                                       | 100                                                           | .00                                                |                                 |              |               |                                                         |                                                            |                                                                                            |                                                                                                   |                                                                   |                                                                   |
| •     | 02. INKOMSTE                                                                                              | N                              | 3900,00                                                                                | 19200.00                                                                                                    | 19200.00                                                                                                    | -15300.00                                                                     | -79                                                           | 69                                                 |                                 |              |               |                                                         |                                                            |                                                                                            |                                                                                                   |                                                                   |                                                                   |
|       | 03. UITGAVEN                                                                                              | 1                              | -1247,29                                                                               | 0.00                                                                                                    | 0.00                                                                                                    | -1247,29                                                                      | -100                                                          | .00                                                |                                 |              |               |                                                         |                                                            |                                                                                            |                                                                                                   |                                                                   |                                                                   |
|       | 04. TRANSFER                                                                                              | RS                             | 0,00                                                                                   | 0,00                                                                                                    | 0.00                                                                                                    | 0.00                                                                          | 0                                                             | .00                                                |                                 |              |               |                                                         |                                                            |                                                                                            |                                                                                                   |                                                                   |                                                                   |
|       |                                                                                                    | Ac                             | 25/01/2018 ~                                                                           | > 26/                                                                                                    | 03/2018                                                                                                    | 0.0                                                                           | 0                                                             |                                                    |                                 |              |               |                                                         |                                                            |                                                                                            | Enke                                                                                              | 11x                                                               |                                                                   |
| CT    |                                                                                                    | Ac                             | 25/01/2018 ~                                                                           | ) > 26/1                                                                                                    | 03/2018                                                                                                    | 0.0                                                                           | 0                                                             |                                                    |                                 |              |               |                                                         | Yr+:                                                       |                                                                                            | Enke<br>Dag Wł                                                                                    | l 1 x<br>c/Mnc                                                    | 9 0                                                               |
| \CT_  | Jaar Transactie:                                                                                          | Ac                             | 25/01/2018 ~<br>Toon /                                                                 | ) > 26/4<br>Alles                                                                                                    | 03/2018                                                                                                    | 0.0                                                                           | 0<br>tiveer Inpu                                              | ıt                                                 | 2                               | +            | N             | .PI<br>Afknottin                                        | Yr+:<br>g mogeli                                           | 0 ÷                                                                                        | Enke<br>Dag Wi<br>Export                                                                          | l 1 x<br>c/Mnc                                                    | d 0<br>Print G                                                    |
| NCT_  | Jaar Transactie:<br>Budget.tem                                                                            | Ac :                           | 25/01/2018 ~                                                                           | > 26/                                                                                                    | 03/2018<br>.Bl                                                                                                    | 0,0                                                                           | 0<br>tiveer Inpu<br>Opm/Refe                                  | It                                                 | 2<br>Project/                   | +<br>/Portfo | N<br>lio.ltem | .PI<br>Afknottin<br>Budg                                | Yr+:<br>g mogeli<br>let.Type                               |                                                                                            | Enke<br>Dag Wi<br>Export<br>Bankreke                                                              | I 1 x<br>/Mnc<br>ming                                             | d 0<br>Print G                                                    |
| .CT_  | Jaar Transactie:<br>Budget.tem<br>WERK                                                                    | Ac 2                           | 25/01/2018 ~                                                                           | Alles                                                                                                    | 03/2018<br>Bedrag<br>8 1950.00                                                                                                    | 0,0                                                                           | 0<br>tiveer Inpu<br>Opm/Refe                                  | It                                                 | 2<br>Project/                   | +<br>/Portfo | N<br>lio.ltem | PI<br>Afknottin<br>Budg<br>02. IP                       | Yr+:<br>g mogeli<br>let.Type<br>NKOMS                      | 0 €<br>ijk ∨<br>STEN A                                                                     | Enke<br>Dag Wł<br>Export<br>Bankreke<br>ARGEN                                                     | I 1 x<br>/Mnc<br>ming<br>TA (E                                    | d 0<br>Print Gi<br>EUR)                                           |
|       | Jaar Transacties<br>Budget.tem<br>WERK<br>WERK                                                            | Ac :                           | 25/01/2018 ~<br>Toon /<br>Rekening<br>ArgZr<br>ArgZr                                   | Alles<br>Valutadatum<br>1/02/201<br>1/03/201                                                                                                    | 03/2018<br>Bedrag<br>8 1950.00<br>8 1950.00                                                                                                    | 0,0<br>Ac<br>Munt<br>0 EUR<br>0 EUR                                           | 0<br>tiveer Inpu<br>Opm/Refe<br>2018/02                       | ıt<br>rentie                                       | 2<br>Project/                   | +<br>/Portfo | N<br>lio.ltem | PI<br>Afknottin<br>Budg<br>02. IN<br>02. IN             | Yr+:<br>g mogelij<br>let.Type<br>NKOMS                     | 0 ¢<br>jk V<br>STEN /                                                                      | Enke<br>Dag Wi<br>Export<br>Bankreke<br>ARGEN<br>ARGEN                                            | I 1 x<br>d/Mno<br>ening<br>TA (E<br>TA (E                         | d 0<br>Print Gr<br>EUR)<br>EUR)                                   |
| ACT_  | Jaar Transacties<br>Budget.tem<br>WERK<br>WERK                                                            | Ac i                           | 25/01/2018 ~<br>Toon /<br>Rekening<br>ArgZr<br>ArgZr                                   | >         26/           Alles         24/           Valutadatum         1/02/201           1/03/201         1/03/201                                                             | 03/2018<br>Bedrag<br>8 1950.00<br>8 1950.00                                                                                                    | 0,0<br>Ac<br>Munt<br>0 EUR<br>0 EUR                                           | 0<br>tiveer Inpr<br>Opm/Refe<br>2018/02                       | It rentie                                          | 2<br>Project/                   | +<br>/Portfo | N<br>lio.ltem | PI<br>Afknottin<br>Budg<br>02. IN<br>02. IN             | Yr+:<br>g mogeli<br>let.Type<br>NKOMS<br>NKOMS             | 0 €<br>jik ✓<br>STEN /<br>STEN /                                                           | Enke<br>Dag W<br>Export<br>Bankreke<br>ARGEN<br>ARGEN                                             | I 1 x<br>c/Mnc<br>ming<br>TA (E<br>TA (E                          | d 0<br>Print Gr<br>EUR)<br>EUR)                                   |
| ACT_  | Jaar Transacties<br>Budget.ttem<br>WERK<br>WERK                                                           | Ac :                           | 25/01/2018 ~<br>Toon /<br>Rekening<br>ArgZr<br>ArgZr                                   | >         26//           Alles         Valutadatum           1/02/201         1/03/201                                                                                           | 03/2018<br>Bedrag<br>8 1950.00<br>8 1950.00                                                                                                    | 0,0<br>Munt<br>0 EUR<br>0 EUR                                                 | 0<br>tiveer Inpu<br>Opm/Refe<br>2018/02                       | ıt                                                 | 2<br>Project/                   | +<br>/Portfo | N<br>lio.ltem | I.PI<br>Afknottin<br>Budg<br>02. IN<br>02. IN           | Yr+:<br>g mogeli<br>let.Type<br>NKOMS<br>NKOMS             | 0 €<br>jk ✓<br>STEN A<br>STEN A                                                            | Enke<br>Dag Wi<br>Export<br>Bankreke<br>ARGEN<br>ARGEN<br>Export                                  | I 1 x<br>s/Mnc<br>ming<br>TA (E<br>TA (E                          | d 0<br>Print Gi<br>EUR)<br>EUR)<br>Print Gi                       |
|       | Jaar Transacties<br>Budget.tem<br>WERK<br>WERK<br>Jaar Transactie<br>Budget.tem                           | Ac :                           | 25/01/2018 ~<br>Toon /<br>Rekening<br>ArgZr<br>ArgZr<br>t.Code Re                      | Alles<br>Valutadatum<br>1/02/201<br>1/03/201                                                                                                    | 03/2018<br>Bedrag<br>8 1950.00<br>8 1950.00                                                                                                    | 0.0<br>Ac<br>Munt<br>0 EUR<br>0 EUR<br>0 EUR                                  | 0<br>tiveer Inpu<br>Opm/Refe<br>2018/02                       | ıt<br>rentie<br>Opm/Ret                            | 2<br>Project/<br>12<br>ferentie | +<br>/Portfo | N<br>lio.ltem | I.PI<br>Afknottin<br>Budg<br>02. IN<br>02. IN<br>02. IN | Yr+:<br>g mogeli<br>et.Type<br>NKOMS<br>NKOMS              | 0 ÷<br>jik ~<br>STEN /<br>STEN /                                                           | Enke<br>Dag Wi<br>Export<br>Bankreke<br>ARGEN<br>ARGEN<br>Export<br>pe                            | l 1 x<br>«/Mncc<br>ining<br>TA (I<br>TA (I<br>Bar                 | d 0<br>Print G<br>EUR)<br>EUR)<br>Print G<br>nkreke               |
|       | Jaar Transacties<br>Budget.tem<br>WERK<br>WERK<br>Jaar Transactie<br>Budget.tem<br>WERK                   | Ac s<br>s<br>s<br>Budge<br>BUD | 25/01/2018 ~<br>Toon /<br>Rekening<br>ArgZr<br>ArgZr<br>t.Code Re<br>Arg               | >         26//           Alles         Valutadatum           1/02/201         1/03/201                                                                                           | 03/2018<br>Bedrag<br>8 1950.00<br>8 1950.00<br>Iutadatum<br>25/01/2018                                                                             | 0.0                                                                           | 0<br>tiveer Inpu<br>0pm/Refe<br>2018/02<br>Munt<br>EUR        | rt<br>rentie<br>Opm/Ret<br>Wedde                   | 2<br>Project/<br>12<br>Ferentie | +<br>Potfo   | N<br>lio.ltem | PI<br>Afknottin<br>Budg<br>02. IN<br>02. IN<br>02. IN   | Yr+:<br>g mogelij<br>let.Type<br>NKOMS<br>NKOMS            | 0 ÷<br>STEN A<br>STEN A<br>Budget.Tyr<br>2. INKO                                           | Enke<br>Dag Wi<br>Export<br>Bankreke<br>ARGEN<br>ARGEN<br>Export<br>pe<br>MSTEN                   | I 1 x<br>//Mnc<br>ming<br>TA (E<br>TA (E<br>Bar<br>Bar            | d 0<br>Print G<br>EUR)<br>Print G<br>Rreke<br>QGEN                |
|       | Jaar Transactie:<br>Budget.ttem<br>WERK<br>WERK<br>Jaar Transactie<br>Budget.ttem<br>WERK<br>WERK         | Ac :                           | 25/01/2018 ~<br>Toon /<br>Rekening<br>ArgZr<br>ArgZr<br>t.Code Re<br>Arg<br>Arg        | >         26//           Alles         Valutadatum           1/02/201         1/03/201           i/03/201         i/03/201           kening         Va           gZr         gZr | 03/2018<br>Bedrag<br>8 1950.00<br>8 1950.00<br>9/01/2018<br>25/01/2018<br>25/02/2018                                                               | 0.0<br>Ac<br>Munt<br>0 EUR<br>0 EUR<br>0 EUR<br>1600.00<br>1600.00            | 0<br>tiveer Inpu<br>Opm/Refe<br>2018/02<br>Munt<br>EUR<br>EUR | t<br>rentie<br>Opm/Ref<br>Wedde<br>Wedde           | 2<br>Project/<br>12<br>ferentie | +<br>Portfo  | N<br>lio.ltem | PI<br>Afknottin<br>Budg<br>02. IN<br>02. IN<br>02. IN   | Yr+:<br>g mogeli<br>let.Type<br>NKOMS<br>NKOMS             | 0 ¢<br>sten /<br>sten /<br>sten /<br>sudget.Ty<br>2. INKOI<br>2. INKOI                     | Enke<br>Dag Wi<br>Export<br>Bankreke<br>ARGEN<br>ARGEN<br>Export<br>pe<br>MSTEN<br>MSTEN          | I 1 x<br>//Mnc<br>ining<br>TA (E<br>Bar<br>AR<br>AR               | d 0<br>Print G<br>EUR)<br>EUR)<br>Print G<br>Rreke<br>RGEN        |
|       | Jaar Transactie:<br>Budget.ttem<br>WERK<br>WERK<br>Jaar Transactie<br>Budget.ttem<br>WERK<br>WERK<br>WERK | Ac :                           | 25/01/2018 ~<br>Toon /<br>Rekening<br>ArgZr<br>ArgZr<br>t.Code Re<br>Arg<br>Arg<br>Arg | >         26//           Alles            Valutadatum         1/02/201           1/03/201            skening         Va           gZr            gZr            gZr              | 03/2018<br>Bedrag<br>8 1950.00<br>8 1950.00<br>8 1950.00<br>9<br>9<br>9<br>9<br>9<br>9<br>9<br>9<br>9<br>9<br>9<br>9<br>9<br>9<br>9<br>9<br>9<br>9 | 0.0<br>Ac<br>Munt<br>0 EUR<br>0 EUR<br>0 EUR<br>1600.00<br>1600.00<br>1600.00 | 0<br>tiveer Inpu<br>Opm/Refe<br>2018/02<br>Munt<br>EUR<br>EUR | nt<br>rentie<br>Opm/Ref<br>Wedde<br>Wedde<br>Wedde | 2<br>Project/<br>12<br>Ferentie | +<br>/Portfo | N<br>lio.ltem | PI<br>Afknottin<br>Budg<br>02. IN<br>02. IN             | Yr+:<br>g mogeli<br>let.Type<br>let.Type<br>VKOMS<br>VKOMS | 0<br>ijk<br>STEN A<br>STEN A<br>Budget.Tyj<br>2. INKOI<br>2. INKOI<br>2. INKOI<br>2. INKOI | Enke<br>Dag Wł<br>Export<br>Bankreke<br>ARGEN<br>ARGEN<br>Export<br>Pe<br>MSTEN<br>MSTEN<br>MSTEN | I 1 x<br>//Mnc<br>ming<br>TA (E<br>TA (E<br>Bar<br>AR<br>AR<br>AR | d 0<br>Print G<br>EUR)<br>EUR)<br>Print G<br>Reke<br>RGEN<br>RGEN |

De 12 toegevoegde records bevinden zich in het 3<sup>e</sup> rooster (=rechts budget)

### Wijzigen van een budget lijn

We gaan nu even voor de laatst gegenereerde lijn op 25/12/2018 de datum wijzigen naar 20/12/2018. Daartoe scrollen we in het 3<sup>e</sup> rooster wat naar beneden en klikken op de betreffende lijn. De gegevens worden naar de input velden gekopieerd en we zijn in **Wijzigen/Schrappen mode**.

- Klik in het 3<sup>e</sup> rooster op de net gegenereerde budget lijn op 25 december (wedde)
- > Wijzig in het input datum veld de datum naar 20/12/2018
- > Druk op WIJZIGEN. (De datum in het record wordt gewijzigd)

#### Invoer via Kopie naar het klembord, Plak, wijzigen input en Toevoegen.

We gaan nu het budget record aanmaken voor de eindejaarspremie. Daar we nogal lui van aard zijn proberen we zoveel mogelijk input te vermijden. We zien dat de pas aangemaakte budget records voor werk eigenlijk grotendeels overeenkomen met wat we willen intypen (zelfde rekening, zelfde budget item). Het laatste van 20 december (daarnet gewijzigd) heeft ook nog dezelfde datum.

We passen hier dezelfde techniek toe die we o.a. in het Transacties scherm gezien hebben maar die ook beschikbaar is in de meeste Hot-Account schermen: het kopiëren van een (of zelfs meerdere) lijn(en) naar het klembord, de knop 'Initialiseren' indrukken om in toevoegen mode te komen (i.p.v. wijzigen/schrappen) en dan, na eerst eventueel wijzigen van de input, de knop Toevoegen drukken.

- Klik in het 3<sup>e</sup> rooster, vooraan in de lege kolom, op de daarnet gewijzigde wedde budget lijn (de gegevens staan wel in de input velden maar we zitten in Wijzigen/Schrappen mode)
- > **Druk 'Ctrl+C'** (om de gegevens van de lijn naar het klembord te kopiëren)
- > Druk op de Initialiseren toets (Toevoegen knop komt beschikbaar)
- > Druk de PLAK toets (Gegevens van het klembord worden naar de input velden gekopieerd)

| Define                           | e and Check Bud                                                                           | lget                               |                                                                                            |                                                                                                    |                                                                            |                                                                    |                                                           |                   |                                 |                                     |                                       |                                                                    |                                                                              | —                                                                                             |                                                                                                 |                                                                                                    |
|----------------------------------|-------------------------------------------------------------------------------------------|------------------------------------|--------------------------------------------------------------------------------------------|----------------------------------------------------------------------------------------------------|----------------------------------------------------------------------------|--------------------------------------------------------------------|-----------------------------------------------------------|-------------------|---------------------------------|-------------------------------------|---------------------------------------|--------------------------------------------------------------------|------------------------------------------------------------------------------|-----------------------------------------------------------------------------------------------|-------------------------------------------------------------------------------------------------|----------------------------------------------------------------------------------------------------|
| kening                           | gen Transactie                                                                            | es Por                             | tfolio Budge                                                                               | e <mark>t Bank In</mark> t                                                                                                    | tresten Mu                                                                 | unten <mark>An</mark>                                              | dere Data                                                 | base NL N         | Vederla                         | ands                                | <ul> <li>Help</li> </ul>              |                                                                    |                                                                              |                                                                                               |                                                                                                 |                                                                                                    |
| EUR                              | BUDGET                                                                                    | AANM                               | AAK/KONTR.                                                                                 | Activee                                                                                                    |                                                                            | ? T                                                                | oevoegen                                                  | Initialise        | eren                            | Wijz                                | rigen                                 |                                                                    | p Plak                                                                       | < >                                                                                           | Eind                                                                                            | le                                                                                                    |
|                                  |                                                                                           |                                    | *A                                                                                         | LLES                                                                                                    |                                                                            | ACT 1                                                              | /01/2018                                                  | - 31/12           | 2/201                           | 8 BUE                               | 1/01/                                 | 2018                                                               | - 31/1                                                                       | 2/2018                                                                                        | Туре                                                                                            |                                                                                                    |
| 1e 2                             | 26/03/2018 🔲 🛪                                                                            | 26/03                              | 3/2018 🔲 🔻                                                                                 | Actueel ~                                                                                                    | Jaar                                                                       | ~ 2e                                                               | 26/03/201                                                 | 8 💷 26            | 6/03/2                          | 018 🔲                               | Bud                                   | get ~                                                              | Jaar                                                                         | ~                                                                                             | Туре                                                                                            | ~                                                                                                    |
| c1:                              | 4.517,14                                                                                  | c2:                                | 19.200,00                                                                                  | Adj: 19                                                                                                    | 9.200.00 Dif:                                                              | -14.                                                               | 682,86                                                    | -76,47%           | Houd I                          | Huidige Se                          | el 🗸 🗚                                | notting m                                                          | nogelijk v                                                                   | Export                                                                                        | Print C                                                                                         | Grid                                                                                                    |
|                                  | Budget.Type                                                                               |                                    | ACT_Jaar                                                                                   | BUD_Jaar                                                                                                    | x1                                                                         | Verschil                                                           | %.Verschil                                                |                   |                                 |                                     |                                       |                                                                    |                                                                              |                                                                                               |                                                                                                 |                                                                                                    |
| •                                | 01. INITIALIS                                                                             | ATIES                              | 1864,43                                                                                    | 0.00                                                                                                    | 0.00                                                                       | 1864,43                                                            | 100.0                                                     | 0                 |                                 |                                     |                                       |                                                                    |                                                                              |                                                                                               |                                                                                                 |                                                                                                    |
|                                  | 02. INKOMST                                                                               | TEN                                | 3900,00                                                                                    | 19200,00                                                                                                    | 19200,00                                                                   | -15300.00                                                          | -79,6                                                     | 9                 |                                 |                                     |                                       |                                                                    |                                                                              |                                                                                               |                                                                                                 |                                                                                                    |
|                                  | 03. UITGAVE                                                                               | EN                                 | -1247,29                                                                                   | 0.00                                                                                                    | 0.00                                                                       | -1247,29                                                           | -100,0                                                    | 0                 |                                 |                                     |                                       |                                                                    |                                                                              |                                                                                               |                                                                                                 |                                                                                                    |
|                                  | 04. TRANSF                                                                                | ERS                                | 0.00                                                                                       | 0.00                                                                                                    | 0.00                                                                       | 0,00                                                               | 0,0                                                       | 00                |                                 |                                     |                                       |                                                                    |                                                                              |                                                                                               |                                                                                                 |                                                                                                    |
|                                  |                                                                                           |                                    |                                                                                            |                                                                                                    |                                                                            |                                                                    |                                                           |                   |                                 |                                     |                                       |                                                                    |                                                                              |                                                                                               |                                                                                                 |                                                                                                    |
| ArgZi<br>WEB                     | r                                                                                         | .Ac                                | 25/01/2018 ~                                                                               | > 20/1                                                                                                    | 2/2018                                                                     | 1600,0                                                             | 0                                                         | Wedde             | 2                               |                                     | PI                                    | Yr+:                                                               | 0                                                                            | Enkel<br>Dag Wk                                                                               | 1 x<br>/Mnd 0                                                                                   | ~                                                                                                    |
| ArgZi<br>WER                     | r<br>RK                                                                                   | .Ac                                | 25/01/2018 ~                                                                               | ) > <u>20/1</u>                                                                                                    | 2/2018                                                                     | 1600.0                                                             |                                                           | Wedde             | 2                               | - N                                 | PI                                    | Yr+:                                                               |                                                                              | Enkel<br>Dag Wk                                                                               | 1 x<br>/Mnd 0                                                                                   | ×<br>••                                                                                                    |
| ArgZi<br>WER<br>ACT_             | r<br>RK<br>_Jaar Transact                                                                 | .Ac                                | 25/01/2018 ∽<br>□ Toon /                                                                   | ) > 20/1<br>Alles                                                                                                    | 2/2018                                                                     | 1600.0<br>☑ Ac                                                     | 0<br>tiveer Input                                         | Wedde             | 2 [                             | + N                                 | PI                                    | Yr+:                                                               | elijk v                                                                      | Enkel<br>Dag Wk/<br>Export                                                                    | 1 x<br>/Mnd 0<br>Print 0                                                                        | ∼<br>€<br>Grid                                                                                                    |
| ArgZi<br>WER<br>ACT_             | r<br>_Jaar Transact<br>Budget.ttem                                                        | Ac lies                            | 25/01/2018 ∽<br>□ Toon /<br>Rekening                                                       | > 20/1 Alles Valutadatum 1/02/2015                                                                                                    | 2/2018                                                                     | 1600.0<br>☑ Ac<br>Munt                                             | 0<br>tiveer Input<br>Opm/Refere                           | Wedde             | 2 [<br>roject/P                 | + N<br>ortfolio.lte                 |                                       | Yr+:<br>tting mog                                                  |                                                                              | Enkel<br>Dag Wk/<br>Export<br>Bankreker                                                       | 1 x<br>/Mnd 0<br>Print 0<br>hing                                                                | ∼<br>÷                                                                                                    |
| ArgZi<br>WER<br>ACT_             | r<br>_Jaar Transact<br>Budget.Item<br>WERK<br>WERK                                        | .Ac                                | 25/01/2018 V<br>Toon /<br>Rekening<br>ArgZr                                                | > 20/1 Alles Valutadatum 1/02/2018                                                                                                    | 2/2018<br>.BI<br>Bedrag<br>B 1950,00                                       | 1600,0<br>☑ Ac<br>Munt<br>EUR                                      | 0<br>tiveer Input<br>Opm/Refere                           | Wedde<br>entie Pr | 2 [<br>roject/P                 | + N<br>ortfolio.te                  | PI<br>Afkno<br>m Bu<br>02             | Yr+:<br>tting mog<br>udget.Typ<br>2. INKON                         | elijk ∨<br>pe<br>MSTEN A                                                     | Enkel<br>Dag Wk/<br>Export<br>Bankreker<br>ARGENT                                             | 1 x<br>/Mnd 0<br>Print 0<br>ning<br>FA (EUR                                                     | →<br>                                                                                                    |
| ArgZi<br>WER<br>ACT_             | r<br>_Jaar Transact<br>Budget.tem<br>WERK<br>WERK                                         | .Ac                                | 25/01/2018<br>Toon /<br>Rekening<br>ArgZr<br>ArgZr                                         | >         20/1           Alles         20/1           Valutadatum         1/02/2018           1/03/2018         1/03/2018                                 | 2/2018<br>Bedrag<br>B 1950,00<br>B 1950,00                                 | 1600,0                                                             | 0<br>tiveer Input<br>Opm/Reference<br>2018/02             | Wedde             | 2 [<br>roject/P                 | + N<br>ortfolio.lte                 | Pl<br>Afkno<br>m Bu<br>02<br>02       | Yr+:<br>tting mog<br>udget. Typ<br>1. INKON<br>2. INKON            | elijk v<br>ne MSTEN /                                                        | Enkel<br>Dag Wk/<br>Export<br>Bankreker<br>ARGENT                                             | 1 x<br>/Mnd 0<br>Print 0<br>ning<br>FA (EUR<br>FA (EUR                                          | →<br>Grid<br>) ZI(<br>) ZI(                                                                                                    |
| ArgZr<br>WER<br>ACT_             | r<br>Jaar Transact<br>Budget.tem<br>WERK<br>WERK                                          | .Ac                                | 25/01/2018 ~<br>Toon /<br>Rekening<br>ArgZr<br>ArgZr                                       | >         20/1           Alles         20/1           Valutadatum         1/02/2018           1/03/2018         1/03/2018                                 | 2/2018<br>Bedrag<br>B 1950,00<br>B 1950,00                                 | 1600.0                                                             | 0<br>tiveer Input<br>Opm/Reference<br>2018/02             | Wedde<br>entie Pr | 2 [<br>roject/P                 | + N<br>ortfolio.lte                 | PI<br>Afkna<br>M<br>02<br>02          | Yr+:<br>tting mog<br>udget. Typ<br>2. INKON<br>2. INKON            | elijk v<br>pe<br>MSTEN /<br>MSTEN /                                          | Enkel<br>Dag Wk/<br>Export<br>Bankreker<br>ARGENT<br>ARGENT                                   | 1 x<br>/Mnd 0<br>Print C<br>ning<br>FA (EUR<br>FA (EUR                                          | ✓ 3rid ) ZI( ) ZI(                                                                                                    |
| ArgZr<br>WER<br>ACT_             | r<br>Laar Transact<br>Budget.tem<br>WERK<br>WERK                                          | .Ac                                | 25/01/2018 ~<br>Toon /<br>Rekening<br>ArgZr<br>ArgZr                                       | > 20/1<br>Alles<br>Valutadatum<br>1/02/2018<br>1/03/2018                                                                                                  | 2/2018 Bedrag<br>Bedrag<br>8 1950,00                                       | 1600.0                                                             | 0<br>tiveer Input<br>Opm/Referen<br>2018/02               | Wedde             | 2 [<br>roject/P                 | + N<br>ortfolio.lte                 |                                       | Yr+:<br>tting mog<br>udget. Typ<br>1. INKON                        | elijk v<br>pe<br>MSTEN /<br>MSTEN /                                          | Enkel<br>Dag Wk/<br>Export<br>Bankreker<br>ARGEN1<br>ARGEN1                                   | 1 x<br>/Mnd 0<br>Print 0<br>ning<br>FA (EUR<br>FA (EUR                                          | ✓ 3rid ) ZI( ) ZI( > 3rid                                                                                                    |
| ArgZi<br>WER<br>ACT_             | r<br>_Jaar Transact<br>Budget.item<br>WERK<br>WERK<br>_Jaar Transact                      | ies<br>ies<br>ies                  | 25/01/2018 V<br>Toon /<br>Rekening<br>ArgZr<br>ArgZr<br>et.Code Re                         | >         20/1           Alles         20/2           Valutadatum         1/02/2018           1/03/2018         20/2           kening         Valutadatug | 2/2018<br>Bedrag<br>8 1950,00<br>8 1950,00                                 | 1600.0<br>Ac<br>Munt<br>EUR<br>EUR<br>Bedrag                       | 0<br>tiveer Input<br>Opm/Refer<br>2018/02<br>Munt         | Wedde             | 2 [<br>roject/P                 | + N<br>ortfolio.lte<br>+<br>Project | PI<br>Afkno<br>M Bi<br>02<br>02       | Yr+:<br>tting mog<br>udget.Typ<br>2. INKON<br>2. INKON<br>2. INKON | elijk v<br>pe<br>MSTEN /<br>MSTEN /                                          | Enkel<br>Dag Wk/<br>Export<br>Bankreker<br>ARGENT<br>ARGENT<br>Export<br>pe                   | 1 x<br>/Mnd 0<br>Print C<br>ning<br>FA (EUR<br>FA (EUR<br>FA (EUR                               | ><br>Grid<br>) Zli<br>) Zli<br>) Zli<br>Srid                                                                                                    |
| ArgZi<br>WER<br>ACT_<br>•<br>BUD | r<br>Jaar Transact<br>Budget.item<br>WERK<br>WERK<br>Jaar Transact<br>Budget.item<br>WERK | ies<br>ies<br>bies<br>Budge<br>BUD | 25/01/2018 V<br>Toon /<br>Rekening<br>ArgZr<br>ArgZr<br>et.Code<br>Re<br>Arg               | >         20/1           Alles         Valutadatum           1/02/2018         1/03/2018           kening         Valutadatum                             | 2/2018<br>Bedrag Bedrag B 1950,00 B 1950,00 Utadatum 25/10/2018            | 1600.0<br>✓ Ac<br>Munt<br>EUR<br>EUR<br>Bedrag<br>1600.00          | 0<br>tiveer Input<br>Opm/Refere<br>2018/02<br>Munt<br>EUR | Vedde             | 2 [<br>roject/P<br>12 [<br>ntie | + N<br>ortfolio.tte<br>+<br>Project | PI<br>Afkna<br>M Bi<br>02<br>02<br>02 | Yr+:<br>tting mog<br>udget. Tyr<br>2. INKON<br>2. INKON            | elijk v<br>pe<br>MSTEN /<br>MSTEN /<br>Budget.Ty<br>02. INKO                 | Enkel<br>Dag Wk/<br>Export<br>Bankreker<br>ARGENT<br>ARGENT<br>Export<br>pe<br>MSTEN          | 1 x<br>/Mnd 0<br>Print C<br>ning<br>FA (EUR<br>FA (EUR<br>FA (EUR<br>Bankrek<br>ARGEN           | ><br>3rid<br>) ZI(<br>) ZI( |
| ArgZi<br>WER<br>ACT_<br>BUD      | r Jaar Transact Budget.Item WERK WERK Jaar Transact Budget.Item WERK WERK                 | ies<br>ies<br>budge<br>BUD<br>BUD  | 25/01/2018 V<br>Toon /<br>Rekening<br>ArgZr<br>ArgZr<br>at.Code<br>Re<br>Arg<br>Arg<br>Arg | >         20/1           Alles         Valutadatum           1/02/2018         1/03/2018           kening         Valutadatum           gZr         2     | 2/2018<br>Bedrag Bedrag B 1950,00 B 1950,00 Utadatum 25/10/2018 25/11/2018 | 1600.0<br>Ac<br>Munt<br>EUR<br>EUR<br>Bedrag<br>1600.00<br>1600.00 | 0<br>tiveer Input<br>Opm/Refere<br>2018/02<br>Munt<br>EUR | Vedde             | 2 [<br>roject/P<br>12 [<br>ntie | + N<br>ortfolio.te<br>+<br>Project  | PI<br>Afkno<br>m Bi<br>02<br>02<br>02 | Yr+:<br>tting mog<br>udget. Tyr<br>2. INKON<br>2. INKON            | elijk v<br>netijk v<br>MSTEN /<br>MSTEN /<br>MSTEN /<br>U2. INKO<br>02. INKO | Enkel<br>Dag Wk/<br>Export<br>Bankreker<br>ARGENT<br>ARGENT<br>Export<br>pe<br>MSTEN<br>MSTEN | 1 x<br>/Mnd 0<br>Print 0<br>ining<br>FA (EUR<br>FA (EUR<br>FA (EUR<br>Bankrek<br>ARGEN<br>ARGEN | ><br>3rid<br>) ZI(<br>) ZI( |

- Wijzig de omschrijving van 'Wedde' naar 'Eindejaarspremie' (Alle andere velden staan al goed)
- > Druk Toevoegen. (Een nieuw BUD budget record wordt toegevoegd in het 3<sup>e</sup> rooster)

We kunnen het scherm ook bekijken op **budget item niveau**: (wijzig daartoe 'Type' naar 'Item' en druk de 'Activeer Selectie' toets)

| 🛃 Defin | ne and Check Bud | dget   |              |              |              |         |          |            |             |                              |               | -               |           | ×              |
|---------|------------------|--------|--------------|--------------|--------------|---------|----------|------------|-------------|------------------------------|---------------|-----------------|-----------|----------------|
| Rekenin | igen Transacti   | ies Po | rtfolio Budg | et Bank Int  | resten Mu    | nten An | dere     | Database   | NL Nederla  | nds 🔹                        | Help          |                 |           |                |
| EUR     | BUDGET           | F AANM | AAK/KONTR    | Activee      | r Selecties  | ? T     | oevoe    | gen Ini    | itialiseren | Wijzige                      | en Schra      | ap Plak <       | > Eine    | de             |
|         |                  |        | *A           | LLES         |              | ACT 1   | /01/20   | - 18       | 31/12/2018  | 8 BUD                        | 1/01/2018     | - 31/12/201     | 8 Item    |                |
| 1e      | 26/03/2018       | - 26/0 | 3/2018 🔍 🗸   | Actueel ~    | Jaar         | ~ 2e    | 26/03/   | /2018      | - 26/03/20  | 018 🔍                        | Budget        | √ Jaar          | ~ Item    | ~              |
| c1:     | 4.517,14         | 4 c2:  | 20.800.0     | 0 Adj: 20    | .800.00 Dif: | -16.    | 282,86   | -78,2      | 28% Houd H  | Huidige <mark>Sel</mark> N   | Afknotting    | mogelijk ~ Expo | ort Print | Grid           |
|         | Budget.Type      |        | Budget.Item  |              | ACT_Jaar     | BUD_Ja  | ar       | x1         | Verschil    | %.Verschil                   |               |                 |           | ^              |
|         | 01. INITIALIS    | SATIES | INITIALISAT  | TE REKENING  | 1864,4       | 3       | 0.00     | 0.00       | 1864,43     | 100                          | .00           |                 |           |                |
| •       | 02. INKOMS       | TEN    | WERK         |              | 3900,0       | 0 208   | 00.00    | 20800,00   | -16900.00   | -81                          | 25            |                 |           |                |
|         | 03. UITGAVE      | EN     | BELASTING    | GEN          | -12,0        | 0       | 0.00     | 0.00       | -12,00      | -100                         | .00           |                 |           |                |
|         | 03. UITGAVE      | EN     | COMMUNIC     | ATIE         | -80,4        | 8       | 0.00     | 0.00       | -80,48      | -100                         | .00           |                 |           |                |
|         | 03. UITGAVE      | EN     | DAGELIJKS    | LEVEN        | -776.0       | 6       | 0.00     | 0.00       | -776,06     | -100                         | .00           |                 |           |                |
|         | 03. UITGAVE      | EN     | MOBILITEIT   | -            | -43,1        | 0       | 0.00     | 0.00       | -43,10      | -100                         | .00           |                 |           |                |
|         | 03. UITGAVE      | EN     | WONEN        |              | -335,6       | 5       | 0.00     | 0.00       | -335,65     | -100                         | .00           |                 |           | ~              |
|         |                  | .Ac    | 25/01/2018   | > 26/03      | 3/2018       | 0,0     | D        |            |             |                              |               | Enk             | el 1 x    | ~              |
|         |                  |        |              |              | .BI          |         |          |            |             |                              | .PI Yr-       | +: 0 🔹 Dag V    | /k/Mnd 0  | -              |
| ACT     | _Jaar Transaci   | ties   | 🗌 Toon       | Alles        |              |         | iveer Ir | nput       | 2           | + N                          | Afknotting mo | ogelijk V Expor | Print     | Grid           |
|         | Budget.Item      |        | Rekening     | Valutadatum  | Bedrag       | Munt    | Opm/R    | leferentie | Project/Po  | o <mark>rtfolio.lte</mark> m | Budget.T      | ype Bankrel     | ening     |                |
| •       | WERK             |        | ArgZr        | 1/02/2018    | 1950,00      | EUR     |          |            |             |                              | 02. INKO      | MSTEN ARGE      | NTA (EUF  | R) ZIO         |
|         | WERK             |        | ArgZr        | 1/03/2018    | 1950,00      | EUR     | 2018/0   | )2         |             |                              | 02. INKO      | MSTEN ARGE      | NTA (EUF  | R) ZIO         |
|         |                  |        |              |              |              |         |          |            |             |                              |               |                 |           |                |
| <       |                  |        |              |              |              |         |          |            |             |                              |               |                 |           | >              |
| BUD     | Jaar Transac     | ties   |              |              |              |         |          |            | 13          | +                            |               | Expor           | Print     | Grid           |
|         | Budget.Item      | Budg   | et.Code R    | ekening Valu | tadatum      | Bedrag  | Munt     | Opm/F      | Referentie  | Project/Po                   | rtfolio.ltem  | Budget.Type     | Bankrel   | kei ^          |
| •       | WERK             | BUD    | A            | rgZr 2       | 5/01/2018    | 1600.00 | EUR      | Wedd       | le          |                              |               | 02. INKOMSTE    | N ARGE    | N'             |
|         | WERK             | BUD    | A            | rgZr 2       | 5/02/2018    | 1600,00 | EUR      | Wedd       | le          |                              |               | 02. INKOMSTE    | N ARGE    | N <sup>°</sup> |
|         | WERK             | BUD    | A            | rgZr 2       | 5/03/2018    | 1600,00 | EUR      | Wedd       | le          |                              |               | 02. INKOMSTE    | N ARGE    | N"             |
| <       | 1                |        |              |              |              |         |          | 1          |             |                              |               | 1.              |           | >              |

Voor het budget item **WERK** geeft de kolom **BUD\_Jaar** het totaal van gebudgetteerde bedrag aan. Details kunnen we zien in het 3<sup>e</sup> rooster.

## Versnelde input via kopiëren van één lijn uit het linkse 'budget'.

We gaan nu de UITGAVEN budgetteren en beginnen met de uitgaven voor **WONEN**.

#### **OPGELET:** budget bedragen voor UITGAVEN zijn normalerwijze NEGATIEF.

## 2. Uitgaven

| Wonen             |       |               | Totaal           |
|-------------------|-------|---------------|------------------|
| Huur of hypotheek | € 650 | / maand       | € 650.00 / maand |
| Elektriciteit     | € 50  | / maand       | € 50.00 / maand  |
| Gas/stookolie     | € 120 | / 2 maanden 🔻 | € 60.00 / maand  |
| Water             | € 120 | / jaar 🔻      | € 10.00 / maand  |
| Brandverzekering  | € 180 | / jaar        | € 15.00 / maand  |

We gaan nu een **nog snellere methode** gebruiken om budgetten te definiëren.

Deze methode is in eerste instantie bedoeld om één of meerdere lijnen van het linkse 'budget' (dus het 2<sup>e</sup> rooster!) te kopiëren naar het rechtse budget. (3<sup>e</sup> rooster) We kunnen zo een compleet budget kopiëren naar bv. een ander budget en/of naar een toekomstige periode. Dat is voor straks. Maar wat we nu gaan doen is slechts 1 lijn van het linkse budget naar het rechtse kopiëren. <u>Als slechts één lijn wordt aangeduid in het linkse budget (dat mag in dit geval gewoon ergens in de lijn zelf klikken zijn) wordt de informatie van de lijn naar de input velden gekopieerd én blijft de herhalingsoptie beschikbaar én blijft de Toevoegen toets beschikbaar. Eigenlijk is het grote verschil gebaseerd op het feit dat als men op een lijn in het 3<sup>e</sup> rooster klikt we in Wijzigen/Schrappen mode zijn maar als men in het 2<sup>e</sup> rooster een lijn aanklikt we in Toevoegen mode zijn.</u>

We gaan nog iets speciaals doen: ook aan de linkse kant gaan we het budget instellen op '**BUD**' 'Jaar', dus hetzelfde als rechts. Met de in vorige alinea geschetste werkwijze kunnen we zo snel gelijkaardige records toevoegen in een budget.

| 🖳 Define | e and Check Budget  |                |                   |              |            |          |            |                 |                  |           | -       |          | ×  |
|----------|---------------------|----------------|-------------------|--------------|------------|----------|------------|-----------------|------------------|-----------|---------|----------|----|
| Rekening | gen Transacties Poi | rtfolio Budget | Bank Int          | resten Munte | en Andere  | Database | NL Nederla | nds 🔻 He        | lp               |           |         |          |    |
| EUR      | BUDGET AANM         | AAK/KONTR.     | Activee           | r Selecties  | ? Toevoe   | egen Ini | tialiseren | Wijzigen        | Schrap           | Plak      | < >     | Einde    | -  |
|          |                     | *AL            | LES               |              | ACT 1/01/2 | 018 -    | 31/12/2018 | BUD 1/0         | 1/2018 -         | 31/12/2   | 2018    | ltem     |    |
| 1e       | 27/03/2018 💷 27/03  | 3/2018         | Actueel v         | Jaar         | ~ 2e 27/03 | 3/2018   | - 27/03/20 | )18 🖃 🛛 🗛       | dget 🗸 🗸         | Jaar      | ~       | ltem     | ~  |
| c1:      | 4.517,14 c2:        | 35.240,00      | Actueel<br>Budget | .240.00 Dif: | -30.722,8  | 6 -87.1  | 8% Houd H  | luidige Sel 🗸 / | Afknotting moge  | elijk 🗸 🛛 | Export  | Print Gr | id |
|          | Budget.Type         | Budget.Item    | Budget 2          | ACT_Jaar     | BUD_Jaar   | x1       | Verschil   | %.Verschil      |                  |           |         |          | ^  |
|          | 01. INITIALISATIES  | INITIALISATI   | SIM Buda          | 1864,43      | 0.00       | 0.00     | 1864,43    | 100.00          |                  |           |         |          |    |
| +        | 02. INKOMSTEN       | WERK           |                   | 3900,00      | 20800,00   | 20800.00 | -16900.00  | -81,25          |                  |           |         |          |    |
|          | 03. UITGAVEN        | BELASTINGE     | N                 | -12,00       | 0.00       | 0.00     | -12.00     | -100,00         |                  |           |         |          |    |
|          | 03. UITGAVEN        | COMMUNICA      | TIE               | -80.48       | 0.00       | 0.00     | -80,48     | -100,00         |                  |           |         |          |    |
|          | 03. UITGAVEN        | DAGELIJKS L    | EVEN              | -776.06      | 5200.00    | 5200,00  | -5976,06   | -114,92         |                  |           |         |          |    |
|          | 03. UITGAVEN        | MOBILITEIT     |                   | -43,10       | 0.00       | 0.00     | -43,10     | -100.00         |                  |           |         |          |    |
|          | 03. UITGAVEN        | WONEN          |                   | -335,65      | 9240,00    | 9240.00  | -9575,65   | -103,63         |                  |           |         |          | ~  |
|          | .Ac                 | 27/03/2018 ~   | > 27/0            | 3/2018       | 0.00       |          |            |                 |                  | E         | Enkel 1 | x        | ~  |
|          |                     |                |                   | .BI          |            |          |            |                 | PI Yr+:          | 0 🌲 Da    | ag Wk/M | Ind 0    | •  |
| ACT      | Jaar Transacties    | Toon A         | lles              |              | Activeer   | Input    | 2          | Afk             | notting mogelijk | < ~ E     | xport   | Print Gr | id |

- Kies ook aan de linkse kant het 'BUD' budget (de Activeer Selecties toets wordt beschikbar)
- Druk op de 'Activeer Selecties' toets (een overzicht wordt getoond voor zowel links als rechts het BUD budget voor het lopend jaar)
- > We klikken in het hoofdrooster op de lijn WERK (in zowel roosters 2 als 3 zien we dezelfde detaillijnen)

| ninge                      | Transacties                                                                                      | Portfolio P                                                                                                    | Rudget Bank l                                                                                                    | trecten Mu                                                                                                    | inten An                                                                                                | dere Datak                                                                                  | ace NI Ned                                                                                                  | lerlands -                | Help                                      |                                                                                                    |                                                                                               |                                                                                                |                                              |
|----------------------------|--------------------------------------------------------------------------------------------------|----------------------------------------------------------------------------------------------------|----------------------------------------------------------------------------------------------------|----------------------------------------------------------------------------------------------------|----------------------------------------------------------------------------------------------------|---------------------------------------------------------------------------------------------|----------------------------------------------------------------------------------------------------|---------------------------|-------------------------------------------|----------------------------------------------------------------------------------------------------|-----------------------------------------------------------------------------------------------|------------------------------------------------------------------------------------------------|----------------------------------------------|
| minge                      | i indiisacties                                                                                   | Fortiono L                                                                                                    | budget bank n                                                                                                    | itresten wit                                                                                                    | Anten Ant                                                                                               | Jele Datat                                                                                  |                                                                                                    | renarius ·                | nep                                       |                                                                                                    |                                                                                               |                                                                                                |                                              |
| R                          | BUDGET                                                                                           | AANMAAK/KON                                                                                                    | NTR. Active                                                                                                    |                                                                                                    | ? T                                                                                                    | oevoegen                                                                                    | Initialisere                                                                                                | en Wijzig                 | en Schra                                  | ap Plak                                                                                            | < >                                                                                           | Eind                                                                                           | e                                            |
|                            |                                                                                                  |                                                                                                    | *ALLES                                                                                                    |                                                                                                    | BUD 1                                                                                                   | /01/2018                                                                                    | - 31/12/2                                                                                                   | 2018 BUD                  | 1/01/2018                                 | - 31/1                                                                                             | 2/2018                                                                                        | ltem                                                                                           |                                              |
| 27                         | /03/2018 🔲 🔻                                                                                     | 27/03/2018                                                                                                    |                                                                                                    | Jaar                                                                                                    | ~ 2e                                                                                                    | 27/03/2018                                                                                  | 27/03                                                                                                    | 3/2018 🔲 🗸                | Budget                                    | √ Jaar                                                                                             | ~                                                                                             | Item                                                                                           |                                              |
| :                          | 20.800,00                                                                                        | c2: 20.80                                                                                                    | 00.00 Adj: 2                                                                                                    | 0.800.00 Dif:                                                                                                    |                                                                                                    | 0.00                                                                                        | 0.00% Ho                                                                                                    | oud Huidige Sel           | <ul> <li>Afknotting</li> </ul>            | mogelijk v                                                                                         | Export                                                                                        | Print G                                                                                        | àric                                         |
|                            | Budget.Type                                                                                      | Budget.Item                                                                                                    | 1.BUD_Jaar                                                                                                    | 2.BUD_Jaar                                                                                                    | ×1                                                                                                    | Verschil                                                                                    | %.Verschi                                                                                                   | il                        |                                           |                                                                                                    |                                                                                               |                                                                                                | Ē                                            |
|                            | 2 INKOMST                                                                                        | EN WERK                                                                                                    | 20800.00                                                                                                    | 20800                                                                                                    | 00 20800                                                                                                | 00 0                                                                                        | 00                                                                                                    | 0.00                      |                                           |                                                                                                    |                                                                                               |                                                                                                |                                              |
| aZr                        | 1                                                                                                | Ac 27/03/20                                                                                                    | 18 🗸 🔉 💈                                                                                                    | 01/2018                                                                                                    | 1.600.00                                                                                                | EUR                                                                                         | Wedde                                                                                                    |                           |                                           |                                                                                                    | Enkel                                                                                         | 1x                                                                                             |                                              |
| gZr<br>ERK                 |                                                                                                  | .Ac 27/03/20                                                                                                    | 18 🗸 渊 🔼 25/                                                                                                    | 01/2018                                                                                                    | 1.600,00                                                                                                | EUR                                                                                         | Wedde                                                                                                    |                           | .PI Yr-                                   | +: 0 +                                                                                             | Enkel<br>Dag Wk/                                                                              | 1 x<br>Mnd 0                                                                                   |                                              |
| gZr<br>ERK<br>BUD_         | Jaar Transac                                                                                     | .Ac 27/03/20                                                                                                    | 18 🗸 🔉 🔼 25/<br>oon Alles                                                                                                    | 01/2018                                                                                                    | 1.600,00                                                                                                | EUR                                                                                         | Wedde<br>13                                                                                                 | 3                         |                                           | +: 0 🔹                                                                                             | Enkel<br>Dag Wk/<br>Export                                                                    | 1 x<br>Mnd 0<br>Print C                                                                        | àri                                          |
| gZr<br>ERK<br>IUD_         | Jaar Transac<br>Budget.ltem                                                                      | .Ac 27/03/20<br>ties T                                                                                               | 18 V > 25/<br>oon Alles<br>Rekening Va                                                                                                    | 01/2018                                                                                                    | 1.600,00<br>☑ Act<br>Bedrag                                                                             | ) EUR<br>iveer Input<br>Munt (                                                              | Wedde<br>13<br>Dpm/Referentie                                                                               | 3<br>Project/P            | .PI Yr-<br>Afknotting ma<br>partfolio.tem | +: 0 +<br>ogelijk V<br>Budget.Tyj                                                                  | Enkel<br>Dag Wk/<br>Export<br>pe                                                              | 1 x<br>Mnd 0<br>Print C<br>Bankreke                                                            | àri                                          |
| gZr<br>ERK<br>BUD_         | Jaar Transac<br>Budget.kem<br>WERK                                                               | Ac 27/03/20<br>ties Tr<br>Budget.Code                                                                                | 18 ✓ > 25/<br>oon Alles<br>Rekening Va<br>ArgZr                                                                                                    | 01/2018                                                                                                    | 1.600,00<br>☑ Act<br>Bedrag<br>1600,00                                                                  | ) EUR<br>iveer Input<br>Munt (<br>EUR V                                                     | Wedde<br>13<br>Dpm/Referentie<br>Vedde                                                                      | 3<br>Project/P            | PI Yr-<br>Afknotting mo<br>ortfolio.tem   | +: 0 ÷<br>ogelijk V<br>Budget.Tyj<br>02. INKO                                                      | Enkel<br>Dag Wk/<br>Export<br>pe<br>MSTEN                                                     | 1 x<br>Mnd 0<br>Print 0<br>Bankreke                                                            | àn                                           |
| gZr<br>ERK<br>BUD_         | Jaar Transac<br>Budget.tem<br>WERK<br>WERK                                                       | Ac 27/03/20<br>ties Tr<br>Budget.Code<br>BUD<br>BUD                                                                  | 18 ✓ > 25/<br>oon Alles<br>Rekening Va<br>ArgZr<br>ArgZr                                                                                                    | 01/2018<br>.Bl<br>.bl<br>.bl<br>.bl<br>.bl<br>.bl<br>.bl<br>.bl<br>.bl<br>.bl<br>.b                                         | 1.600,00<br>Act<br>Bedrag<br>1600,00<br>1600,00                                                         | ) EUR<br>iveer Input<br>Munt (<br>EUR V<br>EUR V                                            | Wedde<br>13<br>Dpm/Referentie<br>Vedde<br>Vedde                                                             | 3<br>Project/Pr           | PI Yr-<br>Afknotting mo<br>ortfolio.item  | +: 0 ÷<br>pgelijk V<br>Budget.Tyj<br>02. INKO<br>02. INKO                                          | Enkel<br>Dag Wk/<br>Export<br>pe<br>MSTEN<br>MSTEN                                            | 1 x<br>Mnd 0<br>Print C<br>Bankreke<br>ARGEN<br>ARGEN                                          | àri<br>ei                                    |
| gZr<br>ERK                 | Jaar Transac<br>Budget.item<br>WERK<br>WERK<br>WERK                                              | Ac 27/03/20<br>ties Tr<br>Budget Code<br>BUD<br>BUD<br>BUD                                                           | 18 ✓ > 25/<br>oon Alles<br>Rekening Va<br>ArgZr<br>ArgZr<br>ArgZr                                                                                                    | 01/2018<br>BI<br>Jutadatum<br>25/01/2018<br>25/02/2018<br>25/03/2018                                                        | 1.600,00<br>☑ Act<br>Bedrag<br>1600,00<br>1600,00<br>1600,00                                            | EUR<br>Munt (<br>EUR V<br>EUR V<br>EUR V                                                    | Wedde<br>13<br>Dpm/Referentie<br>Vedde<br>Vedde<br>Vedde                                                    | 3<br>Project/Pr           | PI Yr-<br>Afknotting mo<br>ortfolio.tem   | +: 0 ÷<br>Budget.Tyr<br>02. INKOI<br>02. INKOI<br>02. INKOI<br>02. INKOI                           | Enkel<br>Dag Wk/<br>Export<br>pe<br>MSTEN<br>MSTEN<br>MSTEN                                   | 1 x<br>Mnd 0<br>Print 0<br>Bankreke<br>ARGEN<br>ARGEN<br>ARGEN                                 | àri<br>er<br>I                               |
| gZr<br>ERK<br>BUD_         | Jaar Transac<br>Budget.kem<br>NERK<br>NERK<br>NERK                                               | Ac 27/03/20<br>ties Tr<br>Budget.Code<br>BUD<br>BUD<br>BUD<br>BUD                                                    | 18 ✓ > 25/<br>oon Alles<br>Rekening Va<br>ArgZr<br>ArgZr<br>ArgZr                                                                                                    | 01/2018<br>BI<br>Iutadatum<br>25/01/2018<br>25/02/2018<br>25/03/2018                                                        | 1.600,00                                                                                                | EUR<br>iveer Input<br>Munt (<br>EUR V<br>EUR V<br>EUR V                                     | Wedde<br>13<br>Dpm/Referentie<br>Vedde<br>Vedde<br>Vedde                                                    | 3 Project/P               | PI Yr-<br>Afknotting mo<br>ortfolio.tem   | +: 0<br>Budget.Tyj<br>02. INKO<br>02. INKO<br>02. INKO                                             | Enkel<br>Dag Wk/<br>Export<br>pe<br>MSTEN<br>MSTEN<br>MSTEN                                   | 1 x<br>Mnd 0<br>Print C<br>Bankreke<br>ARGEN<br>ARGEN<br>ARGEN                                 | àri<br>L'                                    |
| gZr<br>ERK<br>UD_          | Jaar Transac<br>Budget.Item<br>NERK<br>NERK<br>NERK<br>Jaar Transac                              | Ac 27/03/20<br>ties Tr<br>Budget Code<br>BUD<br>BUD<br>BUD<br>BUD                                                    | 18 ✓ > 25/<br>oon Alles<br>Rekening Va<br>ArgZr<br>ArgZr<br>ArgZr                                                                                                    | 01/2018<br>.BI<br>ulutadatum<br>25/01/2018<br>25/02/2018<br>25/03/2018                                                      | 1.600,00<br>☑ Act<br>Bedrag<br>1600,00<br>1600,00<br>1600,00                                            | EUR<br>iveer Input<br>Munt (<br>EUR V<br>EUR V<br>EUR V                                     | Wedde<br>13<br>Dpm/Referentie<br>Vedde<br>Vedde<br>Vedde<br>13                                              | 3<br>Project/P            | PI Yr-<br>Afknotting mo<br>ortfolio.kem   | +: 0 \$<br>pgelijk \v<br>Budget.Tyj<br>02. INKOI<br>02. INKOI<br>02. INKOI                         | Enkel<br>Dag Wk/<br>Export<br>MSTEN<br>MSTEN<br>MSTEN<br>Export                               | 1 x<br>Mnd 0<br>Print C<br>Bankrekt<br>ARGEN<br>ARGEN<br>ARGEN<br>Print C                      | àri<br>J'                                    |
| gZr<br>ERK<br>BUD_         | Jaar Transac<br>Budget.tem<br>NERK<br>NERK<br>NERK<br>Jaar Transac<br>Budget.tem                 | Ac 27/03/20<br>ties Tr<br>Budget Code<br>BUD<br>BUD<br>BUD<br>BUD<br>ties<br>Budget Code                             | 18 ✓ > 25/<br>oon Alles<br>Rekening Va<br>ArgZr<br>ArgZr<br>ArgZr<br>ArgZr<br>Rekening Va                                                                                                    | 01/2018<br>.BI<br>25/01/2018<br>25/02/2018<br>25/03/2018<br>25/03/2018                                                      | 1.600.00<br>☑ Act<br>Bedrag<br>1600.00<br>1600.00<br>Bedrag                                             | EUR<br>Munt (<br>EUR V<br>EUR V<br>EUR V<br>Munt (                                          | Wedde<br>13<br>Dpm/Referentie<br>Vedde<br>Vedde<br>13<br>Dpm/Referentie                                     | 3 Project/P               | PI Yr-<br>Afknotting mo<br>ortfolio.tem   | +: 0 ‡<br>budget.Tyj<br>02. INKOT<br>02. INKOT<br>02. INKOT<br>02. INKOT<br>02. INKOT              | Enkel<br>Dag Wk/<br>Export<br>pe<br>MSTEN<br>MSTEN<br>MSTEN<br>Export<br>pe                   | 1 x<br>Mnd 0<br>Print 0<br>Bankreke<br>ARGEN<br>ARGEN<br>ARGEN<br>Print 0<br>Bankreke          | àri<br>l'<br>l'                              |
| gZr<br>ERK<br>BUD_<br>BUD_ | Jaar Transac<br>Budget.tem<br>NERK<br>NERK<br>Jaar Transac<br>Budget.tem<br>NERK                 | Ac 27/03/20<br>ties Tr<br>Budget Code<br>BUD<br>BUD<br>BUD<br>BUD<br>ties<br>Budget Code<br>BUD                      | 18 ✓ > 25/<br>oon Alles<br>Rekening Va<br>ArgZr<br>ArgZr<br>ArgZr<br>ArgZr<br>Rekening Va<br>ArgZr                                                                                                    | 01/2018<br>.BI<br>25/01/2018<br>25/02/2018<br>25/03/2018<br>Ilutadatum<br>25/01/2018                                        | 1.600.00<br>☑ Act<br>Bedrag<br>1600.00<br>1600.00<br>Bedrag<br>1600.00                                  | EUR<br>Munt (<br>EUR V<br>EUR V<br>EUR V<br>Munt (<br>EUR V                                 | Wedde<br>13<br>Dpm/Referentie<br>Vedde<br>Vedde<br>13<br>Dpm/Referentie<br>Vedde                            | 3<br>Project/P            | PI Yr-<br>Afknotting mo<br>ortfolio.tem   | +: 0 ‡<br>budget.Tyj<br>02. INKOI<br>02. INKOI<br>02. INKOI<br>02. INKOI<br>02. INKOI              | Enkel<br>Dag Wk/<br>Export<br>pe<br>MSTEN<br>MSTEN<br>MSTEN<br>Export<br>pe<br>MSTEN          | 1 x<br>Mnd 0<br>Print 0<br>Bankreke<br>ARGEN<br>ARGEN<br>Print 0<br>Bankreke<br>ARGEN          | j<br>j<br>j                                  |
| gZr<br>ERK<br>BUD_         | Jaar Transac<br>Budget.tem<br>NERK<br>NERK<br>Jaar Transac<br>Budget.tem<br>NERK<br>NERK         | Ac 27/03/20<br>ties Tr<br>Budget Code<br>BUD<br>BUD<br>BUD<br>BUD<br>ties<br>Budget Code<br>BUD<br>BUD<br>BUD        | 18 ✓ > 25/<br>oon Alles<br>Rekening Va<br>ArgZr ArgZr Ar | 01/2018<br>.BI<br>25/01/2018<br>25/02/2018<br>25/03/2018<br>25/03/2018<br>Ilutadatum<br>25/01/2018<br>25/02/2018            | 1.600.00<br>☑ Act<br>Bedrag<br>1600.00<br>1600.00<br>Bedrag<br>1600.00<br>1600.00                       | EUR<br>Munt (<br>EUR V<br>EUR V<br>EUR V<br>Munt (<br>EUR V<br>EUR V<br>EUR V               | Wedde<br>13<br>Dpm/Referentie<br>Vedde<br>Vedde<br>Vedde<br>13<br>Dpm/Referentie<br>Vedde<br>Vedde          | 3 Project/P               | PI Yr-<br>Afknotting mo<br>ortfolio.tem   | +: 0 ‡<br>budget.Tyj<br>02. INKOI<br>02. INKOI<br>02. INKOI<br>02. INKOI<br>02. INKOI<br>02. INKOI | Enkel<br>Dag Wk/<br>Export<br>Pe<br>MSTEN<br>MSTEN<br>Export<br>Pe<br>MSTEN<br>MSTEN          | 1 x<br>Mnd 0<br>Print C<br>Bankreke<br>ARGEN<br>ARGEN<br>Print C<br>Bankreke<br>ARGEN<br>ARGEN | ario<br>ario<br>ario<br>ario<br>ario<br>ario |
| gZr<br>ERK<br>3UD_<br>3UD_ | Jaar Transac<br>Budget.kem<br>WERK<br>WERK<br>Jaar Transac<br>Budget.kem<br>WERK<br>WERK<br>WERK | Ac 27/03/20<br>ties Tr<br>Budget Code<br>BUD<br>BUD<br>BUD<br>ties<br>Budget Code<br>BUD<br>BUD<br>BUD<br>BUD<br>BUD | 18 ∨ > 25/<br>oon Alles<br>Rekening Va<br>ArgZr<br>ArgZr<br>ArgZr<br>ArgZr<br>ArgZr<br>ArgZr<br>ArgZr<br>ArgZr<br>ArgZr                                                                                                    | 01/2018<br>BI<br>Iutadatum<br>25/01/2018<br>25/02/2018<br>25/03/2018<br>Iutadatum<br>25/01/2018<br>25/02/2018<br>25/02/2018 | 1.600,00<br>✓ Act<br>Bedrag<br>1600,00<br>1600,00<br>1600,00<br>Bedrag<br>1600,00<br>1600,00<br>1600,00 | EUR<br>iveer Input<br>Munt (<br>EUR V<br>EUR V<br>EUR V<br>EUR V<br>EUR V<br>EUR V<br>EUR V | Wedde<br>13<br>Dpm/Referentie<br>Vedde<br>Vedde<br>Vedde<br>13<br>Dpm/Referentie<br>Vedde<br>Vedde<br>Vedde | 3 Project/Pr 3 Project/Pr | PI Yr-<br>Afknotting mo<br>ortfolio.tem   | +: 0                                                                                               | Enkel<br>Dag Wk/<br>Export<br>pe<br>MSTEN<br>MSTEN<br>Export<br>pe<br>MSTEN<br>MSTEN<br>MSTEN | 1 x<br>Mnd 0<br>Print C<br>Bankreke<br>ARGEN<br>ARGEN<br>ARGEN<br>ARGEN<br>ARGEN<br>ARGEN      | àni<br>1'<br>1'                              |

We klikken in het 2<sup>e</sup> rooster op een lijn

Bemerk dat de gegevens van aangeklikte lijn naar de inputvelden werden gekopieerd en dat de zowel de Toevoegen toets als de herhalingsoptie beschikbaar zijn.

Moesten we een lijn in het 3<sup>e</sup> rooster aangeklikt hebben dan zouden we 3 acties extra moeten doen om tot hetzelfde resultaat te komen, nl. : Ctrl+C, dan de 'Initialiseren' toets en dan de PLAK toets. Klikken in het 2<sup>e</sup> rooster is dus sneller en we gaan deze methode nu zo veel mogelijk gebruiken.

#### De huur moet by, iedere 5e van de maand betaald worden.

Deze eerste keer gaan we iets meer velden in de input manueel moeten wijzigen, nl. de datum (5/1/2018), het bedrag (-650) NEGATIEF!, de Omschrijving (Huur), het budget item (WONEN) en de herhalingsoptie (+Elke Maand)

| ArgZr .Ac 5/01/2 | )18 ~ > 5/01/2018 | -650 | EUR | Huur |          | + Elke Maand $$ |
|------------------|-------------------|------|-----|------|----------|-----------------|
| WONEN            | .BI               | 1    |     | .PI  | Yr+: 0 🔺 | Dag Wk/Mnd 0    |

In de inputvelden, doe volgende aanpassingen:

- Wijzig de datum naar 5/1/2018
- Wijzig het bedrag naar -650
- Wijzig de omschrijving naar 'Huur'
- Wijzig het budget item naar 'WONEN'
- Wijzig de herhalingsoptie naar '+Elke Maand'
- > Druk Toevoegen (12 budget records worden toegevoegd)

| Define                         | e and Check Budget                                                                                                    |                                                                                                    |                                                                                        |                                                                                                    |                                                                                                    |                                                                                     |                                                      |                              |                             |                                    |                                                                                                    | -                                                                                             |                                                                                                |                             |
|--------------------------------|----------------------------------------------------------------------------------------------------|----------------------------------------------------------------------------------------------------|----------------------------------------------------------------------------------------|----------------------------------------------------------------------------------------------------|----------------------------------------------------------------------------------------------------|-------------------------------------------------------------------------------------|------------------------------------------------------|------------------------------|-----------------------------|------------------------------------|----------------------------------------------------------------------------------------------------|-----------------------------------------------------------------------------------------------|------------------------------------------------------------------------------------------------|-----------------------------|
| kening                         | gen Transacties                                                                                                    | Portfolio Bud                                                                                      | get Bank                                                                               | Intresten Mu                                                                                                    | unten And                                                                                             | lere Datab                                                                          | base NL N                                            | Vederland                    | ds 🔹                        | Help                               |                                                                                                    |                                                                                               |                                                                                                |                             |
| UR                             | BUDGET AA                                                                                                    |                                                                                                    | 3                                                                                      |                                                                                                    | 0 T                                                                                                   |                                                                                     | 1.56.10                                              |                              |                             |                                    |                                                                                                    |                                                                                               |                                                                                                | 1                           |
|                                | DODGETTO                                                                                                    | , and a digit of the                                                                               | Activ                                                                                  | veer Selecties                                                                                                    | ? 10                                                                                                  | bevoegen                                                                            | Initialis                                            | eren                         | VVIJZIG                     | en Sc                              | hrap Plak                                                                                                   | < >                                                                                           | Eine                                                                                           | de                          |
|                                |                                                                                                    | */                                                                                                 | ALLES                                                                                  |                                                                                                    | BUD 1                                                                                                 | /01/2018                                                                            | - 31/1                                               | 2/2018                       | BUD                         | 1/01/201                           | 18 - 31/1                                                                                                   | 2/2018                                                                                        | Item                                                                                           |                             |
| 1e                             | 27/03/2018 📃 🚽 2                                                                                                    | 7/03/2018 🔲 🗸                                                                                      | Budget                                                                                 | √ Jaar                                                                                                    | ∨ 2e                                                                                                  | 27/03/2018                                                                          | 2                                                    | 7/03/201                     | 8 🔍 –                       | Budget                             | ✓ Jaar                                                                                                    | ~                                                                                             | Item                                                                                           |                             |
| -1·                            | 12 000 00 -2                                                                                                    | 12 000 (                                                                                           |                                                                                        | 12 000 00 D4                                                                                                    |                                                                                                    | 0.00                                                                                | 0.00%                                                | تربليا المربعا               | idian Cal                   | Aflemath                           | ing magalile to                                                                                             | Email                                                                                         | Drint                                                                                          | Gri                         |
| v1.                            | Dudant Tran                                                                                                    | Dudant have                                                                                        |                                                                                        | 13.000,00 Dil.                                                                                                    |                                                                                                    | Versehil                                                                            | 0.00%                                                |                              | laige Sei                   | AIKHOL                             | ing mogelijk V                                                                                              | Export                                                                                        |                                                                                                | u                           |
|                                |                                                                                                    |                                                                                                    | 1.BUD_Jaar                                                                             | 2.BUD_Jaar                                                                                                    | XI                                                                                                    |                                                                                     | ~.ven                                                | schil                        |                             |                                    |                                                                                                    |                                                                                               |                                                                                                |                             |
|                                |                                                                                                    | WERK                                                                                               | 20000,                                                                                 | .00 20000                                                                                                    | 00 20000                                                                                              | 00 0,                                                                               | .00                                                  | 0.00                         |                             |                                    |                                                                                                    |                                                                                               |                                                                                                |                             |
|                                | UJ. UTTUAVEN                                                                                                    | WONLIN                                                                                             | -7000,                                                                                 | .00                                                                                                    | .00 -7000.                                                                                            | 00 0.                                                                               | .00                                                  | 0,00                         |                             |                                    |                                                                                                    |                                                                                               |                                                                                                |                             |
|                                |                                                                                                    |                                                                                                    |                                                                                        |                                                                                                    |                                                                                                    |                                                                                     |                                                      |                              |                             |                                    |                                                                                                    |                                                                                               |                                                                                                |                             |
| ArgZı                          | r A                                                                                                    | c 5/01/2018                                                                                        | > > [                                                                                  | 5/01/2018                                                                                                    | -650,00                                                                                               | EUR                                                                                 | Huur                                                 |                              |                             |                                    |                                                                                                    | Enkel                                                                                         | 1x                                                                                             |                             |
| ArgZı<br>WON                   | r .A                                                                                                    | c 5/01/2018                                                                                        | × > [                                                                                  | 5/01/2018                                                                                                    | -650,00                                                                                               | EUR                                                                                 | Huur                                                 |                              |                             | PI                                 | Yr+: 0 *                                                                                                    | Enkel                                                                                         | l1x<br>d/Mnd 0                                                                                 |                             |
| ArgZi<br>WON                   | r Ar<br>IEN<br>D. Jaar Transactie                                                                                                    | c 5/01/2018                                                                                        | Y > [                                                                                  | 5/01/2018                                                                                                    | -650,00                                                                                               | EUR                                                                                 | Huur                                                 | 12 +                         |                             | .PI                                | Yr+: 0 +                                                                                                    | Enkel<br>Dag Wk                                                                               | I1x<br>/Mnd 0                                                                                  | G                           |
| ArgZi<br>VON                   | r .A.<br>IEN<br>D_Jaar Transactie<br>Budget Item B                                                                                           | c 5/01/2018<br>s Toor                                                                              | N Alles                                                                                | 5/01/2018                                                                                                    | -650,00                                                                                               | ) EUR<br>iveer Input                                                                | Huur<br>Dom/Referen                                  | 12 +                         | N<br>Project/P              | .PI<br>Afknotting                  | Yr+: 0 ≑<br>a mogelijk ~                                                                                    | Enkel<br>Dag Wk<br>Export                                                                     | I 1 x<br>v/Mnd 0<br>Print<br>Bankreke                                                          | G                           |
| ArgZi<br>VON<br>.BUI           | r Au<br>IEN<br>D_Jaar Transactie<br>Budget.kem B<br>WONEN B                                                                                  | c 5/01/2018<br>s Toor<br>ludget.Code f<br>UD A                                                     | Alles                                                                                  | 5/01/2018                                                                                                    | -650,00                                                                                               | ) EUR<br>iveer Input<br>Munt C<br>EUR H                                             | Huur<br>Dpm/Referen                                  | 12 +<br>ntie                 | N<br>Project/P              | .PI<br>Afknotting<br>ortfolio.ltem | Yr+: 0 ≑<br>; mogelijk ✓<br>Budget.Tj<br>03. UTTG                                                           | Enkel<br>Dag Wk<br>Export                                                                     | I 1 x<br>d/Mnd 0<br>Print<br>Bankreke<br>ARGEN                                                 | G                           |
| ArgZr<br>WON<br>I.BUI          | r Au<br>IEN<br>D_Jaar Transactie<br>Budget.ltem B<br>WONEN B<br>WONEN B                                                                      | c 5/01/2018<br>s Toor<br>ludget.Code F<br>UD A                                                     | Alles<br>Rekening<br>rrgZr                                                             | 5/01/2018 5/01/2018 5/02/2018 5/02/2018                                                                                      | -650,000                                                                                              | EUR<br>iveer Input<br>Munt C<br>EUR H<br>EUR H                                      | Huur<br>Dpm/Referen                                  | 12 +<br>ntie                 | N<br>Project/P              | .PI<br>Afknotting<br>ortfolio.Item | Yr+: 0 ≑<br>mogelijk ✓<br>Budget.Ty<br>03. UITG<br>03. UITG                                                 | Dag Wk                                                                                        | I 1 x<br>v/Mnd 0<br>Print<br>Bankreke<br>ARGEN<br>ARGEN                                        | G                           |
| ArgZi<br>WON<br>1.BUI          | r Au<br>IEN<br>D_Jaar Transactie<br>Budget.ltem B<br>WONEN B<br>WONEN B<br>WONEN B                                                           | c 5/01/2018<br>s Toor<br>ludget.Code F<br>UD A<br>UD A                                             | Alles                                                                                  | 5/01/2018<br>.BI<br>Valutadatum<br>5/01/2018<br>5/02/2018<br>5/03/2018                                                       | -650,000                                                                                              | EUR<br>iveer Input<br>Munt C<br>EUR H<br>EUR H<br>EUR H                             | Huur<br>Dpm/Referen<br>Iuur<br>Iuur                  | 12 +<br>ntie                 | N<br>Project/P              | .PI<br>Afknotting<br>ortfolio.item | Yr+: 0 ≑<br>mogelijk ✓<br>03. UITC<br>03. UITC<br>03. UITC<br>03. UITC                                      | Export<br>Dag Wk<br>Export<br>AVEN<br>AVEN<br>AVEN                                            | I 1 x<br>//Ind 0<br>Print<br>Bankreke<br>ARGEN<br>ARGEN<br>ARGEN                               | Gi<br>T/<br>T/              |
| ArgZr<br>WON<br>I.BUI          | r Au<br>IEN<br>D_Jaar Transactie<br>Budget.ltem B<br>WONEN B<br>WONEN B<br>WONEN B                                                           | c 5/01/2018<br>s Toor<br>ludget.Code F<br>UD A<br>UD A                                             | Alles<br>Rekening<br>rgZr<br>rgZr<br>rgZr                                              | 5/01/2018<br>BI<br>Valutadatum<br>5/01/2018<br>5/02/2018<br>5/03/2018                                                        | -650,00                                                                                               | EUR<br>iveer Input<br>Munt C<br>EUR H<br>EUR H<br>EUR H                             | Huur<br>Dpm/Referen<br>Iuur<br>Iuur                  | 12 +<br>ntie                 | N<br>Project/P              | PI<br>Afknotting<br>ortfolio.item  | Yr+: 0 ≑<br>n mogelijk ✓<br>03. UITG<br>03. UITG<br>03. UITG                                                | Enkel<br>Dag Wk<br>Export<br>AVEN<br>AVEN<br>AVEN                                             | I 1 x<br>d/Mnd 0<br>Print<br>Bankreke<br>ARGEN<br>ARGEN<br>ARGEN                               | Gr<br>T/<br>T/<br>>         |
| ArgZi<br>WON<br>1.BUI          | r Ar<br>IEN<br>D_Jaar Transactie<br>Budget.tem B<br>WONEN B<br>WONEN B<br>WONEN B<br>D_Jaar Transactie                                       | c 5/01/2018<br>s Toor<br>udget.Code f<br>UD A<br>UD A<br>UD A<br>S                                 | Alles<br>Rekening<br>rgZr<br>rgZr<br>rgZr                                              | 5/01/2018<br>BI<br>Valutadatum<br>5/01/2018<br>5/02/2018<br>5/03/2018                                                        | -650,00                                                                                               | EUR<br>iveer Input<br>Munt C<br>EUR H<br>EUR H<br>EUR H                             | Huur<br>Dpm/Referen<br>Iuur<br>Iuur                  | 12 +<br>ntie<br>12 +         | N<br>Project/P              | PI<br>Afknotting<br>ortfolio.item  | Yr+: 0 ≑<br>a mogelijk ✓<br>Budget.Tı<br>03. UITC<br>03. UITC<br>03. UITC                                   | Enkel<br>Dag Wk<br>Export<br>AVEN<br>AVEN<br>AVEN<br>AVEN                                     | I 1 x<br>(/Mnd 0<br>Print<br>Bankreke<br>ARGEN<br>ARGEN<br>ARGEN<br>Print                      | G nir<br>T/<br>T/<br>G      |
| ArgZr<br>WON<br>1.BUI<br>↓     | r Ari<br>IEN<br>D_Jaar Transactie<br>Budget.tem B<br>WONEN B<br>WONEN B<br>WONEN B<br>D_Jaar Transactie<br>Budget.tem B                      | c 5/01/2018<br>s Toor<br>udget.Code f<br>UD A<br>UD A<br>UD A<br>s<br>s                            | Alles<br>Rekening<br>argZr<br>argZr<br>Rekening                                        | 5/01/2018<br>BI<br>Valutadatum<br>5/01/2018<br>5/02/2018<br>5/03/2018<br>Valutadatum                                         | -650,00                                                                                               | EUR<br>iveer Input<br>Munt C<br>EUR H<br>EUR H<br>EUR H<br>EUR H<br>Munt C          | Dpm/Referent<br>tuur<br>tuur<br>Dpm/Referent         | 12 +<br>ntie<br>12 +<br>ntie | N<br>Project/P              | .PI<br>Afknotting<br>ortfolio.tem  | Yr+: 0 ≑<br>a mogelijk ✓<br>Budget.Tj<br>03. UITG<br>03. UITG<br>03. UITG<br>Budget.Tj                      | Export                                                                                        | I 1 x<br>//Mnd 0<br>Print<br>Bankreke<br>ARGEN<br>ARGEN<br>ARGEN<br>Bankreke                   | Gi<br>T/<br>T/<br>Gi<br>nir |
| ArgZr<br>WON<br>I.BUI<br>2.BUI | r Au<br>IEN<br>D_Jaar Transactie<br>Budget.tem B<br>WONEN B<br>WONEN B<br>WONEN B<br>D_Jaar Transactie<br>Budget.tem B<br>WONEN B            | c 5/01/2018<br>s Toor<br>udget.Code f<br>UD A<br>UD A<br>UD A<br>s<br>udget.Code f<br>UD A         | Alles<br>Rekening<br>ArgZr<br>ArgZr<br>Rekening<br>Rekening<br>ArgZr                   | 5/01/2018<br>BI<br>Valutadatum<br>5/01/2018<br>5/03/2018<br>5/03/2018<br>Valutadatum<br>5/01/2018                            | -650,00<br>Acti<br>Bedrag<br>-650,00<br>-650,00<br>-650,00<br>Bedrag<br>-650,00                       | EUR<br>iveer Input<br>Munt C<br>EUR H<br>EUR H<br>EUR H<br>Munt C<br>EUR H          | Dpm/Referent<br>tuur<br>tuur<br>Dpm/Referent<br>tuur | 12 +<br>ntie<br>12 +<br>ntie | N<br>Project/P<br>Project/P | .PI<br>Afknotting<br>ontfolio.tem  | Yr+: 0 ≎<br>nogelijk ✓<br>Budget.Tı<br>03. UITC<br>03. UITC<br>03. UITC<br>Budget.Tı<br>03. UITC            | Export<br>CAVEN /<br>CAVEN /<br>CAVEN /<br>CAVEN /<br>CAVEN /<br>CAVEN /<br>CAVEN /           | I 1 x<br>(/Mnd 0<br>Print<br>Bankreke<br>ARGEN<br>ARGEN<br>ARGEN<br>Bankreke<br>ARGEN          | Gi TI TI S Gi nir TI        |
| ArgZr<br>WON<br>1.BUI<br>2.BUI | r Au<br>IEN<br>D_Jaar Transactie<br>Budget.tem B<br>WONEN B<br>WONEN B<br>WONEN B<br>D_Jaar Transactie<br>Budget.tem B<br>WONEN B<br>WONEN B | c 5/01/2018<br>s Toor<br>udget.Code f<br>UD A<br>UD A<br>UD A<br>s<br>udget.Code f<br>UD A<br>UD A | Alles<br>Rekening<br>argZr<br>argZr<br>Rekening<br>argZr<br>Rekening<br>argZr<br>argZr | 5/01/2018<br>.BI<br>Valutadatum<br>5/01/2018<br>5/03/2018<br>5/03/2018<br>Valutadatum<br>5/01/2018<br>5/01/2018<br>5/01/2018 | -650,00<br>Acti<br>Bedrag<br>-650,00<br>-650,00<br>-650,00<br>Bedrag<br>-650,00<br>-650,00<br>-650,00 | EUR<br>iveer Input<br>Munt C<br>EUR H<br>EUR H<br>EUR H<br>Munt C<br>EUR H<br>EUR H | Dpm/Referent<br>tuur<br>tuur<br>Dpm/Referent<br>tuur | 12 +<br>ntie<br>12 +<br>ntie | N<br>Project/P<br>Project/P | .PI<br>Afknotting<br>ortfolio.tem  | Yr+: 0 ≎<br>mogelijk ✓<br>Budget.Tj<br>03. UITG<br>03. UITG<br>03. UITG<br>03. UITG<br>03. UITG<br>03. UITG | Export<br>Export<br>CAVEN /<br>CAVEN /<br>CAVEN /<br>CAVEN /<br>CAVEN /<br>CAVEN /<br>CAVEN / | I 1 x<br>(/Mnd 0<br>Print<br>Bankreke<br>ARGEN<br>ARGEN<br>Bankreke<br>ARGEN<br>ARGEN<br>ARGEN |                             |

In het hoofdrooster werd een lijn toegevoegd (Wonen). We klikken hierop om detaillijnen te zien in rooster 2 en 3. We klikken ook op bv. de bovenste lijn in het 2<sup>e</sup> rooster. De gegevens ervan worden gekopieerd naar de input velden.

We staan klaar om een budget voor elektriciteit (met eveneens budget item 'WONEN') in te voeren.

**Elektriciteit wordt rond de 15<sup>e</sup> van de maand afgehouden.** (nu moeten al minder velden gewijzigd worden daar ook het input veld budget item al goed staat)

| ArgZr ./ | xc 15/01/2018 ∨ > | 15/01/2018 | -650,00 | EUR | Electriciteit |     |      |   | + Elke Maano | d ~ |
|----------|-------------------|------------|---------|-----|---------------|-----|------|---|--------------|-----|
| WONEN    |                   | .BI        |         |     |               | .PI | Yr+: | 0 | Dag Wk/Mnd ( | 0 🗘 |

We drukken Toevoegen.

<u>**Oei, ik heb mij vergist!</u>** Het bedrag moest -50 EUR zijn i.p.v. -650 EUR. We gaan even de12 gegenereerde budget lijnen schrappen en opnieuw aanmaken (individueel wijzigen van het bedrag in de 12 records is natuurlijk ook mogelijk maar dat duurt wellicht langer).</u>

In het 3<sup>e</sup> rooster sorteren we daartoe op het veld Opmerking (klik daartoe op de titel v/d kolom) en selecteren (in multi-lijn selectie!) de 12 lijnen met als opmerking 'Elektriciteit' en **drukken daarna Schrappen** (de teller boven de Schrappen toets geeft het aantal geselecteerde lijnen).

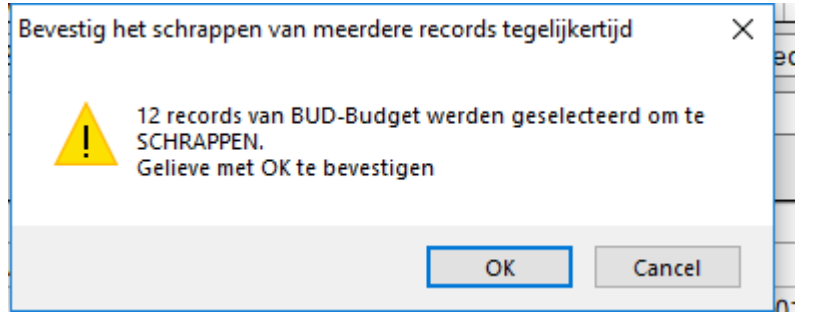

We drukken op OK in de waarschuwingsboodschap. De 12 records worden verwijderd.

We maken nu de Elektriciteit budget records opnieuw aan, ditmaal met de juiste cijfers:

Klik op een lijn in het 2<sup>e</sup> rooster en pas de gegevens aan zoals hieronder en druk dan Toevoegen.

| ArgZr          | .Ac 15/01/2018 ~ > | 15/01/2018 | -50,00 | EUR | Electriciteit |              | + Elke Maand $$ |
|----------------|--------------------|------------|--------|-----|---------------|--------------|-----------------|
| WONEN          |                    | .BI        |        |     |               | .PI Yr+: 0 🌲 | Dag Wk/Mnd 0    |
| (12 budget rec | ords worden toeg   | evoegd)    |        |     |               |              |                 |

#### Gas wordt om de 2 maanden op de 20<sup>e</sup> v/d maand afgehouden, te starten op 20/02/2018.

Klik op een lijn in het 2<sup>e</sup> rooster en pas de gegevens aan zoals hieronder en druk dan Toevoegen.

| ArgZr .Ac 20/02/2018 > 2 | 20/02/2018 | -120,00 EUR | Gas |     |          | + Elke 2 Mnd | · ~ |
|--------------------------|------------|-------------|-----|-----|----------|--------------|-----|
| WONEN                    | .BI        |             |     | .PI | Yr+: 0 ≜ | Dag Wk/Mnd   | 0 ≑ |
|                          |            |             |     |     |          |              |     |

(6 budget records worden toegevoegd)

#### Water wordt midden maart, één maal per jaar aangerekend.

Klik op een lijn in het 2<sup>e</sup> rooster en pas de gegevens aan zoals hieronder en druk dan Toevoegen.

| ArgZr | .Ac 15/03/2018 ~ > | 15/03/2018 | -120 EUR | Water |            | Enkel 1 x  | ~   |
|-------|--------------------|------------|----------|-------|------------|------------|-----|
| WONEN |                    | .BI        |          |       | .PI Yr+: 0 | Dag Wk/Mnd | 0 🔹 |

(1 budget record wordt toegevoegd)

#### Brandverzekering wordt midden januari, éénmaal per jaar aangerekend.

Klik op een lijn in het 2<sup>e</sup> rooster en pas de gegevens aan zoals hieronder en druk dan Toevoegen.

| ArgZr | .Ac 15/01/2018 ~ > | 15/01/2018 | -180 EUR | Brandverzekering |             | Enkel 1 x  | ~   |
|-------|--------------------|------------|----------|------------------|-------------|------------|-----|
| WONEN |                    | .BI        |          |                  | pj Yr+: 0 🌲 | Dag Wk/Mnd | 0 🜲 |

(1 budget record wordt toegevoegd)

#### We definiëren nu het budget in voor 'Dagelijks leven'

| Dagelijks leven                  |           |      |                  |
|----------------------------------|-----------|------|------------------|
| Eten en drinken                  | € 433 / m | aand | € 433.00 / maand |
| Lichaamsverzorging en<br>hygiëne | €/m       | aand | € 0.00 / maand   |
| Kuis- en onderhoudsproducten     | €/m       | aand | € 0.00 / maand   |
| Kleding                          | € 35 / m  | aand | € 35.00 / maand  |
| Huisdieren                       | €/m       | aand | € 0.00 / maand   |
| Andere                           | € / m     | aand | € 0.00 / maand   |

Voor Eten en drinken budgetteren we <u>een wekelijkse uitgave</u> van 100 EUR. We starten op bv. op vrijdag 5 januari, maar normaal winkelen we op zaterdag. Daartoe stellen we het veld Dag Wk/Mnd veld in op 6 (= $6^e$  dag van de week). Het **budget item is DAGELIJKS LEVEN** 

Klik op een lijn in het 2<sup>e</sup> rooster en pas de gegevens aan zoals hieronder en druk dan Toevoegen.

| ACE                 |                                                                                                    |                                                                | 3/01/201                                                                                                    | -1                                                                                                    | EOF                                                                                       | Lien                                                                                                    | en unnken                                                                                                    |                                                              | + EIK                                                                                                    | e week .                                                                                                    |
|---------------------|----------------------------------------------------------------------------------------------------|----------------------------------------------------------------|----------------------------------------------------------------------------------------------------|----------------------------------------------------------------------------------------------------|-------------------------------------------------------------------------------------------|----------------------------------------------------------------------------------------------------|----------------------------------------------------------------------------------------------------|--------------------------------------------------------------|----------------------------------------------------------------------------------------------------|----------------------------------------------------------------------------------------------------|
| AGE                 | LIJKS LEVEN                                                                                                    |                                                                | .B                                                                                                    | I                                                                                                    |                                                                                           |                                                                                                    |                                                                                                    | .PI Yr+: 0                                                   | 🗘 🌲 Dag W                                                                                                    | k/Mnd 6                                                                                                    |
| 2 bi                | ıdget records v                                                                                                    | vorden aa                                                      | ngemaakt                                                                                                    | t.)                                                                                                    |                                                                                           |                                                                                                    |                                                                                                    |                                                              |                                                                                                    |                                                                                                    |
| Defi                | ne and Check Budget                                                                                                    |                                                                |                                                                                                    |                                                                                                    |                                                                                           |                                                                                                    |                                                                                                    |                                                              | -                                                                                                    |                                                                                                    |
| ekeni               | ngen Transacties Por                                                                                                    | tfolio Budget                                                  | Bank Intreste                                                                                                    | en Munten                                                                                                    | Andere [                                                                                  | atabase NL                                                                                              | Nederlands                                                                                                    | <ul> <li>Help</li> </ul>                                     |                                                                                                    |                                                                                                    |
| EUR                 | BUDGET AANM                                                                                                    | AAK/KONTR.                                                     | Activeer Se                                                                                                    | lecties ?                                                                                                    | Toevoeg                                                                                   | en Initiali                                                                                             | seren V                                                                                                    | Vijzigen Schrap P                                            | lak < >                                                                                                    | Einde                                                                                                    |
|                     |                                                                                                    | *ALLE                                                          | S                                                                                                    | BU                                                                                                    | D 1/01/20                                                                                 | 18 - 31/                                                                                                | 12/2018                                                                                                    | SUD 1/01/2018 - 3                                            | 1/12/2018                                                                                                    | ltem                                                                                                    |
| 1e                  | 27/03/2018 🔍 🗸 27/03                                                                                                    | 3/2018 🔍 🛪 Bu                                                  | idget v Jaa                                                                                                    | ar v                                                                                                    | 2e 27/03/2                                                                                | 2018 🔍 🗸                                                                                                | 27/03/2018                                                                                                    |                                                              | ar v                                                                                                    | ltem ~                                                                                                    |
| c1:                 | 6.180.00 c2:                                                                                                    | 6.180,00 Ac                                                    | j: <b>6.180</b>                                                                                                    | <b>).00</b> Dif:                                                                                                    | 0.00                                                                                      | 0,00%                                                                                                   | Houd Huidig                                                                                                    | e Sel $ \smallsetminus $ Afknotting mogelijk                 | <ul> <li>✓ Export</li> </ul>                                                                                                    | Print Grid                                                                                                    |
|                     | Budget.Type B                                                                                                    | udget.ltem                                                     | 1.BUD_Jaar                                                                                                    | 2.BUD_Jaar                                                                                                    | r x1                                                                                      | Verschil                                                                                                | %.Verschil                                                                                                    |                                                              |                                                                                                    |                                                                                                    |
|                     | 02. INKOMSTEN W                                                                                                    | ERK                                                            | 20800,0                                                                                                    | 00 20800                                                                                                    | 0.00 <b>20800.0</b>                                                                       | 0.0                                                                                                    | 0 0.                                                                                                    | 00                                                           |                                                                                                    |                                                                                                    |
|                     | 03. UITGAVEN D                                                                                                    | AGELIJKS LEVE                                                  | N -5200,0                                                                                                    | 00 -5200                                                                                                    | 0,00 -5200,0                                                                              | 0.0                                                                                                    | 0 0.                                                                                                    | .00                                                          |                                                                                                    |                                                                                                    |
| L                   | 03. UITGAVEN W                                                                                                    | ONEN                                                           | -9420,0                                                                                                    | 10 -9420                                                                                                    | 100 -94200                                                                                |                                                                                                    | n II                                                                                                    | 00                                                           |                                                                                                    |                                                                                                    |
|                     |                                                                                                    |                                                                |                                                                                                    | 0 0 12                                                                                                    | 3,00 3420,0                                                                               | 0.0                                                                                                    | 0 [0                                                                                                    |                                                              |                                                                                                    |                                                                                                    |
|                     | 7                                                                                                    | 5/01/0010                                                      | F/01/00                                                                                                    |                                                                                                    | 00.00                                                                                     |                                                                                                    |                                                                                                    |                                                              | 5.1.14                                                                                                    |                                                                                                    |
| Arg                 | Zr Ac                                                                                                    | 5/01/2018 ~                                                    | > 5/01/20                                                                                                    | 18 -1                                                                                                    | 00,00 EUF                                                                                 | t Eten e                                                                                                | n drinken                                                                                                    |                                                              | Enkel 1                                                                                                    |                                                                                                    |
| Argi                | Zr .Ac                                                                                                    | 5/01/2018 ~                                                    | > <u>5/01/20</u><br>.E                                                                                                    | 18 -1<br>31                                                                                                    | 00.00 EUF                                                                                 | t Eten e                                                                                                | n drinken                                                                                                    | Yr+: 0                                                       | Enkel 1                                                                                                    | x ~<br>And 0 +                                                                                                    |
| Argi<br>DA(<br>1.BL | Zr Ac Ac SELIJKS LEVEN                                                                                                    | 5/01/2018 √<br>□ Toon Alle                                     | > <u>5/01/20</u><br>.E                                                                                                    | 18 -1<br>31 -1                                                                                                    | 00.00 EUF                                                                                 | t Eten e                                                                                                | n drinken                                                                                                    | Yr+: 0<br>N Afknotting mogelijk                              | Enkel 1                                                                                                    | Ix ✓<br>And 0 €<br>Print Grid                                                                                                    |
| Argi<br>DAC<br>1.BL | Zr Ac<br>GELIJKS LEVEN<br>JD_Jaar Transacties<br>Budget.Item                                                                                                    | 5/01/2018 ~                                                    | > 5/01/20<br>.E<br>S<br>Rekening N                                                                                              | 18 -1<br>31 -2<br>Valutadatum                                                                                                    | 00.00 EUF                                                                                 | t Eten e<br>put<br>Munt Op                                                                              | n drinken<br>52 +<br>m/Referentie                                                                                                    | PI Yr+: 0<br>N Afknotting mogelijk<br>Project/Portfolio.ltem | Enkel 1<br>Dag Wk/N<br>Export<br>Budget.Type                                                                                                    | Ix ✓<br>And 0 ≑<br>Print Grid<br>Ban ^                                                                                                    |
| Argi<br>DAC<br>1.BL | Zr Ac<br>GELIJKS LEVEN<br>JD_Jaar Transacties<br>Budget.tem<br>DAGELIJKS LEVEN                                                                                                    | 5/01/2018 ~                                                    | S Sekening N<br>ArgZr                                                                                                    | 18 -1<br>31 -<br>Valutadatum<br>5/01/2018                                                                                                    | 00.00 EUF<br>Activeer In<br>Bedrag<br>-100.00                                             | t Eten e<br>put<br>Munt Op<br>EUR Ete                                                                   | n drinken<br>52 +<br>m/Referentie<br>en en drinker                                                                                             | PI Yr+: 0<br>N Afknotting mogelijk<br>Project/Portfolio.1tem | Enkel 1<br>Cag Wk/N<br>Export<br>Budget.Type<br>03. UITGAV                                                                                                    | I x ∨<br>And 0 ÷<br>Print Grid<br>Ban ^<br>EN AR                                                                                                    |
| Argi<br>DAC<br>1.BL | Zr Ac<br>SELIJKS LEVEN<br>JD_Jaar Transacties<br>Budget.tem<br>DAGELIJKS LEVEN<br>DAGELIJKS LEVEN                                                                                               | 5/01/2018 ~                                                    | > 5/01/20<br>E<br>s<br>Rekening N<br>ArgZr<br>ArgZr                                                                             | 18 -1<br>18 -1<br>31 2<br>Valutadatum<br>5/01/2018<br>13/01/2018                                                                                                    | 00.00 EUF<br>Activeer In<br>Bedrag<br>-100.00<br>-100.00                                  | t Eten e<br>put<br>Munt Op<br>EUR Ete<br>EUR Ete                                                        | n drinken<br>52 +<br>m/Referentie<br>en en drinker                                                                                             |                                                              | Enkel 1<br>Dag Wk/N<br>Export<br>Budget.Type<br>03. UITGAV<br>03. UITGAV                                                                                      | Ix<br>Mnd 0<br>Print Grid<br>Ban ^<br>EN AR(<br>EN AR(<br>EN AR(                                                                                                    |
| Argi<br>DA(<br>1.Bl | Zr Ac<br>SELIJKS LEVEN<br>JD_Jaar Transacties<br>Budget.tem<br>DAGELIJKS LEVEN<br>DAGELIJKS LEVEN<br>DAGELIJKS LEVEN                                                                            | 5/01/2018 ~ [<br>Toon Alle<br>Budget Code<br>BUD<br>BUD<br>BUD | > 5/01/20<br>E<br>S<br>Rekening V<br>ArgZr<br>ArgZr<br>ArgZr                                                                    | 18 -1<br>18 -1<br>13 -<br>/alutadatum<br>5/01/2018<br>13/01/2018<br>20/01/2018                                                                                                    | 00.00 EUF<br>Activeer In<br>Bedrag<br>-100.00<br>-100.00                                  | t Eten e<br>put<br>Munt Op<br>EUR Ete<br>EUR Ete                                                        | n drinken<br>52 +<br>m/Referentie<br>en en drinker<br>en en drinker                                                                            | N Afknotting mogelijk<br>Project/Portfolio.tem               | Enkel 1<br>Dag Wk/N<br>Export<br>Budget.Type<br>03. UITGAV<br>03. UITGAV<br>03. UITGAV                                                                        | Ix ✓<br>Ind 0 ÷<br>Print Grid<br>Ban ^<br>EN AR(<br>EN AR(<br>EN AR(<br>V AR(<br>V AR(V)))<br>V(AR(V)))<br>V(AR(V)))<br>V(AR(V)))<br>V(AR(V)))<br>V(AR(V)))<br>V(AR(V)))<br>V(AR(V)))<br>V(AR(V))))<br>V(AR(V))))<br>V(AR(V))))<br>V(AR(V)))))))))))))))))))))))))))))))))) |
| Argi<br>DAC<br>1.BL | Zr Ac<br>SELIJKS LEVEN<br>JD_Jaar Transacties<br>Budget.tem<br>DAGELIJKS LEVEN<br>DAGELIJKS LEVEN<br>DAGELIJKS LEVEN<br>JD_Jaar Transacties                                                     | 5/01/2018 V<br>Toon Alle<br>Budget Code<br>BUD<br>BUD<br>BUD   | > 5/01/20<br>E<br>S<br>Rekening A<br>ArgZr<br>ArgZr<br>ArgZr                                                                    | 18 -1<br>18 -1<br>18 -2<br>20/01/2018<br>20/01/2018                                                                                                    | 00,00 EUF<br>Activeer In<br>Bedrag<br>-100,00<br>-100,00                                  | t Eten e<br>put<br>Munt Op<br>EUR Ete<br>EUR Ete                                                        | n drinken<br>52 +<br>m/Referentie<br>en en drinker<br>en en drinker<br>52 +                                                                    | PI Yr+: 0<br>N Afknotting mogelijk<br>Project/Portfolio.ltem | Enkel 1<br>Dag Wk/N<br>Export<br>Budget.Type<br>03. UITGAV<br>03. UITGAV<br>03. UITGAV<br>Export                                                              | I x ∨<br>And 0 ÷<br>Print Grid<br>Ban ^<br>EN AR<br>EN AR<br>EN AR<br>EN AR<br>FN AR<br>Print Grid                                                                                                    |
| Argi<br>DA(<br>1.BU | Zr Ac<br>SELIJKS LEVEN<br>JD_Jaar Transacties<br>Budget.tem<br>DAGELIJKS LEVEN<br>DAGELIJKS LEVEN<br>DAGELIJKS LEVEN<br>JD_Jaar Transacties<br>Budget.tem                                       | 5/01/2018 V                                                    | > 5/01/20<br>E<br>S<br>Rekening A<br>ArgZr<br>ArgZr<br>ArgZr<br>Rekening A                                                      | 18         -1           18         -2           18         -2           18         -2           18         -2           18         -2           18         -2           18         -2           18         -2           13         -2           13         -2           13         -2           13         -2           13         -2           13         -2           13         -2           13         -2           14         -2           15         -2           16         -2           17         -2           18         -2           19         -2           10         -2           12         -2           12         -2           12         -2           12         -2           13         -2           14         -2           14         -2 | 00,00 EUF<br>Activeer In<br>Bedrag<br>-100,00<br>-100,00<br>Bedrag                        | t Eten e<br>put<br>Munt Op<br>EUR Ete<br>EUR Ete<br>EUR Ete                                             | n drinken<br>52 +<br>m/Referentie<br>m en drinker<br>en en drinker<br>52 +<br>m/Referentie                                                     | Project/Portfolio.ttem                                       | Enkel 1<br>Dag Wk/N<br>Export<br>Budget.Type<br>03. UITGAV<br>03. UITGAV<br>03. UITGAV<br>03. UITGAV<br>Budget.Type                                           | x ✓<br>And 0 ÷<br>Print Grid<br>Ban ^<br>EN AR(<br>EN AR(<br>EN AR(<br>×<br>><br>Print Grid<br>Ban ^                                                                                                    |
| Argi<br>DAC<br>1.BU | Zr Ac<br>SELIJKS LEVEN<br>JD_Jaar Transacties<br>Budget.ttem<br>DAGELIJKS LEVEN<br>DAGELIJKS LEVEN<br>JD_Jaar Transacties<br>Budget.ttem<br>DAGELIJKS LEVEN                                     | 5/01/2018 V                                                    | > 5/01/20<br>E<br>S<br>Rekening A<br>ArgZr<br>ArgZr<br>ArgZr<br>Rekening A<br>ArgZr                                             | 18         -1           18         -1           31         -2           /alutadatum         5/01/2018           20/01/2018         20/01/2018           /alutadatum         5/01/2018                                                                                                    | 00.00 EUF<br>Activeer In<br>Bedrag<br>-100.00<br>-100.00<br>Bedrag<br>-100.00             | te Eten e<br>put<br>Munt Op<br>EUR Ete<br>EUR Ete<br>EUR Ete<br>EUR Ete<br>EUR Ete                      | n drinken<br>52 +<br>m/Referentie<br>en en drinker<br>en en drinker<br>52 +<br>m/Referentie<br>en en drinker                                   | Project/Portfolio.ltem                                       | Enkel 1<br>Carl Dag Wk/N<br>Export<br>Budget.Type<br>03. UITGAV<br>03. UITGAV<br>Export<br>Budget.Type<br>03. UITGAV                                          | x ✓<br>And 0 ∓<br>Print Grid<br>Ban ^<br>EN AR(<br>EN AR(<br>EN AR(<br>→<br>Print Grid<br>Ban ^<br>EN AR(<br>EN AR(                                                                                                    |
| Argi<br>DA(<br>1.BL | Zr Ac<br>SELIJKS LEVEN<br>JD_Jaar Transacties<br>Budget.tem<br>DAGELIJKS LEVEN<br>DAGELIJKS LEVEN<br>JD_Jaar Transacties<br>Budget.tem<br>DAGELIJKS LEVEN<br>DAGELIJKS LEVEN                    | 5/01/2018 V                                                    | > 5/01/20<br>                                                                                                    | 18 -1<br>18 -1<br>18 20<br>Valutadatum<br>5/01/2018<br>20/01/2018<br>Valutadatum<br>5/01/2018<br>13/01/2018                                                                                                    | 00.00 EUF<br>Activeer In<br>Bedrag<br>-100.00<br>-100.00<br>-100.00<br>-100.00<br>-100.00 | te Eten e<br>put<br>Munt Op<br>EUR Ete<br>EUR Ete<br>EUR Ete<br>EUR Ete<br>EUR Ete<br>EUR Ete           | n drinken<br>52 +<br>m/Referentie<br>en en drinker<br>en en drinker<br>52 +<br>m/Referentie<br>en en drinker                                   | Project/Portfolio.ltem                                       | Enkel 1<br>Carlow Dag Wk/N<br>Export<br>Budget.Type<br>03. UITGAV<br>03. UITGAV<br>Export<br>Budget.Type<br>03. UITGAV<br>03. UITGAV<br>03. UITGAV            | x ✓<br>And 0 ÷<br>Print Grid<br>Ban ^<br>EN AR(<br>EN AR(<br>N AR(<br>><br>Print Grid<br>Ban ^<br>EN AR(<br>EN AR(                                                      |
| Arg:<br>DA(<br>1.BU | Zr Ac<br>SELIJKS LEVEN<br>JD_Jaar Transacties<br>Budget.tem<br>DAGELIJKS LEVEN<br>DAGELIJKS LEVEN<br>JD_Jaar Transacties<br>Budget.tem<br>DAGELIJKS LEVEN<br>DAGELIJKS LEVEN<br>DAGELIJKS LEVEN | 5/01/2018 V                                                    | > 5/01/20<br>s<br>Rekening A<br>ArgZr<br>ArgZr<br>ArgZr<br>ArgZr<br>ArgZr<br>ArgZr<br>ArgZr<br>ArgZr<br>ArgZr<br>ArgZr<br>ArgZr | 18 -1<br>18 -1<br>31 -<br>Valutadatum<br>5/01/2018<br>20/01/2018<br>13/01/2018<br>13/01/2018<br>13/01/2018<br>20/01/2018                                                                                                    | 00.00 EUF<br>Activeer In<br>Bedrag<br>-100.00<br>-100.00<br>-100.00<br>-100.00<br>-100.00 | t Eten e<br>put<br>Munt Op<br>EUR Ete<br>EUR Ete<br>EUR Ete<br>EUR Ete<br>EUR Ete<br>EUR Ete<br>EUR Ete | n drinken<br>52 +<br>m/Referentie<br>en en drinker<br>en en drinker<br>52 +<br>m/Referentie<br>en en drinker<br>en en drinker<br>en en drinker | Project/Portfolio.ltem                                       | Enkel 1<br>Dag Wk/N<br>Export<br>Budget.Type<br>03. UITGAV<br>03. UITGAV<br>Budget.Type<br>03. UITGAV<br>03. UITGAV<br>03. UITGAV<br>03. UITGAV<br>03. UITGAV | x ✓<br>And 0 ÷<br>Print Grid<br>Ban ^<br>EN AR<br>EN AR<br>EN AR<br>Print Grid<br>Ban ^<br>EN AR<br>EN AR<br>EN AR<br>EN AR<br>EN AR<br>EN AR<br>EN AR                                                                                                    |

In het hoofdrooster wordt een nieuwe lijn 'Dagelijks leven' getoond. We klikken op deze lijn om in rooster 2 en 3 details hiervoor te zien. Bovendien klikken op bv. op de 1e lijn in het 2<sup>e</sup> rooster. Deze

bevat nl. het budget item 'Dagelijks Leven', zodat het budget item in de input al goed staat voor volgende opdracht.

We voorzien 35 EUR per maand voor Kleding, **op de laatste dag van de maand**. (In de maand januari starten we wel onze aankoop op de 24<sup>e</sup>). Om de laatste dag van de maand op te leggen stellen we het veld Dag Wk/Mnd in op 31. (als de maand korter is wordt de laatste dag v/d maand genomen)

| ArgZr           | .Ac 24/0 | 01/2018 ~ | > 24/01/2018 | -35 | EUR | Kleding |     |      |   | + Elke Ma  | and v |
|-----------------|----------|-----------|--------------|-----|-----|---------|-----|------|---|------------|-------|
| DAGELIJKS LEVEN | 1        |           | .BI          |     |     |         | .PI | Yr+: | 0 | Dag Wk/Mnd | 31 🜩  |

(12 budget records worden toegevoegd)

We kunnen deze 12 records wat beter zien als het onderste rooster via de '+' toets (\*) wat vergroot wordt (het 2<sup>e</sup> rooster wordt tijdelijk onzichtbaar). Bekijk de datums van de gegenereerde records.

| Budget.Item     | Budget.Code | Rekening | Valutadatum | Bedrag | Munt       | Opm/Referentie |   | Project/Portfolio.ltem | Budget.Type  | Ban 🖉 |
|-----------------|-------------|----------|-------------|--------|------------|----------------|---|------------------------|--------------|-------|
| DAGELIJKS LEVEN | BUD         | ArgZr    | 24/01/2018  | -35,00 | EUR        | Kleding        |   |                        | 03. UITGAVEN | AR    |
| DAGELIJKS LEVEN | BUD         | ArgZr    | 28/02/2018  | -35,00 | EUR        | Kleding        |   |                        | 03. UITGAVEN | AR    |
| DAGELIJKS LEVEN | BUD         | ArgZr    | 31/03/2018  | -35,00 | EUR        | Kleding        |   |                        | 03. UITGAVEN | AR    |
| DAGELIJKS LEVEN | BUD         | ArgZr    | 30/04/2018  | -35,00 | EUR        | Kleding        |   |                        | 03. UITGAVEN | AR    |
| DAGELIJKS LEVEN | BUD         | ArgZr    | 31/05/2018  | -35,00 | EUR        | Kleding        |   |                        | 03. UITGAVEN | AR    |
| DAGELIJKS LEVEN | BUD         | ArgZr    | 30/06/2018  | -35,00 | EUR        | Kleding        |   |                        | 03. UITGAVEN | AR    |
| DAGELIJKS LEVEN | BUD         | ArgZr    | 31/07/2018  | -35,00 | EUR        | Kleding        |   |                        | 03. UITGAVEN | AR    |
| DAGELIJKS LEVEN | BUD         | ArgZr    | 31/08/2018  | -35,00 | EUR        | Kleding        |   |                        | 03. UITGAVEN | AR    |
| DAGELIJKS LEVEN | BUD         | ArgZr    | 30/09/2018  | -35,00 | EUR        | Kleding        |   |                        | 03. UITGAVEN | AR    |
| DAOFULIKOLEVEN  | DUD         | A        | 01/10/0010  | 25.00  | <b>FUD</b> | 121 - JC       | 1 |                        | 02 LUTOAL/EN | AD/Y  |

C:\Users\Edward\Documents\Hot-Accounts Databases\HAv1\_Test.sdf

#### Via de 'N' toets herstellen we terug het normale beeld.

(\*) de '+' en '**N**' toetsen zijn enkel zichtbaar als het scherm in **zijn basis afmeting** staat. Men kan een scherm terug in basis afmeting plaatsen door op het '-' teken achter de 'Einde' toets te klikken.

#### Na gaan we een Gezondheid budget aanmaken met volgende details:

| Gezondheid                   |      |               |                 |
|------------------------------|------|---------------|-----------------|
| Ziekenfonds                  | € 25 | / maand       | € 25.00 / maand |
| Vlaamse zorgverzekering      | € 50 | / jaar        | € 4.17 / maand  |
| Hospitalisatieverzekering    | €    | / 3 maanden 🔻 | € 0.00 / maand  |
| Dokterskosten                | €    | / jaar 🔻      | € 0.00 / maand  |
| Kliniekkosten                | €    | / maand       | € 0.00 / maand  |
| Apotheek                     | €    | / maand 🔻     | € 0.00 / maand  |
| Thuishulp of thuisverpleging | €    | / maand       | € 0.00 / maand  |
| Andere                       | €    | / jaar        | € 0.00 / maand  |

De meesten van ons weten niet op voorhand wanneer we zullen ziek worden. Gedetailleerd budgetteren is dus moeilijk. Ik heb daarom alle kosten **in één pot 'ziekenfonds' gestoken, 25 EUR per maand, bv. in het midden van de maand.** 

#### Klik op een lijn in het 2<sup>e</sup> rooster en pas de gegevens aan zoals hieronder en druk dan Toevoegen.

| ArgZr      | .Ac 24/01/2018 V > | 15/01/2018 | -25 EUR | Ziekenfonds |            | + Elke Maand $$  |
|------------|--------------------|------------|---------|-------------|------------|------------------|
| GEZONDHEID |                    | .BI        |         |             | .PI Yr+: 0 | 🗘 Dag Wk/Mnd 🛛 🗘 |

#### (12 budget records worden toegevoegd)

| efine             | and Check Budget                                                                                                    |                                                                                          |                                                                         |                                                                                                    |                                                                                                    |                                                                             |                                                                                                    |                                                                                   |                           |                                   |                                                                                              |                                                                                                    |                                                                                        |                    |
|-------------------|----------------------------------------------------------------------------------------------------|------------------------------------------------------------------------------------------|-------------------------------------------------------------------------|----------------------------------------------------------------------------------------------------|----------------------------------------------------------------------------------------------------|-----------------------------------------------------------------------------|----------------------------------------------------------------------------------------------------|-----------------------------------------------------------------------------------|---------------------------|-----------------------------------|----------------------------------------------------------------------------------------------|----------------------------------------------------------------------------------------------------|----------------------------------------------------------------------------------------|--------------------|
| ening             | en Transacties                                                                                                    | Portfolio Bud                                                                            | get Bar                                                                 | nk Intresten                                                                                                    | Munten And                                                                                                    | dere Data                                                                   | abase NL Ne                                                                                                    | derland                                                                           | ls ▼                      | Help                              |                                                                                              |                                                                                                    |                                                                                        |                    |
| R                 | BUDGET A                                                                                                    | ANMAAK/KONTI                                                                             | R. /                                                                    | Activeer Selectie                                                                                                    | es ? To                                                                                                    | oevoegen                                                                    | Initialiser                                                                                                    | ren                                                                               | Wijzig                    | en S                              | chrap                                                                                        | Plak <                                                                                                    | Eir                                                                                    | nde                |
|                   |                                                                                                    |                                                                                          | ALLES                                                                   |                                                                                                    | BUD 1                                                                                                    | /01/2018                                                                    | - 31/12/2                                                                                                    | 2018                                                                              | BUD                       | 1/01/20                           | 18 - 3                                                                                       | 31/12/2018                                                                                                  | Item                                                                                   |                    |
| 2                 | 7/03/2018                                                                                                    | 27/03/2018 🔲 🔻                                                                           | Budge                                                                   | et v Jaar                                                                                                    | ~ 2e                                                                                                    | 27/03/201                                                                   | 18 💷 - 27/0                                                                                                    | 03/201                                                                            | 8 🔲 –                     | Budget                            | t v Ja                                                                                       | ar                                                                                                    | - Item                                                                                 |                    |
|                   | 5.460,00 c2                                                                                                    | 5.460.                                                                                   | <b>00</b> Adj:                                                          | 5.460,00                                                                                                    | Dif:                                                                                                    | 0.00                                                                        | 0.00% H                                                                                                    | loud Hui                                                                          | dige Sel                  | Afknot                            | tting <mark>mogel</mark> ijk                                                                 | k ∨ Expor                                                                                                   | Prin                                                                                   | it G               |
|                   | Budget.Type                                                                                                    | Budget.Item                                                                              |                                                                         | 1.BUD_Jaar 2                                                                                                    | 2.BUD_Jaar                                                                                                    | x1                                                                          | Verschil                                                                                                    | %.Versc                                                                           | hil                       |                                   |                                                                                              |                                                                                                    |                                                                                        |                    |
|                   | 02. INKOMSTER                                                                                                    | WERK                                                                                     |                                                                         | 20800.00                                                                                                    | 20800,00                                                                                                    | 20800.00                                                                    | 0.00                                                                                                    |                                                                                   | 0.00                      |                                   |                                                                                              |                                                                                                    |                                                                                        |                    |
|                   | 03. UITGAVEN                                                                                                    | DAGELIJKS L                                                                              | EVEN                                                                    | -5620,00                                                                                                    | -5620,00                                                                                                    | -5620,00                                                                    | 0.00                                                                                                    |                                                                                   | 0.00                      |                                   |                                                                                              |                                                                                                    |                                                                                        |                    |
|                   | 03. UITGAVEN                                                                                                    | GEZONDHEI                                                                                | D                                                                       | -300.00                                                                                                    | -300,00                                                                                                    | -300.00                                                                     | 0.00                                                                                                    |                                                                                   | 0,00                      |                                   |                                                                                              |                                                                                                    |                                                                                        |                    |
|                   | 03. UITGAVEN                                                                                                    | WONEN                                                                                    |                                                                         | -9420,00                                                                                                    | -9420.00                                                                                                    | -9420,00                                                                    | 0.00                                                                                                    |                                                                                   | 0,00                      |                                   |                                                                                              |                                                                                                    |                                                                                        |                    |
|                   |                                                                                                    |                                                                                          |                                                                         |                                                                                                    |                                                                                                    | 7                                                                           |                                                                                                    |                                                                                   |                           |                                   |                                                                                              |                                                                                                    |                                                                                        |                    |
| gZr               |                                                                                                    | Ac 24/01/2018                                                                            | ~ >                                                                     | 15/01/2018                                                                                                    | -25,00                                                                                                    | ) EUR                                                                       | Ziekenfor                                                                                                    | nds                                                                               |                           | 1                                 | Yeu                                                                                          | Enke                                                                                                    | 1x                                                                                     |                    |
| gZr<br>EZO        |                                                                                                    | Ac 24/01/2018                                                                            | <b>~ &gt;</b>                                                           | 15/01/2018<br>.BI                                                                                                    | -25,00                                                                                                    | ) EUR                                                                       | Ziekenfor                                                                                                    | nds                                                                               |                           | .PI                               | Yr+: 0                                                                                       | Enke                                                                                                    | I1x<br>√Mnd                                                                            | 0                  |
| gZr<br>EZO<br>BUE | INDHEID                                                                                                    | Ac 24/01/2018                                                                            | v >                                                                     | 15/01/2018<br>.BI                                                                                                    | -25,00                                                                                                    | <b>EUR</b>                                                                  | Ziekenfor<br>t 1                                                                                                    | nds<br>12 +                                                                       | ] N                       | .PI<br>Afknottin                  | Yr+: 0<br>g mogelijk                                                                         | Enke                                                                                                    | l 1 x<br>c/Mnd                                                                         | 0<br>t G           |
| gZr<br>ZO<br>BUE  | NDHEID<br>D_Jaar Transacti<br>Budget.ttem                                                                                                  | Ac 24/01/2018<br>es D Tooi<br>Budget.Code                                                | ✓ ><br>n Alles<br>Rekening                                              | 15/01/2018 [<br>.BI [                                                                                                    | -25,00                                                                                                    | ) EUR<br>iveer Inpur<br>Munt                                                | Ziekenfor<br>t 1<br>Opm/Referen                                                                                           | nds<br>12 +<br>ntie                                                               | N<br>Project/             | PI<br>Afknottine<br>Portfolio.Ite | Yr+: 0<br>g mogelijk<br>em Bu                                                                | Enke                                                                                                    | l 1 x<br>c/Mnd [<br>Prin<br>Bankre                                                     | 0<br>eke           |
| gZr<br>EZO<br>BUE | NDHEID<br>D_Jaar Transactio<br>Budget.ltem<br>GEZONDHEID                                                                                   | Ac 24/01/2018<br>es Toon<br>Budget.Code<br>BUD                                           | ✓ > n Alles Rekening ArgZr                                              | 15/01/2018 [<br>.BI [<br>Valutadatum<br>15/01/20                                                                                                    | -25,00<br>Acti<br>Bedrag<br>018 -25,00                                                                             | ) EUR<br>iveer Inpu<br>Munt<br>) EUR                                        | Ziekenfor<br>t 1<br>Opm/Referen<br>Ziekenfond                                                                             | nds<br>12 +<br>ntie<br><b>is</b>                                                  | N<br>Project/             | PI<br>Afknotting<br>Portfolio.Ite | Yr+: 0<br>g mogelijk<br>em Bur<br>03.                                                        | Enke                                                                                                    | I 1 x<br>s/Mnd [<br>Prin<br>Bankre<br>ARGE                                             | 0<br>t G           |
| gZr<br>EZO<br>BUE | D_Jaar Transaction<br>Budget.ttem<br>GEZONDHEID<br>GEZONDHEID                                                                              | Ac 24/01/2018<br>es Toon<br>Budget.Code<br>BUD<br>BUD                                    | N Alles<br>Rekening<br>ArgZr<br>ArgZr                                   | 15/01/2018<br>BI<br>Valutadatum<br>15/01/20<br>15/02/20                                                                                                    | -25,00<br>Z Acti<br>Bedrag<br>018 -25,00<br>018 -25,00<br>018 -25,00                                               | EUR<br>iveer Inpur<br>Munt<br>EUR<br>EUR                                    | Ziekenfor<br>t 1<br>Opm/Referen<br>Ziekenfond<br>Ziekenfond                                                               | nds<br>12 +<br>ntie<br>Is                                                         | N<br>Project/             | Portfolio.Ite                     | Yr+: 0<br>g mogelijk<br>em Bur<br>03.<br>03.                                                 | Enke<br>Dag W<br>Export<br>UITGAVEN<br>UITGAVEN                                                             | I 1 x<br>//Mnd [<br>Bankre<br>ARGE<br>ARGE                                             |                    |
| gZr<br>EZO<br>BUE | D_Jaar Transaction<br>Budget.tem<br>GEZONDHEID<br>GEZONDHEID<br>GEZONDHEID                                                                 | Ac 24/01/2018<br>es Toon<br>Budget.Code<br>BUD<br>BUD<br>BUD                             | ✓ ><br>n Alles<br>Rekening<br>ArgZr<br>ArgZr<br>ArgZr                   | 15/01/2018<br>BI<br>Valutadatum<br>15/01/20<br>15/02/20<br>15/03/20                                                                                                    | -25,00                                                                                                    | EUR<br>Wunt<br>EUR<br>EUR<br>EUR<br>EUR                                     | Ziekenfor<br>t 1<br>Opm/Referen<br>Ziekenfond<br>Ziekenfond<br>Ziekenfond                                                 | nds<br>12 +<br>ntie<br>is<br>is<br>is                                             | N<br>Project/             | PI<br>Afknottin<br>Portfolio.Ite  | Yr+: 0<br>g mogelijk<br>em Buu<br>03.<br>03.<br>03.                                          | Enke<br>Dag W<br>Export<br>dget.Type<br>UITGAVEN<br>UITGAVEN<br>UITGAVEN                                    | I 1 x<br>s/Mnd<br>Bankre<br>ARGE<br>ARGE                                               |                    |
| gZr<br>EZO<br>BUE | D_Jaar Transaction<br>Budget.ttem<br>GEZONDHEID<br>GEZONDHEID<br>GEZONDHEID                                                                | Ac 24/01/2018<br>es Toon<br>Budget.Code<br>BUD<br>BUD<br>BUD                             | ✓ > n Alles Rekening ArgZr ArgZr ArgZr ArgZr                            | 15/01/2018<br>BI<br>Valutadatum<br>15/01/20<br>15/02/20<br>15/03/20                                                                                                    | -25,00                                                                                                    | EUR<br>Wunt<br>EUR<br>EUR<br>EUR                                            | Ziekenfor<br>t 1<br>Opm/Referen<br>Ziekenfond<br>Ziekenfond                                                               | nds<br>12 +<br>ntie<br>1s<br>1s                                                   | N<br>Project/             | PI<br>Afknottin<br>Portfolio.Ite  | Yr+: 0<br>g mogelijk<br>em Bu<br>03.<br>03.<br>03.                                           | Enke<br>Dag W<br>Export<br>dget.Type<br>UITGAVEN<br>UITGAVEN<br>UITGAVEN                                    | I 1 x<br>(/Mnd  <br>Prin<br>Bankro<br>ARGE<br>ARGE<br>ARGE                             |                    |
| gZr<br>EZO<br>BUE | Jaar Transactie<br>Budget.tem<br>GEZONDHEID<br>GEZONDHEID<br>GEZONDHEID<br>Jaar Transactie                                                 | ac 24/01/2018<br>es Toon<br>Budget.Code<br>BUD<br>BUD<br>BUD                             | N Alles<br>Rekening<br>ArgZr<br>ArgZr<br>ArgZr                          | 15/01/2018           .BI           Valutadatum           15/01/20           15/02/20           15/03/20                                                                                                    | -25,00                                                                                                    | EUR<br>iveer Inpur<br>Munt<br>EUR<br>EUR<br>EUR                             | Ziekenfor<br>t 1<br>Opm/Referen<br>Ziekenfond<br>Ziekenfond<br>Ziekenfond                                                 | nds<br>12 +<br>is<br>is<br>is<br>is<br>is                                         | N<br>Project/             | .PI<br>Afknottin<br>Portfolio.Ite | Yr+: 0<br>g mogelijk<br>em Bu<br>03.<br>03.<br>03.                                           | Enke<br>Dag W<br>Export<br>dget.Type<br>UITGAVEN<br>UITGAVEN<br>UITGAVEN<br>Export                          | I 1 x<br>(/Mnd  <br>Bankre<br>ARGE<br>ARGE<br>Prin                                     | 0<br>eke<br>N<br>N |
| gZr<br>EZO<br>BUE | DJaar Transaction<br>Budget.tem<br>GEZONDHEID<br>GEZONDHEID<br>GEZONDHEID<br>DJaar Transaction<br>Budget.tem                               | Ac 24/01/2018<br>es Toon<br>Budget.Code<br>BUD<br>BUD<br>BUD<br>BUD<br>BUD               | N Alles<br>Rekening<br>ArgZr<br>ArgZr<br>ArgZr<br>Rekening              | 15/01/2018<br>BI<br>Valutadatum<br>15/01/20<br>15/02/20<br>15/03/20                                                                                                    | -25,00<br>Bedrag<br>018 -25,00<br>018 -25,00<br>018 -25,00<br>018 -25,00<br>018 -25,00<br>018 -25,00               | ) EUR<br>iveer Inpu<br>Munt<br>) EUR<br>) EUR<br>) EUR<br>Munt              | Ziekenfor<br>t 1<br>Opm/Referen<br>Ziekenfond<br>Ziekenfond<br>Ziekenfond<br>1<br>0pm/Referen                             | nds<br>12 +<br>ntie<br>1s<br>1s<br>1s<br>12 +<br>ntie                             | N<br>Project/<br>Project/ | Portfolio . Ite                   | Yr+: 0<br>g mogelijk<br>em Bu<br>03.<br>03.<br>03.                                           | Enke<br>Dag W<br>Export<br>dget.Type<br>UITGAVEN<br>UITGAVEN<br>UITGAVEN<br>UITGAVEN<br>Export<br>dget.Type | I 1 x<br>//Mnd [<br>Bankre<br>ARGE<br>ARGE<br>ARGE                                     | 0<br>t C<br>N<br>N |
| gZr<br>EZO<br>BUE | D_Jaar Transaction<br>Budget.tem<br>GEZONDHEID<br>GEZONDHEID<br>GEZONDHEID<br>D_Jaar Transaction<br>Budget.tem<br>GEZONDHEID               | Ac 24/01/2018<br>es Toon<br>Budget.Code<br>BUD<br>BUD<br>BUD<br>es<br>Budget.Code<br>BUD | NAIIes<br>Rekening<br>ArgZr<br>ArgZr<br>ArgZr<br>Rekening<br>ArgZr      | 15/01/2018           .BI           Valutadatum           15/01/20           15/02/20           15/03/20           Valutadatum           15/01/20           15/01/20           15/01/20           15/01/20           15/01/20 | -25,00<br>Bedrag<br>018 -25,00<br>018 -25,00<br>018 -25,00<br>018 -25,00<br>018 -25,00<br>Bedrag<br>018 -25,00     | ) EUR<br>Wunt<br>EUR<br>Munt<br>EUR<br>EUR<br>Munt<br>EUR                   | Ziekenfor<br>t 1<br>Opm/Referen<br>Ziekenfond<br>Ziekenfond<br>Ziekenfond<br>1<br>Opm/Referen<br>Ziekenfond               | nds<br>12 +<br>ntie<br>1s<br>1s<br>1s<br>1s<br>12 +<br>ntie<br>1s                 | N<br>Project/<br>Project/ | Portfolio.lte                     | Yr+: 0<br>g mogelijk<br>em Bu<br>03.<br>03.<br>03.<br>03.<br>03.<br>03.<br>03.<br>03.<br>03. | Enke<br>Dag W<br>Export<br>dget.Type<br>UITGAVEN<br>UITGAVEN<br>Export<br>dget.Type<br>UITGAVEN             | I 1 x<br>(/Mnd  <br>Bankre<br>ARGE<br>ARGE<br>ARGE<br>Bankre<br>Bankre<br>ARGE         |                    |
| gZr<br>3UC        | D_Jaar Transaction<br>Budget.tem<br>GEZONDHEID<br>GEZONDHEID<br>GEZONDHEID<br>D_Jaar Transaction<br>Budget.tem<br>GEZONDHEID<br>GEZONDHEID | Ac 24/01/2018<br>Budget.Code<br>BUD<br>BUD<br>BUD<br>BUD<br>BUD<br>BUD<br>BUD<br>BUD     | Alles Rekening ArgZr ArgZr ArgZr Rekening ArgZr ArgZr ArgZr ArgZr ArgZr | 15/01/2018<br>BI<br>Valutadatum<br>15/01/20<br>15/02/20<br>Valutadatum<br>15/01/20<br>15/02/20                                                                                                    | -25,00<br>Bedrag<br>018 -25,00<br>018 -25,00<br>018 -25,00<br>018 -25,00<br>018 -25,00<br>018 -25,00<br>018 -25,00 | ) EUR<br>weer Inpu<br>Munt<br>EUR<br>EUR<br>EUR<br>EUR<br>EUR<br>EUR<br>EUR | Ziekenfor<br>t 1<br>Opm/Referen<br>Ziekenfond<br>Ziekenfond<br>Ziekenfond<br>1<br>Opm/Referen<br>Ziekenfond<br>Ziekenfond | nds<br>12 +<br>ntie<br>1s<br>1s<br>1s<br>12 +<br>ntie<br>1s<br>12 +<br>ntie<br>1s | N<br>Project/<br>Project/ | Portfolio .tte                    | Yr+: 0<br>g mogelijk<br>em Bu<br>03.<br>03.<br>03.<br>03.<br>03.<br>03.<br>03.<br>03.        | Enke<br>Dag W<br>Export<br>dget.Type<br>UITGAVEN<br>UITGAVEN<br>UITGAVEN<br>UITGAVEN<br>UITGAVEN            | I 1 x<br>(/Mnd  <br>Bankro<br>ARGE<br>ARGE<br>ARGE<br>Bankro<br>Bankro<br>ARGE<br>ARGE |                    |

In het hoofdrooster werd een lijn 'GEZONDHEID' toegevoegd. We klikken hierop om details in roosters 2 en 3 te zien. We klikken ook op een lijn in het 2<sup>e</sup> rooster om de gegevens naar de input te kopiëren voor de volgende opdracht:

#### Vlaamse Zorgverzekering, 50 EUR, 1x per jaar midden januari.

Klik op een lijn in het 2<sup>e</sup> rooster en pas de gegevens aan zoals hieronder en druk dan Toevoegen.

| ArgZr .Ac 24/01/2018 ~ > 15/ | )1/2018 | -50 EUR | Vlaamse zorgverzekering |          | Enkel 1 x  | ~   |
|------------------------------|---------|---------|-------------------------|----------|------------|-----|
| GEZONDHEID                   | .BI     |         | PI                      | Yr+: 0 🔹 | Dag Wk/Mnd | 0 🗘 |

(1 budget record wordt toegevoegd)

| Mobiliteit                  |       |               |                  |
|-----------------------------|-------|---------------|------------------|
| Autolening of lease         | €     | / maand       | € 0.00 / maand   |
| Autoverzekering             | €     | / jaar        | € 0.00 / maand   |
| Verkeersbelasting           | €     | / jaar        | € 0.00 / maand   |
| Onderhoudskosten auto       | €     | / maand 🔻     | € 0.00 / maand   |
| Huur of hypotheek garage    | €     | / maand       | € 0 . 00 / maand |
| Abonnement openbaar vervoer | € 100 | / 3 maanden 🔻 | € 33.33 / maand  |

## Voor Mobiliteit hebben we maar één post, nl. een abonnement openbaar vervoer van 100 EUR, <u>3maandelijks te verlengen</u>, te beginnen vanaf 1/2/2018.

Klik op een lijn in het 2<sup>e</sup> rooster en pas de gegevens aan zoals hieronder en druk dan Toevoegen.

| ArgZr .Ac 24/01/2018 > 1 | 02/2018 -100 | EUR Abonnement openbaar vervoer | + Elke 3 Mnd $\sim$ |
|--------------------------|--------------|---------------------------------|---------------------|
| MOBILITEIT               | .BI          | .PI Yr+:                        | 0 📮 Dag Wk/Mnd 0 🚔  |
| 7.4.1 1                  |              |                                 |                     |

(4 budget records worden toegevoegd)

In het hoofdrooster wordt een lijn MOBILITEIT toegevoegd:

| 🖳 Define | and Check Budget                                                                             |                                                                                    |                                                                      |                                                                  |                                                          |                                           |                                                                |                                       |           | -      |         | ×      |
|----------|----------------------------------------------------------------------------------------------|------------------------------------------------------------------------------------|----------------------------------------------------------------------|------------------------------------------------------------------|----------------------------------------------------------|-------------------------------------------|----------------------------------------------------------------|---------------------------------------|-----------|--------|---------|--------|
| Rekening | en Transacties                                                                               | Portfolio Budget B                                                                 | ank Intresten                                                        | Munten An                                                        | dere Data                                                | abase NL N                                | lederlands -                                                   | Help                                  |           |        |         |        |
| EUR      | BUDGET AAN                                                                                   | NMAAK/KONTR.                                                                       | Activeer Selec                                                       | ties ? T                                                         | oevoegen                                                 | Initialise                                | eren Wijzig                                                    | jen Schrap                            | Plak      | < >    | Einde   | е      |
| 4 reco   | rds werden toegev                                                                            | oegd! *ALLES                                                                       |                                                                      | BUD 1                                                            | /01/2018                                                 | - 31/12                                   | 2/2018 BUD                                                     | 1/01/2018                             | - 31/12   | /2018  | ltem    |        |
| 1e 2     | 7/03/2018 💷 27                                                                               | 7/03/2018 🔲 🛪 🛛 Budg                                                               | get v <mark>Jaar</mark>                                              | ~ 2e                                                             | 27/03/201                                                | 8 🔍 - 27                                  | 7/03/2018 🔍 🕆                                                  | Budget ~                              | Jaar      | ~      | ltem    | $\sim$ |
|          |                                                                                              |                                                                                    |                                                                      |                                                                  |                                                          |                                           |                                                                |                                       |           |        |         |        |
| c1:      | 5.010,00 c2:                                                                                 | 5.010.00 Adj:                                                                      | 5.010,00                                                             | Dif:                                                             | 0.00                                                     | 0,00%                                     | Houd Huidige Sel                                               | ✓ Afknotting ma                       | ogelijk 🗸 | Export | Print G | rid    |
| c1:      | 5.010.00 c2:<br>Budget.Type                                                                  | 5.010.00 Adj:<br>Budget.ltem                                                       | <b>5.010.00</b><br>1.BUD_Jaar                                        | Dif:<br>2.BUD_Jaar                                               | <b>0.00</b> x1                                           | 0.00%                                     | Houd Huidige Sel<br>%.Verschil                                 | ✓ Afknotting model                    | ogelijk ~ | Export | Print G | rid    |
| c1:      | 5.010.00 c2:<br>Budget.Type<br>02. INKOMSTEN                                                 | 5.010.00 Adj:<br>Budget.ltem<br>WERK                                               | 5.010.00<br>1.BUD_Jaar<br>20800,00                                   | D Dif:<br>2.BUD_Jaar<br>20800,00                                 | 0.00<br>x1<br>20800.00                                   | 0.00%                                     | Houd Huidige Sel<br>%.Verschil                                 | ✓ Afknotting model                    | ogelijk V | Export | Print G | rid    |
| c1:      | 5.010,00 c2:<br>Budget.Type<br>02. INKOMSTEN<br>03. UITGAVEN                                 | 5.010.00 Adj:<br>Budget.ltem<br>WERK<br>DAGELIJKS LEVEN                            | 5.010.00<br>1.BUD_Jaar<br>20800,00<br>-5620,00                       | Diff:<br>2.BUD_Jaar<br>20800,00<br>-5620,00                      | 0,00<br>×1<br>20800,00<br>-5620,00                       | 0.00%<br>Verschil<br>0,00<br>0,00         | Houd Huidige Sel<br>%.Verschil<br>0,00<br>0,00                 | <ul> <li>Afknotting module</li> </ul> | ogelijk 🗸 | Export | Print G | rid    |
| c1:      | 5.010.00 c2:<br>Budget.Type<br>02. INKOMSTEN<br>03. UITGAVEN<br>03. UITGAVEN                 | 5.010.00 Adj:<br>Budget.ltem<br>WERK<br>DAGELIJKS LEVEN<br>GEZONDHEID              | 5.010.00<br>1.BUD_Jaar<br>20800.00<br>-5620.00<br>-350.00            | Dif:<br>2.BUD_Jaar<br>20800,00<br>-5620,00<br>-350,00            | 0,00<br>×1<br>20800,00<br>-5620,00<br>-350,00            | 0.00%<br>Verschil<br>0.00<br>0.00<br>0.00 | Houd Huidige Sel<br>%.Verschil<br>0,00<br>0,00                 | ✓ Afknotting model                    | ogelijk ~ | Export | Print G | rid    |
| c1:      | 5.010.00 c2:<br>Budget.Type<br>02. INKOMSTEN<br>03. UITGAVEN<br>03. UITGAVEN<br>03. UITGAVEN | 5.010.00 Adj:<br>Budget.tem<br>WERK<br>DAGELIJKS LEVEN<br>GEZONDHEID<br>MOBILITEIT | 5.010.00<br>1.BUD_Jaar<br>20800.00<br>-5620.00<br>-350.00<br>-400.00 | Dif:<br>2.BUD_Jaar<br>20800,00<br>-5620,00<br>-350,00<br>-400,00 | 0,00<br>×1<br>20800.00<br>-5620.00<br>-350.00<br>-400.00 | 0.00%<br>Verschil<br>0.00<br>0.00<br>0.00 | Houd Huidige Sel<br>%.Verschil<br>0.00<br>0.00<br>0.00<br>0.00 | ✓ Afknotting model                    | ogelijk 🗸 | Export | Print G | rid    |

Voor Communicatie definiëren we volgende details: ·

#### GSM: 25 EUR/maand, te betalen op de 25<sup>e</sup>.

Klik op een lijn in het 2<sup>e</sup> rooster en pas de gegevens aan zoals hieronder en druk dan Toevoegen.

| ArgZr .Ac 25/01/2018 > 25 | /01/2018 -25 | EUR GSM | + Elke Maand $$            |
|---------------------------|--------------|---------|----------------------------|
| COMMUNICATIE              | .BI          | .F      | ·  Yr+: 0 ♀ Dag Wk/Mnd 0 ♀ |

#### (12 budget records worden toegevoegd)

In het hoofdrooster wordt een nieuwe lijn 'COMMUNICATIE' getoond. We klikken hierop om details te zien in 2<sup>e</sup> en 3<sup>e</sup> rooster. We klikken ook op een lijn in het 2<sup>e</sup> rooster om volgende input te vergemakkelijken daar het budget Item ook al goed staat)

#### Internet: 80 EUR/maand, te betalen op de 10<sup>e</sup>.

Klik op een lijn in het 2<sup>e</sup> rooster en pas de gegevens aan zoals hieronder en druk dan Toevoegen.

| ArgZr        | .Ac 10/01/2018 > 10/01/2018 | -80,00 | EUR | Internet    | + Elke Maand | $\sim$  |
|--------------|-----------------------------|--------|-----|-------------|--------------|---------|
| COMMUNICATIE | .BI                         |        |     | PI Yr+: 0 ‡ | Dag Wk/Mnd 0 | <b></b> |

(12 budget records worden toegevoegd)

Voor Vrije tijd en relaties hebben we volgende verwachtingen: ·

#### We spenderen gemiddeld 750 EUR aan Vakantie in de maand juni (datum 1/6/2018).

#### Klik op een lijn in het 2<sup>e</sup> rooster en pas de gegevens aan zoals hieronder en druk dan Toevoegen.

| ArgZr .Ac 1/06/2018 \  | > 1/06/2018 -75 | 50,00 EUR Vakantie | Enkel 1 x 🗸                 |
|------------------------|-----------------|--------------------|-----------------------------|
| VRIJE TIJD EN RELATIES | .BI             |                    | .PI Yr+: 0 🜩 Dag Wk/Mnd 0 € |

(1 budget record wordt toegevoegd)

| c1:   | 3.000.00 c2:     | 3.000.00 Adj:       | 3.000.00 Dif: | 0.0            | 0.0        | 0% Houd Hu | iidige Sel 🗸 🖌 | Afknotting mogelijk $~~ \lor$ | Export    | Print Grid |
|-------|------------------|---------------------|---------------|----------------|------------|------------|----------------|-------------------------------|-----------|------------|
|       | Budget.Type      | Budget.ltem         | 1.BUD_Jaar    | 2.BUD_Jaar     | x1         | Verschil   | %.Verschil     |                               |           | ^          |
|       | 02. INKOMSTEN    | WERK                | 20800.0       | 0 20800.00     | 20800,00   | 0.00       | 0,00           |                               |           |            |
|       | 03. UITGAVEN     | COMMUNICATIE        | -1260,0       | 0 -1260.00     | -1260,00   | 0.00       | 0,00           |                               |           |            |
|       | 03. UITGAVEN     | DAGELIJKS LEVEN     | -5620,0       | 0 -5620.00     | -5620,00   | 0.00       | 0,00           |                               |           |            |
|       | 03. UITGAVEN     | GEZONDHEID          | -350,0        | 0 -350,00      | -350,00    | 0.00       | 0,00           | ]                             |           |            |
|       | 03. UITGAVEN     | MOBILITEIT          | -400.0        | 0 -400.00      | -400.00    | 0.00       | 0.00           | ]                             |           |            |
| •     | 03. UITGAVEN     | VRIJE TIJD EN RELAT | IES -750,0    | 0 -750.00      | -750,00    | 0,00       | 0,00           | ]                             |           |            |
|       | 03. UITGAVEN     | WONEN               | -9420,0       | 0 -9420,00     | -9420,00   | 0.00       | 0,00           | ]                             |           | ~          |
| ArgZr | .Ac              | : 1/06/2018 ~ >     | 1/06/2018     | -750.00 El     | JR Va      | kantie     |                |                               | Enkel 1 x | ~          |
| VRIJE | TIJD EN RELATI   | ES                  | .BI           |                |            |            |                | PI Yr+: 0 🌲                   | Dag Wk/Mn | id 0 📫     |
| 1.BUD | Jaar Transacties | Toon Alles          |               | Activeer Input |            |            | N Afk          | notting mogelijk 🗸 🗸          | Export    | Print Grid |
|       | Budget.Item      | Budget.Code         | Rekening \    | alutadatum Be  | drag Mu    | unt Opm/   | /Referentie    | Project/Portfolio.ltem        | Budget.   | Туре       |
| •     | VRIJE TIJD EN F  | RELATIES BUD        | ArgZr         | 1/06/2018      | -750,00 EL | JR Vaka    | antie          |                               | 03. UIT   | GAVEN      |

In het hoofdrooster wordt een lijn 'VRIJE TIJD EN RELATIES' toegevoegd. We klikken daarop om details te zien. Dan klikken we op een lijn in het 2<sup>e</sup> rooster om volgende input voor te bereiden.

Aan UITGAAN spendeer ik ongeveer 100 EU per maand of +/- **23 EUR per week** (meestal zaterdag avond) maar de  $1^e$  week van het jaar ben ik op 1/1/2018 uitgegaan

Klik op een lijn in het 2<sup>e</sup> rooster en pas de gegevens aan zoals hieronder en druk dan Toevoegen.

| ArgZr .Ac 1/01/2018 > > | /01/2018 -23 | EUR Uitgaan | + Elke Week $\sim$    |
|-------------------------|--------------|-------------|-----------------------|
| VRIJE TIJD EN RELATIES  | .BI          | .PI         | Yr+: 0 📥 Dag Wk/Mnd 6 |
| /                       |              |             |                       |

(52 budget records worden toegevoegd)

#### Een budget voor sparen?

In de hoger vermelde Budget Planner website kan men ook een bedrag ingeven voor 'Sparen', in de zin van 'een bedrag dat men opzij legt en dat niet beschikbaar is voor andere uitgaven'

.De vraag is: hoe we dit moeten behandelen in Hot-Accounts?

## 3. Sparen

| Sparen                |               |                  |
|-----------------------|---------------|------------------|
| Maandelijks spaargeld | € 100 / maand | € 100.00 / maand |
| Pensioensparen        | € / maand     | € 0.00 / maand   |
| Andere                | € / maand     | € 0.00 / maand   |

| Infaal   | snaren |
|----------|--------|
| 1 O Cale | Sparen |

€ 100.00 / maand

Het antwoord is eenvoudig: we moeten hiervoor niets doen!

Het bedrag dat men 'spaart' in een bepaalde periode is namelijk gelijk aan de rekenkundige som van Inkomsten en Uitgaven (indien negatief) in die periode.

|                 | and Check Budget                                                                                                    |                                        |                                                                                                    |                                                                                                    |                                                                                                    |                                                                                                    |                                                       |                                                                                          |                                                                    |                           |                                                                       | -3                                                                                                    |                                                                                  |                                                 |
|-----------------|----------------------------------------------------------------------------------------------------|----------------------------------------|----------------------------------------------------------------------------------------------------|----------------------------------------------------------------------------------------------------|----------------------------------------------------------------------------------------------------|----------------------------------------------------------------------------------------------------|-------------------------------------------------------|------------------------------------------------------------------------------------------|--------------------------------------------------------------------|---------------------------|-----------------------------------------------------------------------|----------------------------------------------------------------------------------------------------|----------------------------------------------------------------------------------|-------------------------------------------------|
| keninge         | en Transacties                                                                                                    | Portfolio                              | Budget Bank                                                                                                | Intresten Mur                                                                                                    | nten Ander                                                                                                    | e Databa                                                                                                    | se NL                                                 | Nederlan                                                                                 | ds 🝷                                                               | Help                      |                                                                       |                                                                                                    |                                                                                  |                                                 |
| UR              | BUDGET AAN                                                                                                    | MAAK/KC                                | NTR. Activ                                                                                                 |                                                                                                    | ?                                                                                                    |                                                                                                    |                                                       |                                                                                          |                                                                    |                           |                                                                       |                                                                                                    | Ein                                                                              | nde                                             |
|                 |                                                                                                    |                                        | TALLES                                                                                                    |                                                                                                    | DUD 1/0                                                                                                    | 1/2019                                                                                                    | 21/                                                   | 10/0010                                                                                  | DUD                                                                | 1/01/                     | 2010 21/                                                              | 12/2019                                                                                                    | line and                                                                         |                                                 |
|                 |                                                                                                    |                                        | ALLES                                                                                                    |                                                                                                    | BOD 1/0                                                                                                    | 1/2010                                                                                                    | - 51/                                                 | 12/2010                                                                                  | BOD                                                                | 1/01/                     | 2010 - 31/                                                            | 12/2010                                                                                                    | nem                                                                              |                                                 |
| 1e 29           | 9/03/2018 💷 29                                                                                                    | 9/03/2018                              | Budget                                                                                                    | ✓ Jaar                                                                                                    | ✓ 2e 2                                                                                                    | 9/03/2018                                                                                                    |                                                       | 29/03/20                                                                                 | 18 🗐 🗸                                                             | Bud                       | get v Jaar                                                            | ~                                                                                                    | Item                                                                             |                                                 |
| c1:             | 1.804,00 c2:                                                                                                    | 1.                                     | 804.00 Adj:                                                                                                | 1.804.00 Dif:                                                                                                    |                                                                                                    | 0.00                                                                                                    | 0.00%                                                 | Houd Hu                                                                                  | uidige Sel                                                         | ~ Afl                     | knotting mogelijk 🗸 🗸                                                 | Export                                                                                                    | Print                                                                            | t Grid                                          |
|                 | Budget.Type                                                                                                    | Budget.lter                            | n                                                                                                    | 1.BUD_Jaar                                                                                                    | 2.BUD_Jaar                                                                                                    | x1                                                                                                    | Ve                                                    | erschil                                                                                  | %.Versc                                                            | hil                       |                                                                       |                                                                                                    |                                                                                  |                                                 |
| Þ               | 02. INKOMSTEN                                                                                                    | WERK                                   |                                                                                                    | 20800.00                                                                                                    | 20800                                                                                                    | 0.00 20800                                                                                                    | .00                                                   | 0.00                                                                                     |                                                                    | 0.00                      |                                                                       |                                                                                                    |                                                                                  |                                                 |
|                 | 03. UITGAVEN                                                                                                    | COMMUN                                 | ICATIE                                                                                                    | -1260,00                                                                                                    | -1260                                                                                                    | 0,00 -1260                                                                                                    | .00                                                   | 0.00                                                                                     |                                                                    | 0.00                      |                                                                       |                                                                                                    |                                                                                  |                                                 |
|                 | 03. UITGAVEN                                                                                                    | DAGELIJ                                | KS LEVEN                                                                                                   | -5620,00                                                                                                    | -5620                                                                                                    | .00 -5620                                                                                                    | .00                                                   | 0.00                                                                                     | 0.00 0.00                                                          |                           |                                                                       |                                                                                                    |                                                                                  |                                                 |
|                 | 03. UITGAVEN                                                                                                    | GEZOND                                 | HEID                                                                                                    | -350,00                                                                                                    | -350                                                                                                    | .00 -350                                                                                                    | .00                                                   | 0.00 0.00                                                                                |                                                                    |                           |                                                                       |                                                                                                    |                                                                                  |                                                 |
|                 | 03. UITGAVEN                                                                                                    | MOBILITE                               | EIT                                                                                                    | -400,00                                                                                                    | -400                                                                                                    | .00 -400                                                                                                    | .00                                                   | 0.00                                                                                     |                                                                    | 0.00                      |                                                                       |                                                                                                    |                                                                                  |                                                 |
|                 | 03. UITGAVEN VRIJE TIJD EN RELATIES                                                                                                    |                                        | -1946,00                                                                                                   | -1946                                                                                                    | 6,00 -1946                                                                                                    | .00                                                                                                    | 0.00                                                  | 0.00 0                                                                                   | 0.00                                                               |                           |                                                                       |                                                                                                    |                                                                                  |                                                 |
|                 |                                                                                                    |                                        |                                                                                                    |                                                                                                    |                                                                                                    |                                                                                                    |                                                       |                                                                                          |                                                                    |                           |                                                                       |                                                                                                    |                                                                                  |                                                 |
|                 | 03. UITGAVEN                                                                                                    | WONEN                                  |                                                                                                    | -9420,00                                                                                                    | -9420                                                                                                    | 0,00 -9420                                                                                                    | .00                                                   | 0.00                                                                                     |                                                                    | 0.00                      |                                                                       |                                                                                                    |                                                                                  |                                                 |
| .BUD            | 03. UITGAVEN                                                                                                    | WONEN                                  | Toon Alles                                                                                                 | -9420,00                                                                                                    | -9420                                                                                                    | 9,00 -9420<br>eer Input                                                                                               | .00                                                   | 0,00<br>203 +                                                                            | · N                                                                | 0.00<br>Afkno             | otting mogelijk 🗸                                                     | Export                                                                                                    | Print                                                                            | t Gri                                           |
| .BUD            | 03. UITGAVEN<br>_Jaar Transacties<br>Budget.ltem                                                                                                    | WONEN                                  | Toon Alles<br>Budget.Code                                                                                  | -9420,00<br>Rekening Va                                                                                                    | -9420                                                                                                    | 0,00 -9420<br>eer Input<br>Bedrag                                                                                     | Munt                                                  | 0,00<br>203 +<br>Opm/                                                                    | - N<br>/Referenti                                                  | 0,00<br>Afkno             | ntting mogelijk V                                                     | Export<br>n Budg                                                                                                    | Print<br>get.Type                                                                | t Gri                                           |
| .BUD            | 03. UITGAVEN<br>_Jaar Transacties<br>Budget.ltem<br>VRIJE TIJD EN R                                                                                          | WONEN                                  | Toon Alles<br>Budget.Code<br>BUD                                                                           | -9420,000<br>Rekening Va<br>ArgZr                                                                                                    | -9420                                                                                                    | 0,00 -9420<br>eer Input<br>Bedrag<br>-23,00                                                                           | Munt<br>EUR                                           | 0,00<br>203 +<br>Opm/<br>Uitga                                                           | N<br>/Referention                                                  | 0,00<br>Afkno             | ntting mogelijk V                                                     | Export<br>n Budg<br>03. L                                                                                                    | Print<br>get.Type<br>JITGA                                                       | t Gri<br>VE                                     |
| I.BUD           | 03. UITGAVEN<br>_Jaar Transacties<br>Budget.tem<br>VRIJE TIJD EN R<br>WONEN                                                                                  | WONEN                                  | Toon Alles<br>Budget.Code<br>BUD<br>BUD                                                                    | Rekening Va<br>ArgZr ArgZr                                                                                                    | -9420<br>Active<br>lutadatum<br>1/01/2018<br>5/01/2018                                                                  | 0,00 -9420<br>eer Input<br>Bedrag<br>-23,00<br>-650,00                                                                | Munt<br>EUR<br>EUR                                    | 0,00<br>203 +<br>Opm/<br>Uitga<br>Huur                                                   | N<br>/Referention                                                  | 0,00<br>Afkno             | ntting mogelijk V<br>Project/Portfolio.lten                           | Export<br>n Budg<br>03. U<br>03. U                                                                                           | Print<br>get.Type<br>JITGA                                                       | t Gri<br>VE<br>VE                               |
| 1.BUD           | 03. UITGAVEN<br>_Jaar Transacties<br>Budget.ttem<br>VRIJE TIJD EN R<br>WONEN<br>DAGELIJKS LEVE                                                               | WONEN                                  | Toon Alles<br>Budget.Code<br>BUD 4<br>BUD 4<br>BUD 4                                                       | -9420,000       Rekening     Va       ArgZr     ArgZr       ArgZr     ArgZr                                                                                                    | Active<br>Active<br>Iutadatum<br>1/01/2018<br>5/01/2018<br>5/01/2018                                                    | .00 -9420<br>eer Input<br>Bedrag<br>-23,00<br>-650,00<br>-100,00                                                      | Munt<br>EUR<br>EUR<br>EUR                             | 0,00<br>203 →<br>Opm<br>Uitga<br>Huur<br>Eten                                            | N<br>Referenti<br>aan<br>en drink                                  | 0,00<br>Afkno<br>e        | tting mogelijk ✓<br>Project/Portfolio.lten                            | Export<br>03. U<br>03. U<br>03. U                                                                                            | Print<br>get.Type<br>JITGA<br>JITGA<br>JITGA                                     | t Gri<br>VE<br>VE<br>VE                         |
| I.BUD<br>•<br>• | _Jaar Transacties<br>Budget.tem<br>VRIJE TIJD EN R<br>WONEN<br>DAGELIJKS LEVE<br>_Jaar Transacties                                                           | WONEN<br>RELATIES<br>EN                | Toon Alles<br>Budget.Code<br>BUD<br>BUD<br>BUD                                                             | -9420,000<br>Rekening Va<br>ArgZr ArgZr ArgZr ArgZr ArgZr                                                                                                    | -9420<br>Active<br>lutadatum<br>1/01/2018<br>5/01/2018<br>5/01/2018                                                     | 0,00 -9420<br>eer Input<br>Bedrag<br>-23,00<br>-650,00<br>-100,00                                                     | Munt<br>EUR<br>EUR<br>EUR                             | 0,00<br>203 +<br>Opm,<br>Uitga<br>Huur<br>Eten<br>203 +                                  | N<br>/Referenti<br>aan<br>en drink                                 | 0,00<br>Afkno<br>e        | tting mogelijk ✓<br>Project/Portfolio.lten                            | Export<br>n Budg<br>03. U<br>03. U<br>03. U<br>03. U                                                                         | Print<br>get.Type<br>JITGA\<br>JITGA<br>JITGA                                    | t Gri<br>VE<br>VE<br>>                          |
| .BUD            | 03. UITGAVEN<br>_Jaar Transacties<br>Budget.tem<br>VRIJE TIJD EN R<br>WONEN<br>DAGELIJKS LEVE<br>_Jaar Transacties<br>Budget.tem                             | WONEN  RELATIES EN                     | Toon Alles<br>Budget.Code<br>BUD<br>BUD<br>BUD<br>BUD                                                      | -9420,000<br>Rekening Va<br>ArgZr ArgZr ArgZr Rekening Va                                                                                                    | -9420<br>Active<br>Iutadatum<br>1/01/2018<br>5/01/2018<br>5/01/2018                                                     | 0,00 -9420<br>eer Input<br>Bedrag<br>-23,00<br>-650,00<br>-100,00<br>Bedrag                                           | Munt<br>EUR<br>EUR<br>EUR                             | 0,00<br>203 +<br>Opm/<br>Uitga<br>Huur<br>Eten<br>203 +                                  | N<br>Referenti<br>aan<br>en drink                                  | 0,00<br>Afkno<br>e<br>cen | tting mogelijk ✓<br>Project/Portfolio.tten<br>Project/Portfolio.tten  | Export<br>n Budg<br>03. L<br>03. L<br>03. L<br>03. L<br>Export<br>n Budg                                                     | Print<br>get.Type<br>JITGA\<br>JITGA\<br>JITGA\<br>JITGA<br>get.Type             | t Gri<br>VE<br>VE<br>><br>t Gri                 |
| .BUD            | 03. UITGAVEN<br>_Jaar Transacties<br>Budget.tem<br>VRIJE TIJD EN R<br>WONEN<br>DAGELIJKS LEVE<br>_Jaar Transacties<br>Budget.tem<br>VRIJE TIJD EN R          | WONEN  S  RELATIES  RELATIES  RELATIES | Toon Alles<br>Budget.Code<br>BUD<br>BUD<br>BUD<br>Budget.Code<br>BUD                                       | -9420,000<br>Rekening Va<br>ArgZr ArgZr ArgZr ArgZr ArgZr Va<br>Rekening Va<br>ArgZr Va                                                                                                    | -9420<br>Active<br>Iutadatum<br>1/01/2018<br>5/01/2018<br>5/01/2018<br>Iutadatum<br>1/01/2018                           | 2,00 -9420<br>eer Input<br>Bedrag<br>-23,00<br>-650,00<br>-100,00<br>Bedrag<br>-23,00                                 | Munt<br>EUR<br>EUR<br>Munt<br>EUR                     | 0,00 203 + Opm. Uitga Huur 203 + Opm. Uitga Uitga Uitga Uitga Uitga Uitga                | N<br>Referenti<br>aan<br>en drink<br>/Referenti<br>aan             | 0,00<br>Afkno<br>e<br>cen | tting mogelijk ✓<br>Project/Portfolio.tten<br>Project/Portfolio.tten  | Export<br>n Budg<br>03. L<br>03. L<br>03. L<br>03. L<br>03. L<br>Export<br>n Budg<br>03. L                                   | Print<br>get.Type<br>JITGA\<br>JITGA\<br>JITGA\<br>get.Type<br>JITGA\            | t Gri<br>VE<br>VE<br>t Gri                      |
| .BUD            | 03. UITGAVEN<br>_Jaar Transacties<br>Budget.tem<br>VRIJE TIJD EN R<br>WONEN<br>DAGELIJKS LEVE<br>_Jaar Transacties<br>Budget.tem<br>VRIJE TIJD EN R<br>WONEN | WONEN  S  RELATIES  RELATIES  RELATIES | Toon Alles<br>Budget.Code<br>BUD 4<br>BUD 4<br>BUD 4<br>BUD 4<br>BUD 4<br>BUD 4<br>BUD 4                   | -9420,000<br>Rekening Va<br>ArgZr ArgZr ArgZr ArgZr ArgZr ArgZr Va<br>ArgZr Va<br>ArgZr Va                                                                                                    | -9420<br>Active<br>Iutadatum<br>1/01/2018<br>5/01/2018<br>5/01/2018<br>Iutadatum<br>1/01/2018<br>5/01/2018              | 0,00 -9420<br>eer Input<br>Bedrag<br>-23,00<br>-650,00<br>-100,00<br>Bedrag<br>-23,00<br>-650,00<br>-23,00<br>-650,00 | Munt<br>EUR<br>EUR<br>EUR<br>EUR                      | 0,00<br>203 +<br>Uitga<br>Huur<br>Eten<br>203 +<br>Opm<br>Uitga<br>Huur                  | N<br>Referenti<br>aan<br>en drink<br>Referenti<br>aan              | 0,00<br>Afkno<br>e<br>ken | ntting mogelijk V<br>Project/Portfolio.tten<br>Project/Portfolio.tten | Export<br>n Budg<br>03. L<br>03. L<br>03. L<br>03. L<br>03. L<br>03. L<br>03. L<br>03. L<br>03. L<br>03. L<br>03. L          | Print<br>get.Type<br>JITGA\<br>JITGA\<br>JITGA<br>JITGA<br>JITGA<br>JITGA        | t Gri<br>VE<br>VE<br>VE<br>VE<br>VE             |
| .BUD            | 03. UITGAVEN<br>_Jaar Transacties<br>Budget.ttem<br>VRIJE TIJD EN R<br>WONEN<br>DAGELIJKS LEVE<br>Budget.ttem<br>VRIJE TIJD EN R<br>WONEN<br>DAGELIJKS LEVE  | WONEN  S  RELATIES  RELATIES  EN       | Toon Alles<br>Budget.Code<br>BUD 4<br>BUD 4<br>BUD 4<br>BUD 4<br>BUD 4<br>BUD 4<br>BUD 4<br>BUD 4<br>BUD 4 | -9420,000<br>Rekening Va<br>ArgZr ArgZr Ar | -9420<br>Active<br>Iutadatum<br>1/01/2018<br>5/01/2018<br>5/01/2018<br>Iutadatum<br>1/01/2018<br>5/01/2018<br>5/01/2018 | 0,00 -9420<br>eer Input<br>Bedrag<br>-23,00<br>-650,00<br>-100,00<br>Bedrag<br>-23,00<br>-650,00<br>-100,00           | Munt<br>EUR<br>EUR<br>EUR<br>EUR<br>EUR<br>EUR<br>EUR | 0,00<br>203 +<br>Opm.<br>Uitga<br>Huur<br>Eten<br>203 +<br>Opm.<br>Uitga<br>Huur<br>Eten | N<br>Referenti<br>aan<br>en drink<br>/Referenti<br>aan<br>en drink | e<br>Afkno<br>e<br>ken    | Itting mogelijk V<br>Project/Portfolio.ten<br>Project/Portfolio.ten   | Export<br>n Budg<br>03. L<br>03. L<br>03. L<br>03. L<br>03. L<br>03. L<br>03. L<br>03. L<br>03. L<br>03. L<br>03. L<br>03. L | Print<br>get.Type<br>JITGA<br>JITGA<br>JITGA<br>JITGA<br>JITGA<br>JITGA<br>JITGA | t Gri<br>VE<br>VE<br>VE<br>VE<br>VE<br>VE<br>VE |

Hierboven het eindresultaat dat overeenstemt op de opgave.

De c1 en c2 totalen geven het resultaat aan voor de betreffende budget codes en periodes. Indien positief geeft dit het gebudgetteerde gespaarde bedrag aan.

In dit overzicht heb ik ook de optie <u>Toon Alles</u> aangevinkt. Hierdoor worden voor zowel de linkse als de rechtse kant alle transacties voor de aangeduide periodes en budget in roosters 2 en 3 getoond. Aan de teller boven elk rooster zien we hoeveel records er in zitten.

Via de **Export toets** kunnen we deze lijnen in het klembord plaatsen en daarna via Ctrl+V in een Excel plakken. Met een **pivot tabel** kunnen we in enkele klikken deze data omvormen naar volgende tabel(\*):

| Sum of Bedrag           |      | Colun 🔻       |                     |      |      |      |      |      |      |      |      |      |      |            |            |
|-------------------------|------|---------------|---------------------|------|------|------|------|------|------|------|------|------|------|------------|------------|
|                         |      | <b>⊒ 2018</b> |                     |      |      |      |      |      |      |      |      |      |      | 2018 Total | Maand      |
| Row Labels              | -    | 1             | 2                   | 3    | 4    | 5    | 6    | 7    | 8    | 9    | 10   | 11   | 12   |            | Gemiddelde |
| COMMUNICATIE            |      | -105          | -105                | -105 | -105 | -105 | -105 | -105 | -105 | -105 | -105 | -105 | -105 | -1260      | -105,00    |
| DAGELIJKS LEVEN         |      | -435          | -435                | -535 | -435 | -435 | -535 | -435 | -435 | -535 | -435 | -435 | -535 | -5620      | -468,33    |
| GEZONDHEID              |      | -75           | -25                 | -25  | -25  | -25  | -25  | -25  | -25  | -25  | -25  | -25  | -25  | -350       | -29,17     |
| MOBILITEIT              |      |               | - <mark>1</mark> 00 |      |      | -100 |      |      | -100 |      |      | -100 |      | -400       | -100,00    |
| VRIJE TIJD EN RELATIES  |      | -92           | -92                 | -115 | -92  | -92  | -865 | -92  | -92  | -115 | -92  | -92  | -115 | -1946      | -162,17    |
| WERK                    |      | 1600          | 1600                | 1600 | 1600 | 1600 | 1600 | 1600 | 1600 | 1600 | 1600 | 1600 | 3200 | 20800      | 1733,33    |
| WONEN                   |      | -880          | -820                | -820 | -820 | -700 | -820 | -700 | -820 | -700 | -820 | -700 | -820 | -9420      | -785,00    |
| Grand Total             |      | 13            | 23                  | 0    | 123  | 143  | -750 | 243  | 23   | 120  | 123  | 143  | 1600 | 1804       | 150,33     |
| Lopen resultaat (Gespaa | ard) | 13            | 36                  | 36   | 159  | 302  | -448 | -205 | -182 | -62  | 61   | 204  | 1804 |            |            |

De blauwe lijn geeft het netto resultaat voor elke gebudgetteerde maand aan. Over het hele jaar is het gebudgetteerde resultaat 1804 EUR of gemiddeld 150,33 EUR/maand, al is er een aanzienlijk tekort voor de maand juni (vakantie) en een groot overschot in de maand december (eindejaarspremie).

Als we dit budget ook in de realiteit volgen dan sparen we gedurende de eerste 5 maanden in totaal 302 EUR maar dat is eigenlijk niet genoeg om de vakantie te betalen. Zonder andere reserves zullen we dit jaar niet op vakantie kunnen gaan. Als we op vakantie gaan zullen we die extra reserves moeten aanspreken voor 448 EUR. Dit tekort wordt wel in de loop van de volgende maanden weggewerkt.

(\*) in Hot-Accounts is deze tabel actueel niet rechtstreeks beschikbaar. Met ziet de gegevens wel in het hoofdrooster als men de respectievelijke maanden (Jan, Feb,...,Dec) selecteert. Dit is wel nogal omslachtig. Export en omvorming naar pivot tabel in Excel gaat het snelst.

| 🖳 Define    | and Check Budget |                         |             |              |              |              |                 |                            |        |           | ×   |
|-------------|------------------|-------------------------|-------------|--------------|--------------|--------------|-----------------|----------------------------|--------|-----------|-----|
| Rekening    | gen Transacties  | Portfolio Budget Bank I | ntresten Mu | inten Andere | Database NL  | Nederlands   | - Help          |                            |        |           |     |
| EUR         | BUDGET AAN       | MAAK/KONTR. Active      |             | ?            |              |              |                 |                            |        | Einde     |     |
|             |                  | *ALLES                  |             | BUD 1/01     | /2018 - 31/0 | 01/2018 B    | UD 1/01/201     | 8 - 31/12                  | /2018  | ltem      |     |
| 1e 2        | 29/03/2018 💷 29  | /03/2018 🔍 Budget ~     | Jan         | ✓ 2e 29      | /03/2018 💷 🛛 | 29/03/2018   | Budget          | <ul> <li>✓ Jaar</li> </ul> | ~      | ltem      | ~   |
| <b>c1</b> : | 13,00 c2:        | 1.804.00 Adj:           | 150,33 Dif: | -137         | .33 -91.35%  | Houd Huidige | e Sel 🗸 Afknott | ing mogelijk 🗸 🗸           | Export | Print Gri | id  |
|             | Budget.Type      | Budget.ltem             | BUD_Jan     | BUD_Jaar     | x0.083333333 | Verschil     | %.Verschil      |                            |        |           | 100 |
|             | 03. UITGAVEN     | COMMUNICATIE            | -105,00     | -1260,00     | -105.00      | 0.00         | 0.00            |                            |        |           |     |
|             | 03. UITGAVEN     | DAGELIJKS LEVEN         | -435,00     | -5620,00     | -468,33      | 33,33        | 7,12            |                            |        |           |     |
|             | 03. UITGAVEN     | GEZONDHEID              | -75,00      | -350,00      | -29,17       | -45,83       | -157,11         |                            |        |           |     |
|             | 03. UITGAVEN     | MOBILITEIT              | 0.00        | -400,00      | -33,33       | 33,33        | 100,00          |                            |        |           |     |
|             | 03. UITGAVEN     | VRIJE TIJD EN RELATIES  | -92,00      | -1946.00     | -162,17      | 70,17        | 43,27           |                            |        |           |     |
|             | 02. INKOMSTEN    | WERK                    | 1600,00     | 20800,00     | 1733,33      | -133,33      | -7,69           |                            |        |           |     |
| •           | 03. UITGAVEN     | WONEN                   | -880.00     | -9420.00     | -785.00      | -95.00       | -12,10          |                            |        |           |     |

De kolom BUD\_Jan correspondeert met de 1<sup>e</sup> kolom in vorige pivot tabel. **Het c1 totaal** geeft het batig saldo van 13 EUR voor de gebudgetteerde maand januari. **Het c2 totaal** geeft het batig saldo van 1804 EUR voor het gebudgetteerde jaar.

## Kopiëren van een budget

Eens dat men een budget heeft aangemaakt of ook als men al een tijdje met het programma effectief gewerkt heeft kan men vrij snel een **budget aanmaken via het kopiëren van bestaande gegevens.** 

Ik geef hier een overzicht van de mogelijkheden:

- a) Kopiëren van (eventueel een gedeelte van) Actuals (dus van echte bewegingen) naar één van de 4 echte budgetten (BUD, BU2, BU3 en SIM), waarbij de datum optioneel kan verhoogd worden met n jaar (n=0, 1, 2, ...)
- b) Kopiëren van (eventueel een gedeelte van) een echt Budget (BUD, BU2, BU3 en SIM) naar één van de 4 echte budgetten (BUD, BU2, BU3 en SIM), waarbij de datum optioneel kan verhoogd worden met n jaar (n=0, 1, 2, ...)

Eigenlijk hebben wij voorheen al van deze faciliteit gebruik gemaakt, zij het dat we toen telkens slechts 1 record gekopieerd hebben, maar waarbij wel de herhalingsoptie beschikbaar bleef.

Dit aanduiden moet gebeuren in het 2<sup>e</sup> rooster. De gekopieerde records komen terecht in het 3<sup>e</sup> rooster, dus het rechtse budget. (dit mag eventueel hetzelfde budget zijn als links, uitgezonderd uiteraard Actuals).

Indien men meerdere lijnen aanduidt kan men geen herhalingsoptie kiezen, maar dan kan men wel aangeven met hoeveel jaar of jaren de datum moet verhoogd worden.

Een belangrijke regel hierbij is dat alle transacties (met hun eventueel aangepaste toekomstige datum) binnen de periode moeten vallen die rechts werd gedefinieerd. Anders krijgt men een foutboodschap!

Bij wijze van oefening gaan we **alle actuele transacties van het jaar kopiëren naar het <u>BU2</u> budget**, maar opzettelijk nemen we de rechtse periode te beperkt, nl. enkel januari.

Nb: dit is wellicht een goed moment om een extra back-up te maken van de database! (Kies daartoe in de menubalk de optie 'Database' en dan de optie 'Aanmaak DB Back-up Kopie')

Eerst stellen we links 'ACT', 'Jaar' in en rechts '<u>BU2'</u>,'Jan' en met optie 'Item' i.p.v. Type.

| 🖳 Defin | ne and Check Budget |                 |               |           |           |             |                  |                       | с. <del>—</del> ,    |         | $\times$ |
|---------|---------------------|-----------------|---------------|-----------|-----------|-------------|------------------|-----------------------|----------------------|---------|----------|
| Rekenir | ngen Transacties F  | Portfolio Budge | et Bank Intro | esten Mu  | nten Ande | re Database | NL Nederlands    | • Help                |                      |         |          |
| EUR     | BUDGET AAN          | MAAK/KONTR.     | Activeer      | Selecties | ?         |             |                  |                       |                      | Einde   | ə -      |
|         |                     | *A              | LLES          |           | ACT 1/0   | 3/2018 -    | 31/03/2018       | BUD 1/03/2018         | - 31/03/2018         | Туре    |          |
| 1e      | 29/03/2018 💷 🖉 29   | /03/2018 🔍 🖛    | Actueel ~     | Jaar      | ✓ 2e 2    | 9/03/2018   | 29/03/2018       | Budget 2              | Maand                | ✓ Туре  | ~        |
| c1:     | 1.080,39 c2:        | 0.00            | Adj:          | 0.00 Dif: | 1.08      | 0.39 100    | .00% Houd Huidig | ge Sel V Afknotting r | KW2.Jr-1<br>KW3.Jr-1 | Print G | rid      |
|         | Budget.Type         | ACT_Maand       | BUD_Maand     | x1        | Verschil  | %.Verschil  |                  |                       | KW4.Jr-1             |         |          |
| •       | 02. INKOMSTEN       | 1950,00         | 1600,00       | 1600.00   | 350,00    | 21,88       |                  |                       | Jaar+1               |         |          |
|         | 03. UITGAVEN        | -869,61         | -1600,00      | -1600,00  | 730,39    | 45,65       |                  |                       | Alles                |         |          |
|         | 04. TRANSFERS       | 0.00            | 0.00          | 0.00      | 0.00      | 0.00        |                  |                       | Manueel              |         |          |
| 20      | 143<br>             | 20              | 22            |           |           |             |                  |                       | Feb                  |         |          |

- > Kies links '<u>Actueel</u>' als budget indien dat niet het geval zou zijn
- Kies links 'Jaar' als periode
- Kies rechts 'BU2' als budget
- Kies rechts 'Jan' als periode
- Wijzig Type in Item
- Druk 'Activeer Selecties'

| Define  | and Check Budget   |             |              |              |             |           |             |              |                      |            |          |            |
|---------|--------------------|-------------|--------------|--------------|-------------|-----------|-------------|--------------|----------------------|------------|----------|------------|
| ekening | en Transacties Po  | ortfolio Bu | dget Bank    | Intresten Mu | nten Andere | Database  | NL Ned      | erlands      | - Help               |            |          |            |
| EUR     | BUDGET AANN        | IAAK/KONT   | R. Activ     |              | ? Toe       | voegen Ir | nitialisere | n Wij        | zigen Schrap         | Plak       | < >      | Einde      |
|         |                    | 1           | ALLES        |              | ACT 1/01    | /2018 -   | 31/12/2     | 018 BU       | 2 1/01/2018          | - 31/01    | /2018    | ltem       |
| 1e 2    | 9/03/2018 💷 29/0   | )3/2018 📃   | Actueel      | Jaar         | ✓ 2e 29     | /03/2018  | 29/0        | 3/2018       | Budget 2 ~           | Jan        | ~        | ltem v     |
| c1:     | 4.517,14 c2:       | 0           | .00 Adj:     | 0.00 Dif:    | 4.517       | .14 100   | .00% Ho     | ud Huidige S | iel ∨ Afknotting m   | ogelijk 🗸  | Export   | Print Grid |
|         | Budget.Type        | Budget.ltem |              |              | ACT_Jaar    | BU2_Jan   | x12         | Verschil     | %.Verschil           |            |          | ^          |
| F       | 01. INITIALISATIES | INITIALISA  | ATIE REKENIN | G            | 1864,43     | 0.00      | 0.00        | 1864,4       | 3 100,00             |            |          |            |
|         | 02. INKOMSTEN      | WERK        |              |              | 3900,00     | 0,00      | 0.00        | 3900.00      | 100.00               |            |          |            |
|         | 03. UITGAVEN       | BELASTIN    | NGEN         |              | -12,00      | 0,00      | 0.00        | -12,00       | -100.00              |            |          |            |
|         | 03. UITGAVEN       | COMMUN      | ICATIE       |              | -80,48      | 0.00      | 0.00        | -80,44       | -100.00              |            |          |            |
|         | 03. UITGAVEN       | DAGELIJ     | (S LEVEN     |              | -776,06     | 0.00      | 0.00        | -776.0       | -100.00              |            |          |            |
|         | 03. UITGAVEN       | MOBILITE    | IT           |              | -43,10      | 0.00      | 0.00        | -43,10       | -100.00              |            |          |            |
|         | 03. UITGAVEN       | WONEN       |              |              | -335,65     | 0,00      | 0.00        | -335,6       | -100.00              |            |          | ~          |
|         | .Ac                | 29/03/2018  | × > 29       | /03/2018     | 0.00        |           |             |              |                      |            | Enkel 1  | x v        |
|         |                    |             |              | .BI          |             |           |             |              | .PI Yr+:             | 0          | Dag Wk/M | Ind 0 ≑    |
| ACT_    | Jaar Transacties   | ☑ Too       | on Alles     |              | Active      | er Input  | 34          | + N          | Afknotting moge      | elijk ~    | Export   | Print Grid |
|         | Budget.ltem        | *           | Rekening     | Valutadatum  | Bedrag      | Munt C    | Dpm/Refere  | entie Pr     | oject/Portfolio.ltem | Budget     | Туре     | Ba ^       |
| •       | INITIALISATIE REK  | ENING       | ArgZr        | 31/01/201    | 8 1875,01   | EUR       |             |              |                      | 01. INI    | TIALISAT | IES AF     |
|         | INITIALISATIE REK  | ENING       | ArgMC        | 31/01/201    | 8 -45,80    | EUR       |             |              |                      | 01. INI    | TIALISAT | IES AF     |
| <       | INITIALISATIE REK  | ENING       | Cash         | 31/01/201    | 8 35,22     | EUR       |             |              |                      | 01. INI    | TIALISAT | TES DL ↓   |
| BU2_    | Jan Transacties    |             |              |              |             |           | 0           | +            |                      |            | Export   | Print Grid |
|         | Budget.Item Budg   | get.Code    | Rekening \   | alutadatum   | Bedrag M    | unt Opm/  | /Referentie | Projec       | t/Portfolio.ltem     | Budget.Typ | e Bar    | nkrekening |

We doen nu in het scherm eerst volgende acties:

- Vink de optie 'Toon Alles' aan (we zien uiteraard enkel bewegingen in het 2<sup>e</sup> rooster (Actuals jaar). Voor het rechtse budget BU2, Januari hebben we immers nog niets vastgelegd)
- Vink de optie 'Activeer Input aan (de 'Toevoegen' toets wordt nu beschikbaar).
- Klik in het lege vakje links linksboven het 2<sup>e</sup> rooster (alle records van dit rooster worden geselecteerd. Boven de Knop 'Toevoegen' zien we hoeveel records geselecteerd werden)
- Druk op de toets 'Toevoegen'

| 🖳 Define and | l Check Budget  |                                  |                |             |                 |                          |                         |                            |           |          | ×   |
|--------------|-----------------|----------------------------------|----------------|-------------|-----------------|--------------------------|-------------------------|----------------------------|-----------|----------|-----|
| Rekeningen   | Transacties     | Portfolio Budget                 | Bank Intresten | Munten Ar   | ndere Data      | base NL Nede             | rlands 🝷 He             | elp                        |           |          |     |
| EUR          | BUDGET AAI      | NMAAK/KONTR.                     | Activeer Selec | ties ? 1    | 30<br>Foevoegen | Initialiseren            | Wijzigen                | Schrap Pl                  | ak < >    | Einde    | 3   |
| 1e 30/0      | 3/2018 - 3/2018 | ransactie *ALLE<br>D/03/2018 🔍 🗛 | tueel ∨ Jaar   | ACT 2e      | 30/03/2018      | - 31/12/20<br>8 - 30/03/ | 2018 BU2 1/0            | 1/2018 - 3<br>udget2 ~ Jan | 1/01/2018 | Item     | ~   |
| c1:          | 4.517,14 c2:    | 0.00 Ac                          | dj: 0.00       | Dif: 4      | .517,14         | 100.00% Hou              | d Huidige Sel $ 	imes $ | Afknotting mogelijk        | ✓ Export  | Print Gr | rid |
| B            | udget.Type      | Budget.ltem                      | ACT_           | Jaar BU2_Ja | an x12          | Verschil                 | %.Verschil              |                            |           |          | ^   |

We krijgen een (gedeelte van) een foutboodschap te zien. Als men op de cursor op de rode foutboodschap plaatst en de  $\downarrow$  op het toetsenbord drukt zien we de rest van de boodschap. ("ten minste 1 te kopiëren transactie heeft een datum buiten de (rechtse) budget periode").

We corrigeren dit door rechts ook 'Jaar' als periode in te stellen.

- Kies rechts 'Jaar' als periode
- Druk 'Activeer Selecties'

Het scherm wordt opnieuw getoond met de nieuwe instellingen.

**Klik opnieuw in het lege vakje links linksboven het 2<sup>e</sup> rooster en** 

### Druk op de toets 'Toevoegen'

| 🖳 Defi | ine and Check Budget  |                                |                |                         |                     |                |                              |                     | _8             |            |
|--------|-----------------------|--------------------------------|----------------|-------------------------|---------------------|----------------|------------------------------|---------------------|----------------|------------|
| Rekeni | ingen Transacties Po  | rtfolio Budget Bank lı         | ntresten Munte | en <mark>Andere</mark>  | Databa              | se NL Nederla  | inds -                       | Help                |                |            |
| EUR    | BUDGET AANM           | AAK/KONTR. Active              | er Selecties   | 3<br>? Toev<br>ACT 1/01 | 0<br>oegen<br>/2018 | Initialiseren  | Wijzige                      | n Schrap            | Plak < >       | Einde      |
| 1e     | 30/03/2018 🗐 🕆 30/0   | 3/2018 🖃 🗸 Actueel 🗸           | Jaar           | ~ 2e 30/                | 03/2018             | 30/03/20       | 018 🔍                        | Budget2 ~           | Jaar v         | Item ~     |
| c1:    | 4.517,14 c2:          | 0.00 Adj:                      | 0.00 Dif:      | 4.517                   | 14 1                | 00.00% Houd H  | Huidige Sel $\smallsetminus$ | Afknotting mog      | elijk ∨ Export | Print Grid |
|        | Budget.Type           | Budget.ltem                    | ACT_Jaar       | BU2_Jaar                | x1                  | Verschil %.    | Verschil                     |                     |                | ^          |
| •      | 01. INITIALISATIES    | INITIALISATIE REKENING         | G 1864,43      | 0.00                    | 0.00                | 1864,43        | 100.00                       |                     |                |            |
|        | 02. INKOMSTEN         | WERK                           | 3900,00        | 0.00                    | 0.00                | 3900.00        | 100.00                       |                     |                |            |
|        | 03. UITGAVEN          | BELASTINGEN                    | -12.00         | 0.00                    | 0.00                | -12,00         | -100.00                      |                     |                |            |
|        | 03. UITGAVEN          | COMMUNICATIE                   | -80.48         | 0.00                    | 0.00                | -80.48         | -100.00                      |                     |                |            |
|        | 03 Bevestig het KOPIË | REN van meerdere records       | ×              | 0.00                    | 0.00                | -776,06        | -100.00                      |                     |                |            |
|        | 03                    |                                |                | 0.00                    | 0.00                | -43,10         | -100,00                      |                     |                |            |
|        | 03 10 recor           | ds zijn geselecteerd om te KOP | ËREN naar      | 0,00                    | 0.00                | -335,65        | -100,00                      |                     |                | ~          |
|        | 2: 002-00             | uget. Geneve te bevestigen met | UK             | 0.00                    |                     |                |                              |                     | Enkel          | 1 x 🗸 🗸    |
|        |                       |                                |                |                         |                     |                |                              | PI Yr+:             | 0 🗘 Dag Wk/    | Mnd 0 🜲    |
| ACT    | T_Jaa                 | OK                             | Cancel         | Active                  | er Input            | 30             | + N                          | Afknotting mogelijk | k ∨ Export     | Print Grid |
|        | Budget.ltem           | * Rekening                     | Valutadatum    | Bedrag                  | Munt                | Opm/Referentie | Project.                     | /Portfolio.ltem     | Budget.Type    | Ba 🔨       |
| •      | INITIALISATIE REK     | ENING ArgZr                    | 31/01/2018     | 1875,01                 | EUR                 |                |                              |                     | 01. INITIALISA | TIES AF    |
|        | INITIALISATIE REK     | ENING ArgMC                    | 31/01/2018     | -45.80                  | EUR                 |                |                              |                     | 01. INITIALISA | TIES AF    |
|        | INITIALISATIE REK     | ENING Cash                     | 31/01/2018     | 35,22                   | EUR                 |                |                              |                     | 01. INITIALISA | TIES DUV   |
| <      |                       |                                |                |                         |                     |                |                              |                     |                | >          |

#### > Druk 'OK' in het boodschap schermpje om het kopiëren te bevestigen.

| Define | e and Check Budget   |          |            |          |             |             |              |          |            |              |                                    |            | _          | Ц       |
|--------|----------------------|----------|------------|----------|-------------|-------------|--------------|----------|------------|--------------|------------------------------------|------------|------------|---------|
| kening | gen Transacties Po   | ortfolio | Budget     | Bank In  | tresten N   | Munten An   | dere Data    | base NL  | . Nederl   | ands 🝷       | Help                               |            |            |         |
| EUR    | BUDGET AANN          | AAK/KC   | ONTR.      |          |             | s ? T       | oevoegen     | Initiali | seren      | Wijzige      | en Schrap                          | Plak       | < >        | Eind    |
| 30 BU  | 2-records werden toe | egevoeg  | d *ALLE    | S        |             | ACT 1       | /01/2018     | - 31/    | 12/201     | 18 BU2       | 1/01/2018                          | - 31/12    | 2/2018     | Item    |
| 1.0    | 20/02/2018           | 12/2010  |            | uool     | loor        |             | 20/02/201    |          | 20/02/2    | 0019 -       | Rudget 2                           | loor       |            | Itom    |
|        | 50/03/2018           | 13/2010  | AC         | ueer v   | Jaal        | ~ 2e        | 30/03/201    |          | 30/03/2    | 2010         | Dudget2 V                          | Jaal       | ~          | item    |
| :1:    | 4.517.14 c2:         | 4.       | 517.14 Adj | : 4      | 4.517,14 D  | Vif:        | 0.00         | 0.00%    | Houd       | Huidige Sel  | <ul> <li>Afknotting mod</li> </ul> | gelijk ∨   | Export     | Print   |
|        | Budget.Type          | Budget   | .ltem      |          | ACT_Jaa     | r BU2_Ja    | ar x1        | Vers     | chil       | %.Verschil   |                                    |            |            |         |
| •      | 01. INITIALISATIES   | INITIA   | LISATIE R  | EKENING  | 1864        | 4,43 186    | 64,43 1864   | 43       | 0.00       | 0.0          | 0                                  |            |            |         |
|        | 02. INKOMSTEN        | WERK     | (          |          | 3900        | 0,00 390    | 00.00 3900   | .00      | 0.00       | 0.0          | 0                                  |            |            |         |
|        | 03. UITGAVEN         | BELAS    | STINGEN    |          | -12         | 2,00 -1     | 12,00 -12    | 00       | 0,00       | 0.0          | 0                                  |            |            |         |
|        | 03. UITGAVEN         | COMM     | IUNICATIE  | <u> </u> | -8(         | 0.48 -8     | 30,48 -80    | 48       | 0.00       | 0.0          | 0                                  |            |            |         |
|        | 03. UITGAVEN         | DAGE     | LIJKS LEV  | EN       | -77(        | 6,06 -77    | 76.06 -776   | .06      | 0.00       | 0.0          | 0                                  |            |            |         |
|        | 03. UITGAVEN         | MOBIL    | ITEIT      |          | -4;         | 3,10 -4     | 43,10 -43    | 10       | 0,00       | 0,0          | 0                                  |            |            |         |
|        | 03. UITGAVEN         | WONE     | N          |          | -33         | 5,65 -33    | 35,65 -335   | 65       | 0,00       | 0,0          | 0                                  |            |            |         |
|        | .Ac                  | 30/03/2  | 018 ~      | 30/0     | 3/2018      | 0.0         | 0            |          |            |              |                                    |            | Enkel      | 1 x     |
|        |                      |          |            |          | BI          |             |              |          |            |              | PI Yr+:                            | 0 ‡        | Dag Wk/I   | Mnd 0   |
| АСТ    | Jaar Transacties     |          |            |          |             |             | tiveer Input |          | 30         |              | Afknotting model                   |            | Export     | Drint ( |
| 1.00   | Pudget hom           |          | * Pol      | -        | Valutadatum | n Podrog    | Must         | Opm/E    | Oferenti   | - Project    | t /Portfolio Itom                  | Pudaat     | Turne      | TINK    |
|        |                      | ENING    | Arc        | Zr.      | 31/01/2     | 018 1875    |              | Opinizi  | iereren ur | e nojec      | a/1 onrollo.nem                    |            |            |         |
| 1      |                      | ENING    | Arc        | MC       | 31/01/2     | 2018 -45    | 80 EUR       |          |            |              |                                    | 01 INI     | TIALISA    | TIES A  |
|        |                      | ENING    | Car        | sh       | 31/01/2     | 2018 35     | 22 EUR       |          |            |              |                                    | 01 INI     | TIALISA    | TIES I  |
| <      |                      |          | 04.        |          | 51/01/2     |             | LE EOIN      |          |            |              |                                    | 01.114     | The LEGY C |         |
| BU2_   | Jaar Transacties     |          |            |          |             |             |              |          | 30         | +            |                                    |            | Export     | Print   |
|        | Budget.ltem          |          | Budget.Co  | de Re    | kening      | Valutadatum | Bedrag       | Munt     | Op         | m/Referentie | Project/Port                       | folio.ltem | Budg       | et.Type |
| •      | INITIALISATIE REK    | ENING    | BU2        | Arg      | Zr          | 31/01/201   | 8 1875.0     | 1 EUR    |            |              |                                    |            | 01. IN     | ITIALIS |
|        | INITIALISATIE REK    | ENING    | BU2        | Arg      | MC          | 31/01/201   | 8 -45.8      | 0 EUR    |            |              |                                    |            | 01. IN     | ITIALIS |
|        | INITIALISATIE REK    | ENING    | BU2        | Ca       | sh          | 31/01/201   | 8 35,2       | 2 EUR    |            |              |                                    |            | 01. IN     | ITIALIS |
|        |                      |          |            |          |             |             |              |          |            |              |                                    |            |            |         |

Het BU2 budget voor dit jaar is nu identiek aan onze actuele bewegingen voor het jaar.

We kunnen BU2 nu verder aanpassen. Eigenlijk hebben de budget bewegingen voor de budget items 'INITIALISATIE REKENING', en 'TRANSFER tussen eigen rekeningen' geen zin. We kunnen ze snel verwijderen door a) Toon Alles uit te vinken b) in het hoofdrooster de betreffende lijn aan te klikken (bv. INITIALISATIE REKENING) c) **in het 3<sup>e</sup> rooster deze bewegingen allemaal te selecteren** d) de toets '**Schrap**' te drukken.

- Vink 'Toon Alles' uit (de roosters worden geleegd)
- Klik in het hoofdrooster op de lijn 'INITIALISATIE REKENING' (de initialisatie bewegingen worden getoond in 2<sup>e</sup> en 3<sup>e</sup> rooster)
- In het 3<sup>e</sup> rooster (dus rechtse budget BU2) selecteren we alle lijnen (b.v. door in de linker bovenhoek van het rooster te klikken)
- **We drukken de 'Schrap' toets.**
- Bevestig met 'OK' in het boodschap schermpje. (deze records worden uit het BU2 budget verwijderd)

| 3 BL | 2-records werden gesc | thrapt *ALLES          |             | ACT 1/01/2 | 2018 -  | 31/12/20   | 18 BU2 1      | /01/2018      | - 31/12   | /2018  | Item       |
|------|-----------------------|------------------------|-------------|------------|---------|------------|---------------|---------------|-----------|--------|------------|
| 1e   | 29/03/2018 🔍 🗸 29/03  | 3/2018 🔍 🗸 Actueel 🗸   | Jaar        | ~ 2e 29/0  | 3/2018  | 29/03/2    | 2018 🔍 🗸      | Budget 2 ~    | Jaar      | ~      | ltem ~     |
| c1:  | 4.517.14 c2:          | 2.652,71 Adj: 2        | 652,71 Dif: | 1.864,4    | 3 70    | 0.28% Houd | Huidige Sel ~ | Afknotting mo | igelijk 🗸 | Export | Print Grid |
|      | Budget.Type           | Budget.Item            | ACT_Jaar    | BU2_Jaar   | x1      | Verschil   | %.Verschil    |               |           |        | ^          |
|      | 01. INITIALISATIES    | INITIALISATIE REKENING | 1864,43     | 0.00       | 0.00    | 1864,43    | 100,0         | 9             |           |        |            |
|      | 02. INKOMSTEN         | WERK                   | 3900.00     | 3900.00    | 3900.00 | 0.00       | 0.0           | D             |           |        |            |
|      | 02 LUTON/EN           | DELAGTINOEN            | 10.00       | 10.00      | 10.00   | 0.00       |               | -             |           |        |            |

Voor de lijn INITIALISATIE REKENING zien we nu ook een nul totaal voor de kolom BU2\_JAAR.

|     |                    | *ALLES                 |             | ACT 1/01/2 | 2018 -  | 31/12/20  | 18 <mark>BU2</mark> 1/         | 01/2018 - 31/12/2     | 2018   | ltem       |
|-----|--------------------|------------------------|-------------|------------|---------|-----------|--------------------------------|-----------------------|--------|------------|
| 1e  | 30/03/2018 💷 30/0  | 3/2018 🔍 Actueel 🗸     | Jaar        | ✓ 2e 30/0  | 3/2018  | 30/03/2   | 2018 🔍 🖉 E                     | Budget2 v Jaar        | ~      | ltem ~     |
| c1: | 4.517,14 c2:       | 2.652,71 Adj: 2.       | 652,71 Dif: | 1.864,4    | 3 70    | .28% Houd | Huidige Sel $ \smallsetminus $ | Afknotting mogelijk 🗸 | Export | Print Grid |
|     | Budget.Type        | Budget.Item            | ACT_Jaar    | BU2_Jaar   | x1      | Verschil  | %.Verschil                     |                       |        |            |
| •   | 01. INITIALISATIES | INITIALISATIE REKENING | 1864,43     | 0.00       | 0.00    | 1864,43   | 100,00                         |                       |        |            |
|     | 02. INKOMSTEN      | WERK                   | 3900,00     | 3900,00    | 3900,00 | 0.00      | 0.00                           |                       |        |            |
|     | 03. UITGAVEN       | BELASTINGEN            | -12,00      | -12,00     | -12,00  | 0.00      | 0,00                           |                       |        |            |
|     | 03. UITGAVEN       | COMMUNICATIE           | -80,48      | -80,48     | -80,48  | 0,00      | 0,00                           |                       |        |            |
|     | 03. UITGAVEN       | DAGELIJKS LEVEN        | -776,06     | -776,06    | -776.06 | 0,00      | 0,00                           |                       |        |            |
|     | 03. UITGAVEN       | MOBILITEIT             | -43,10      | -43.10     | -43,10  | 0,00      | 0,00                           |                       |        |            |
|     | 03. UITGAVEN       | WONEN                  | -335,65     | -335,65    | -335,65 | 0.00      | 0.00                           |                       |        |            |
|     | 04. TRANSFERS      | TRANSFER tussen eige   | 0,00        | 0.00       | 0.00    | 0,00      | 0.00                           |                       |        |            |

#### > We herhalen vorige werkwijze, voor het budget item 'TRANSFER tussen eigen rekeningen'

Overzicht na verwijdering van de 'TRANSFER tussen eigen rekening' bewegingen in BU\_Jaar.

In ACT zitten enkel bewegingen voor de eerste 3 maanden en daar BU2 een kopie is van ACT (minus de bewegingen voor INITIALISATIES en TRANSFERS), bevat BU2 ook slechts bewegingen voor het eerste kwartaal.

#### Als oefening gaan we nu voor de resterende 8 maanden van het jaar de bewegingen uit het BUD Budget kopiëren naar het BU2 Budget.

Rechts kunnen we BU2, jaar laten staan maar links kiezen we het **BUD budget** en dan **de periode van 1 april tot en met 31 december**. Daar er hiervoor geen voorgeprogrammeerde optie bestaat gaan we deze periode via de optie 'manueel' instellen.

Kies links het BUD budget

- Stel als periode 'Manueel' in (daardoor kan men nu manueel de begin- en einddatums instellen)
- Stel links de begindatum van de periode in op 1/4/2018
- Stel links de einddatum van de periode in op 31/12/2018
- Kontroleer dat de rechtse instelling nog op BU2 en Jaar staat
- Druk op Activeer Selecties

| kenir  | gen Transacties Do | rtfolio Budget    | Bank      | Intracton                  | Munten   | Andere             | Databac |              | lerlands       | • Help         |                 |           |            |
|--------|--------------------|-------------------|-----------|----------------------------|----------|--------------------|---------|--------------|----------------|----------------|-----------------|-----------|------------|
| Kerini | igen nunsuenes ro  | Titolio buuget    | Dunk      | intresten                  | viuncen  | 151                | Dutubus | c NENCO      | icitatias      | neip           |                 |           |            |
| UR     | BUDGET AANN        | AAK/KONTR.        | Activ     |                            | s ?      | Toevoe             | gen     | Initialisere | en Wijzi       | gen Schr       | ap Plak         | < >       | Einde      |
|        |                    | *AI               | IES       |                            | BU       | D 1/04/20          | 118     | 31/12/2      | 2018 BU2       | 1/01/2018      | - 31/12         | /2018     | tem        |
|        |                    |                   |           |                            |          |                    |         | 01,12,1      |                |                | 01/12           | ,2010     |            |
| 1e     | 1/04/2018 🗐 🗸 31/1 | 2/2018            | Budget 🕚  | <ul> <li>Manuee</li> </ul> | ~        | 2e 29/03           | /2018   | 29/0         | 3/2018         | Budget 2       | ✓ Jaar          | ~         | Item       |
| :1:    | 1.768,00 c2:       | 2.652,71          | Adj:      | 1.998,62                   | Dif:     | -230,62            | -1      | 1.54% Ho     | oud Huidige Se | I ∨ Afknotting | g mogelijk 🗸 🗸  | Export    | Print Grid |
|        | Budget.Type E      | Budget.Item       |           | BUD_Manu                   | eel F    | 3U2_Jaar           | x0.753  | 424658       | Verschil       | %.Verschil     |                 |           |            |
| •      | 02. INKOMSTEN W    | VERK              |           | 160                        | 00,00    | 3900,00            |         | 2938,36      | 13061,64       | 444.52         |                 |           |            |
|        | 03. UITGAVEN B     | ELASTINGEN        |           |                            | 0.00     | -12,00             |         | -9,04        | 9.04           | 100.00         |                 |           |            |
|        | 03. UITGAVEN C     | OMMUNICATIE       | -         | -9                         | 45,00    | -80,48             |         | -60,64       | -884,36        | -1458,38       |                 |           |            |
|        | 03. UITGAVEN D     | AGELIJKS LEV      | 'EN       | -42                        | 15,00    | -776,06            |         | -584,70      | -3630,30       | -620,88        |                 |           |            |
|        | 03. UITGAVEN G     | EZONDHEID         |           | -2                         | 25,00    | 0.00               |         | 0            | -225,00        | -100.00        |                 |           |            |
|        | 03. UITGAVEN N     | <b>IOBILITEIT</b> |           | -3                         | 00,00    | -43,10             |         | -32,47       | -267,53        | -823,93        |                 |           |            |
|        | 03. UITGAVEN V     | RIJE TIJD EN F    | RELATIES  | -16                        | 47.00    | 0.00               |         | 0            | -1647,00       | -100.00        |                 |           |            |
|        | .Ac                | 29/03/2018 ~      | > 29      | /03/2018                   |          | 0.00               |         |              |                |                |                 | Enkel 1   | х          |
|        |                    |                   |           | BL                         |          |                    |         |              |                | PI YI          | r+: 0 📫         | Dag Wk/M  | nd ()      |
|        | Manueel            | Toon A            | llos      |                            |          | Activoor           | nout    | 15           | 1 . N          | Afleretting    |                 | Fund      | Dintor     |
|        | _Mandeen           |                   | C I       |                            | V 1 1    | Activeeri          | iiput   | 15           |                | Arknouing m    |                 | Export    | T Int Cal  |
|        |                    | Budget            | .Code r   | Rekening                   | Valutada | tum Bec            |         | Munt         | Opm/Referen    | tie Project    | /Portfolio.item | Budge     |            |
|        |                    |                   |           | vigzi<br>vraZr             | 5/0-     | 4/2010 -           | 100.00  |              | Fton on drin   | kon            |                 | 03.01     |            |
|        |                    |                   |           | vigzi<br>viaZr             | 7/0-     | +/2010 -<br>1/2018 | -23.00  | EUR          | Litacon        | iken           |                 | 03.01     |            |
| c      | VRIJE HJD EN REI   | LATILS   DOD      |           | viyzi                      | 7/0-     | +/2010             | -23,00  | LUN          | Oligaan        |                |                 | 05.01     | ) AVL      |
|        | In an Transaction  |                   |           |                            |          |                    |         | 1(           |                |                |                 | Email     | Drint Cri  |
| 02     | _Jaar mansacties   | Dudant Cada       | Delvering | V-L day                    | lat las  | Destroye           | Munt    | 0 mm (D      |                |                | Denia at (Da tí | Export    | Dudeet     |
|        |                    | BL 12             | AraZr     |                            | 02/2018  | 1050 00            | FLID    | Opm/ R/      | ererentie      |                | Froject/Fortic  | bilo.item |            |
|        |                    | I BU2             | AraZr     | 2/                         | 02/2010  | -75.25             | FUR     | Colum        |                |                |                 |           | 03 1 11    |
| •      |                    | 1 002             | Algel     | 2/                         | 52/2010  | -75,25             | LUN     | Condy        |                |                |                 |           | 03.01      |
| •      | WONEN              | BLI2              | Ara7r     | 7/                         | 12/2018  | -150.66            | FUR     | DW           |                |                |                 |           | 03 111     |

We vinken nu terug de 'Toon Alles' optie aan en selecteren de (blijkbaar 151) bewegingen van het 2<sup>e</sup> rooster en drukken Toevoegen.

- Vink de optie 'Toon Alles' aan. (in 2e en 3e roosters worden de bewegingen getoond. Het 2<sup>e</sup> rooster heeft betrekking op het linkse BUD budget, voor de periode 01/04-31/12 v/h jaar. De kolom titel is nu 'BUD\_Manueel'. We moeten nu wel degelijk naar de blauwe velden kijken hoe de effectieve instellingen zijn.)
- **We selecteren alle bewegingen van het 2<sup>e</sup> rooster.**
- Druk Toevoegen
- **Bevestig met 'OK' in het boodschap schermpje.**

BU2 jaar is nu dus opgebouwd uit de actuele bewegingen van het de eerste 3 maanden én de in BUD gebudgetteerde bewegingen voor de rest van het jaar. Dit is natuurlijk enkel wat 'spielerei', een pure oefening, gewoon om de mogelijkheden van het programma te tonen.

Het laatste wat ik nog wil tonen is het kopiëren naar een toekomstig periode. Bv. we kopiëren b.v. alle BU2, jaar budget transacties naar bv. BU2, <u>volgend jaar</u>. We stellen daartoe eerst het scherm in:

- Kies links het BU2 budget
- Kies links als periode 'Jaar'
- Kies rechts eveneens BU2 budget
- Kies rechts als periode 'Jaar + 1'
- Druk op Activeer Selecties

| 🚽 Define | and Check Budget   |                 |            |             |             |          |               |                      |                          |                              |             |
|----------|--------------------|-----------------|------------|-------------|-------------|----------|---------------|----------------------|--------------------------|------------------------------|-------------|
| Rekening | en Transacties P   | ortfolio Budget | Bank li    | ntresten Mu | nten Andere | Datab    | ase NL Ned    | erlands              | <ul> <li>Help</li> </ul> |                              |             |
|          |                    |                 |            |             |             | 70       |               |                      |                          |                              |             |
| EUR      | BUDGET AAN         | MAAK/KONTR.     | Active     |             | ? Toev      | oegen    | Initialisere  | n Wijzi              | gen Schrap               | Plak < >                     | Einde       |
|          |                    | *ALI            | ES         |             | BU2 1/01    | /2018    | - 31/12/2     | 018 <mark>BU2</mark> | 1/01/2019 -              | 31/12/2019                   | ltem        |
| 1e       | 1/04/2018 🖉 🛪 31/  | 12/2018 🕞 🕇 E   | Budget 2 🗸 | Jaar        | ✓ 2e 29     | /03/2018 | <b>29/0</b> 3 | 3/2018               | Budget 2 v J             | aar+1 v                      | Item ~      |
| c1:      | 4.420.71 c2:       | 0.00            | Adj:       | 0.00 Dif:   | 4.420       | ,71 1    | 00.00% Hou    | ud Huidige Se        | I ~ Afknotting moge      | lijk 🗸 Export                | Print Grid  |
|          | Budget.Type        | Budget.Item     |            | BU2_Jaar    | BU2_Jaar+1  | x1       | Verschil      | %.Verschil           |                          |                              | ^           |
| •        | 02. INKOMSTEN      | WERK            |            | 19900.00    | 0,0         | 0.00     | 19900.00      | 100.0                | 0                        |                              |             |
|          | 03. UITGAVEN       | BELASTINGEN     |            | -12.00      | 0.0         | 0.00     | -12,00        | -100,0               | 0                        |                              |             |
|          | 03. UITGAVEN       | COMMUNICATIE    |            | -1025,48    | 0.0         | 0.00     | -1025,48      | -100,0               | 0                        |                              |             |
|          | 03. UITGAVEN       | DAGELIJKS LEV   | EN         | -4991.06    | 0.0         | 0.00     | -4991.06      | -100,0               | 0                        |                              |             |
|          | 03. UITGAVEN       | GEZONDHEID      |            | -225.00     | 0,0         | 0.00     | -225,00       | -100,0               | 0                        |                              |             |
|          | 03. UITGAVEN       | MOBILITEIT      |            | -343,10     | 0,0         | 0.00     | -343,10       | -100,0               | 0                        |                              |             |
|          | 03. UITGAVEN       | VRIJE TIJD EN F | RELATIES   | -1647.00    | 0,0         | 0.00     | -1647.00      | -100.0               | 0                        |                              | ~           |
|          | .Ac                | 29/03/2018 ~    | > 29/      | 03/2018     | 0,00        |          |               |                      |                          | Enkel                        | 1 x ~       |
|          |                    |                 |            | BI          |             |          |               |                      | .PI Yr+:                 | ) 💠 Dag Wk/I                 | Mnd () 🜲    |
| BU2_     | Jaar Transacties   | 🗹 Toon Al       | les        |             | Active      | er Input | 170           | + N                  | Afknotting mogelijk      | <ul> <li>✓ Export</li> </ul> | Print Grid  |
|          | Budget.ltem        | Budget.Code     | Rekening   | Valutadatu  | um Bedrag   | Munt     | Opm/Re        | ferentie             | Project/Portfolio.Item   | Budget.Type                  | B. ^        |
| •        | WERK               | BU2             | ArgZr      | 1/02        | /2018 1950, | 00 EUR   |               |                      |                          | 02. INKOMS                   | STEN AF     |
|          | DAGELIJKS LEVE     | N BU2           | ArgZr      | 2/02        | /2018 -75.  | 25 EUR   | Colruyt       |                      |                          | 03. UITGAV                   | EN AF       |
|          | WONEN              | BU2             | ArgZr      | 7/02        | /2018 -150. | 66 EUR   | DVV           |                      |                          | 03. UITGAV                   | /EN Alv     |
| <        |                    |                 |            |             |             |          |               |                      |                          |                              | >           |
| BU2_     | Jaar+1 Transacties |                 |            |             |             |          | 0             | +                    |                          | Export                       | Print Grid  |
| 12       | Budget.Item Bud    | lget.Code Reke  | ening Va   | alutadatum  | Bedrag Mu   | int O    | pm/Referentie | Project/             | Portfolio.ltem Bu        | dget.Type Ba                 | ankrekening |

- Met de opties 'Toon Alles' en 'Activeer input' aangevinkt selecteer alle records in het 2<sup>e</sup> rooster
- Stel de 'Yr+' teller in op 1 (verhoogt de datum van de geselecteerde transacties met 1 jaar)
- > Druk op Toevoegen en Bevestig met 'OK' in het boodschap schermpje.

| 🖳 Defin | e and Check Budget |                          |               |             |          |              |                                                                                    |                     | <u> 10 - 10</u> |            | × |
|---------|--------------------|--------------------------|---------------|-------------|----------|--------------|------------------------------------------------------------------------------------|---------------------|-----------------|------------|---|
| Rekenin | igen Transacties   | Portfolio Budget Bank I  | ntresten Mu   | nten Andere | Database | NL Nederla   | nds 🝷 H                                                                            | lelp                |                 |            |   |
| EUR     | BUDGET AAN         | MAAK/KONTR. Active       | er Selecties  | ? Toevo     | egen Ir  | nitialiseren | Wijzigen                                                                           | Schrap Plak         | < >             | Einde      |   |
|         |                    | *ALLES                   |               | BU2 1/01/2  | 2018 -   | 31/12/201    | 8 <mark>BU2</mark> 1/0                                                             | 01/2019 - 31/       | 12/2019         | ltem       |   |
| 1e      | 1/04/2018 🔲 🛪 31   | 1/12/2018 🔍 🖉 Budget 2 🗸 | Jaar          | ~ 2e 29/0   | 3/2018   | 29/03/20     | 018 🔍 🖉 🖪                                                                          | udget2 v Jaar+      | 1 ~             | Item       | ~ |
| c1:     | 4.420.71 c2:       | 4.420.71 Adj:            | 4.420.71 Dif: | 0.0         | 0 0.     | .00% Houd H  | Huidige Sel $\!\!\!\!\!\!\!\!\!\!\!\!\!\!\!\!\!\!\!\!\!\!\!\!\!\!\!\!\!\!\!\!\!\!$ | Afknotting mogelijk | Export          | Print Grid | d |
|         | Budget.Type        | Budget.Item              | BU2_Jaar      | BU2_Jaar+1  | x1       | Verschil     | %.Verschil                                                                         |                     |                 |            | ^ |
| •       | 02. INKOMSTEN      | WERK                     | 19900,00      | 19900,00    | 19900,00 | 0.00         | 0,00                                                                               | ]                   |                 |            |   |
|         | 03. UITGAVEN       | BELASTINGEN              | -12,00        | -12.00      | -12,00   | 0.00         | 0.00                                                                               | ]                   |                 |            |   |
|         | 03. UITGAVEN       | COMMUNICATIE             | -1025,48      | -1025,48    | -1025,48 | 0.00         | 0.00                                                                               | ]                   |                 |            |   |
|         | 03. UITGAVEN       | DAGELIJKS LEVEN          | -4991,06      | -4991.06    | -4991,06 | 0.00         | 0,00                                                                               | ]                   |                 |            |   |
|         | 03. UITGAVEN       | GEZONDHEID               | -225,00       | -225,00     | -225,00  | 0.00         | 0.00                                                                               | ]                   |                 |            |   |
|         | 03. UITGAVEN       | MOBILITEIT               | -343,10       | -343,10     | -343,10  | 0,00         | 0.00                                                                               | ]                   |                 |            |   |
|         | 03. UITGAVEN       | VRIJE TIJD EN RELATIES   | -1647,00      | -1647,00    | -1647,00 | 0.00         | 0,00                                                                               | ]                   |                 |            | ¥ |

BU2 jaar en BU2 Jaar+1 zijn nu gelijk.

### Schrappen van een budget

Daar we BU2 voorlopig niet effectief gaan gebruiken wensen we dit te schrappen.

Maar eigenlijk kunnen we een budget als dusdanig niet schrappen: we kunnen enkel budget transacties in een bepaalde periode voor een bepaalde budget code verwijderen!

In dit geval kunnen we hetzij het schrappen doen in twee stappen, telkens voor BU2\_Jaar en BU2\_Jaar+1 ofwel in 1 stap door rechts de periode op manueel in te stellen van 1/1/2018 t.e.m. 31/12/2019 en dan alle records te selecteren in het 3<sup>e</sup> rooster en Schrap drukken.

- Stel het rechts budget in op 'BU2'
- Stel de periode van het rechts budget in op manueel, met begindatum =1/1/2018 en einddatum=31/12/2019
- Druk 'Activeer Selecties'

| Defin   | e and Check Budget |                 |            |               |              |          |             |             |                        |              | - 0     |           |
|---------|--------------------|-----------------|------------|---------------|--------------|----------|-------------|-------------|------------------------|--------------|---------|-----------|
| Rekenin | gen Transacties Po | ortfolio Budget | Bank I     | ntresten Mu   | nten Andere  | Database | NL Nederla  | nds         | Help                   |              |         |           |
|         |                    |                 |            |               |              |          |             |             | 340                    |              |         |           |
| EUR     | BUDGET AANN        | IAAK/KONTR.     | Active     |               | ? Toevoe     | gen Init | tialiseren  | Wijzig      | gen Schrap             | Plak <       | > E     | inde      |
|         |                    | *ALL            | ES         |               | BU2 1/01/2   | 018 - 3  | 31/12/2018  | B BU2       | 1/01/2018              | 31/12/20     | 19 Iter | m         |
| 1e      | 1/04/2018 💷 🗸 31/1 | 2/2018 🔍 T      | ludget 2 ~ | Jaar          | ~ 2e 1/01    | /2018    | 31/12/20    | )19 🔲 🔻     | Budget2 ~              | Manueel      | ~ Iter  | m ~       |
| c1:     | 4.420,71 c2:       | 8.841,42 A      | Adj:       | 4.420.71 Dif: | 0.00         | 0.0      | 0% Houd H   | luidige Sel | ✓ Afknotting mog       | jelijk V Exp | port P  | rint Grid |
|         | Budget.Type E      | Budget.ltem     |            | BU2_Jaar      | BU2_Manueel  | x0.5     | Verschil    | %.Versc     | hil                    |              |         | ^         |
| •       | 02. INKOMSTEN W    | VERK            |            | 19900.00      | 39800,00     | 19900.00 | 0.00        |             | 0.00                   |              |         |           |
|         | 03. UITGAVEN B     | ELASTINGEN      |            | -12,00        | -24,00       | -12,00   | 0.00        |             | 0.00                   |              |         |           |
|         | 03. UITGAVEN C     | OMMUNICATIE     |            | -1025,48      | -2050,96     | -1025,48 | 0.00        |             | 0.00                   |              |         |           |
|         | 03. UITGAVEN D     | AGELIJKS LEVE   | EN         | -4991,06      | -9982,12     | -4991.06 | 0.00        |             | 0.00                   |              |         |           |
|         | 03. UITGAVEN G     | EZONDHEID       |            | -225,00       | -450,00      | -225,00  | 0.00        |             | 0.00                   |              |         |           |
|         | 03. UITGAVEN N     | OBILITEIT       |            | -343,10       | -686,20      | -343,10  | 0.00        |             | 0.00                   |              |         |           |
|         | 03. UITGAVEN V     | RIJE TIJD EN R  | ELATIES    | -1647,00      | -3294.00     | -1647,00 | 0.00        |             | 0.00                   |              |         | ~         |
|         | .Ac                | 29/03/2018 ~    | > 29/      | 03/2018       | 0.00         |          |             |             |                        | En           | kel 1 x | ~         |
|         |                    |                 |            |               |              | L        |             |             | Vr+                    | 1 Dag        | Wk/Mnd  | 0 -       |
|         |                    |                 |            | BI            |              |          |             |             |                        |              |         | • •       |
| BU2     | Jaar Transacties   | ✓ Toon All      | es         |               | Activeer     | Input    | 170         | + N         | Afknotting mogelij     | k ~ Expo     | ort P   | rint Grid |
|         | Budget.ltem        | Budget.Code     | Rekening   | Valutadatu    | m Bedrag     | Munt     | Opm/Referen | ntie        | Project/Portfolio.Item | Budget.1     | уре     | B, ^      |
| •       | WERK               | BU2             | ArgZr      | 1/02/         | 2018 1950,00 | EUR      |             |             |                        | 02. INK      | DMSTER  | A A       |
|         | DAGELIJKS LEVEN    | BU2             | ArgZr      | 2/02/         | 2018 -75,25  | EUR      | Colruyt     |             |                        | 03. UIT      | GAVEN   | Al        |
|         | WONEN              | BU2             | ArgZr      | 7/02/         | 2018 -150,66 | EUR      | DVV         |             |                        | 03. UIT      | GAVEN   | Al৵       |
| <       |                    |                 |            |               |              |          |             | 201         |                        |              |         | >         |
| BU2     | _Manueel           |                 |            |               |              |          | 340         | +           |                        | Expo         | P       | rint Grid |
|         | Budget.Item        | Budget.Code     | Rekening   | Valutadatu    | m Bedrag     | Munt     | Opm/Referen | ntie        | Project/Portfolio.ltem | Budget.      | уре     | B, ^      |
| •       | WERK               | BU2             | ArgZr      | 1/02/         | 2018 1950,00 | EUR      |             |             |                        | 02. INK      | MSTEN   | A A       |
|         | DAGELIJKS LEVEN    | I BU2           | ArgZr      | 2/02/         | 2018 -75,25  | EUR      | Colruyt     |             |                        | 03. UIT      | GAVEN   | A         |
|         | WONEN              | BU2             | ArgZr      | 7/02/         | 2018 -150,66 | EUR      | DVV         |             |                        | 03. UIT      | GAVEN   | AI        |
| 1       |                    |                 |            |               |              |          |             |             |                        |              |         | >         |

C:\Users\Edward\Documents\Hot-Accounts Databases\HAv1\_Test.sdf

## Met 'Toon Alles' en 'Activeer Input' aangevinkt, selecteer alle records in het 3<sup>e</sup> rooster Druk 'Schrap' en Bevestig via OK in het boodschap schermpje

| 1e  | 1/04/2018   | 31/12/2018  | Budge     | t2 v Jaar   | ~ 2e | 1/01/2018 |           | 31/12/2019  | •        | Budget 2 ~    | Manueel ~        | ltem ~     |
|-----|-------------|-------------|-----------|-------------|------|-----------|-----------|-------------|----------|---------------|------------------|------------|
| c1: | 0.00        | c2:         | 0.00 Adj: | 0,00 Dif:   |      | 0.00      | 0.00%     | Houd Huidig | je Sel 🗸 | Afknotting ma | ogelijk ~ Export | Print Grid |
|     | Budget.Type | Budget.Item | BU2_Jaar  | BU2_Manueel | x0.5 | Verschil  | %.Verschi |             |          |               |                  |            |

Alle records werden verwijderd uit BU2 voorin de periode 2018-2019.

## **IMPORT van BUDGET TRANSACTIES**

#### Intro

We hebben in Handleiding, deel 2 gezien hoe transacties uit bv. een Excel of CSV bestand kunnen geïmporteerd worden in Hot-Accounts.

Ik verwijs naar de betreffende handleiding hoe dit in detail kan gebeuren.

Het enige echte verschil met de import van gewone transacties is de optie rechts van de Import toets: standaard staat deze ingesteld op 'Actueel'= gewone transacties. Maar als men één van de andere opties kiest dan importeert men de bewegingen eigenlijk naar het betreffende budget.

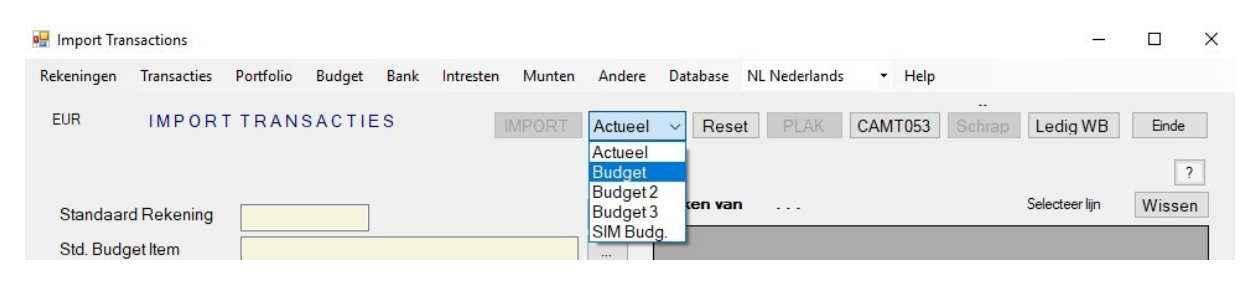

Bij een import van budget transacties worden ook veel minder velden en opties weerhouden dan voor de import van gewone transacties:

#### Verplicht zijn:

- a) De standaard rekening
- b) **De standaard budget item** (a en b moeten ingevuld zijn om de Plak toets beschikbaar te krijgen)
- c) Datum
- d) Bedrag

Als men zo de import doet krijgen natuurlijk alle geïmporteerde budget records hetzelfde gespecifieerde standaard budget item.

Normaliter wenst men een specifiek budget item voor elke beweging mee te geven. Men kan het budget item in de input voorzien en er naar refereren via het budget item kolom nummer. Opgelet: dit budget item moet echt 100% identiek zijn aan één van de budget items in de betreffende database anders wordt de input lijn verworpen.

Optioneel kan men in de input ook nog een **Opmerking** meegeven evenals een **Project/Portfolio** item.

Nb: Alle velden en opties betreffende de tegenpartij worden, indien meegegeven, gewoon genegeerd.

### **VOORBEELD** van import van budget transacties

Een budget aanmaken via import van budget transacties is uiteraard enkel interessant als men ergens in Excel snel deze informatie kan opbouwen of terugvinden. Anders kan men beter een van de methodes gebruiken die ik voorheen geschetst heb.

Om snel wat informatie in Excel beschikbaar te krijgen exporteer ik bv. eerst het (BUD, Jaar) budget en plak het in een Excel werkblad.

Daarna gaan we aan de hand van deze informatie via de IMPORT methode een BU2 budget aanmaken.

In het Budget scherm stellen we rechts 'BUD\_Jaar' in en links om het even wat (bv. 'ACT\_Maand')

- Stel rechts het BUD budget in
- Stel rechts als periode 'Jaar' in
- Druk de toets 'Activeer Selecties'

| Defin  | ie and Check Budget                                                                                                    |                                                                                            |                                                                                         |                                                                                                    |                                                                                 |                                                                    |                                                                                         |                                                           |                                                                    |                                |                                         |                                 | Barst                                                                                           |                                                                                              | X     |
|--------|----------------------------------------------------------------------------------------------------|--------------------------------------------------------------------------------------------|-----------------------------------------------------------------------------------------|----------------------------------------------------------------------------------------------------|---------------------------------------------------------------------------------|--------------------------------------------------------------------|-----------------------------------------------------------------------------------------|-----------------------------------------------------------|--------------------------------------------------------------------|--------------------------------|-----------------------------------------|---------------------------------|-------------------------------------------------------------------------------------------------|----------------------------------------------------------------------------------------------|-------|
| ekenir | ngen Transacties Po                                                                                                    | ortfolio Budge                                                                             | et <mark>Bank I</mark> r                                                                | ntresten N                                                                                                    | Munten                                                                          | Andere                                                             | Databa                                                                                  | se NL                                                     | Nederlands                                                         | •                              | Help                                    |                                 |                                                                                                 |                                                                                              |       |
| EUR    | BUDGET AANN                                                                                                    | /IAAK/KONTR.                                                                               | Active                                                                                  |                                                                                                    | es ?                                                                            |                                                                    |                                                                                         |                                                           |                                                                    |                                |                                         |                                 |                                                                                                 | Einde                                                                                        | •     |
|        |                                                                                                    | *A                                                                                         | LLES                                                                                    |                                                                                                    | ACT                                                                             | 1/03                                                               | /2018                                                                                   | - 31/0                                                    | 3/2018                                                             | BUD 1                          | /01/2018 -                              | - 31/12                         | /2018                                                                                           | Туре                                                                                         |       |
| 1e     | 30/03/2018 💷 🛛 30/0                                                                                                    | )3/2018 🔲 🗸                                                                                | Actueel ~                                                                               | Maand                                                                                                    | ~ 2                                                                             | 2e 30/                                                             | /03/2018                                                                                |                                                           | 0/03/2018                                                          | •                              | Budget v                                | Jaar                            | ~                                                                                               | Туре                                                                                         | ~     |
| c1:    | 1.080,39 c2:                                                                                                    | 1.804.00                                                                                   | Adj:                                                                                    | 150,33 D                                                                                                    | Dif:                                                                            | 930,                                                               | .06 61                                                                                  | 18,68%                                                    | Houd Huidi                                                         | ge Sel ∨                       | Afknotting mog                          | jelijk 🗸                        | Export                                                                                          | Print G                                                                                      | rid   |
|        | Budget.Type                                                                                                    | ACT_Maand                                                                                  | BUD_Jaar                                                                                | x0.083333                                                                                                    | 3333 V                                                                          | /erschil                                                           | %.Vers                                                                                  | chil                                                      |                                                                    |                                |                                         |                                 |                                                                                                 |                                                                                              |       |
| ¥.     | 02. INKOMSTEN                                                                                                    | 1950,00                                                                                    | 20800,00                                                                                | 1                                                                                                    | 733,33                                                                          | 216,6                                                              | 57 🔳                                                                                    | 12,50                                                     |                                                                    |                                |                                         |                                 |                                                                                                 |                                                                                              |       |
|        | 03. UITGAVEN                                                                                                    | -869,61                                                                                    | -18996.00                                                                               | -1                                                                                                    | 583,00                                                                          | 713,3                                                              | 39                                                                                      | 45,07                                                     |                                                                    |                                |                                         |                                 |                                                                                                 |                                                                                              |       |
|        | 04. TRANSFERS                                                                                                    | 0.00                                                                                       | 0.00                                                                                    |                                                                                                    | 0                                                                               | 0.0                                                                | 00                                                                                      | 0.00                                                      |                                                                    |                                |                                         |                                 |                                                                                                 |                                                                                              |       |
|        |                                                                                                    |                                                                                            |                                                                                         |                                                                                                    |                                                                                 |                                                                    |                                                                                         |                                                           |                                                                    |                                |                                         |                                 |                                                                                                 |                                                                                              |       |
| ACT    | _Maand                                                                                                    | V Toon                                                                                     | Alles                                                                                   |                                                                                                    |                                                                                 | Active                                                             | er Input                                                                                |                                                           | 17 +                                                               | N                              | Afknotting mogelij                      | ik V                            | Export                                                                                          | Print G                                                                                      | rid   |
| ACT    | _Maand<br>Budget.tem                                                                                                    | ⊡ Toon /                                                                                   | Alles<br>ing Valutar                                                                    | datum                                                                                                    | Bedrag                                                                          | Active                                                             | er Input<br>Opm/F                                                                       | Referentie                                                | 17 +                                                               | N                              | Afknotting mogelij<br>Project/Portfolic | ik 🗸                            | Export<br>Budget.                                                                               | Print G                                                                                      | fid   |
| ACT    | _Maand<br>Budget.tem<br>WONEN                                                                                                    | Toon /<br>* Reken                                                                          | Alles<br>ing Valutad                                                                    | datum                                                                                                    | Bedrag<br>-21.00                                                                | Activee<br>Munt<br>EUR                                             | er Input<br>Opm/F<br>AA/BF                                                              | Referentie<br>R/TG 02                                     | 17 +                                                               | N                              | Afknotting mogelij<br>Project/Portfolic | ik 🗸                            | Export<br>Budget.<br>03. UIT                                                                    | Print G<br>Type<br>GAVEN                                                                     | rid   |
| ACT    | _Maand<br>Budget.tem<br>WONEN<br>WERK                                                                                                    | ✓ Toon /<br>* Reken<br>ArgZr<br>ArgZr                                                      | Alles<br>ing Valuta<br>1/<br>1/                                                         | datum I<br>(03/2018<br>(03/2018                                                                                                    | Bedrag<br>-21.00<br>1950.00                                                     | Actives<br>Munt<br>EUR<br>EUR                                      | er Input<br>Opm/F<br>AA/BF<br>2018/0                                                    | Referentie<br>R/TG 02<br>02                               | 17 +<br>                                                           | N [                            | Afknotting mogelij<br>Project/Portfolic | ik 🗸 🗌                          | Export<br>Budget.<br>03. UIT<br>02. INK                                                         | Print G<br>Fype<br>GAVEN<br>DMSTEI                                                           | rid   |
| ACT    | _Maand<br>Budget.tem<br>WONEN<br>WERK<br>DAGELIJKS LEVEN                                                                                   | ✓ Toon /<br>* Reken<br>ArgZr<br>ArgZr<br>ArgZr                                             | Alles<br>ing Valutad<br>1/<br>1/<br>C 1/                                                | datum [<br>103/2018<br>103/2018<br>103/2018                                                                                                    | Bedrag<br>-21,00<br>1950,00<br>-195,50                                          | Active<br>Munt<br>EUR<br>EUR                                       | er Input<br>Opm/F<br>AA/BF<br>2018/C<br>E5 mc                                           | Referentie<br>R/TG 02<br>02<br>ode                        | 17 +<br>                                                           | N<br>7738-26                   | Afknotting mogelij<br>Project/Portfolic | ik V                            | Export<br>Budget.<br>03. UIT<br>02. INK<br>03. UIT                                              | Print G<br>Type<br>GAVEN<br>DMSTEI<br>GAVEN                                                  | rid < |
| ACT    | _Maand<br>Budget.item<br>WONEN<br>WERK<br>DAGELIJKS LEVEN                                                                                  | ✓ Toon /<br>* Reken<br>ArgZr<br>ArgZr<br>N ArgMo                                           | Alles<br>ing Valutad<br>1/<br>1/<br>C 1/                                                | datum [<br>103/2018<br>103/2018<br>03/2018                                                                                                    | Bedrag<br>-21.00<br>1950.00<br>-195.50                                          | Actived<br>Munt<br>EUR<br>EUR<br>EUR                               | er Input<br>Opm/F<br>AA/BF<br>2018/C<br>E5 mc                                           | Referentie<br>R/TG 02<br>02<br>0de                        | 17 +                                                               | N 7738-26                      | Afknotting mogelij<br>Project/Portfolic | k ⊻<br>⊳.tem                    | Export<br>Budget.<br>03. UIT<br>02. INK<br>03. UIT                                              | Print G<br>Fype<br>GAVEN<br>DMSTEI<br>GAVEN                                                  | rid   |
| ACT    | _Maand<br>Budget.tem<br>WONEN<br>WERK<br>DAGELIJKS LEVEN<br>_Jaar Transacties                                                              | ✓ Toon,<br>* Reken<br>ArgZr<br>ArgZr<br>V ArgMt                                            | Alles<br>ing Valutad<br>1/<br>1/<br>C 1/                                                | datum I<br>03/2018<br>03/2018<br>03/2018                                                                                                    | Bedrag<br>-21.00<br>1950.00<br>-195.50                                          | Activee<br>Munt<br>EUR<br>EUR<br>EUR                               | Opm/F<br>AA/BF<br>2018/C<br>E5 mo                                                       | Referentie<br>R/TG 02<br>02<br>ode                        | 17 +<br>-2018 0707<br>203 +                                        | N [                            | Afknotting mogelij<br>Project/Portfolic | k V                             | Export<br>Budget.<br>03. UIT<br>02. INK<br>03. UIT<br>Export                                    | Print G<br>Fype<br>GAVEN<br>DMSTEI<br>GAVEN<br>><br>Print G                                  | rid   |
| ACT    | _Maand<br>Budget.tem<br>WONEN<br>WERK<br>DAGELIJKS LEVEN<br>_Jaar Transacties<br>Budget.tem                                                | ✓ Toon /                                                                                   | Alles<br>ing Valuta<br>1/<br>1/<br>C 1/<br>et.Code Re                                   | datum [<br>103/2018  <br>03/2018  <br>03/2018  <br>ekening                                                                                                    | Bedrag<br>-21,00<br>1950,00<br>-195,50<br>Valutadatu                            | Active<br>Munt<br>EUR<br>EUR                                       | er Input<br>Opm/F<br>AA/BF<br>2018/C<br>E5 mc<br>Bedrag                                 | Referentie<br>R/TG 02<br>0de<br>Munt                      | 17 +<br>-2018 0701<br>203 +<br>Opm/Re                              | N .                            | Afknotting mogelij<br>Project/Portfolic | k V                             | Export<br>Budget. <sup>*</sup><br>03. UIT<br>02. INK<br>03. UIT<br>Export<br>Budg               | Print G<br>Fype<br>GAVEN<br>DMSTEI<br>GAVEN<br>Print G<br>et.Type                            | rid   |
| ACT    | _Maand<br>Budget.tem<br>WONEN<br>WERK<br>DAGELIJKS LEVEN<br>Jaar Transacties<br>Budget.tem<br>VRIJE TIJD EN RE                             | ✓ Toon /<br>✓ Reken<br>ArgZr<br>ArgZr<br>ArgZr<br>ArgMt<br>J<br>LATIES BUD                 | Alles<br>ing Valuta<br>1/<br>1/<br>C 1/<br>c 1/<br>c Art                                | datum (<br>103/2018<br>103/2018<br>03/2018<br>ekening<br>gZr (                                                                                                    | Bedrag<br>-21.00<br>1950.00<br>-195.50<br>Valutadatu<br>1/01/                   | Active<br>Munt<br>EUR<br>EUR<br>EUR<br>(2018                       | er Input<br>Opm/F<br>AA/BF<br>2018/(<br>E5 mo<br>Bedrag<br>-23,00                       | Referentie<br>R/TG 02<br>0de<br>Munt<br>EUR               | 17 +<br>-2018 0707<br>203 +<br>Opm/Re<br>Uitgaa                    | N<br>7738-26<br>eferentie<br>n | Afknotting mogelij<br>Project/Portfolic | ik V<br>p.ltem<br>folio.ltem    | Export<br>Budget.<br>03. UIT<br>02. INK<br>03. UIT<br>Export<br>Budg<br>03. U                   | Print G<br>GAVEN<br>DMSTEI<br>GAVEN<br>Print G<br>et.Type<br>ITGAVE                          | rid   |
| ACT    | _Maand<br>Budget.tem<br>WONEN<br>WERK<br>DAGELIJKS LEVEN<br>Jaar Transacties<br>Budget.tem<br>VRIJE TIJD EN RE<br>WONEN                    | V Toon /<br>Reken<br>ArgZr<br>ArgZr<br>ArgZr<br>ArgMt<br>Budg<br>BUD<br>BUD                | Alles<br>ing Valuta<br>1/<br>1/<br>C 1/<br>et.Code Re<br>Arr<br>Arr                     | datum (<br>103/2018<br>103/2018<br>100/2018<br>100/2018<br>100/2018<br>100/2018<br>100/2018<br>100/2018<br>100/2018<br>100/ | Eedrag<br>-21.00<br>1950.00<br>-195.50<br>Valutadatu<br>1/01/<br>5/01/          | Active<br>Munt<br>EUR<br>EUR<br>EUR<br>2018<br>(2018               | er Input<br>Opm/F<br>AA/BF<br>2018/C<br>E5 mc<br>Bedrag<br>-23.00<br>-650.00            | Referentie<br>R/TG 02<br>20de<br>Munt<br>EUR<br>EUR       | 17 +<br>-2018 070<br>203 +<br>Opm/Re<br>Uitgaa<br>Huur             | N<br>7738-26<br>eferentie<br>n | Afknotting mogelij<br>Project/Portfolic | ik V<br>p. item<br>folio . item | Export<br>Budget.<br>03. UIT<br>02. INK<br>03. UIT<br>Export<br>Budg<br>03. U<br>03. U          | Print G<br>GAVEN<br>DMSTEI<br>GAVEN<br>Print G<br>et.Type<br>ITGAVE                          | rid   |
| ACT    | _Maand<br>Budget.tem<br>WONEN<br>WERK<br>DAGELIJKS LEVEN<br>Jaar Transacties<br>Budget.tem<br>VRIJE TIJD EN RE<br>WONEN<br>DAGELIJKS LEVEN | V Toon /<br>Reken<br>ArgZr<br>ArgZr<br>ArgZr<br>ArgZr<br>Budg<br>Budg<br>BUD<br>BUD<br>SUD | Alles<br>ing Valuta<br>1/<br>1/<br>1/<br>2<br>4.<br>Code Re<br>Arr<br>Arr<br>Arr<br>Arr | datum (<br>103/2018<br>103/2018<br>100/2018<br>100/2018<br>100/2018<br>100/2018<br>100/2018<br>100/2018<br>100/2018<br>100/ | Eedrag<br>-21.00<br>1950.00<br>-195.50<br>Valutadatu<br>1/01/<br>5/01/<br>5/01/ | Active<br>Munt<br>EUR<br>EUR<br>(2018<br>(2018<br>(2018)<br>(2018) | er Input<br>Opm/F<br>AA/BF<br>2018/C<br>E5 mc<br>Bedrag<br>-23.00<br>-650.00<br>-100.00 | Referentie<br>R/TG 02<br>Dde<br>Munt<br>EUR<br>EUR<br>EUR | 17 +<br>-2018 0707<br>203 +<br>Opm/Re<br>Uitgaa<br>Huur<br>Eten er | N<br>7738-26<br>eferentie<br>n | Afknotting mogelij<br>Project/Portfolic | ik V                            | Export<br>Budget.<br>03. UIT<br>02. INK<br>03. UIT<br>Export<br>Budg<br>03. U<br>03. U<br>03. U | Print G<br>GAVEN<br>DMSTEI<br>GAVEN<br>><br>Print G<br>et.Type<br>ITGAVE<br>ITGAVE<br>ITGAVE | rid < |

C:\Users\Edward\Documents\Hot-Accounts Databases\HAv1 Test.sdf

- Vink 'Toon Alles' aan (de budget transacties worden nu getoond in het 2<sup>e</sup> en 3e rooster. Het derde rooster bevat de bewegingen die we wensen te kopiëren naar Excel)
- Druk de Export toets voor het 3<sup>e</sup> rooster (Dit kopieert de gegevens van het 3<sup>e</sup> rooster, inclusief de titels, naar het klembord. Nb: bij gewoon selecteren en kopiëren via Ctrl+C worden geen titels weerhouden)
- In Excel, plak ergens de gegevens via Ctrl+V

| X   |                  |                        |              |                  |                       |        |          |          | Во             | ok1 - Mic          | rosoft Excel                                  |                                                                                                    |
|-----|------------------|------------------------|--------------|------------------|-----------------------|--------|----------|----------|----------------|--------------------|-----------------------------------------------|----------------------------------------------------------------------------------------------------|
| F   | ile Ho           | me Insert Page Lay     | out Formula: | Data             | Review V              | iew [  | Develop  | er Acr   | obat           |                    |                                               |                                                                                                    |
|     | Cut              | Calibri                | * 11 * A     | , <sub>`</sub> ≡ | = = >                 | T v    | Vrap Tex | t        | General        | Ŧ                  |                                               | Normal Ba                                                                                                    |
| Pas | ste 🛷 For        | mat Painter B I U -    | - 🖾 - 🖉 -    | <u>A</u> • ≡     | <b>a</b> i <b>t</b> i |        | /lerge & | Center * | <b>∰</b> - % , | €.0 .00<br>•.€ 00. | Conditional Format<br>Formatting + as Table + | Good N                                                                                                    |
|     | Clipboard        | d ra                   | Font         | Es.              | Aligi                 | nment  |          | Fai      | Number         | - G                |                                               | Styles                                                                                                    |
|     | <b>1) -</b> (1 - | <b>Ξ =</b>             |              |                  |                       |        |          |          |                |                    |                                               |                                                                                                    |
|     | 11               | - (n fr                | =1+H1        |                  |                       |        |          |          |                |                    |                                               |                                                                                                    |
|     |                  |                        |              |                  |                       |        |          |          |                |                    |                                               |                                                                                                    |
|     |                  |                        |              |                  |                       |        |          |          |                |                    |                                               |                                                                                                    |
|     |                  |                        |              |                  |                       |        |          |          |                |                    |                                               |                                                                                                    |
|     |                  |                        |              |                  |                       |        |          |          |                |                    |                                               |                                                                                                    |
| 1   | А                | В                      | С            | D                | E                     | F      | G        |          | Н              |                    | 1                                             | J                                                                                                    |
| 1   |                  | 1                      | 2            | 3                | 4                     | 5      | 6        |          | 7              |                    | 8                                             | 9                                                                                                    |
| 2   |                  | Budget.Item            | Budget.Code  | Rekening         | Valutadatum           | Bedrag | Munt     | 1        | Opm/Referent   | tie                | Project/Portfolio.Ite                         | Budget.Type                                                                                                    |
| 3   |                  | VRIJE TIJD EN RELATIES | BUD          | ArgZr            | 1/01/2018             | -23    | EUR      | Uitgaan  |                |                    |                                               | 03. UITGAVEN                                                                                                    |
| 4   |                  | WONEN                  | BUD          | ArgZr            | 5/01/2018             | -650   | EUR      | Huur     |                |                    |                                               | 03. UITGAVEN                                                                                                    |
| 5   |                  | DAGELIJKS LEVEN        | BUD          | ArgZr            | 5/01/2018             | -100   | EUR      | Eten en  | drinken        |                    |                                               | 03. UITGAVEN                                                                                                    |
| 6   |                  | COMMUNICATIE           | BUD          | ArgZr            | 10/01/2018            | -80    | EUR      | Internet |                |                    |                                               | 03. UITGAVEN                                                                                                    |
| 7   |                  | DAGELIJKS LEVEN        | BUD          | ArgZr            | 13/01/2018            | -100   | EUR      | Eten en  | drinken        |                    |                                               | 03. UITGAVEN                                                                                                    |
| 8   |                  | VRIJE TIJD EN RELATIES | BUD          | ArgZr            | 13/01/2018            | -23    | EUR      | Uitgaan  |                |                    |                                               | 03. UITGAVEN                                                                                                    |
|     |                  | litie                  | 12.112       | No. Contraction  | / /                   |        |          |          | 2 22           |                    |                                               | These sectors are the sector of the sector of the sector o |

Ik heb voor de gemakkelijkheid bovenaan een lijn toegevoegd met het kolom nummer waarnaar we straks kunnen refereren.

In geval van een budget import kunnen we enkel de velden gebruiken die ik hier in blauwe achtergrond heb aangeduid.

#### Eigenlijke import van budget transacties

We gaan nu aan de hand van de informatie in deze Excel een import doen naar bv. het BU2 budget.

OPGELET: ik zeg hier niet BU2, JAAR budget. In geval van IMPORT van een budget is er geen beperking op de datum van de bewegingen!

Kontroleer dus zeker de datums in de input daar deze tussen 1/1/1900 en 31/12/2099 mogen liggen!

We selecteren nu de hele tabel, eventueel titels inbegrepen, en drukken Ctrl+C om de gegevens naar het klembord te kopiëren.

- In Excel, selecteer de hele tabel, eventueel met titels
- Druk Ctrl+C (kopieert de tabel naar het klembord)
- Ga in Hot-Accounts naar het Importeren Transacties scherm
  - o In de menubalk, klik op Andere
  - Dan op 'Importeren Transacties'
- Stel de Standaard rekening in (ArgZr)
- Stel het standaard budget item in (Initialisatie rekening)
  - Nb: De Plak toets is nu beschikbaar gekomen door de 2 vorige acties
- Stel volgende kolommen in:
  - Datum (hier kolom 4)
  - Bedrag (hier kolom 5)
  - Budget item (hier kolom 1)
  - Opmerking (hier kolom 7)
  - Rekening Alias (hier kolom 3. Nb: daar alle records refereren naar hetzelfde rekening is dit hier eigenlijk overbodig en kan men deze kolom op 0 laten staan)
  - Project/Portfolio item (hier kolom 8 Nb: daar geen enkel record een project/portfolio item heeft is dit hier eigenlijk overbodig en kan men deze kolom op 0 laten staan)

- Stel veiligheidshalve nu al het BU2 budget in
- Druk 'PLAK'

| 🖳 Import Transactions  |        |        |            |              |               |           |        |             |           |          |       |          |              |          | 8. <del></del> |             | ×    |
|------------------------|--------|--------|------------|--------------|---------------|-----------|--------|-------------|-----------|----------|-------|----------|--------------|----------|----------------|-------------|------|
| Rekeningen Transacties | Por    | tfolio | Budget     | Bank In      | tresten Mur   | nten An   | dere   | Database    | NL Nederl | ands     | •     | Help     |              |          |                |             |      |
| EUR IMPOR              | R T F  | RAN    | SACTIE     | S            | IMPOF         | RT Bud    | dget 2 | ~ Rese      | t PLA     | K C/     | MT    | 053      | Schrap       | Led      | ig WB          | Eind        | e 2  |
| Standaard Rekening     |        |        |            |              |               |           | z      | oeken van   | Std.      | Budget   | lten  | 1        |              | Select   | eer lijn       | Wiss        | en   |
| Ctd Budgethere         |        |        |            |              |               |           | ΞĒ     | Budget.Item |           | 1        | Budg  | et.Type  |              | Budget   | .ltemNr        |             |      |
| Sta. Budget item       | IN     | ITTAL  | ISATIE REP | ENING        | 10100000      |           |        | INITIALISA  | TIE REKE  |          | 1. IN | ITIALI   | SATIES       | 1        |                |             |      |
| Start /einddatum       |        |        | 31/01/2018 |              | 31/12/2099    | 9         |        |             |           |          |       |          |              |          |                |             |      |
| Min. / Max. Bedrag     |        |        | 0.00       | 1 004        | 100.000,00    | ,         |        |             |           |          |       |          |              |          |                |             |      |
| Totaal Transact H      | Reker  | ning   |            | 1.804.       | 00            | EUI       |        |             |           |          |       |          |              |          |                |             |      |
| Rekening Start/Ei      | ind Sa | aldı   |            | 4.331,       | 92            | 6.135,9   |        |             |           |          |       |          |              |          |                |             |      |
| Specificeer klembord   | Kolom  | Nrs    | + PLAK Op  | ties         | BI/Tegen      | parti     |        | Geen wijz.  | O Conf    | BI/TP () | Cor   | f. BI/TP | + Bedrag     | O Rese   | et Res         | et Alle BI/ | TP   |
| Datum:                 | 4 🛟    | ]      | Klaar voo  | Import       |               | 1.804.00  | D C    | Schrapp     | en Activ. | 2        | 03    | Data -T  | itels volled | lig ~    | Export         | Print G     | àrid |
| Bedrag                 | 5 🛟    |        | Ac         | Rekeni Ei    | Valutadatum   | Bedrag    | Munt   | BI.SorteerN | r         |          | TF    | BI. Ho   | Opmerkin     | ng       |                |             | ^    |
| Opnames (+)            | 0 ‡    |        | ► A        | ArgZr        | 1/01/1990     | -23,00    | EUR    | VRIJE TIJ   | D EN REI  | ATIES    |       |          | Uitgaan      |          |                |             |      |
| Budget Item            | 1 📫    |        | A          | ArgZr        | 5/01/2018     | -650,00   | EUR    | WONEN       |           |          |       |          | Huur         |          |                |             |      |
| Opmerking:             | 7 🛊    |        | A          | ArgZr        | 5/01/2018     | -100,00   | EUR    | DAGELIJK    | S LEVEN   | 1        |       |          | Eten en      | drinker  | ۱              |             |      |
| Project/PI             | 8 📫    | 4      | A          | ArgZr        | 10/01/2018    | -80,00    | EUR    | COMMUN      | ICATIE    |          |       |          | Internet     |          |                |             |      |
| Rekening Alias         | 3 🚖    |        | A          | ArgZr        | 13/01/2018    | -100.00   | EUR    | DAGELIJK    | S LEVEN   | 1        |       |          | Eten en      | drinker  | ١              |             |      |
| (of) Eigen IBAN        | 0      | 1      | A          | ArgZr        | 13/01/2018    | -23,00    | EUR    | VRIJE TIJ   | D EN REI  | ATIES    |       |          | Uitgaan      |          |                |             |      |
| Tegenpartij Nm.        | 0 -    |        | A          | ArgZr        | 15/01/2018    | -50,00    | EUR    | WONEN       |           |          |       |          | Electrici    | iteit    |                |             |      |
| TP IBAN                | 0 -    |        | A          | ArgZr        | 15/01/2018    | -180,00   | EUR    | WONEN       |           |          |       |          | Brandve      | erzeker  | ing            |             |      |
| TP BIC                 | 0 -    |        | A          | ArqZr        | 15/01/2018    | -25,00    | EUR    | GEZOND      | HEID      |          |       |          | Ziekenf      | onds     |                |             | ~    |
| TP Adres               | 0      |        | ×          |              |               |           |        |             |           | 0        | La    | : Dev    | Llas         | 11.2     |                |             |      |
| TP Postcode            | 0 -    |        | Verworper  |              | to-creatie TP | Goe       | edgek  |             |           | 0 -      | In    | i Bev    | Her          | H <      | 1 /            | P           | oon  |
| TP Stad                | • •    |        | Kler       | mbord.Inputn | ecord         |           |        |             |           |          |       |          |              |          | -              | Reden_      | Verw |
| TP Landcode            | 0 +    |        | ▶ Buo      | Iget.ltemB   | udget.CodeF   | (ekening) | Valuta | datumBedr   | agMuntO   | pm/Refe  | rent  | ieProje  | ct/Portfc    | lio.ltem | Budge          | Het ge      | spe  |
|                        |        | ~      | <          |              |               |           |        |             |           |          |       |          |              |          |                |             | >    |

C:\Users\Edward\Documents\Hot-Accounts Databases\HAv1\_Test.sdf

Alle records, behalve de titel, worden in het 'Klaar voor Import' werkbestand geplaatst. Nb: moest er ergens een budget item of rekening alias in de input staan die het programma niet terugvind in de database dan wordt het record in het werkbestand 'Verworpen' geplaatst.

We zien dat het totaal bedrag =1804 EUR wat klopt met de eerdere gegevens.

Door op de titel 'Valutadatum' te klikken sorteert men de records volgens datum. We zien dan gemakkelijker of er records zijn met een datum die buiten de verwachting vallen**. Wie zien effectief een abnormale datum 1/1/1990**. (Nb: ik heb opzettelijk een foute datum ingevoerd, maar dit kan ook per ongeluk gebeuren.). Als we zo IMPORT zouden drukken wordt dit budget record toch aanvaard, maar in het budget van 1990 geplaatst terwijl voor 2018 er een record ontbreekt.

We corrigeren de input, selecteren opnieuw de velden in de tabel, kopiëren deze via Ctrl+C naar het klembord, en drukken opnieuw de PLAK toets met dezelfde specificaties als daarstraks. De gegevens worden opnieuw naar de werkbestanden geschreven en lijken nu wel OK.

| 🛃 Import Transa                    | ctions     |     |         |       |        |       |          |       |                          |                     |            |               |            |           |        |         |               |           |           |             | ×     |
|------------------------------------|------------|-----|---------|-------|--------|-------|----------|-------|--------------------------|---------------------|------------|---------------|------------|-----------|--------|---------|---------------|-----------|-----------|-------------|-------|
| Rekeningen Ti                      | ransacties | ;   | Portf   | olio  | Budg   | et    | Bank     | Int   | resten Mur               | nten A              | ndere      | Database N    | IL Nederla | ands      | •      | Help    |               |           |           |             |       |
| EUR                                | IMPOF      | R T | TR      | AN    | SAC    | TIE   | s        |       | IMPOF                    | RT Bu               | dget 2     | ~ Reset       | PLA        | K C/      | AMT    | 053     | Schrap        | Lec       | lig WB    | Eind        | de    |
| De gegevens                        | s werden   | gel | kopi    | ieerd | naaro  | le we | erkzone  | e: 20 | 3 records we             | erden aa            | nvaaro     | d; 1 verworpe | n          |           |        |         |               |           |           |             | ?     |
| Standaard F                        | Rekening   | ,   | Arc     | gZr   |        |       |          |       |                          |                     | Z          | oeken van     | Std.       | Budget    | lten   | 1       |               | Select    | teer lijn | Wiss        | sen   |
| Std. Budget                        | ltem       |     | INI     | TIALI | SATIE  | RE    | KENIN    | G     |                          |                     |            | Budget.Item   |            |           | Budg   | et.Type | 9             | Budge     | t.ltemNr  |             |       |
| Start /einddatur<br>Min. / Max. Be | m<br>drag  |     |         |       | 31/01/ | 2018  |          |       | 31/12/2099<br>100.000,00 | )                   | _          | INITIALISATI  | E REKE     | NING      | )1. IN | IITIAL  | ISATIES       | 1         |           |             |       |
| Totaal Tra                         | ansact. I  | Rel | keni    | ing   |        |       | 1.80     | )4.0  | 0                        | EL                  | IR         |               |            |           |        |         |               |           |           |             |       |
| Rekening                           | Start/E    | ind | Sal     | ldi   |        |       | 4.33     | 81,9  | 2                        | 6.135,9             | 2 L        |               |            |           |        |         |               |           |           |             |       |
| Specificeer k                      | lembord    | Kol | om      | Nrs   | + PLA  | ( Op  | ties     |       | BI/Tegen                 | p <mark>arti</mark> | (          | Geen wijz.    | O Conf.    | BI/TP C   | ) Cor  | f. BI/T | P + Bedrag    | ⊖ Res     | et Rese   | et Alle Bl. | /TP   |
| Datum:                             |            | 4   | <b></b> |       | Klaar  | voor  | r Impo   | t     |                          | 1.804.0             | <b>o</b> [ | Schrappe      | n Activ.   | 2         | 203    | Data    | -Titels volle | dig 🗸     | Export    | Print (     | Grid  |
| Bedrag                             |            | 5   | -       |       |        | Ac    | Rekeni   | Eiç   | Valutadatum              | Bedrag              | Munt       | BI.SorteerNr  |            |           | TF     | BI. H   | lc Opmerki    | ing       |           |             | ^     |
| Opnames (+                         | +)         | 0   | +       |       | •      | А     | ArgZr    |       | 1/01/2018                | -23,00              | EUR        | VRIJE TIJD    | EN REL     | ATIES     |        |         | Uitgaa        | n         |           |             |       |
| Budget Item                        | ı          | 1   | +       |       |        | А     | ArgZr    |       | 5/01/2018                | -650,00             | EUR        | WONEN         |            |           |        |         | Huur          |           |           |             |       |
| Opmerking:                         |            | 7   | ÷       |       |        | А     | ArgZr    |       | 5/01/2018                | -100,00             | EUR        | DAGELIJKS     | LEVEN      |           |        |         | Eten er       | n drinke  | n         |             |       |
| Project/PI                         |            | 8   | -       |       |        | Α     | ArgZr    |       | 10/01/2018               | -80,00              | EUR        | COMMUNIC      | CATIE      |           |        |         | Internet      | t         |           |             |       |
| Rekening A                         | lias       | 3   | -       |       |        | А     | ArgZr    |       | 13/01/2018               | -100,00             | EUR        | DAGELIJKS     | LEVEN      |           |        |         | Eten er       | n drinke  | n         |             |       |
| (of) Eigen IB                      | BAN        | 0   |         |       |        | A     | ArgZr    |       | 13/01/2018               | -23,00              | EUR        | VRIJE TIJD    | EN REL     | ATIES     |        |         | Uitgaa        | n         |           |             |       |
| Tegenpartij                        | Nm.        | 0   |         |       |        | A     | ArgZr    |       | 15/01/2018               | -50,00              | EUR        | WONEN         |            |           |        |         | Electric      | citeit    |           |             |       |
| TP IBAN                            |            | 0   |         |       |        | A     | ArgZr    |       | 15/01/2018               | -180,00             | EUR        | WONEN         | 517.02     |           |        |         | Brandy        | erzeke    | ring      |             | _     |
| TP BIC                             |            | 0   | Ĥ       |       | <      | A     | ArqZr    |       | 15/01/2018               | -25,00              | EUR        | GEZONDH       | EID        |           |        |         | Zieken        | fonds     |           |             | ×     |
| TP Adres                           |            | 0   | +       |       | Verwo  | orpe  |          | Aut   | o-creatie TP             | G                   | edaek      |               |            | 0 🔺       | In     | i Be    | ew Her        | H<        | 1 /       | РТ          | Toon  |
| TP Postcod                         | le         | 0   | -       |       |        | Kla   |          | o tra | cord                     |                     | ougon      |               |            | • •       |        |         |               |           | 1 2       | Reden       | Vonu  |
| TP Stad                            |            | 0   | ŧ       |       |        | Bug   | faet Ite | mRi   | idaet CodeE              | ekening             | Valuta     | datumBedra    | aMuntΩr    | m/Refe    | rent   | iePro   | iect/Portf    | olio Iter | Budge     | Het de      | esner |
| TP Landcoo                         | de         | 0   | •       |       |        | Clar  | igerite  | and t | agerooder                | ionening.           | - dentella | laatambedia   | ginantor   | any reste |        |         | je syr ofu    | onomen    | Buuge     | . ierge     | Jope. |
|                                    |            | UP  |         | ~     | <      |       |          |       |                          |                     |            |               |            |           |        |         |               |           |           |             | >     |

C:\Users\Edward\Documents\Hot-Accounts Databases\HAv1\_Test.sdf

Kontroleer of <u>de budget optie</u> naast IMPORT correct ingesteld werd (hier BU2 of Budget 2)
 Druk de 'IMPORT' toets

| Bevestig | BUDGET-IMPORT                                                                                                    | × |
|----------|----------------------------------------------------------------------------------------------------|---|
|          | WAARSCHUWING: u heeft gekomen op records te kopiëren<br>van het werkbestand naar een BUDGET TRANSACTIES bestand<br>: Budget 2                                                                                                    |   |
|          | <ul> <li>enkel records die starten met een A (toevoegen) worden<br/>verwerkt.</li> <li>geen saldi controles (min/max. bedragen), noch start-<br/>einddatum controles zullen uitgevoerd worden</li> <li>velden die niet ondersteund worden in budget transacties<br/>(bv. IBAN tegenpartij) worden genegeerd.</li> <li>ook worden er geen Tegenpartij Begunstigden/Betalers<br/>records aangemaakt</li> </ul> |   |
|          | OK Cancel                                                                                                    |   |

We krijgen een extra kontrole scherm.

#### **Klik op OK om de gegevens effectief te importeren in het BU2 budget.**

Als we naar het BUDGET scherm terugkeren, met links BU, Jaar en rechts BU2, Jaar, dan zien we dat de twee budgetten identiek zijn.

| Defin  | e and Check Budget |                     |             |                  |              |           |               |           |            |                         | _       |          | >       |
|--------|--------------------|---------------------|-------------|------------------|--------------|-----------|---------------|-----------|------------|-------------------------|---------|----------|---------|
| ekenin | gen Transacties    | Portfolio           | Budget Ban  | k Intresten I    | Munten Ander | re Databa | se NLN        | lederland | ls 🔹       | Help                    |         |          |         |
| EUR    | BUDGET AAN         | IMAAK/KC            | ONTR. A     | ctiveer Selectie | s ? Toe      | voegen    | Initialise    | eren      | Wijzigen   | Schrap Plak             | < >     | Eind     | e       |
|        |                    |                     | *ALLES      |                  | BUD 1/0      | 1/2018    | - 31/12       | 2/2018    | BU2 1/     | /01/2018 - 31/          | 2/2018  | Item     |         |
| 1e     | 30/03/2018 💷 30    | /03/2018            | Budge       | t v Jaar         | ∨ 2e 3       | 0/03/2018 | <b>□</b> ▼ 30 | /03/201   | 8 🔲 – 🛛    | Budget 2 🗸 Jaar         | ~       | Item     | ~       |
| c1:    | 1.804.00 c2:       | 1.                  | 804.00 Adj: | 1.804.00         | N <b>f</b> : | 0.00      | 0.00%         | Houd Hui  | dige Sel ∨ | Afknotting mogelijk     | Export  | Print G  | Grid    |
|        | Budget.Type        | Budget.lten         | n           | BUD_Jaar         | BU2_Jaar     | x1        | Verschil      | %.\       | /erschil   |                         |         |          | ^       |
| •      | 02. INKOMSTEN      | WERK                |             | 20800.0          | 20800,00     | 20800.00  | 0             | .00       | 0.00       |                         |         |          |         |
|        | 03. UITGAVEN       | COMMUN              | VICATIE     | -1260.0          | -1260.00     | -1260,00  | 0             | .00       | 0.00       |                         |         |          |         |
|        | 03. UITGAVEN       | DAGELIJ             | KS LEVEN    | -5620,0          | -5620,00     | -5620,00  | 0             | .00       | 0,00       |                         |         |          |         |
|        | 03. UITGAVEN       | GEZOND              | HEID        | -350.0           | -350,00      | -350,00   | 0             | .00       | 0.00       |                         |         |          |         |
|        | 03. UITGAVEN       | UITGAVEN MOBILITEIT |             | -400.0           | -400.00      | -400.00   | 0             | .00       | 0.00       |                         |         |          |         |
|        | 03. UITGAVEN       | VRIJE TI            | JD EN RELAT | IES -1946.0      | -1946.00     | -1946.00  | 0             | .00       | 0.00       |                         |         |          |         |
|        | 03. UITGAVEN       | WONEN               |             | -9420.0          | -9420.00     | -9420.00  | 0             | .00       | 0.00       |                         |         |          | ~       |
|        | .Ac                | 30/03/2             | .018 ~ >    | 30/03/2018       | 0.00         |           |               |           |            |                         | Enkel   | 1 x      | ~       |
|        |                    |                     |             | BI               |              |           |               |           |            | .PI Yr+: 0 靠            | Dag Wk/ | Mnd 0    | <b></b> |
| BUD.   | Jaar Transacties   |                     | Toon Alles  |                  | Activ        | eer Input | 2             | 203 +     | N          | Afknotting mogelijk 🗸 🗸 | Export  | Print G  | Grid    |
|        | Budget.Item        |                     | Budget.Code | Rekening         | Valutadatum  | Bedrag    | Munt          | Opm/      | Referentie | Project/Portfolio.lten  | n Bud   | get.Type | ^       |
| •      | VRIJE TIJD EN R    | ELATIES             | BUD         | ArgZr            | 1/01/2018    | -23,00    | EUR           | Uitga     | an         |                         | 03. (   | JITGAVE  | Ē       |
|        | WONEN              |                     | BUD         | ArgZr            | 5/01/2018    | -650,00   | EUR           | Huur      |            |                         | 03. (   | JITGAVE  | E       |
|        | DAGELIJKS LEVE     | EN                  | BUD         | ArgZr            | 5/01/2018    | -100,00   | EUR           | Eten      | en drinken | 1                       | 03. (   | JITGAVE  | E v     |
| <      |                    |                     |             |                  |              |           |               |           |            |                         |         | >        | •       |
| BU2_   | Jaar Transacties   |                     |             |                  |              |           | 2             | 203 +     |            |                         | Export  | Print G  | Grid    |
|        | Budget.ltem        |                     | Budget.Code | Rekening         | Valutadatum  | Bedrag    | Munt          | Opm/      | Referentie | Project/Portfolio.lten  | n Bud   | get.Type | ^       |
| •      | VRIJE TIJD EN R    | ELATIES             | BU2         | ArgZr            | 1/01/2018    | -23.00    | EUR           | Uitga     | an         |                         | 03. (   | JITGAVE  | E       |
|        | WONEN              |                     | BU2         | ArgZr            | 5/01/2018    | -650,00   | EUR           | Huur      |            |                         | 03. (   | JITGAVE  | E       |
|        | DAGELIJKS LEVE     | EN                  | BU2         | ArgZr            | 5/01/2018    | -100,00   | EUR           | Eten      | en drinken | 1                       | 03. (   | JITGAVE  | E,      |
|        | 1                  |                     | 1           | 13               |              |           | 1             |           |            | 22                      |         |          |         |

We hebben in vorige oefening het budget BUD\_Jaar budget via export in het 3<sup>e</sup> rooster naar het klembord gekopieerd, deze gegevens vervolgens via Ctrl+V geplakt in een Excel blad en vanuit deze Excel opnieuw de gegevens geïmporteerd in dezelfde Hot-Accounts database, nu als een BU2 Jaar budget.

Als laatste actie schrappen we dit voorlopig overbodig BU2 jaar budget door, met de opties Toon Alles en Activeer Input aangevinkt, in het 3<sup>e</sup> rooster (BU2\_Jaar) alles te selecteren en SCHRAP te drukken.

Na OK in het boodschap schermpje worden de budget transacties in BU2, jaar verwijderd.